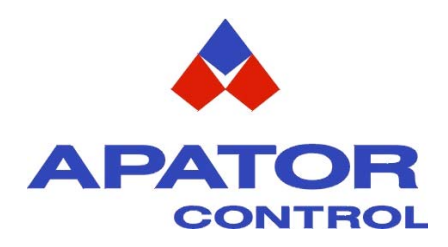

## Podręcznik Użytkownika Wersja podstawowa

# **Unidrive SP**

Modele Rozmiar 0 do 6

Przemiennik częstotliwości dla 3-fazowych silników indukcyjnych oraz silników serwo synchronicznych

Numer katalogowy: 0471-0033-02 Wydanie: 2

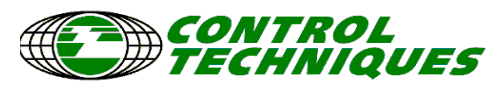

www.controltechniques.com

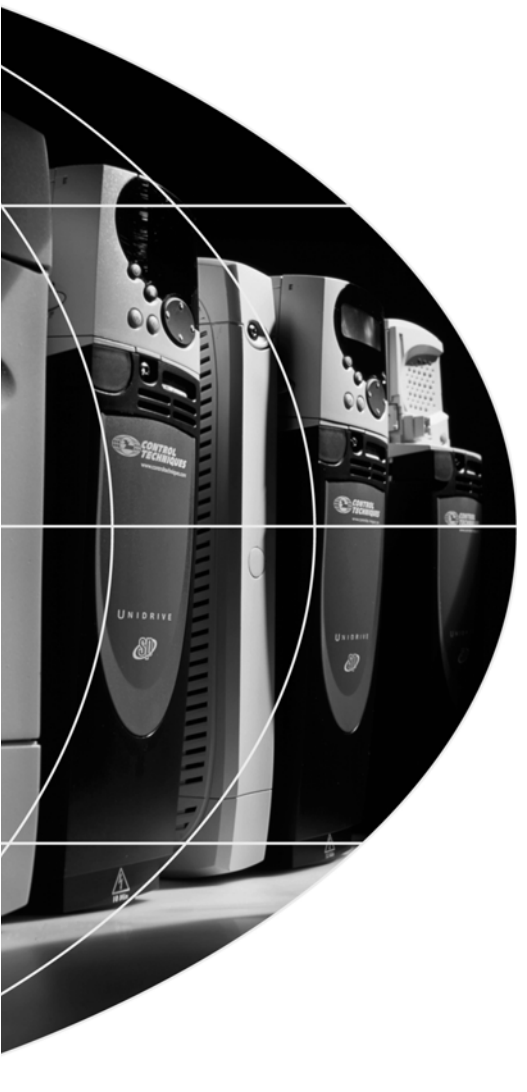

## Wprowadzenie

Niniejszy Podręcznik Użytkownika - wersja podstawowa jest skróconą wersją Podręcznika Użytkownika dla napędu Unidrive SP - Rozmiar 0 do 6, stworzony w celu łatwego dostepu do podstawowych informacji pozwalających zamontować i uruchomić napęd Unidrive SP. Opisy programowania i uporządkowania parametrów zostały przedstawione w postaci czytelnych rysunków i diagramów. Podręcznik ten zawiera również dane techniczne napędów, wymiary mechaniczne itp.

Więcej informacji na temat programowania i obsługi napędu można znaleźć w *Podręczniku Użytkownika - Wersja rozszerzona* dla napędu Unidrive SP - Rozmiar 1 do 9 (Unidrive SP User Guide).

Dla zaawansowanych użytkowników i programistów została przygotowany *Podręcznik Zaawansowany (Unidrive SP Advanced User Guide).* 

Podręczniki te można znaleźć i pobrać ze strony www.controltechniques.com.

Na stronach www firmy Control Techniques mozna również pobrać następujące oprogramowania:

- 1. CTSoft oprogramowanie służące do programowania parametrów napędów Unidrive SP
- 2. SYPTLite oprogramowanie służące do programowania wewnętrznego PLC napędu Unidrive SP
- 3. CTScope oprogramowanie służące do monitorowania i archiwizacji parametrów napędów Unidrive SP

Dostępne jest również oprogramowanie SYPTPro służące do programowania modułów aplikacyjnych (PLC) napędów Unidrive SP. Można je zakupić w firmie Apator Control Sp. z o.o.

## Informacje ogólne

Producent nie odpowiada za skutki nieodpowiedniej, niedbałej lub nieprawidłowej instalacji oraz nastaw parametrów napędu lub niewłaściwego dopasowania prędkości napędu do zasilanej maszyny.

Informacje zamieszczone w niniejszym poręczniku są zgodne ze stanem faktycznym na czas druku Poręcznika Użytkownika. Ze względu na ciągły rozwój przemiennika częstoltiwości Unidrive SP oraz bieżące udoskonalenia, producent zastrzega sobie prawo do dokonywania zmian w specyfikacji produktu lub jego jakości a także zmian w *Podręczniku Użytkownika*, bez pisemnego zawiadomienia.

Wszystkie prawa zastrzeżone. Kopiowanie lub skanowanie niniejszego Podręcznika Użytkownika lub jego części bez pisemnej zgody wydawcy jest zabronione.

#### Wersja oprogramowania napędu

Commander SK jest dostarczany z najnowszą wersją oprogramowania. Jeżeli nowy napęd jest aplikowany w nowym lub istniejącym system napędowym z innymi napędami Unidrive SP, mogą wystąpić różnice w wersji oprogramowania tych napędów. Te różnice mogą powodować, że niektóre funkcje w nowym napędzie będą działały odmiennie niż w istniejących napędach Unidrive SP. Zmiana wersji oprogramowania napędu może nastąpić także po naprawie napędu w Centrum Serwisowym Control Techniques w Newtown w UK.

Wersję software w napędzie można sprawdzić w Pr **11.29** (lub Pr **0.50**) i Pr **11.34**. Wersja software jest wyświetlana w postaci zz.yy.xx, gdzie Pr **11.29** wyświetla zz.yy, a Pr **11.34** wyświetla xx, np. wersja software 01.01.00, Pr **11.29** będzie wyświetlał 1.01 a Pr **11.34** będzie wyświetlał 0.

W przypadku jakichkolwiek wątpliwości należy skontaktować się z dystrybutorem napędu.

#### Napędy a środowisko naturalne

Firma Control Techniques jest zaangażowana w akcję minimalizowania szkodliwego wpływu procesu produkcji oraz produktów na środowisko naturalne. Control Techniques posługuje się Systemem Zarządzania Środowiskiem (Environmental Management System (EMS)), który jest zawarty w certyfikacie ISO 14001. Więcej informacji na temat EMS w Control Techniques można znaleźć na stronie www.greendrives.com.

Napędy produkowane w firmie Control Techniques zapewniają oszczędności energii i (poprzez wzrost wydajności produkcji) zmniejszają zużycie surowca oraz redukują produkcję wyrobów wybrakowanych poprzez prawidłową pracę i długą ich żywotność. Główne części napędu mogą być poddane procesowi recycling'u po skończeniu okresu żywotności napędu. Części te łatwo oddzielić od siebie za pomocą standardowych narzędzi. Praktycznie wszystkie części napędu są możliwe do ponownego wykorzystania.

Opakowanie napędu wykonane zostało z dobrej jakości materiałów, które mogą być ponownie przetworzone. Napędy dla silników dużej mocy są pakowane w drewniane skrzynie, natomiast mniejsze napędy są pakowane w kartonowe pudełka. Mogą one służyć do ponownego wykorzystania lub mogą być poddane procesowi recycling'u. Polietylen, użyty do ochronnych folii zakładanych na napęd także może być poddany procesowi recycling'u. Control Techniques dokłada wszystkich starań aby materiały używane do pakowania nie stwarzały zagrożenia dla środowiska i aby mogły łatwo zostać poddane procesowi recycling'u. Utylizację lub zniszczenie i pozbycie się napędu lub opakowania należy przeprowadzić zgodnie z obowiązującym prawem.

Copyright © Maj 2007 Control Techniques Drives Limited Wzdanie: 2 Software: 01.13.01 oraz wcześniejsz

## Spis treści

| 1 Boznioczoństwo przev                                                  | 7        |
|-------------------------------------------------------------------------|----------|
| 1 Dezpieczenstwo pracy                                                  |          |
| 2 Informacje o napędzie                                                 |          |
| 2.2 Opcio / Akcosoria                                                   |          |
|                                                                         |          |
| 3 Instalacja napędu                                                     |          |
| 3.1 Mielody montazu                                                     |          |
| 3.2 Dobor obudowy szarowej                                              |          |
| 3.3 FIITY ENG                                                           |          |
| 4 Podłączenie elektryczne                                               | 17       |
| 4.1 Dane znamionowe                                                     |          |
| 4.2 Przyłącza silnopradowe                                              | 19       |
| 4.3 Podłączenie enkodera                                                | 20       |
| 4.4 Podłączenie komunikacji szeregowej                                  | 20       |
| 4.5 Podłączenia ekranów                                                 | 20       |
| 4.6 Zaciski sterujące                                                   | 22       |
| 5 Uruchomienie                                                          | 23       |
| 5.1 Wyświetlacz napędu                                                  |          |
| 5.2 Obsługa panelu sterującego                                          | 24       |
| 5.3 Menu 0                                                              | 25       |
| 5.4 Grupy parametrów (menu) napedu                                      |          |
| 5.5 Menu napedu                                                         |          |
| 5.6 Zmiana trybu sterowania napedu                                      | 29       |
| 5.7 Zanisywanie parametrów w papedzie                                   | 29       |
| 5.8 Przywracanie konfiguracii fabrycznej nanedu                         | 30       |
| 5.0 Wyćwietlanie tylko parametrów, których wartości zostały zmienione   | 30       |
| 5.10 Wyświetlanie tylko parametrów, które sa odresami dla sygnałów zewo |          |
| 5.10 Wyswielianie tylko parametrów i jeb oebrono.                       |          |
|                                                                         |          |
| 6 Parametry podstawowe (Menu 0)                                         | 33       |
| 7 Praca napędu z silnikiem                                              | 39       |
| 7.1 Niezbędne oprzewodowanie                                            |          |
| 7.2 Postępowanie przy uruchomieniu                                      |          |
| 8 Parametry zaawansowane                                                | 51       |
| 9 Diagnostyka                                                           | 53       |
| 10 Dodatek                                                              | 67       |
| 10.1 Dona tashristra                                                    |          |
| 10.1 Dalle lectificzite                                                 |          |
| 10.3 Wymiary nanedu                                                     | 70       |
| 10.4 Montaż napędu na płaskiej powierzchni (na płycie montażowei)       |          |
| 10.5 Montaż napędu w wycięciu obudowy szafowej                          | 73       |
| 10.6 Rezystory hamowania (dane dla 40°C)                                | 74       |
| 10.7 Montaż uszczelnień radiatora IP54                                  | 75       |
| 10.8 Zewnętrzne filtry EMC                                              | 76       |
| 10.9 Przyłącza silnoprądowe                                             |          |
| 10.10 Demontaż wewnętrznego filtru EMC                                  |          |
| 10.11 Uziemienie ekranow kabli sygnałowych                              |          |
| 10.12 ETIKUUEI                                                          | 83<br>م  |
| 10.10 Notifullikauja szeregowa                                          | 04<br>פק |
| 10.15 Karta SMARTCARD                                                   |          |
| 11 Standard III                                                         | 123      |

| Bezpieczeń-<br>stwo napędzie napędzie klastalacja Podłączenie Urucho-<br>elektryczne elektryczne Mienie Menu 0 Praca z Parametry<br>silnikiem wyższe Diagnosyka Dodatkowe informacje | Standar<br>UL | Stand<br>UL | nda<br>UL | dar<br>L | ard | aro | ar | Ja<br>- | da<br>L | וכ<br>JL | n<br>JI | un<br>U | in<br>U | ar<br>l | a | ta | St | S | ; | e<br>s | ve<br>je | )We | iov<br>ac | kc<br>1a | tł<br>m | at | Ja<br>or | od<br>fo | Do<br>in | 1 | a | /ki | sy | bs | 0 | n | gr | g | ia | Dia | D |  | ' | ry | try<br>Ə | et<br>ze | ne<br>sz | am<br>ŻS | a<br>yż | ra<br>Vy | aı<br>w | ہ<br>د | P | I | n | z<br>m | ı z<br>əm | a z<br>en | a z<br>er | a :<br>ier | a :<br>ier | a :<br>er | a z<br>er | a z<br>en | a z<br>en | ı z<br>əm | z | z<br>m | z<br>m | z<br>m | z<br>m | z<br>m | n | n | ı |  |  |  | I |  |  | 1 | n | n | :<br>n | :<br>n | :<br>n | :<br>n | :<br>n | :<br>n | :<br>n | n | n | z<br>n | z<br>m | z<br>m | z<br>m | z<br>m | z<br>m | z<br>m | z<br>m | z<br>m | z<br>m | z<br>m | z<br>m | z<br>m | z<br>m | z<br>m | z<br>m | z<br>m | z<br>m | z<br>m | z<br>m | z<br>m | z<br>m | z<br>m | z | z | z | z | z | z | z<br>m | z | z<br>m | z<br>m | z | z | z | z | z | z | z | z | z | z<br>m | z<br>m | z<br>m | z<br>n | z<br>n | z<br>n | z<br>n | z<br>n | z<br>n | z<br>n | z<br>n |
|----------------------------------------------------------------------------------------------------|---------------|-------------|-----------|----------|-----|-----|----|---------|---------|----------|---------|---------|---------|---------|---|----|----|---|---|--------|----------|-----|-----------|----------|---------|----|----------|----------|----------|---|---|-----|----|----|---|---|----|---|----|-----|---|--|---|----|----------|----------|----------|----------|---------|----------|---------|--------|---|---|---|--------|-----------|-----------|-----------|------------|------------|-----------|-----------|-----------|-----------|-----------|---|--------|--------|--------|--------|--------|---|---|---|--|--|--|---|--|--|---|---|---|--------|--------|--------|--------|--------|--------|--------|---|---|--------|--------|--------|--------|--------|--------|--------|--------|--------|--------|--------|--------|--------|--------|--------|--------|--------|--------|--------|--------|--------|--------|--------|---|---|---|---|---|---|--------|---|--------|--------|---|---|---|---|---|---|---|---|---|--------|--------|--------|--------|--------|--------|--------|--------|--------|--------|--------|
|----------------------------------------------------------------------------------------------------|---------------|-------------|-----------|----------|-----|-----|----|---------|---------|----------|---------|---------|---------|---------|---|----|----|---|---|--------|----------|-----|-----------|----------|---------|----|----------|----------|----------|---|---|-----|----|----|---|---|----|---|----|-----|---|--|---|----|----------|----------|----------|----------|---------|----------|---------|--------|---|---|---|--------|-----------|-----------|-----------|------------|------------|-----------|-----------|-----------|-----------|-----------|---|--------|--------|--------|--------|--------|---|---|---|--|--|--|---|--|--|---|---|---|--------|--------|--------|--------|--------|--------|--------|---|---|--------|--------|--------|--------|--------|--------|--------|--------|--------|--------|--------|--------|--------|--------|--------|--------|--------|--------|--------|--------|--------|--------|--------|---|---|---|---|---|---|--------|---|--------|--------|---|---|---|---|---|---|---|---|---|--------|--------|--------|--------|--------|--------|--------|--------|--------|--------|--------|

## Bezpieczeństwo pracy

## Uwagi i ostrzeżenia

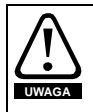

1

Oznaczenie to zawiera informacje niezbędne dla zachowania bezpieczeństwa użytkownika.

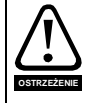

Oznaczenie to zawiera informacje niezbędne dla uniknięcia ryzyka uszkodzenia produktu lub urządzeń towarzyszących.

UWAGA Oznaczenie to zawiera informacje pomocne dla prawidłowego użytkowania napędu.

## Zasady bezpieczeństwa, uwagi ogólne

Poziomy napięć występujące wewnątrz napędu spowodować mogą porażenia elektryczne oraz poparzenia, są więc są niebezpieczne. Należy zachować szczególną ostrożność podczas posługiwania się napędem. Stosowne UWAGI zostały zamieszczone w treści niniejszego Podręcznika.

## Projekt systemu i bezpieczeństwo obsługi

Napęd zaprojektowano jako komponent profesjonalnego systemu lub innego urządzenia. Jeśli został nieprawidłowo zainstalowany, może stanowić źródło zagrożenia. W napędzie występują wysokie napięcia i prądy, napęd gromadzi energię elektryczną. Wykorzystywany jest do sterowania urządzeniami, które mogą być niebezpieczne dla zdrowia.

Należy zwrócić szczególną uwagę na instalację elektryczną aby uniknąć narażeń zarówno w trakcie pracy normalnej jak i w przypadku awarii. Projekt systemu, instalowanie jak i odbiór techniczny winny być wykonane przez wykwalifikowany i przeszkolony personel. Informacje odnośnie bezpieczeństwa z niniejszego Podręcznika Użytkownika winny być przeczytane ze szczególną uwagą.

Funkcja STOP i funkcja nadrzędnej blokady bezpieczeństwa nie zapewnia izolacji napięć w napędzie pomiędzy siecią zasilającą a zaciskami wyjściowymi napędu. Podczas prac przy obwodach wyjściowych z napędu należy zapewnić bezpieczne odłączenie napędu od sieci (najlepiej zapewnić widoczną przerwę obwodu zasilania napędu).

#### Żadna z funkcji napędu zapewniających zatrzymanie silnika (za wyjątkiem funkcji nadrzędnej blokady bezpieczeństwa) nie zapewnia pełnego bezpieczeństwa dla obsługi pracującej przy wirujących częściach maszyny (dla zapewnienia takiego bezpieczeństwa należy użyć dodatkowe urządzenia).

Wykorzystując funkcje napędu należy zwrócić szczególną uwagę aby nie były one niebezpieczne w przypadku nieprawidłowej ich obsługi lub uszkodzenia sterowania. W aplikacjach gdzie uszkodzenie układu sterowania bądź uszkodzenie samego napędu może prowadzić do niebezpiecznych sytuacji należy aplikację wyposażyć w dodatkowe urządzenia zabezpieczające (np. wykorzystać zabezpieczenie przekroczenia prędkości w przypadku gdy utrata kontroli prędkości napędu może spowodować niebezpieczeństwo lub mechaniczny hamulec - w przypadku gdy utrata kontroli

| Bezpieczeń- | Informacje o | Instalacja | Podłączenie | Urucho- | Monu 0   | Praca z   | Parametry | Diagnosyka | Dodatkowe  | Standard |
|-------------|--------------|------------|-------------|---------|----------|-----------|-----------|------------|------------|----------|
| stwo        | napędzie     | napędu     | elektryczne | mienie  | Ineria o | silnikiem | wyższe    | Ыаупозука  | informacje | UL       |

hamowania przez napęd może być niebezpieczna).

Funkcja nadrzędnej blokady bezpieczeństwa spełnia wymagania normy EN954-1 kategoria 3 (ochrona przed nieoczekwanym startem napędu).

Projektat układu napędowego jest odpowiedzialny za zapewnienie bezpieczeństwa pracy całego układu napędowego zgodnie ze wszystkimi obowiązującymi wymaganiami.

## Ograniczenia odnośnie warunków środowiskowych

Niniejszy Podręcznik Użytkownika zawiera zalecenia odnośnie transportu, przechowywania, instalowania, jak również warunków środowiskowych.

## Zgodność z przepisami

Zespół instalujący odpowiedzialny jest za zgodność ze stosownymi przepisami, takimi jak przepisy odnośnie okablowania, ochrony przed porażeniem oraz kompatybilności elektromagnetycznej EMC. Należy zwrócić szczególną uwagę na sekcje łączeniowe kabli, stosowny dobór bezpieczników oraz innych zabezpieczeń, jak również właściwe uziemienie ochronne.

Niniejszy Podręcznik Użytkownika zawiera instrukcje pozwalające osiągnąć zgodność ze stosownymi standardami EMC.

W krajach Unii Europejskiej, wszystkie układy napędowe z wykorzystaniem omawianego produktu muszą odpowiadać następującym dyrektywom:

98/37/EC: Bezpieczeństwo Układów Maszynowych. 89/336/EEC: Kompatybilność Elektromagnetyczna.

## Silnik

Przed rozpoczęciem pracy należy upewnić się, że silnik został zainstalowany zgodnie z zaleceniami wytwórcy. Należy również sprawdzić, że wał silnika nie jest odsłonięty.

Standardowe silniki indukcyjne klatkowe są przeznaczone do pracy przy znamionowej prędkości obrotowej. Jeżeli zachodzi potrzeba wykorzystania specyfiki napędu celem wymuszenia prędkości obrotowych powyżej wartości znamionowej silnika, zdecydowanie zaleca się dokonanie stosownych uzgodnień z producentem silnika.

Praca silnika przy niskich prędkościach obrotowych może prowadzić do przegrzania, wskutek spadku wydajności wentylatora zamontowanego na wale silnika. W takim przypadku silnik powinien być wyposażony w termistor ochronny. Jednym z rozwiązań jest także zastosowanie chłodzenia wymuszonego przy pomocy dodatkowego wentylatora zewnętrznego.

Dane znamionowe silnika wprowadzone do stosownych parametrów napędu stanowią ochronę silnika. Nie należy wykorzystywać nastaw fabrycznych parametrów napędu odpowiadających za dane znamionowe silnika do zapewnienia ochrony silnika.

Niezbędne jest wprowadzenie prawidłowej wartości prądu znamionowego silnika do parametru **046**. Ten parametr odpowiada za zapewnienie właściwej ochrony termicznej silnika.

## Modyfikacja nastaw parametrów

Niektóre parametry mają znaczący wpływ na pracę napędu. Modyfikacja ich wymaga szczegółowej analizy wpływu zmian na odpowiedź systemu. Należy podjąć środki zabezpieczające przed niewłaściwymi zmianami nastaw lub manipulowaniem napędem przez osoby niepowołane.

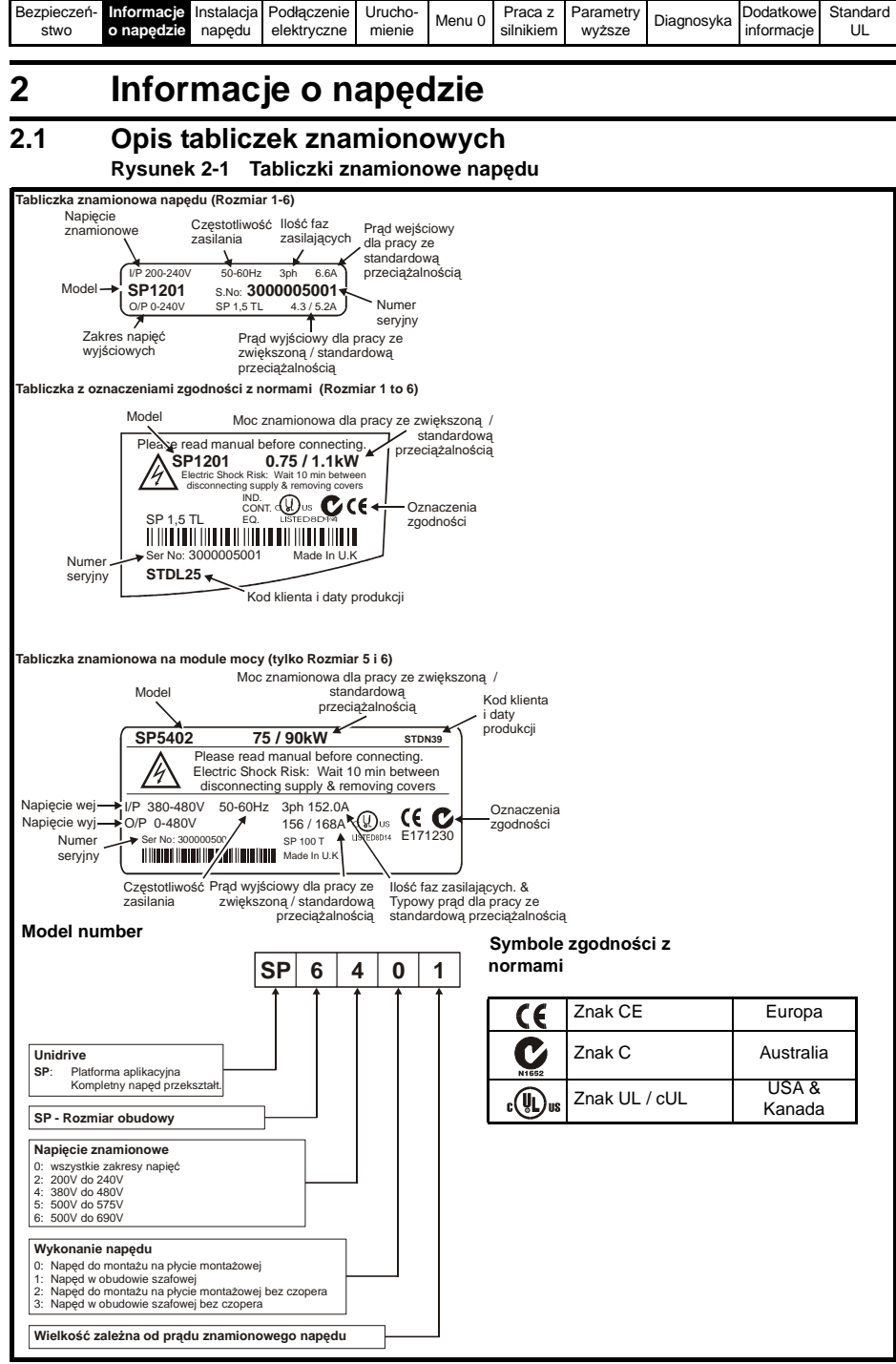

Aby znaleźć powyższe tabliczki patrz Rozdział 10.2 na stronie 70.

| Bezpieczeń- | Informacje o | Instalacja | Podłączenie | Urucho- | Monu 0   | Praca z   | Parametry | Diagnosyka | Dodatkowe  | Standard |
|-------------|--------------|------------|-------------|---------|----------|-----------|-----------|------------|------------|----------|
| stwo        | napędzie     | napędu     | elektryczne | mienie  | INEITU U | silnikiem | wyższe    | ыаупозука  | informacje | UL       |

#### Prąd wyjściowy napędu

Prąd wyjściowy ciągły napędu podany na tabliczkach znamionowych napędu odnosi się do temperatury 40°C, wysokości 1000m n.p.m. i częstotliwości nośnej napędu: 3.0 kHz. Przewymiarowanie napędu jest konieczne w przypadku pracy z wyższą częstotliwością nośną, w temperaturach otoczenia >40°C. Więcej informacji na ten temat można znaleźć w *Podręczniku Użytkownika - Wersja rozszerzona (Unidrive SP User Guide)* dostępnym na www.controltechniques.com.

#### Prąd wejściowy napędu

Prąd wejściowy napędu podany na tabliczkach znamionowych jest typowym prądem wejściowym napędu dla symetrycznego zasilania.

#### 2.2 Opcje / Akcesoria Rysunek 2-2

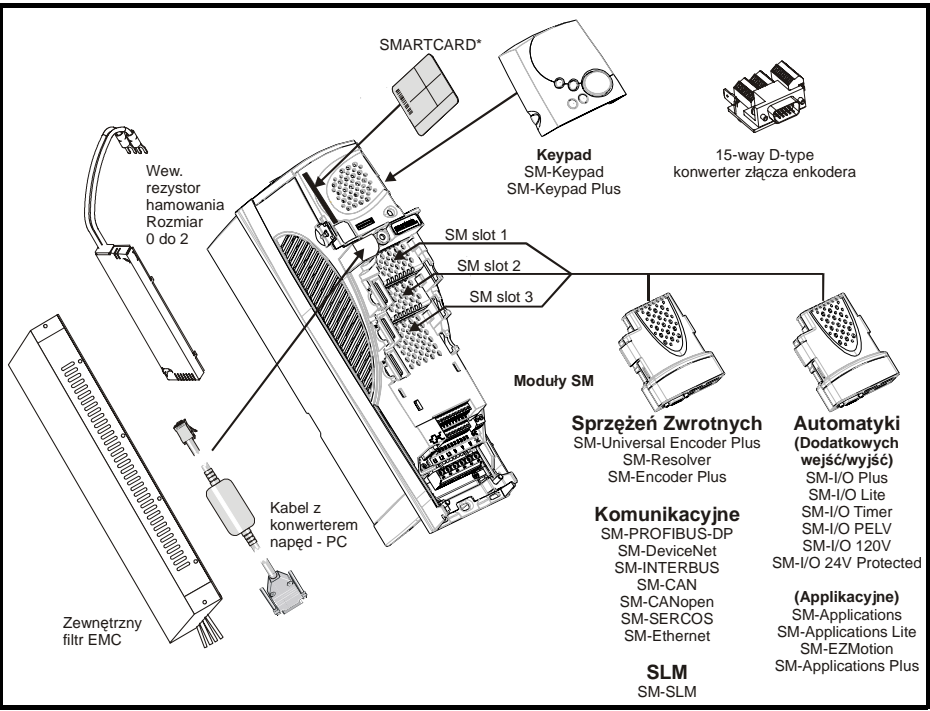

\* Wyposażenie standardowe napędu

| Bezpieczeń-<br>stwo | Informacje<br>o napędzie | Instalacja<br>napędu | Podłączenie<br>elektryczne | Urucho-<br>mienie | Menu 0 | Praca z<br>silnikiem | Parametry<br>wyższe | Diagnosyka | Dodatkowe<br>informacje | Standard<br>UL |
|---------------------|--------------------------|----------------------|----------------------------|-------------------|--------|----------------------|---------------------|------------|-------------------------|----------------|
|---------------------|--------------------------|----------------------|----------------------------|-------------------|--------|----------------------|---------------------|------------|-------------------------|----------------|

Tabela 2-1 Akcesoria dostarczane z napędem Unidrive SP

| Opis                                                                  | Rozmiar 0         | Rozmiar 1 | Rozmiar 2 | Rozmiar 3                                                                           | Rozmiar 4 | Rozmiar 5                   | Rozmiar 6 |
|-----------------------------------------------------------------------|-------------------|-----------|-----------|-------------------------------------------------------------------------------------|-----------|-----------------------------|-----------|
| Złącza zacisków<br>sterujących                                        |                   |           | I         |                                                                                     |           |                             |           |
| Złącze<br>przekaźnika                                                 |                   |           |           |                                                                                     |           |                             |           |
| Nalepka z<br>ostrzeżeniem                                             |                   |           |           | CAUTION<br>Risk of Electric Shock<br>Power down unit 10minu<br>before removing cove | tes<br>r  |                             |           |
| Wspornik, szyna<br>uziemiająca                                        |                   |           |           |                                                                                     |           |                             |           |
| Uszczelka do<br>radiatora, przy<br>montażu napędu<br>w wycięciu płyty |                   |           | (         | $\bigcirc$                                                                          | )         |                             |           |
| Wspornik do<br>montażu napędu<br>w wycięciu płyty                     |                   | 5         |           |                                                                                     | S         | ちょくしょうしょ                    |           |
| wsporniki do<br>mocowania<br>napędu na<br>powierzchni                 | e                 |           |           |                                                                                     |           | G S S                       | ß         |
| Górne wsporniki<br>do mocowania<br>napędu na<br>powierzchni           |                   |           |           |                                                                                     |           |                             |           |
| Podkładki<br>nylonowe                                                 |                   | ODD M6    | @Д м6     | ODD M6                                                                              |           | M8<br>M6                    |           |
| Klipsy<br>uszczelniające                                              |                   |           |           |                                                                                     |           |                             | -         |
| Śruby mocujące                                                        |                   |           |           |                                                                                     | 6         | <b>₽</b> ₽ <sub>M8x20</sub> |           |
| Klamra<br>uziemiająca i<br>spinająca kable                            |                   |           |           |                                                                                     |           |                             |           |
| Wspornik<br>uziemiający i<br>spinający kable                          |                   |           | 0000      |                                                                                     |           |                             |           |
| Dławice osłony<br>zacisków 48VDC                                      |                   | Calabata  | Caladata  | Calab                                                                               |           |                             |           |
| Pierścień<br>ferrytowy                                                |                   |           |           | <u>)</u>                                                                            |           |                             |           |
| Złącze zacisków<br>silnoprądowych                                     |                   |           |           |                                                                                     |           |                             |           |
| Śruby<br>uziemiające                                                  | <b>9</b><br>M6x12 |           |           |                                                                                     |           |                             |           |
| Zaciski zasilania<br>wentylatora                                      |                   |           |           |                                                                                     |           |                             |           |
| Uszczelka<br>zapewniająca<br>IP54                                     |                   |           |           |                                                                                     |           |                             |           |
| Uszczelka<br>zapewniająca<br>IP54                                     |                   |           | Ĩ         |                                                                                     |           |                             |           |

| Bezpieczeń- | Informacje o | Instalacja | Podłączenie | Urucho- | Monu 0 | Praca z   | Parametry | Diagnoouko | Dodatkowe  | Standard |
|-------------|--------------|------------|-------------|---------|--------|-----------|-----------|------------|------------|----------|
| stwo        | napędzie     | napędu     | elektryczne | mienie  | wenu u | silnikiem | wyższe    | Diagnosyka | informacje | UL       |

| Bezpieczeń-<br>stwo | Informacje<br>o napędzie | Instalacja<br>napędu | Podłączenie<br>elektryczne | Urucho-<br>mienie | Menu 0 | Praca z<br>silnikiem | Parametry<br>wyższe | Diagnosyka | Dodatkowe<br>informacje | Standard<br>UL |
|---------------------|--------------------------|----------------------|----------------------------|-------------------|--------|----------------------|---------------------|------------|-------------------------|----------------|
|---------------------|--------------------------|----------------------|----------------------------|-------------------|--------|----------------------|---------------------|------------|-------------------------|----------------|

## 3 Instalacja napędu

## Informacje dotyczące bezpieczeństwa

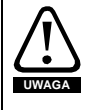

#### Postępuj zgodnie z opisem technicznym

Przy montażu mechanicznym i elektrycznym stosować się do wytycznych w niniejszym podręczniku. W przypadku problemów i wątpliwości prosimy kontaktować się z dostawcą napędu. Po zamontowaniu napędu należy sprawdzić czy zainstalowany napęd i urządzenia zewnętrzne współpracujące z napędem spełniają wymogi bezpieczeństwa dla obsługi lub użytkownika.

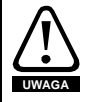

#### Niebezpieczne napięcie na zaciskach wyjściowych napędu

Napęd posiada kondensatory w obwodzie pośredniczacym DC, które w trakcie pracy ładują się do niebezpiecznego dla człowieka napięcia i nawet po odłączeniu napędu ładunek na kondensatorze utrzymuje się. Przyjmuje się, że bezpieczną pracę przy zaciskach silnoprądowych można podjąć po 10 minutach od chwili odłączenia zasilania napędu.

Kondensatory są rozładowywane przez wewnętrzny rezystor. Pomimo tego, w specyficznych warunkach awarii, kondensatory mogą nie rozładować się lub mogą być doładowywane przez napięcie obecne na wyjściu napędu. Jeżeli napęd uległ awarii i natychmiast zgasł wyświetlacz na panelu sterującym istnieje duże prawdopodobieństwo, że kondensatory nie rozładowały się. W tym przypadku skonsultuj się z dostawcą napędu.

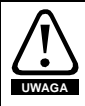

Napęd musi być instalowany przez przeszkolonych pracowników zapoznanych z wymogami bezpieczeństwa i kompatybilności elektromagnetycznej EMC. Są oni odpowiedzialni za zapewnienie wszelkich wymogów bezpieczeństwa napędu lub systemu napędowego obowiązujących na terenie Polski.

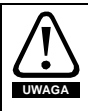

Waga napędów Rozmiar 4, 5 i 6: Rozmiar 4: 30 kg Rozmiar 5: 55 kg Rozmiar 6: 75 kg

Należy stosować odpowiednią ochronę przy podnoszeniu tych napędów

UWAGA Osłony zacisków napędów należy przykręcać z momentem nie przekraczającym 1 N m.

## 3.1 Metody montażu

Unidrive SP Rozmiar 1 do 6 może być montowany na płaskiej powierzchni (np. na płycie montażowej) lub w wycięciu szafy (z radiatorem wystawionym na zewnątrz obudowy szafowej). Unidrive SP Rozmiar 0 może być montowany tylko na płaskiej powierzchni.

Patrz Rozdział 10.4 i Rozdział 10.5 na stronie 73, gdzie znajdują się rysunki montażowe napędów dla montażu napowierzchniowego i montażu w wycięciu obudowy szafowej.

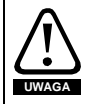

Jeżeli napęd będzie pracował pod pełnym obciążeniem przez długi okres czasu, temperatura radiatora może wzrosnąć powyżej 70°C. Należy zapewnić ograniczony dostęp obsługi do powierzchni radiatora.

| Bezpieczeń- | Informacje o | Instalacja | Podłączenie | Urucho- | Monu 0 | Praca z   | Parametry | Diagnooyka | Dodatkowe  | Standard |
|-------------|--------------|------------|-------------|---------|--------|-----------|-----------|------------|------------|----------|
| stwo        | napędzie     | napędu     | elektryczne | mienie  | wenu o | silnikiem | wyższe    | Diagnosyka | informacje | UL       |

W celu podwyższenia stopnia ochrony napędu do IP54 przy montażu w wycięciu obudowy szafowej należy zainstalować w napędach wkładki IP54 dostarczane z napędem (dla Uni SP rozmiar 1 i 2). Patrz Rozdział 10.7 na stronie 75. Jeżeli napęd pracuje z wkładkami IP54 należy go przewymiarować. Dodatkowo należy umieścić uszczelkę pomiędzy tylną część napędu a ścianą szafy, do której mocowany będzie napęd. Jeżeli napęd pracuje z rezystorem hamowania, a napęd mocowany jest w wycięciu obudowy szafowej przeczytaj opis *Braking Resistor Installation Sheet* dostępny na stronach www.controltechniques.com. Więcej informacji można znaleźć w *Podręczniku Użytkownika - Wersja rozszerzona (Unidrive SP User Guide*) dostępnym na stronach www.controltechniques.com.

## 3.2 Dobór obudowy szafowej Rozmieszczenie urzadzeń w obudowie

Poniżej na rysunku przedstawione jest rozmieszczenie napędu i urządzeń pomocniczych w obudowie szafowej.

#### Rysunek 3-1 Rozmieszczenie urządzeń w obudowie szafowej

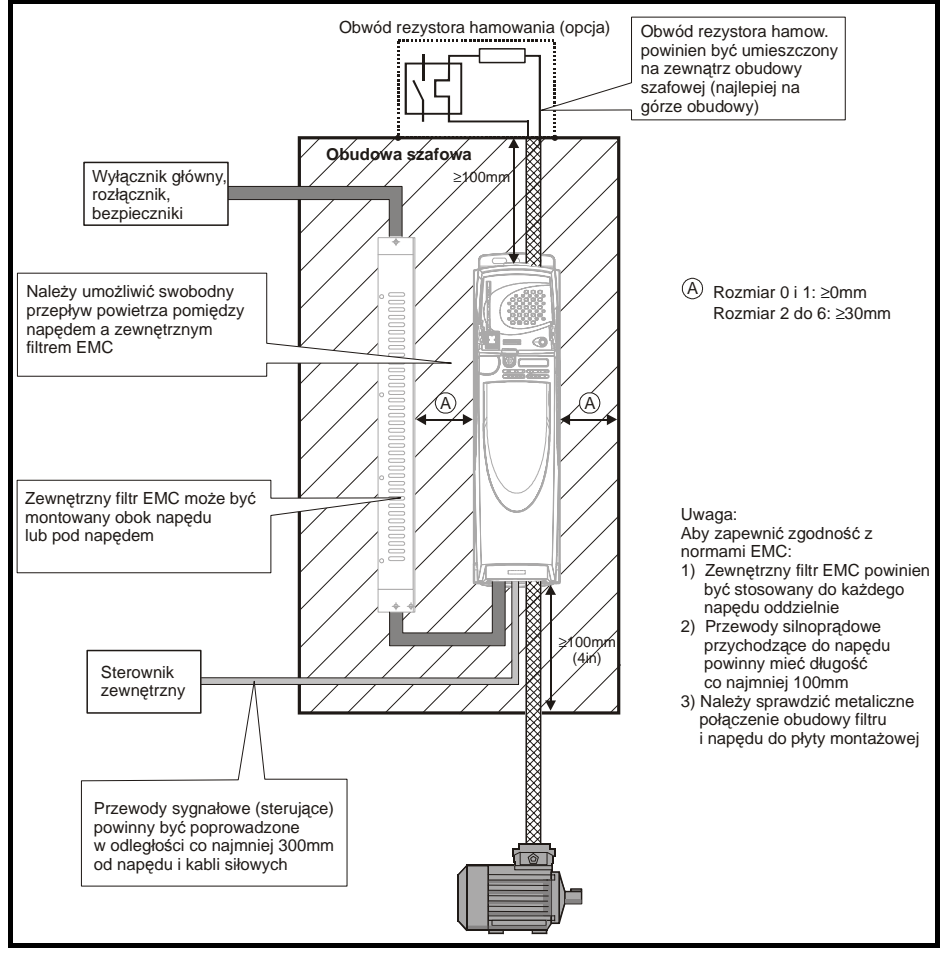

| Bezpieczeń- | Informacje | Instalacja | Podłączenie | Urucho- | Monu 0 | Praca z   | Parametry | Diagnoouko | Dodatkowe  | Standard |
|-------------|------------|------------|-------------|---------|--------|-----------|-----------|------------|------------|----------|
| stwo        | o napędzie | napędu     | elektryczne | mienie  | Wenu U | silnikiem | wyższe    | Diagnosyka | informacje | UL       |

## 3.3 Filtry EMC Wewnętrzny filtr EMC

Wewnetrzny filtr EMC jest montowany standardowo do napędu. Nie zaleca się demontażu tego filtra. Filtr ten należy zdemontować jeżeli napęd jest częścią układu zwracającego energię do sieci zasilającej lub Unidrive SP Rozmiar 3 do 6 jest zasilany z sieci IT.

Wewnętrzny filtr EMC redukuje zkłócenia generowane do sieci o częstotliwościach radiowych. Tam gdzie kable napęd silnik są krótkie, Unidrive SP z wewnętrznym filtrem EMC spełnia wymogi normy EN61800-3 dla środowiska przemysłowego - ięcej informacji można znaleźć w *Podręczniku Użytkownika - Wersja rozszerzona (Unidrive SP User Guide)* dostępnym na stronach www.controltechniques.com.

Tam gdzie kable napęd silnik są dłuższe i są ekranowane, wewnętrzny filtr EMC także redukuje zkłócenia generowane do sieci o częstotliwościach radiowych i istnieje małe prawdopodobieństwo, aby inne urządzenia pracujące w pobliżu napędu były zakłócane.

Stosowanie wewnętrznego filtru zaleca się we wszystkich aplikacjach, chyba że niedopuszczlny jest prąd upływu (przy 400V, 50Hz zasilanie): 28mA (dla Rozmiaru 0 do 3) lub 56mA (dla Rozmiaru 4 do 6).

Patrz Rozdział 10.10 na stronie 81 aby zobaczyć umiejscowienie wewnętrznego filtru EMC w napędzie.

## Zewnętrzny filtr EMC

Patrz Rozdział 10.8 na stronie 76. Więcej informacji można znaleźć w *Podręczniku Użytkownika - Wersja rozszerzona (Unidrive SP User Guide)* dostępnym na stronach www.controltechniques.com.

| Bezpieczeń- | Informacje o | Instalacja | Podłączenie | Urucho- | Monu 0 | Praca z   | Parametry | Diagnoovko | Dodatkowe  | Standard |
|-------------|--------------|------------|-------------|---------|--------|-----------|-----------|------------|------------|----------|
| stwo        | napędzie     | napędu     | elektryczne | mienie  | wenu u | silnikiem | wyższe    | Diagnosyka | informacje | UL       |

## 4 Podłączenie elektryczne

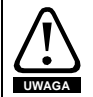

#### Ryzyko porażenia elektrycznego

Napięcia, które mogą wystąpić w miejscach podanych niżej mogą powodować porażenia elektryczne:

- zaciski i kable zasilania napędu
- przewody przyłączone do zacisków DC oraz przewody rezystora hamowania
- zaciski i kable odpływowe
- wiele części składowych napędu i opcyjne urządzenia zewnętrzne

Należy uważać żeby nie dotykać pod napięciem zacisków przewodów ponieważ nie są one dostatecznie izolowane.

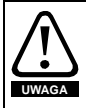

#### Odłącznik izolacyjny

Przed zdjęciem jakiejkolwiek osłony zacisków napędu i przed przystąpieniem do prac serwisowych należy napęd odłączyć przy pomocy odpowiedniego odłącznika izolacyjnego

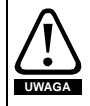

#### STOP napędu

Podanie sygnału STOP-u na zaciski sterujące napędu nie spowoduje rozładowania niebezpiecznych napięć z kondensatorów obwodu DC napędu, silnika lub opcjonalnych urządzeń współpracujących z napędem.

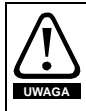

### Funkcja SECURE DISABLE (nadrzędna blokada bezpieczeństwa)

Użycie funkcji SECURE DISABLE nie spowoduje rozładowania niebezpiecznych napięć z kondensatorów obwodu DC napędu, silnika lub opcjonalnych urządzeń współpracujących z napędem.

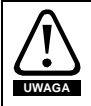

#### Napięcie na kondensatorach

Napęd posiada kondensatory w obwodzie pośredniczacym DC, które w trakcie pracy ładują się do niebezpiecznego dla człowieka napięcia. Odłączenie napędu od sieci nie gwarantuje całkowitego rozładowania kondensatorów. Przyjmuje się, że bezpieczną pracę przy zaciskach silnoprądowych można podjąć po 10 minutach od chwili odłączenia zasilania napędu.

Podczas odłaczenia zasilania napędu kondensatory są rozładowywane przez wewnętrzny rezystor. Pomimo tego, w specyficznych warunkach awarii, kondensatory mogą nie rozładować się lub mogą być doładowywane przez napięcie obecne na wyjściu napędu. Jeżeli napęd uległ awarii i natychmiast zgasł wyświetlacz na panelu sterującym istnieje duże prawdopodobieństwo, że kondensatory nie rozładowały się. W tym przypadku skonsultuj się z dostawcą napędu.

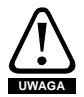

#### Gniazdo przyłączenia zasilania

Szczególne środki ostrożności należy zachować w przypadku gdy napęd został zainstalowany do urządzenia połączonego z siecią zasilania poprzez gniazdo i wtyczkę sieciową. Zaciski zasilania napędu są podłączone do kondensatorów poprzez diody prostownika, które nie dają izolacji elektrycznej. Jeśli zachodzi niebezpieczeństwo dotknięcia kołka takiej wtyczki gdy zostanie ona wyjęta z gniazda to należy bezwzględnie zastosować układ automatycznej izolacji wtyczki.

| Bezpieczeń- | Informacje o | Instalacja | Podłączenie | Urucho- | Monu 0    | Praca z   | Parametry | Diagnosyka | Dodatkowe  | Standard |
|-------------|--------------|------------|-------------|---------|-----------|-----------|-----------|------------|------------|----------|
| stwo        | napędzie     | napędu     | elektryczne | mienie  | INIEITU U | silnikiem | wyższe    | ыаупозука  | informacje | UL       |

#### Silniki z magnesami trwałymi

Silniki z magnesami trwałymi generują napięcie nawet po wyłączeniu napędu, pod warunkiem, że wirnik silnika cały czas obraca się. Jeżeli wystąpi taka sytuacja napęd zostanie zasilony od strony silnika. Zatem na zaciskach napędu może pojawić się napięcie niebezpieczne. Aby uchronić się przed dotykiem bezpośrednim należy dodatkowo osłonić zaciski silnoprądowe napędu.

### 4.1 Dane znamionowe

Patrz Rozdział 10.1 na stronie 67.

#### Maksymalny wejściowy prąd ciągły napędu

Wartości maks. prądów wejściowych napędu można wykorzystać do doboru kabli i zabezpieczeń. Wartości te podane są dla najgorszych warunków zasilania, dla sieci zasilających o słabych parametrach. Podane wartości zwykle odnoszą się tylko do jednej fazy zasilającej, w pozostałych fazach wartości prądów mogą być znacznie niższe.

Wartości maks. prądów wejściowych napędu (dla sieci z odchyłką napięcia między każdą fazą a przewodem zerowym nie większą niż 2%) - patrz Rozdział 10.1 na stronie 67.

Przekroje przewodów podane w Rozdziale 10.1 *Dane techniczne* na stronie 67 podane są poglądowo. Przy doborze przewodów należy korzystać z odpowiednich norm. W niektórych przypadkach dobór większych przekrojów kabli jest wskazany ze względu na nadmierne spadki napięć.

- UWAGA Przekroje kabli napęd-silnik (Rozdział 10.1 na stronie 67) są podane przy założeniu, że silnik jest dobrany prądowo do napędu (prąd znamionowy silnika nie przekracza prądu znamionowego napędu). Jeżeli stosuje się silnik o mniejszym prądzie znamionowym niż napęd można odpowiednio zmniejszyć przekrój stosowanych kabli. Aby zapewnić prawidłową ochronę kabli i silnika należy wprowadzić do napędu prawidłowy prąd znamionowy silnika.
- UWAGA Wymogi UL będą spełnione gdy zostaną zastosowane odpowiednie bezpieczniki spełniające standardy UL i gdy prąd zwarciowy symetryczny nie przekroczy 5kA dla Unidrive SP Rozmiar 1 do 3.

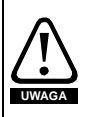

#### Bezpieczniki

TNa zasilaniu napędu muszą być zainstalowane odpowiednie bezpieczniki chroniące przed przeciążeniem lub zwarciem. W Rozdziale 10.1 *Dane techniczne* na stronie 67 można znaleźć dobór bezpieczników dla danego modelu napędu. Zastosowanie nieodpowiednich zabezpieczeń może być przyczyną pożaru.

Bezpieczniki lub inne zabezpieczenia powinny zostać zainstalowane w każdej z faz zasilających.

Zabezpieczenia MCB (miniature circuit breaker) lub MCCB (moulded-case circuitbreaker) klasy C mogą byc używane zamiast bezpieczników dla napędów Unidrive SP Rozmiar 1 do 3 pod następującymi warunkami:

- Zdolność wyłączeniowa musi być odpowiednia do aplikacji
- Unidrive SP Rozmiar 2 i 3 musi być zainstalowany w obudowie spełniającej wymagania ognioodporności.

Patrz Rozdział 11 Standard UL na stronie 123.

#### Klasa bezpieczników

Napięcia znamionowe bezpieczników muszą być opowiednie do napięć znamionowych

| Bezpieczeń-<br>stwo napędzie napędu elektryczne Menu 0 silnik | aca z Parametry vyższe Diagnosyka Dodatkowe Standard uL |
|---------------------------------------------------------------|---------------------------------------------------------|
|---------------------------------------------------------------|---------------------------------------------------------|

napędów.

## 4.2 Przyłącza silnopradowe

Szczegółowe informacje na temat przyłączy silnoprądowych można znaleźć w Rozdziale 10.9 *Przyłącza silnoprądowe* na stronie 78.

### Przyłącza uziemienia

Napęd musi być podłączony do połączeń ochronnych PE sieci zasilającej. Przyłącza uziemienia należy wykonać z obowiązującymi przepisami.

W Unidrive SP Rozmiar 0, uziemienie napędu i silnika można wykonać wkręcając śruby M6 w gwintowane otwory na dole i górze napędu.

W Unidrive SP Rozmiar 1, uziemienie napędu i silnika można wykonać używając śrub M5 znajdujących się po obu stronach zacisków silnoprądowych.

W Unidrive SP Rozmiar 2, uziemienie napędu i silnika można wykonać używając wspornika przykręcanego do śrub M5 znajdujących się po obu stronach zacisków silnoprądowych.

W Unidrive SP Rozmiar 3, uziemienie napędu i silnika można wykonać używając śruby M6 wkręcanej w zacisk wystający pomiędzy zaciskami zasilania napędu a zaciskami podłączenia silnika.

W Unidrive SP Rozmiar 4 do 6, uziemienie napędu i silnika można wykonać używając śruby M6 znajdującej się na dole i na górze napędu obok zacisków zasilania i zacisków podłączenia.

Patrz Rysunek 4-1.

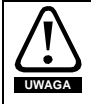

Impedancja pętli zwarciowej musi być zgodna z odpowiednimi przepisami. W petli zwarciowej muszą być odpowiednie zabezpieczenia, które odłączą zasilanie napędu przy zwarciu. Połączenia uziemiające muszą być kontrolowane i testowane w odpowiednich odstępach czasu.

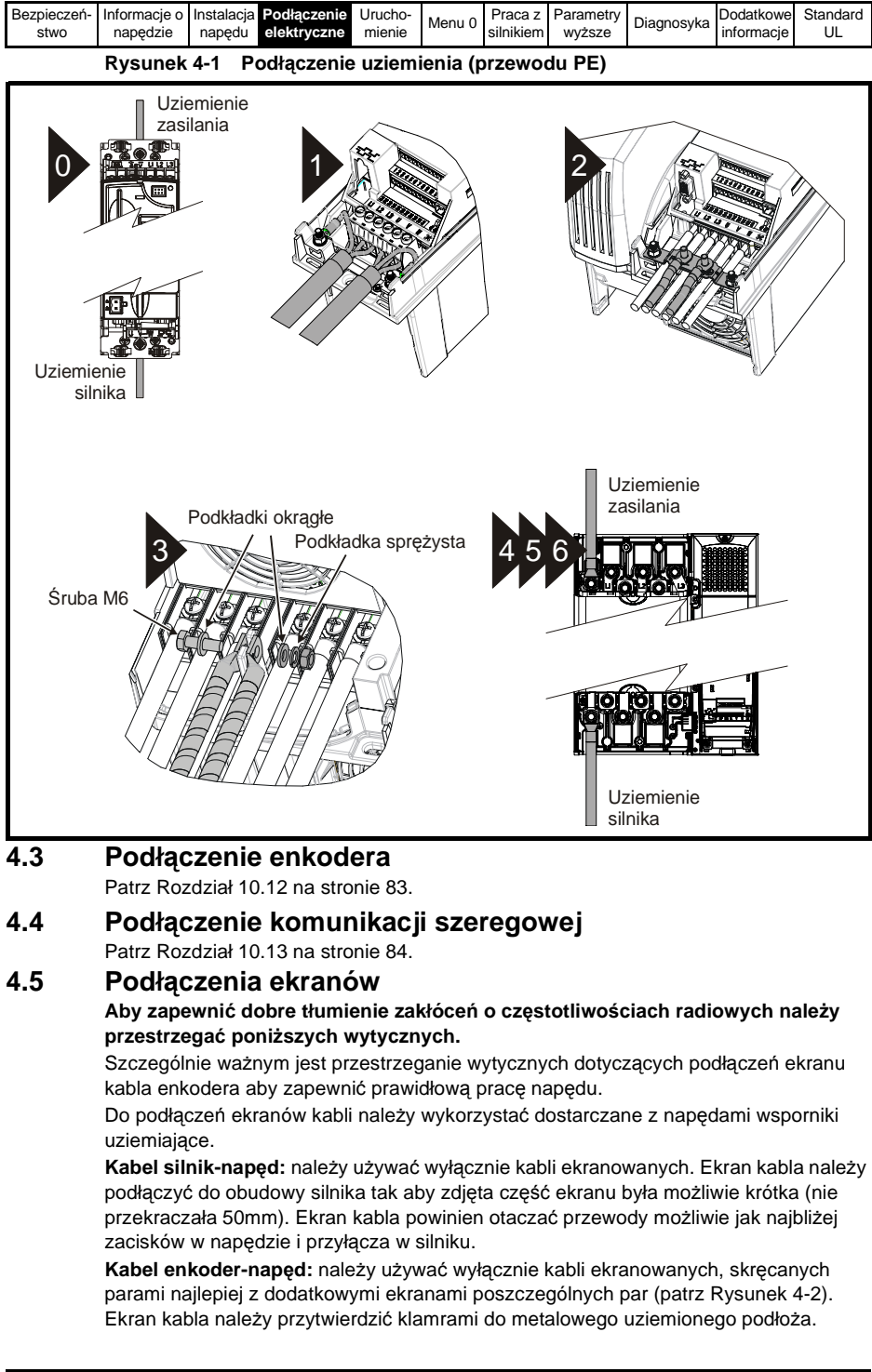

| Bezpieczeń- | Informacje o | Instalacja | Podłączenie | Urucho- | Monu 0 | Praca z   | Parametry | Diagnosyka | Dodatkowe  | Standard |
|-------------|--------------|------------|-------------|---------|--------|-----------|-----------|------------|------------|----------|
| stwo        | napędzie     | napędu     | elektryczne | mienie  | wenu o | silnikiem | wyższe    | Diagnosyka | informacje | UL       |

Kabel rezystor hamowania - napęd: należy używać kabli ekranowanych. Jeżeli istnieje konieczność zastosowania kabla nieekranowanego - patrz *Podręcznik Użytkownika - Wersja rozszerzona (Unidrive SP User Guide)* dostępny na stronach www.controltechniques.com.

Kable sterujące: jeżeli kable sterujące wychodzą poza obudowę szafową, w której zamontowany jest naped, należy stosować kable ekranowane. Ekrany tych kabli powinny być przytwierdzone do wspornika uziemiającego w napędzie. Należy tak docisnąć do wspornika uziemiającego ekran kabla sterującego wchodzącego do napędu aby zapewnić ciągłość ekranu kabla możliwie jak najbliżej zacisków sterujących napędu.

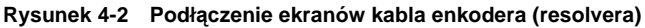

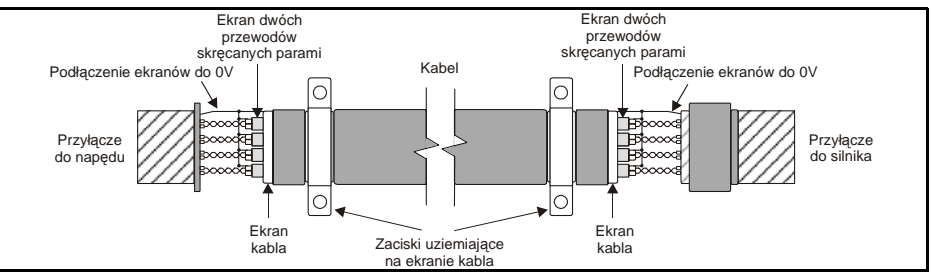

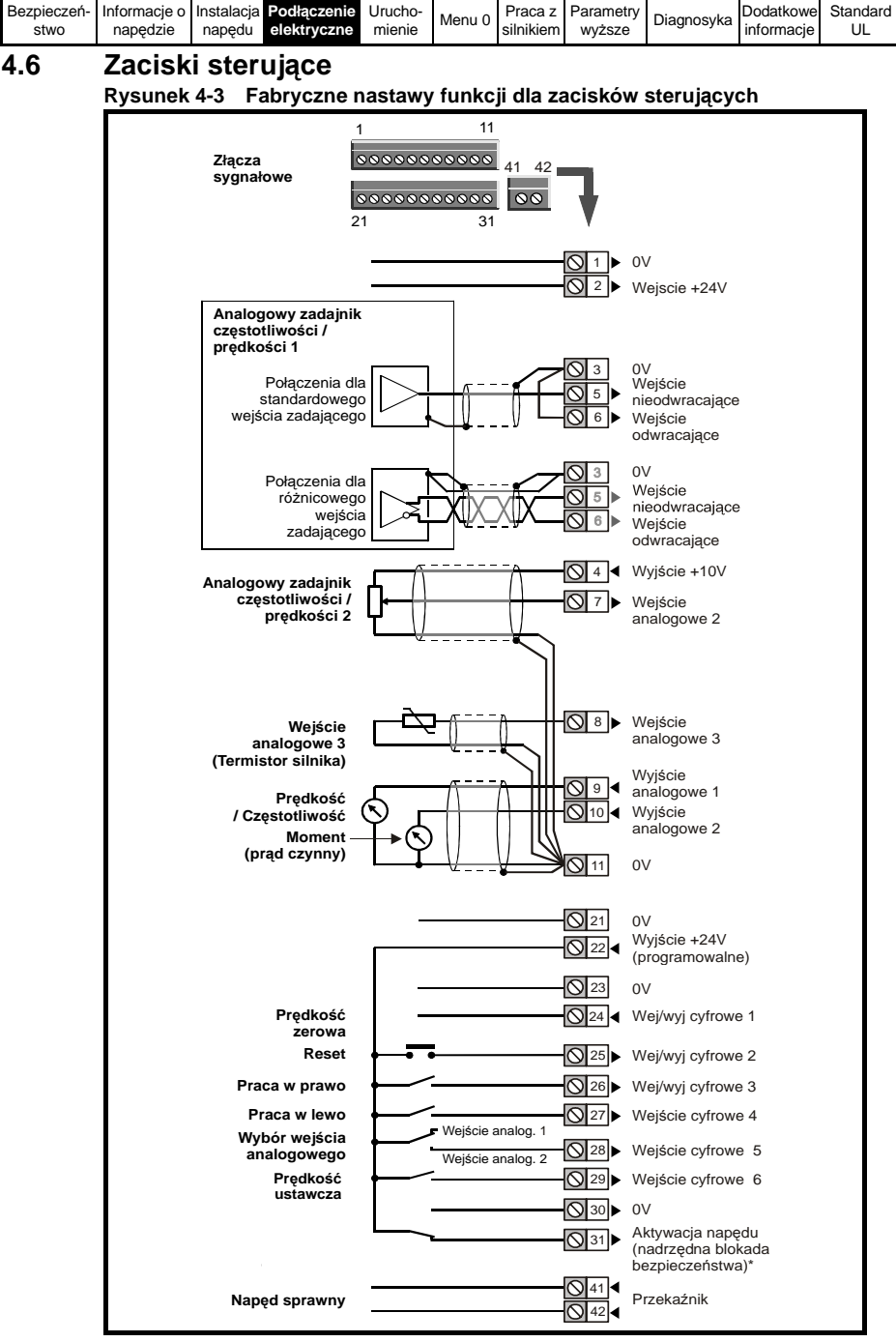

\*Aktywacja napędu/Nadrzędna blokada bezp. jest wejściem tylko z logiką dodatnią. UWAGA Nie należy łączyć masy cyfrowej (zacisk 21) z masą analogową (zacisk 11).

| Bezpieczeń-<br>stwo lnápracie napędzie napędzie napędzie ktryczne dektryczne <b>Urucho-</b><br>elektryczne dektryczne dektryczne dektryczne dektryczne dektryczne dektryczne napędzie napędzie nap | idard<br>JL |
|----------------------------------------------------------------------------------------------------|-------------|
|----------------------------------------------------------------------------------------------------|-------------|

## 5 Uruchomienie

Ten rozdział pokazuje jak dokonać pierwszego uruchomienia, jak obsługiwać i programować napęd (struktury menu parametrów).

## 5.1 Wyświetlacz napędu

Unidrive SP może być wyposażony w dwojakiego rodzaju panele sterujące: LED (SM-Keypad i SP0 Keypad) i LCD (SM-Keypad Plus). Oba wyświetlacze mogą być zamocowane w napędzie jednak tylko wyśwetlacz LCD może być zamontowany na zewnątrz obudowy szafowej w pewnej odległości od napędu (IP54).

Rozmiar 0: Do tego Rozmiaru można stosować wyłącznie SP0 Keypad.

Rozmiar 1 do 6: W tych napędach można stosować SM-Keypad oraz SM-Keypad Plus

## 5.1.1 SM-Keypad/SP0 Keypad (LED)

5.1.2 SM-Keypad Plus (LCD)

Rysunek 5-2 SM-Keypad Plus

Panel ten zawiera wyśwetlacz dwupoziomowy 7-segmentowy LED.

Górna linijka wskazuje wskazuje status napędu lub aktualne menu i numer parametru. Dolna linijka wyśwetlacza pokazuje wartość parametru lub kod stanu awaryjnego.

Panel ten zawiera wyśwetlacz 3-poziomowy (3 linie tekstu). Górna linijka wskazuje status napędu lub wskazuje aktualne menu i numer parametru po lewej stronie oraz wartość parametru lub kod stanu awaryjnego po prawej stronie. Dwie poniższe linie pokazują nazwę lub opis parametru.

## Rysunek 5-1 SM-Keypad

Sórna linia 8888 vvświetlacza Przycisk zmiany trybu wyświetlania Dolna linia 8888888 Przycisk zmian vyświetlacza trybu wyświetlania (czarny) Przyciski sterujące (czarny) Przyciski sterujące Przycisk pomoc raca prawo/lewo Praca prawo/lewo Przycisk Przycisk niebieski) niebieski) Stop/Reset (czerwony) nawigacyjny Stop/Reset (czerwony) nawigacyjny Start (zielony) Start (zielonv)

## Rysunek 5-3 SP0 Keypad

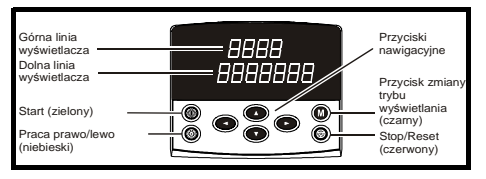

UWAGA Czerwony przycisk jest używany także do resetowania napędu. Gdy napęd odczytuje bądź zapisuje na karcie SMARTCARD lub gdy napęd pracuje z zestawem parametrów dla drugiego silnika (menu 21) wyświetlacz panelu sterującego informuje o tym.

|                                                                | SM-Keypad / SP0 Keypad                                                      | SM-Keypad Plus                                            |
|----------------------------------------------------------------|-----------------------------------------------------------------------------|-----------------------------------------------------------|
| Napęd komunikuje się z kartą<br>SMARTCARD                      | Po ostatniej cyfrze górnej linii<br>wyświetlacza wskazywana<br>jest kropka  | Wyświetlacz pokazuje napis<br>'CC' w lewym dolnym rogu    |
| Napęd pracuje z zestawem<br>parametrów dla drugiego<br>silnika | Przed ostatnią cyfrą górnej<br>linii wyświetlacza wskazywana<br>jest kropka | Wyświetlacz pokazuje symbol<br>'Mot2' w lewym dolnym rogu |

| Bezpieczeń-<br>stwo | Informacje o<br>napędzie | Instalacja<br>napędu | Podłączenie<br>elektryczne | Urucho-<br>mienie | Menu 0 | Praca z<br>silnikiem | Parametry<br>wyższe | Diagnosyka | Dodatkowe<br>informacje | Standard<br>UL |
|---------------------|--------------------------|----------------------|----------------------------|-------------------|--------|----------------------|---------------------|------------|-------------------------|----------------|
|                     |                          |                      |                            |                   |        |                      |                     |            |                         |                |

## 5.2 Obsługa panelu sterującego

## 5.2.1 Przyciski sterujące

Na panelu sterującym znajdują się:

- 1. Przycisk nawigacyjny używany do wyboru parametru i zmiany jego wartości.
- 2. Przycisk zmiany trybu wyśwetlania używany do zmiany trybu wyśwetlacza podglądu lub edycji parametru lub do podglądu statusu napędu.
- 3. Trzy przyciski sterujące używane do sterowania napędu jeżeli napęd jest w trybie sterowania z panelu sterującego.
- 4. Przycisk wyświetlania dodatkowego opisu parametru (tylko w panelu LCD) do wyśwetlania krótkiego tekstowego opisu wybranego parametru. Przy użyciu przycisku nawigacyjnego (góra, dół), podczas gdy funkcja wyśwetlania opisu parametru jest aktywna, można przewijać tekst tak aby zobaczyć cały tekstowy opis parametru.

Sposób programowania i obsługi został przedstawiony w tym rozdziale na przykładzie panelu LED. Obsługa panelu i programowanie panelu sterującego LCD jest takie same jak LED z tym, że dolna linijka wyśwetlacza LED jest wyśwetlana w górnej linii wyśwetlacza LCD po prawej stronie.

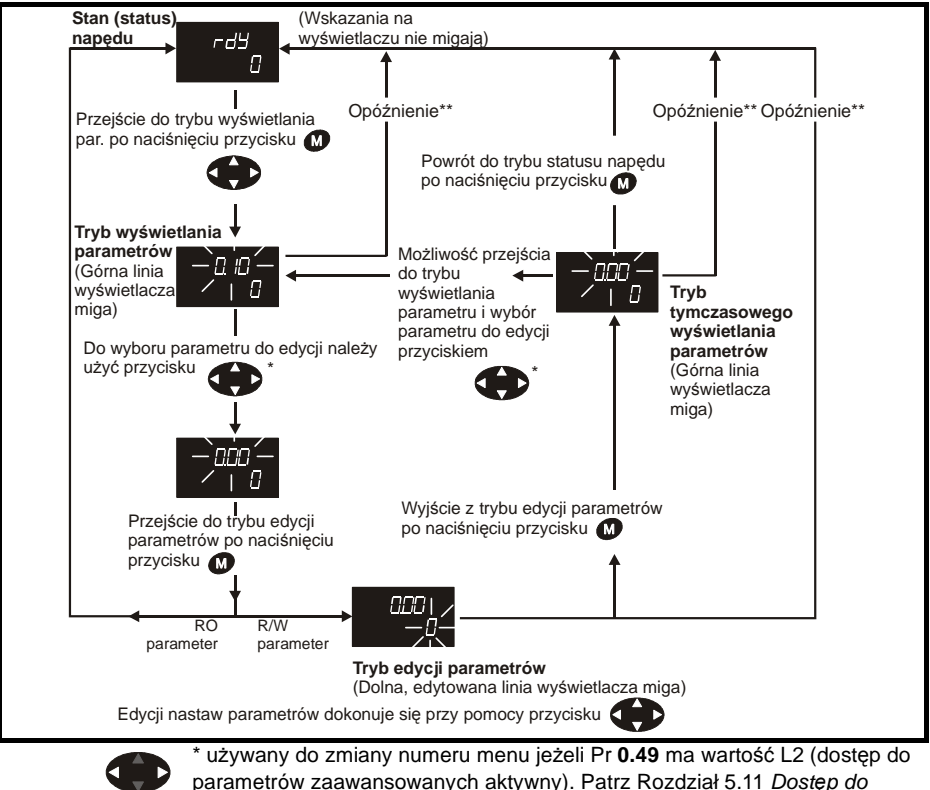

Rysunek 5-4 Sposób zmiany trybów wyśwetlacza na panelu LED

parametrów i ich ochrona na stronie 30.

\*\* Czas powrotu do trybu statusu napędu jest definiowany poprzez Pr **11.41** (nastawa fabryczna = 240s)

| Bezpieczeń-<br>stwo            | Informacje o<br>napędzie                                      | Instalacja<br>napędu | Podłączenie<br>elektryczne | Urucho-<br>mienie | Menu 0 | Praca z<br>silnikiem | Parametry<br>wyższe | Diagnosyka  | Dodatkowe<br>informacje | Standard<br>UL         |
|--------------------------------|---------------------------------------------------------------|----------------------|----------------------------|-------------------|--------|----------------------|---------------------|-------------|-------------------------|------------------------|
| -                              | Rysunek 5-5 Przykłady wskazań wyświetlacza panelu sterującego |                      |                            |                   |        |                      |                     |             |                         |                        |
| Tryb<br>wyświet                | )<br>Iania                                                    |                      | //                         |                   | Wsk    | azania s             | stanów na           | apędu       |                         |                        |
| parame                         | etru                                                          |                      | Go                         | itowość<br>apędu  | s      | Stan alarmo          | owy                 | Stan awaryj | ny                      |                        |
| 505 Menu 5. Parametr 5 7 7 7 7 |                                                               |                      |                            |                   | ſ      |                      | <                   | Er, P       | trip = star             | n awaryjny             |
|                                | Nastaw                                                        | /a Pr <b>5.05</b>    | / / ]                      | 5U<br>R           |        |                      |                     |             | (UU = Na<br>obwodzie    | ipięcie w<br>DC napędu |
| 00                             |                                                               |                      | 0                          |                   |        | 00                   |                     | 00          |                         | ·                      |
| Δ                              |                                                               |                      |                            |                   |        |                      |                     |             |                         |                        |

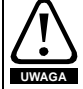

Nie należy zmieniać parametrów napędu bezmyślnie. Nieprawidłowe nastawy mogą spowodować uszkodzenie napędu lub zagrożenie dla obsługi układu napędowego.

UWAGA

Kiedy zmieniasz wartość parametru, zanotuj sobie numer parametru i wprowadzaną nastawę.

#### UWAGA

Należy pamiętać, że po wprowadzeniu nowych nastaw parametrów należy je zapisać w napędzie. W przeciwnym wypadku po odłączeniu zasilania napędu wszelkie zmiany zostaną zresetowane. Patrz Rozdział 5.7 *Zapisywanie parametrów w napędzie* na stronie 29.

## 5.3 Menu 0

Menu 0 jest zbiorem najczęściej używanych i najważniejszych parametrów wybranych ze wszystkich menu napędu (parametry w Menu 0 mają swoje odpowiedniki w innych menu) stworzonym w celu szybkiego i łatwego programowania napędu. Więcej informacji - patrz Rozdział 6 *Parametry podstawowe (Menu 0)* na stronie 33.

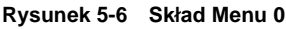

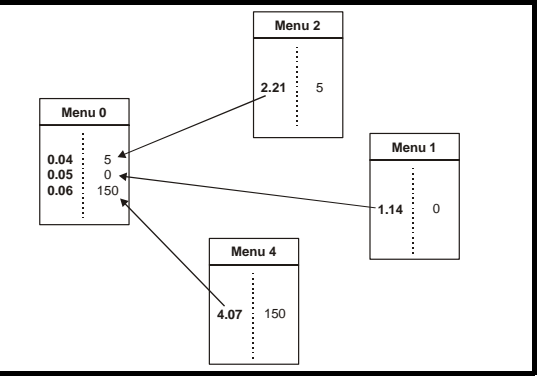

| Bezpieczeń- | Informacje o | Instalacja | Podłączenie | Urucho- | Monu 0  | Praca z   | Parametry | Diagnosyka | Dodatkowe  | Standard |
|-------------|--------------|------------|-------------|---------|---------|-----------|-----------|------------|------------|----------|
| stwo        | napędzie     | napędu     | elektryczne | mienie  | Werld 0 | silnikiem | wyższe    | ыаупозука  | informacje | UL       |

## 5.4 Grupy parametrów (menu) napędu

Napęd zawiera programowalne parametry, które są pogrupowane w menu, w których parametry zebrane są tematycznie i funkcjonalnie (oprócz Menu 0). Po pierwszym załączeniu zasilania napędu są dostępne tylko parametry z Menu 0. Jeżeli dokona się zmiany Pr **0.49** na wartość L2 w tym Menu, to aktywny będzie dostęp do kolejnych menu napędu (zmiana kolejnych menu dostępna z przycisku nawigacyjnego (strzałka lewo/prawo)). Więcej informacji - patrz Rozdział 5.11 *Dostęp do parametrów i ich ochrona* na stronie 30.

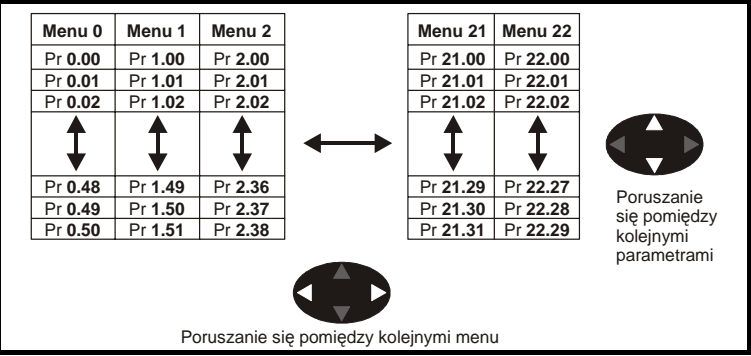

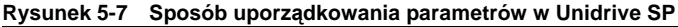

Przewijanie numerów menu i numerów parametrów może odbywać się w obu kierunkach. Jeżeli przewijając parametry dojdziemy do ostatniego parametru kolejnym wyśwetlonym będzie pierwszy parametr w tym samym menu. Kiedy dokonujemy zmiany menu napęd pamięta ostatni wyśwetlany parametr w poprzednim menu i przy powrocie do tego menu będzie wyśwetlany właśnie ten parametr.

| Bezpieczeń- | Informacje o | Instalacja | Podłączenie | Urucho- | Monu 0  | Praca z   | Parametry | Diagnosyka | Dodatkowe  | Standard |
|-------------|--------------|------------|-------------|---------|---------|-----------|-----------|------------|------------|----------|
| stwo        | napędzie     | napędu     | elektryczne | mienie  | Meriu 0 | silnikiem | wyższe    | Diagnosyka | informacje | UL       |

## 5.5 Menu napędu

Napęd zawiera menu zaawansowane, w których parametry zebrane są tematycznie i funkcjonalnie. Parametry w Menu 0 do 22 mogą być wyświetlane i edytowane za pomocą paneli sterujących LED i LCD. Parametry w Menu 40 i 41 są dedykowane tylko dla panelu SM-Keypad Plus (LCD). Parametry w Menus 70 do 91 mogą być wyświetlane i edytowane za pomocą panelu SM-Keypad Plus (LCD) tylko wtedy gdy jest włożony do napędu moduł SM-Applications.

| Nr Menu    | Opis                                                                                                    | LED | LCD |
|------------|----------------------------------------------------------------------------------------------------|-----|-----|
| 0          | Najczęściej używane i najważniejsze parametry wybranych ze<br>wszystkich menu napędu stworzonym w celu szybkiego i łatwego<br>programowania napędu | ~   | ~   |
| 1          | Zadawanie prędkości/częstotliwości                                                                                                    | ✓   | ✓   |
| 2          | Stromości narastania i opadania prędkości                                                                                                    | ✓   | ✓   |
| 3          | Kontrola prędkości, sprzężenie zwrotne prędkościowe, przekazywanie<br>częstotliwości                                                               | ~   | ~   |
| 4          | Kontrola prądu i momentu                                                                                                    | ✓   | ~   |
| 5          | Parametry silnika                                                                                                    | ✓   | ~   |
| 6          | Zegar i zezwolenia                                                                                                    | ✓   | ✓   |
| 7          | Analogowe wejścia/wyjścia                                                                                                    | ✓   | ✓   |
| 8          | Cyfrowe wejścia/wyjścia                                                                                                    | ✓   | ✓   |
| 9          | Programowalne funkcje logiczne dla parametrów bitowych, motopotencjometr                                                                           | ~   | ~   |
| 10         | Stany awaryjne i wskazania statusu napędu                                                                                                    | ~   | ~   |
| 11         | Parametry ogólne konfigurujące napęd i Menu 0                                                                                                    | ✓   | √   |
| 12         | Progi programowalne, programowalne funkcje logiczne dla parametrów<br>bitowych i analogowych                                                       | ~   | ~   |
| 13         | Pozycjonowanie                                                                                                    | ✓   | ✓   |
| 14         | Regulator PID                                                                                                    | √   | √   |
| 15, 16, 17 | Nastawy dla modułów SM                                                                                                    | ✓   | ✓   |
| 18         | Menu 1 - parametry modułu aplikacyjnego                                                                                                    | ✓   | ✓   |
| 19         | Menu 2 - parametry modułu aplikacyjnego                                                                                                    | ✓   | ~   |
| 20         | Menu 3 - parametry modułu aplikacyjnego                                                                                                    | ✓   | ✓   |
| 21         | Parametry drugiego silnika                                                                                                    | ✓   | ~   |
| 22         | Nastawy dodatkowe dla Menu 0                                                                                                    | ✓   | ✓   |
| 40         | Konfiguracja panelu SM-Keypad Plus (LCD)                                                                                                    | Х   | ✓   |
| 41         | Konfiguracja panelu SM-Keypad Plus (LCD)                                                                                                    | Х   | ✓   |
| 70         | Rejestry PLC                                                                                                    | Х   | √   |
| 71         | Rejestry PLC                                                                                                    | Х   | √   |
| 72         | Rejestry PLC                                                                                                    | Х   | √   |
| 73         | Rejestry PLC                                                                                                    | Х   | √   |
| 74         | Rejestry PLC                                                                                                    | Х   | √   |
| 75         | Rejestry PLC                                                                                                    | Х   | √   |
| 85         | Parametry zegara                                                                                                    | Х   | √   |
| 86         | Parametry wejść/wyjść cyfrowych                                                                                                    | Х   | ✓   |
| 88         | Parametry statusu                                                                                                    | Х   | ✓   |
| 90         | Parametry ogólne                                                                                                    | Х   | ✓   |
| 91         | Parametry szybkiego dostąpu                                                                                                    | Х   | √   |

| Bezpieczeń- | Informacje o | Instalacja | Podłączenie | Urucho- | Monu 0 | Praca z   | Parametry | Diagnosyka | Dodatkowe  | Standard |
|-------------|--------------|------------|-------------|---------|--------|-----------|-----------|------------|------------|----------|
| stwo        | napędzie     | napędu     | elektryczne | mienie  | wenu o | silnikiem | wyższe    | Diagnosyka | informacje | UL       |

## Menu parametrów dla SM-Keypad Plus (LCD)

### Tabela 5-1 Opis parametrów w Menu 40

|       | Parametr                                            | Zakres (‡)                                                                                     |
|-------|-----------------------------------------------------|------------------------------------------------------------------------------------------------|
| 40.00 | Parametr 0                                          | 0 do 32767                                                                                     |
| 40.01 | Wybór języka                                        | Angielski (0), Użytkownika (1),<br>Francuski (2), Niemiecki (3),<br>Hiszpański (4), Włoski (5) |
| 40.02 | Wersja software                                     | 999999                                                                                         |
| 40.03 | Zapis do pamięci flash                              | Bezczynny (0), Zapis (1),<br>Przywracanie (2), Nastawy fabr. (3)                               |
| 40.04 | Kontrast ekranu LCD                                 | 0 do 31                                                                                        |
| 40.05 | Drive and attribute database upload was<br>bypassed | Updated (0), Bypass (1)                                                                        |
| 40.06 | Browsing favourites control                         | Normal (0), Filtr (1)                                                                          |
| 40.07 | Kod dostępu do Keypad                               | 0 do 999                                                                                       |
| 40.08 | Communication channel selection                     | Disable (0), Slot1 (1), Slot2 (2),<br>Slot3 (3), Slave (4), Direct (5)                         |
| 40.09 | Hardware key code                                   | 0 do 999                                                                                       |
| 40.10 | Adres (node ID) napędu w sieci                      | 0 do 255                                                                                       |
| 40.11 | Ilość pamięci flash ROM                             | 4Mbit (0), 8Mbit (1)                                                                           |
| 40.12 | Replacement macro enable                            | None (0), Replace (1)                                                                          |
| 40.13 | Replacement macro number                            | 0 do 255                                                                                       |
| 40.14 | Wizard macro enable                                 | None (0), Wizard (1)                                                                           |
| 40.15 | Wizard macro number                                 | 0 do 255                                                                                       |
| 40.16 | Assistance on action macro enable                   | None (0), Action (1)                                                                           |
| 40.17 | Assistance on action macro number                   | 0 do 255                                                                                       |
| 40.18 | Assistance on action threshold parameter            | 0 do 499.99                                                                                    |
| 40.19 | String database version number                      | 0 do 999999                                                                                    |
| 40.20 | Screen saver strings and enable                     | None (0), Default (1), User (2)                                                                |
| 40.21 | Screen saver interval                               | 0 do 600                                                                                       |
| 40.22 | Turbo browse time interval                          | 0 do 200ms                                                                                     |

#### Tabela 5-2 Opis parametrów w Menu 41

|                   | Parametr                          | Zakres (‡)                         |
|-------------------|-----------------------------------|------------------------------------|
| 41.00             | Parametr 0                        | 0 do 32767                         |
| 41.01 to<br>41.50 | Browsing filter source F01 to F50 | Pr <b>0.00</b> do Pr <b>391.51</b> |
| 41.51             | Browsing favourites control       | Normal (0), Filter (1)             |

| Bezpieczeń- | Informacje o | Instalacja | Podłączenie | Urucho- | Monu 0  | Praca z   | Parametry | Diagnosyka | Dodatkowe  | Standard |
|-------------|--------------|------------|-------------|---------|---------|-----------|-----------|------------|------------|----------|
| stwo        | napędzie     | napędu     | elektryczne | mienie  | Meriu 0 | silnikiem | wyższe    | Diagnosyka | informacje | UL       |

## 5.6 Zmiana trybu sterowania napędu

Podczas zmiany trybu sterowania napędu wszystkie parametry powracają do nastaw fabrycznych, łącznie z parametrami dotyczacymi silnika. (Pr **0.49** *Poziom dostępu* i Pr **0.34** *Ochrona parametrów* nie są zmieniane podczas tej procedury)

### Procedura zmiany trybu sterowania napędu

Procedura ta jest możliwa jeżeli użytkownik zamierza zmienić tryb sterowania napędem na inny niż obecny.

- 1. Upewnij się, że napęd nie jest w stanie aktywnym, tj. sprawdź czy zacisk 31 jest rozwarty lub Pr **6.15** ma nastawę Off (0)
- 2. Wprowadź wartość 1253 do Pr 0.00
- 3. Zmien nastawę Pr 0.48 wg poniższej tabeli:

| Nastawa Pr 0.4  | 48 | Sterowanie                                                                                                    |
|-----------------|----|----------------------------------------------------------------------------------------------------|
| 0248<br>0265 L2 | 1  | W trybie U/f w otwartej pętli sprzężenia zwrotnego                                                                                                 |
| 0148<br>CL UECE | 2  | W trybie wektorowym w zamkniętej pętli sprzężenia<br>zwrotnego                                                                                     |
| 0,48<br>56-00   | 3  | W trybie serwo w zamkniętej pętli sprzężenia zwrotnego                                                                                             |
| 048<br>1888n    | 4  | W trybie regeneracyjnym (Patrz Unidrive SP Tryb<br>Regeneracyjny (Unidrive SP Regen User Guide) dostępny na<br>stronach www controltechniques.com) |

Cyfry z drugiej kolumny powyższej tabeli są używane podczas zmiany trybu sterowania poprzez interfejs szeregowy.

- 4. Wykonaj jedną z poniższych czynności:
- Zewrzyj wejście cyfrowe reset
- Wykonaj reset napędu poprzez interfejs szeregowy poprzez nastawę Pr 10.38 na wartość 100 (Upewnij się, że Pr. xx.00 przyjął z powrotem wartość 0).

## 5.7 Zapisywanie parametrów w napędzie

Nastawa nowej wartości parametru z Menu 0 jest zapisywana poprzez nacisnięcie przycisku 🔊 automatycznie.

Nastawy parametrów zaawansowanych nie można zapisać w napędzie w powyższy sposób. Jeżeli nie dokona się zapisania nastaw parametrów wg poniższej procedury po odłączeniu zasilania napędu i ponownym jego załączeniu zmienione nastawy parametrów nie zostaną zachowane.

### Procedura zapisywania parametrów zaawansowanych

Wprowadź wartość 1000 do Pr. xx.00, oraz wykonaj jedną z poniższych czynności:

- Zewrzyj wejście cyfrowe reset
- Wykonaj reset napędu poprzez interfejs szeregowy poprzez nastawę Pr 10.38 na wartość 100 (Upewnij się, że Pr. xx.00 przyjął z powrotem wartość 0).

\* Jeżeli napęd jest zablokowany stanem awaryjnym informującym o zbyt małym napięciu w obwodzie pośredniczącym napędu lub jest zasilany awaryjnie ze źródła +48VDC, w celu zapisania wszystkich nastaw parametrów w napędzie należy wprowadzić wartość 1001 do Pr. xx.00.

| Bezpieczeń- | Informacje o | Instalacja | Podłączenie | Urucho- | Monu 0  | Praca z   | Parametry | Diagnosyka | Dodatkowe  | Standard |
|-------------|--------------|------------|-------------|---------|---------|-----------|-----------|------------|------------|----------|
| stwo        | napędzie     | napędu     | elektryczne | mienie  | Werld 0 | silnikiem | wyższe    | ыаупозука  | informacje | UL       |

## 5.8 Przywracanie konfiguracji fabrycznej napędu

Aby przywrócić nastawy fabryczne parametrom napędu należy wykonać poniższą procedurę (Pr **0.49** *Poziom dostępu* i Pr **0.34** *Ochrona parametrów* nie są zmieniane podczas tej procedury).

### Procedura przywrócenia nastaw fabrycznych

- 1. Upewnij šię, że napęd nie jest w stanie aktywnym, tj. sprawdź czy zacisk 31 jest rozwarty lub Pr **6.15** ma nastawę Off (0)
- 2. Wprowadź wartość 1233 w Pr xx.00, oraz wykonaj jedną z poniższych czynności:
- Zewrzyj wejście cyfrowe reset
- Wykonaj reset napędu poprzez interfejs szeregowy poprzez nastawę Pr 10.38 na wartość 100 (Upewnij się, że Pr. xx.00 przyjął z powrotem wartość 0).

## 5.9 Wyświetlanie tylko parametrów, których wartości zostały zmienione

Poprzez wpisanie wartości 12000 w Pr **xx.00** użytkownik może przeglądać i edytować tylko te parametry w obrębie poszczególnych menu, których nastawy uprzednio zmieniono (obecne nastawy różnią się od nastaw fabrycznych). Po wpisaniu wartości 12000 w Pr **xx.00** nie ma potrzeby resetowania napędu. Aby deaktywować tę funkcję (tj. mieć możliwość przeglądania i edytowania wszystkich parametrów w obrębie poszczególnych menu) - należy do Pr **xx.00** z powrotem wpisać wartość 0.

Podczas aktywacji tej funkcji, aby mieć dostęp do wszystkich wybranych parametrów należy upewnić się czy wybrany został odpowiedni poziom dostępu do parametrów (patrz Rozdział 5.11 *Dostęp do parametrów i ich ochrona*)

## 5.10 Wyświetlanie tylko parametrów, które są adresami dla sygnałów zewn.

Poprzez wpisanie wartości 12001 w Pr **xx.00** użytkownik może przeglądać i edytować tylko te parametry w obrębie poszczególnych menu, które są adresami dla sygnałów zewnętrznych. Po wpisaniu wartości 12001 w Pr **xx.00** nie ma potrzeby resetowania napędu. Aby deaktywować tę funkcję (tj. mieć możliwość przeglądania i edytowania wszystkich parametrów w obrębie poszczególnych menu) - należy do Pr **xx.00** z powrotem wpisać wartość 0.

Podczas aktywacji tej funkcji, aby mieć dostęp do wszystkich wybranych parametrów należy upewnić się czy wybrany został odpowiedni poziom dostępu do parametrów (patrz Rozdział 5.11 *Dostęp do parametrów i ich ochrona*).

## 5.11 Dostęp do parametrów i ich ochrona

Unidrive SP posiada dwa poziomy (nastawiane poprzez Pr. **0.48**) dostępu do edycji i odczytu parametrów oraz ochronę parametrów przed zapisem. Poziom pierwszy pozwala użytkownikowi tylko na edycję i odczyt parametrów w Menu 0, natomiast poziom drugi pozwala na swobodną edycję i monitoring parametrów zgrupowanych we wszystkich menu od 1 do 22 włącznie z Menu 0

Jeżeli Pr. **0.34** *Ochrona parametrów* ma wpisaną wartość od 1 do 999 wtedy można tylko odczytywać parametry (bez możliwości edycji). Zależności pomiędzy nastawami **Pr. 0.48** i **Pr. 0.34** są przedstawione w poniższej tabeli.

| Bezpieczeń- | Informacje o | Instalacja | Podłączenie | Urucho- | Monu 0 | Praca z   | Parametry | Diagnoouko | Dodatkowe  | Standard |
|-------------|--------------|------------|-------------|---------|--------|-----------|-----------|------------|------------|----------|
| stwo        | napędzie     | napędu     | elektryczne | mienie  | wenu o | silnikiem | wyższe    | Diagnosyka | informacje | UL       |

| Poziom<br>ochrony | Ochrona<br>parametrów | Status parametrów<br>w Menu 0 | Status parametrów<br>zaawansowanych |
|-------------------|-----------------------|-------------------------------|-------------------------------------|
| L1                | Aktywna               | RW                            | Brak dostępu                        |
| L1                | Nieaktywna            | RO                            | Brak dostępu                        |
| L2                | Aktywna               | RW                            | RW                                  |
| L2                | Nieaktywna            | RO                            | RO                                  |

RW - możliwość odczytu i zapisu parametrów RO - możliwość tylko odczytu

Fabrycznie poziom dostępu parametrów napędu jest ustawiony na wartość L1 i ochrona parametrów jest nieaktywna, tj. można dokonywać edycji i odczytu parametrów ale tylko w zakresie Menu 0.

#### 5.11.1 Poziom dostępu

Pr 0.49 umożliwia użytkownikowi dostęp do parametrów zaawansowanych.

Wybrany poziom dostępu L1 - Widoczne tylko Menu 0

| Pr 0.00 | 1 |   |   |
|---------|---|---|---|
| Pr 0.01 |   |   |   |
| Pr 0.02 |   |   |   |
| Pr 0.03 |   |   |   |
|         |   |   |   |
|         |   |   |   |
| Pr 0.49 |   |   |   |
| Pr 0.50 | [ | L | • |

#### Wybrany poziom dostępu L2 - Widoczne wszystkie parametry

| Pr 0.00 | Pr 1.00 | <br>Pr 21.00 | Pr 22.00 |
|---------|---------|--------------|----------|
| Pr 0.01 | Pr 1.01 | <br>Pr 21.01 | Pr 22.01 |
| Pr 0.02 | Pr 1.02 | <br>Pr 21.02 | Pr 22.02 |
| Pr 0.03 | Pr 1.03 | <br>Pr 21.03 | Pr 22.03 |
|         |         |              |          |
|         |         |              |          |
| Pr 0.49 | Pr 1.49 | <br>Pr 21.30 | Pr 22.28 |
| Pr 0.50 | Pr 1.50 | <br>Pr 21.31 | Pr 22.29 |

#### 5.11.2 Wybór poziomu dostępu

Dwa poziomy dostępu do grup parametrów wybierane są przez Pr 0.49:

| Wartość | Kod | Efekt                                  |
|---------|-----|----------------------------------------|
| L1      | 0   | Dostęp tylko do Menu 0                 |
| L2      | 1   | Dostęp do wszystkich menu (od 0 do 22) |

Poziom dostępu może być wybierany z panelu sterowania nawet podczas gdy jest aktywna ochrona parametrów.

| Bezpieczeń- | Informacje o | Instalacja | Podłączenie | Urucho- | Monu 0 | Praca z   | Parametry | Diagnoouko | Dodatkowe  | Standard |
|-------------|--------------|------------|-------------|---------|--------|-----------|-----------|------------|------------|----------|
| stwo        | napędzie     | napędu     | elektryczne | mienie  | wenu o | silnikiem | wyższe    | Diagnosyka | informacje | UL       |

## 5.11.3 Ochrona parametrów

Ochrona parametrów jest aktywna gdy do Pr. **0.34** została wprowadzona jakakolwiek wartość (1-999). Zapewniona jest wtedy blokada wszystkich parametrów napędu przed edycją i zapisem (oprócz Pr. **0.49** i Pr **11.44** *Poziom dostępu*).

Ochrona parametrów nieaktywna - Wszystkie parametry można edytować (zapisywać i odczytywać)

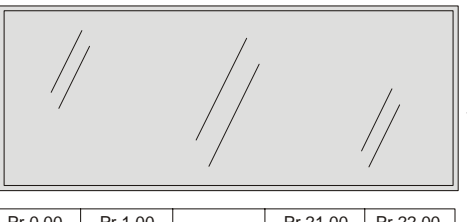

| Pr 0.00 | Pr 1.00 | <br>Pr 21.00 | Pr 22.00 |
|---------|---------|--------------|----------|
| Pr 0.01 | Pr 1.01 | <br>Pr 21.01 | Pr 22.01 |
| Pr 0.02 | Pr 1.02 | <br>Pr 21.02 | Pr 22.02 |
| Pr 0.03 | Pr 1.03 | <br>Pr 21.03 | Pr 22.03 |
|         |         |              |          |
|         |         |              |          |
| Pr 0.49 | Pr 1.49 | <br>Pr 21.30 | Pr 22.28 |
| Pr 0.50 | Pr 1.50 | <br>Pr 21.31 | Pr 22.29 |

Ochrona parametrów aktywna - Nie można edytować par. możliwy jest tylko odczyt (za wyjątkiem Pr 0.49 l Pr 11.44)

| Pr 0.00    | Pr 1.00   |        | Pr 21.00 | Pr 22.00  |
|------------|-----------|--------|----------|-----------|
| Pr 0.01 /  | / Pr 1.01 | ····/· | Pr 21.01 | Pr 22.01  |
| Pr 0.02/ / | Pr 1.02   | //     | Pr 21.02 | Pr 22.02  |
| Pr 0.0⁄3/  | Pr 1.03   |        | Pr 21.03 | Pr 22.03  |
| /          |           | //     |          | 11        |
|            |           |        |          | V/        |
| Pr 0.49    | Pr 1.49   | /      | Pr 21.30 | /Pr 22.28 |
| Pr 0.50    | Pr 1.50   |        | Pr 21.31 | Pr 22.29  |

## Aktywacja ochrony parametrów

Wprowadź wartość z przedziału od 1 do 999 do Pr **0.34** i naciśnij przycisk **W**. W ten sposób został wprowadzony kod ochrony parametrów przed edycją i zapisem. Aby aktywować ochronę należy nastawić Pr **0.49** na wartość Loc i dokonać resetu napędu. Wtedy ochrona parametrów jest aktywna i napęd ustawia się na poziom dostępu L1 (dostęp tylko do Menu 0). Pr **0.34** będzie wskazywał wartość 0, ukrywając w ten sposób kod ochrony parametrów. Kiedy aktywowana jest ochrona parametrów użytkownik może dokonywać zmian tylko w Pr **0.49** *Poziom dostępu*.

### Odblokowywanie dostępu do edycji/zapisu parametrów

Wybierz parametr, którego wartość zamierzasz zmienić i naciśnij przycisk 🚺 - na górnej linijce wyśwetlacza pojawi się napis CodE. Używając przycisku nawigacyjnego

wpisz kod dostępu i naciśnij przycisk 🚺 . Jeżeli zostanie wprowadzony prawidłowy kod na wyśwetlaczu pojawi się numer parametru w trybie edycji. W przeciwnym wypadku na wyśwetlaczu pojawi się numer parametru w trybie umożliwiającym tylko podgląd. Tby aktywować ochronę parametrów ponownie należy nastawić Pr **0.49** na

wartość Loc i nacisnąć czerwony przycisk 💿 - reset napędu.

#### Rezygnacja z funkcji ochrony parametrów.

Odblokuj ochronę parametrów tak jak opisano powyżej. Nastaw Pr 0.34 na wartość 0 i

naciśnij przycisk 🚺 . Ochrona parametrów będzie nieaktywna i nie będzie już potrzeby odblokowywania ochrony w celu ich edycji i zapisu po każdym wyłączeniu napędu.

| Bezpieczeń- | Informacje o | Instalacja | Podłączenie | Urucho- | Monu 0  | Praca z   | Parametry | Diagnosyka | Dodatkowe  | Standard |
|-------------|--------------|------------|-------------|---------|---------|-----------|-----------|------------|------------|----------|
| stwo        | napędzie     | napędu     | elektryczne | mienie  | wienu v | silnikiem | wyższe    | Diagnosyka | informacje | UL       |

## 6 Parametry podstawowe (Menu 0)

| Parametr |                                                              |                  |                                                                      | Nastawa fabryczna (⇔)                             |                                                                         |                | Тур          |        |          |
|----------|--------------------------------------------------------------|------------------|----------------------------------------------------------------------|---------------------------------------------------|-------------------------------------------------------------------------|----------------|--------------|--------|----------|
|          |                                                              |                  | OL                                                                   | VT SV                                             |                                                                         |                | VT           | SV     |          |
| 0.00     | xx.00                                                        | {x.00}           |                                                                      | 0 do 32,767                                       |                                                                         | RW             |              |        |          |
| 0.01     | Próg min. częst. lub prędk.                                  | {1.07}           | ±3,000.0Hz                                                           | ±Próg prędk.                                      | maks. Hz/obr/min                                                        |                | 0.0          |        | RW       |
| 0.02     | Próg maks. częst. lub prędk.                                 | <b>{1.06}</b>    | 0 do 3,000.0<br>Hz                                                   | Próg prędk. r                                     | 50.0                                                                    | 1,500.0        | 3,000.0      | RW     |          |
| 0.03     | Stromość przyspieszania                                      | {2.11}           | 0.0 do 3,200.0<br>s/100Hz                                            | 0.000 de<br>s/1,00                                | 5.0                                                                     | 2.000          | 0.200        | RW     |          |
| 0.04     | Stromość hamowania                                           | {2.21}           | 0.0 do 3,200.0<br>s/100Hz                                            | 0.000 de<br>s/1,00                                | o 3,200.000<br>)0obr/min                                                | 10.0           | 2.000        | 0.200  | RW       |
| 0.05     | Wybór sygnału zadawania                                      | {1.14}           | A1.A2 (0), A1.F                                                      | Pr (1), A2.Pr (2<br>Prc (5)                       | ), Pr (3), Pad (4),                                                     | A1.A2 (0)      |              |        | RW       |
| 0.06     | Symetr. ograniczenie prądowe                                 | {4.07}           | 0 do maks.                                                           | ograniczenia p                                    | orądowego %                                                             | 165.0          | 175          | RW     |          |
| 0.07     | OL> Wybór trybu sterowania w<br>otwartej pętli               | {5.14}           | Ur_S (0),<br>Ur (1), Fd (2),<br>Ur_Auto (3),<br>Ur_I (4),<br>SrE (5) |                                                   |                                                                         | Ur_I (4)       |              |        | RW       |
|          | CL> Człon proporcjonalny<br>regulatora prędkości (P)         | {3.10}           |                                                                      | 0.0000 do 6                                       | 5.5535 1/rad s-1                                                        |                | 0.0300       | 0.0100 | RW       |
| 0.08     | OL> Napięcie forsowania                                      | {5.15}           | 0.0 to 25.0%<br>napięcia znam.<br>silnika                            |                                                   | Rozmiar<br>0 do 2:<br>3.0<br>Rozmiar<br>4 i 5: 2.0<br>Rozmiar<br>6: 1.0 |                |              | RW     |          |
|          | CL> Człon całkujący regulatora<br>prędkości (I)              | {3.11}           |                                                                      | 0.00 do 6                                         |                                                                         | 0.10           | 1.00         | RW     |          |
| 0.09     | OL> Wybór ch-ki dynamicznej<br>U/f                           | {5.13}           | OFF (0) lub On<br>(1)                                                |                                                   |                                                                         | 0              |              |        | RW       |
| 0.00     | CL> Człon różniczkujący pętli<br>prędkości (D)               | {3.12}           |                                                                      | 0.00000 d                                         | lo 0.65535 (s)                                                          |                | 0.00         | RW     |          |
| 0.10     | OL> Estymowana prędk. silnika                                | {5.04}           | ±180,000 obr/<br>min                                                 |                                                   |                                                                         |                |              |        | RO       |
|          | CL> Prędkość silnika                                         | {3.02}           |                                                                      | ±Próg prędk                                       | . maks. (obr/min                                                        |                |              |        | RO       |
|          | OL & VT> Częstotl. wyjściowa                                 | {5.01}           | ±Prędk/Częst                                                         | otl. maks Hz                                      | 0 1 05 505                                                              |                |              |        | RO       |
| 0.11     | SV> Pozycja enkodera                                         | {3.29}           |                                                                      | <del></del>                                       | 0 do 65,535<br>rozdz. 1/216 /obr                                        |                |              |        | RO       |
| 0.12     | Wart. skuteczna prądu silnika                                | {4.01}           | 0 do 1                                                               | Vaks. prądu na                                    | ipędu A                                                                 |                |              |        | RO       |
| 0.13     | OL & VI> Składowa czynna<br>prądu                            | {4.02}           | ±Maks. prąd                                                          | u napędu A                                        |                                                                         |                |              | 1      | RO       |
|          | anologowego 1 (T5/6)                                         | {7.07}           |                                                                      |                                                   | ±10.000 %                                                               | Takata         |              | 0.000  | RW       |
| 0.14     | momentem                                                     | {4.11}           | 0 do 1                                                               | 0                                                 | do 4                                                                    | (0)            |              |        | RW       |
| 0.15     | Wybór rodzaju stromości                                      | {2.04}           | Std (1)<br>Std.hV (2)                                                | (0) FASt (0)<br>(1) Std (1)                       |                                                                         |                | Std (1)      |        |          |
| 0.16     | OL> Wyłącznik przyporządkow.<br>funkcji dla zacisków 28 i 29 | {8.39}           | OFF (0) lub On<br>(1)                                                |                                                   |                                                                         | 0              |              |        | RW       |
| L        | CL> Pominięcie stromości                                     | {2.02}           | De O CO de                                                           | OFF (0)                                           | ) lub On (1)                                                            |                | On           | (1)    | RW       |
| 0.17     | OL> Zaadresowanie wejscia<br>cyfrowego 6 (zacisk 29)         | {8.26}           | Pr <b>0.00</b> do<br>Pr <b>21.51</b>                                 |                                                   | 05.0                                                                    | Pr <b>6.31</b> |              | _      | RW       |
| 0.18     | UL> Stała czasowa filtru prądu 1<br>Wybór logiki             | {4.12}<br>{8.29} | (                                                                    | 0.0 dd<br>DFF (0) lub On                          | 0 25.0 ms<br>(1)                                                        |                | 0.<br>On (1) | U      | кW<br>RW |
| 0.19     | Tryb pracy wejścia<br>analogowego 2 (zacisk 7)               | {7.11}           | 0-20 (0), 20-0<br>(4).                                               | (1), 4-20tr (2),<br>20-4 (5), VO                  | 20-4tr (3), 4-20<br>Lt (6)                                              |                | th (8)       |        | RW       |
| 0.20     | Zaadresowanie wej. analog. 2<br>(7)                          | {7.14}           | P                                                                    | r <b>0.00</b> do Pr <b>21</b>                     | .51                                                                     | Pr 1.37        |              |        | RW       |
| 0.21     | Tryb pracy wejścia<br>analogowego 3 (zacisk T8)              | {7.15}           | 0-20 (0), 20-0<br>(4), 20-4 (5)                                      | (1), 4-20tr (2),<br>, VOLt (6), th<br>th.diSp (9) | 20-4tr (3), 4-20<br>.SC (7), th (8),                                    | VOLt (6)       |              |        | RW       |
| 0.22     | Wybór zadania bipolarnego                                    | <b>{1.10}</b>    | C                                                                    | OFF (0) lub On                                    | (1)                                                                     | OFF (0)        |              |        | RW       |

| Be       | zpieczeń-<br>stwo                            | Informacje o<br>napędzie            | Instalacja<br>napędu   | Podłącz<br>elektryc            | Hączenie Urucho-<br>mienie Menu Praca z Parametry wyższe Diagnosyka Dodat<br>inform                                                           |                                     | a Dodatkov<br>informac    | we Stand<br>je UL                                                               | lard<br>-                       |                                                                                                  |                       |                                            |                |           |  |
|----------|----------------------------------------------|-------------------------------------|------------------------|--------------------------------|----------------------------------------------------------------------------------------------------|-------------------------------------|---------------------------|---------------------------------------------------------------------------------|---------------------------------|--------------------------------------------------------------------------------------------------|-----------------------|--------------------------------------------|----------------|-----------|--|
| Parametr |                                              |                                     |                        |                                | Zakres (‡)                                                                                                    |                                     |                           |                                                                                 |                                 | Nasta                                                                                            | Nastawa fabryczna (⇔) |                                            |                |           |  |
|          |                                              |                                     |                        |                                |                                                                                                    | OL                                  | VT                        |                                                                                 |                                 | SV                                                                                               | OL                    | VT                                         | SV             |           |  |
| 0.23     | Prędkość ustawcza (JOG) {1.05}               |                                     |                        |                                | 0 to                                                                                                    | 400.0 Hz 0 do 4000.0 obr/min        |                           |                                                                                 |                                 |                                                                                                  | 0.0                   |                                            |                |           |  |
| 0.24     | 24 Prędkość predefiniowana nr 1 {1.21}       |                                     |                        | ± Maks. próg prędkości obr/min |                                                                                                    |                                     |                           |                                                                                 |                                 | 0.0                                                                                              |                       |                                            |                |           |  |
| 0.25     | Prędkość predefiniowana nr 2 {1.22}          |                                     |                        | ± Maks. próg prędkości obr/min |                                                                                                    |                                     |                           |                                                                                 |                                 | 0.0                                                                                              |                       |                                            |                |           |  |
| 0.26     | OL> Prędk. predefiniowana nr 3 <b>{1.23}</b> |                                     |                        | ±Mał<br>cz<br>Hz               | ±Maks. prędk./<br>częstoti.<br>Hz/obr/min                                                                                                    |                                     |                           |                                                                                 | 0.0                             |                                                                                                  |                       | RW                                         |                |           |  |
|          | CL> Prog<br>prędkośc                         | g przekroczen<br>;i                 | ia                     | {3.08}                         |                                                                                                    |                                     | 0 d                       | o 40,0                                                                          | 000                             | obr/min                                                                                          |                       | 0                                          |                |           |  |
| 0.27     | OL> Prędk. predefiniowana nr 4 {1.2          |                                     |                        | {1.24}                         | ±Mai<br>cz<br>Hz                                                                                                    | ks. prędk./<br>zęstotl.<br>/obr/min |                           |                                                                                 |                                 |                                                                                                  | 0.0                   |                                            |                | RW        |  |
|          | CL> Roz                                      | dzielczość en                       | kodera                 | {3.34}                         |                                                                                                    |                                     |                           | 0 do                                                                            | 50,                             | 000                                                                                              |                       | 1024                                       | 4096           | RW        |  |
| 0.28     | Aktywac                                      | a przycisku p                       | rawo/lewo              | <b>{6.13}</b>                  |                                                                                                    | (                                   | DFF (0) lu                | b On (                                                                          | (1)                             |                                                                                                  |                       | OFF (0)                                    |                | RW        |  |
| 0.29     | Nr ostatr<br>SMARTC                          | iiego bloku tra<br>CARD             | insf. ze               | {11.36}                        |                                                                                                    |                                     | 0 do 9                    | 999                                                                             |                                 |                                                                                                  |                       | 0                                          |                | RO        |  |
| 0.30     | Kopiowa<br>SMARTO                            | nie parametró<br>CARD               | w z/do                 | {11.42}                        | nonE                                                                                                    | (0), rEAd                           | (1), Prog                 | (2), /                                                                          | AutO                            | O (3), boot (4                                                                                   | )                     | nonE (0)                                   |                | RW        |  |
| 0.31     | Napięcie                                     | znamionowe                          | napędu                 | {11.33}                        |                                                                                                    | 200 (0), 4                          | 100 (1), 5                | 75 (2)                                                                          | , 6                             | 90 (3) V                                                                                         |                       |                                            |                |           |  |
| 0.32     | Prąd zna                                     | mionowy nap                         | ędu<br>v ele elleik    | {11.32}                        |                                                                                                    | ) de 0                              | 0.00 do 99                | 999.99                                                                          | A                               |                                                                                                  | 0                     |                                            |                | RO        |  |
| 0 33     | UL> Zar.                                     | na obracając                        | y się siinik<br>tokcio | {0.09}                         | (                                                                                                    | 0 00 3                              |                           |                                                                                 |                                 |                                                                                                  | 0                     |                                            |                | RVV       |  |
| 0.50     | prędkośc                                     | ci znamionowe                       | ej silnika             | {5.16}                         |                                                                                                    |                                     | 0 do                      | 2                                                                               |                                 |                                                                                                  |                       | 0                                          |                | RW        |  |
| 0.34     | Kod och                                      | rony parametr                       | ów                     | {11.30}                        |                                                                                                    | 0 do 999                            |                           |                                                                                 |                                 | 0                                                                                                |                       |                                            | RW             |           |  |
| 0.35     | Standard                                     | l protokołu tra                     | nsmisji                | {11.24}                        |                                                                                                    | AnSI (0), rtu (1), Lcd (2)          |                           |                                                                                 |                                 |                                                                                                  |                       | rtU (1)                                    |                |           |  |
| 0.36     | Prędkoś                                      | ć transmisji da                     | inych                  | {11.25}                        | 300 (0), 600 (1), 1200 (2), 2400 (3), 4800 (4),<br>9600 (5), 19200 (6), 38400 (7), 57600 (8)<br>tylko dla Modbus, 115200 (9) tylko dla Modbus |                                     |                           |                                                                                 | 6                               | 19200 (6)                                                                                        |                       |                                            |                |           |  |
| 0.37     | Adres na<br>szeregov                         | ıpędu w kom.<br>vej                 |                        | {11.23}                        | 0 do 247                                                                                                    |                                     |                           |                                                                                 |                                 |                                                                                                  | 1                     |                                            | RW             |           |  |
| 0.38     | Wzmocn<br>proporcjo<br>prądowe               | ienie członu<br>onalnego regu<br>go | latora                 | {4.13}                         | 0 do 30,000                                                                                                    |                                     |                           |                                                                                 | Cały<br>zakres<br>napięć:<br>20 | Cały Napęd 200V: 75   zakres Napęd 400V: 150   napięć: Napęd 575V: 180   20 Napęd 690 : 215      |                       | RW                                         |                |           |  |
| 0.39     | Wzmocn<br>całkujące<br>regulator             | ienie członu<br>ego<br>a prądowego  |                        | {4.14}                         | 0 do 30,000                                                                                                    |                                     |                           |                                                                                 | Cały<br>zakres<br>napięć:<br>40 | Cały Napęd 200V: 1000   zakres Napęd 400V: 2000   napięć: Napęd 575V: 2400   40 Napęd 690V: 3000 |                       |                                            |                |           |  |
| 0.40     | Tryb auto                                    | ostrojenia                          |                        | {5.12}                         | (                                                                                                    | ) do 2                              | 0 do                      | 4                                                                               |                                 | 0 do 6                                                                                           |                       | 0                                          |                |           |  |
| 0.41     | Częstotli                                    | wość nośna                          |                        | {5.18}                         | 3                                                                                                    | (0), 4 (1),                         | 6 (2), 8 (3               | ), 12 (                                                                         | 4), 1                           | 16 (5) kHz                                                                                       | 3                     | (0)                                        | 6 (2)          | RW        |  |
| 0.42     | Liczba p                                     | ar biegunów                         |                        | {5.11}                         |                                                                                                    | 0 do 60                             | (Auto do                  | 120 b                                                                           | iegu                            | inów)                                                                                            | 0 (/                  | Auto)                                      | 6 bleg.<br>(3) | RW        |  |
| 0.43     | SV- KA                                       | > vvspołczyni<br>fazowy opkor       | IIK IIIOCY             | {0.10}                         |                                                                                                    | 0.000 da                            | 000.1.0                   |                                                                                 | 0                               | 0 do 350 0º                                                                                      | 0.                    | 000                                        | 0.0            | RW/       |  |
| 0.44     | Napięcia                                     | znamionowe                          | silnika                | {5.09}                         | 0.0 do 359.9°<br>0 do Maks. wartości nap. zasilania V                                                                                         |                                     |                           | 0.0<br>Napęd 200V: 230<br>Napęd 400V: 400<br>Napęd 575V: 575<br>Napęd 690V: 690 |                                 | RW                                                                                               |                       |                                            |                |           |  |
| 0.45     | OL & VT<br>silnika pr<br>(obr/min)           | > Prędkośc zr<br>zy pełnym ob       | nam.<br>ciążeniu       | {5.08}                         | 0 dc<br>o                                                                                                    | o 180,000<br>br/min                 | 0.00 c<br>40,000<br>obr/m | lo<br>.00<br>in                                                                 |                                 |                                                                                                  | 1,500                 | 1,450.00                                   |                | RW        |  |
|          | SV> Stal                                     | a czasowa<br>ania silnika           |                        | {4.15}                         |                                                                                                    |                                     |                           |                                                                                 | 0                               | .0 do 400.0                                                                                      |                       |                                            | 20.0           | RW        |  |
| 0.46     | Znamion                                      | owy prąd silni                      | ka                     | {5.07}                         |                                                                                                    | 0 do                                | Maks. pra                 | du silı                                                                         | nika                            | А                                                                                                | Prąd zr               | Prąd znamionowy napędu<br>[ <b>11.32</b> ] |                |           |  |
| 0.47     | Znamion                                      | owa częstotliv                      | vość                   | {5.06}                         | 0 do                                                                                                    | 3,000 Hz                            | U do 125                  | U Hz                                                                            |                                 | (0)                                                                                              | 5                     |                                            | 05-1/0         | кW        |  |
| 0.48     | napęden                                      | you sterowani<br>1                  | а                      | {11.31}                        |                                                                                                    | OPE                                 | TLP (1),<br>ErVO (3),     | CL VE                                                                           | :Ct (<br>n (4)                  | 2),                                                                                              | LP (1)                | (2)                                        | (3)            | RW        |  |
| 0.49     | Poziom o                                     | lostępu                             | io                     | {11.44}                        |                                                                                                    | L1                                  | (U), L2 (1                | ), Lo                                                                           | c (2                            | )                                                                                                |                       |                                            |                | RW        |  |
| 0.50     | vversja o                                    | programowan                         | lia<br>CC)             | {11.29}                        |                                                                                                    |                                     | 1.00 do                   | 99.99<br>15                                                                     |                                 |                                                                                                  |                       | 0                                          |                | RU<br>DW/ |  |
| U.51     | 1 Prędkosc ustawcza (JOG) {10.37}            |                                     |                        |                                |                                                                                                    | 0 do 15                             |                           |                                                                                 |                                 |                                                                                                  |                       | U                                          |                |           |  |

Opis skrótów stosowanych w powyższej tabeli:

| OL | Praca napędu w otwartej pętli sprzężenia zwrotnego                       | {X.XX} | Odpowiednik parametru w menu od 1 do 22         |  |  |  |  |  |  |  |
|----|--------------------------------------------------------------------------|--------|-------------------------------------------------|--|--|--|--|--|--|--|
| CL | Praca w zamkniętej pętli sprzężenia zwrotnego                            | RW     | Parametr, który może być edytowany i zapisywany |  |  |  |  |  |  |  |
| SV | Praca napędu w trybie serwo                                              | RO     | Parametr tylko do odczytu                       |  |  |  |  |  |  |  |
| VT | Praca napędu w zamkniętej pętli sprzężenia zwrotnego w trybie wektorowym |        |                                                 |  |  |  |  |  |  |  |

| Bezpieczeń- | Informacje o | Instalacja | Podłączenie | Urucho- | rucho- | Praca z   | Parametry | Diagnoouko | Dodatkowe  | Standard |
|-------------|--------------|------------|-------------|---------|--------|-----------|-----------|------------|------------|----------|
| stwo        | napędzie     | napędu     | elektryczne | mienie  | Menu U | silnikiem | wyższe    | Diagnosyka | informacje | UL       |

| Bezpieczeń- | Informacje o | Instalacja | Podłączenie | Urucho- | Urucho- | Praca z   | Parametry | Diagnoovko | Dodatkowe  | Standard |
|-------------|--------------|------------|-------------|---------|---------|-----------|-----------|------------|------------|----------|
| stwo        | napędzie     | napędu     | elektryczne | mienie  | Menu v  | silnikiem | wyższe    | Diagnosyka | informacje | UL       |

Rysunek 6-1 Diagram parametrów dla Menu 0

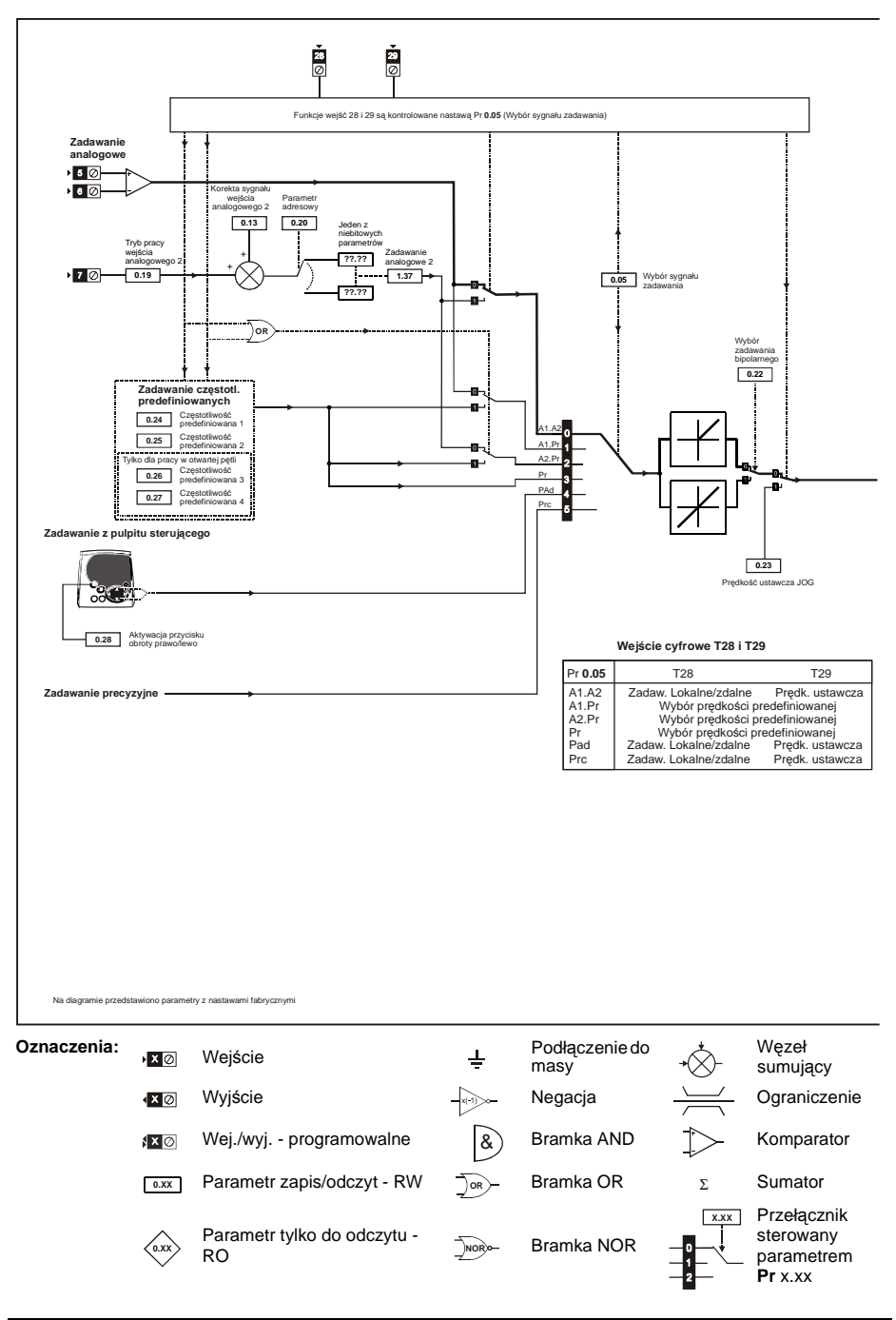
| Bezpieczeń- | Informacje o | Instalacja | Podłączenie | Urucho- | Monu 0 | Praca z   | Parametry | Diagnosyka | Dodatkowe  | Standard |
|-------------|--------------|------------|-------------|---------|--------|-----------|-----------|------------|------------|----------|
| stwo        | napędzie     | napędu     | elektryczne | mienie  | menu v | silnikiem | wyższe    | Diagnosyka | informacje | UL       |

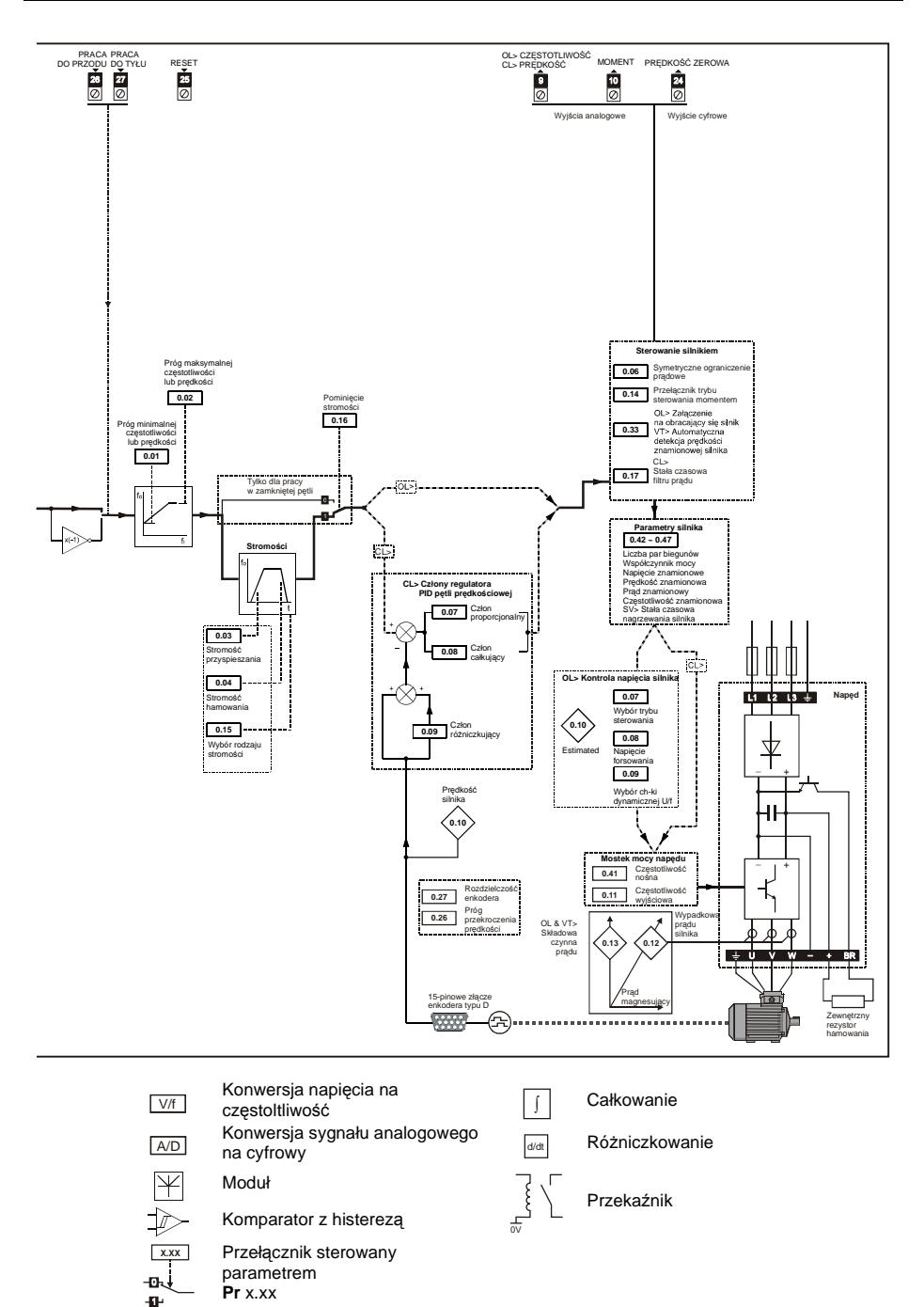

| Bezpieczeń- | Informacje o | Instalacja | Podłączenie | Urucho- | MonulO | Praca z   | Parametry | Diagnoouko | Dodatkowe  | Standard |
|-------------|--------------|------------|-------------|---------|--------|-----------|-----------|------------|------------|----------|
| stwo        | napędzie     | napędu     | elektryczne | mienie  | menu o | silnikiem | wyższe    | Diagnosyka | informacje | UL       |

| Bezpieczeń- | Informacje o | Instalacja | Podłączenie | Urucho- | Monu 0 | Praca z   | Parametry | Diagnosyka | Dodatkowe  | Standard |
|-------------|--------------|------------|-------------|---------|--------|-----------|-----------|------------|------------|----------|
| stwo        | napędzie     | napędu     | elektryczne | mienie  | wenu o | silnikiem | wyższe    | Diagnosyka | informacje | UL       |

# Praca napędu z silnikiem

Rozdział ten przedstawia poszczególne etapy pierwszego uruchomienia silnika zasilanego przez napęd Unidrive SP, w każdym z trybów sterowania napędu.

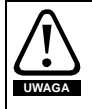

Należy upewnić się, że sterowanie napędu jest wykonane tak, że nie nastąpi niekontrolowany, niebezpieczny start silnika.

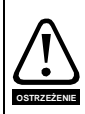

Należy wprowadzić do napędu prawidłowe parametry silnika, aby zapewnić jego ochronę. Należy zwrócić uwagę, że nastawy fabryczne parametrów napędu niekoniecznie muszą zapewnić prawidłową pracę silnika. Koniecznie należy wprowadzić wartość prądu znamionowego silnika do Pr **0.46**, co

zapewni właściwą ochronę termiczną silnika.

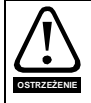

Jeżeli napęd wcześniej został zaprogramowany na zadawanie z panelu sterującego, przed podaniem komendy start, upewnij się, używając przycisku , że wartość zadana wynosi 0.

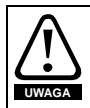

Jeżeli zaprogramowana w napędzie maksymalna prędkość może spowodować niebezpieczną pracę maszyny, dodatkowo na maszynie powinno być zmontowane zabezpieczenie przed przekroczeniem dopuszczalnej prędkosci.

## 7.1 Niezbędne oprzewodowanie

### 7.1.1 Podstawowe wymagania

Przedstawiono tutaj podstawowe sposoby oprzewodowania napędu aby uruchomić go z silnikiem w żądanym trybie pracy. W Rozdziale 7.2 *Postępowanie przy uruchomieniu* na stronie 43 przestawiono czynności, które prowadzą do szybkiego pierwszego uruchomienia napędu z silnikiem.

| Tabela 7-1 | Połączenia sterujące wymagane dla każdego ze sposobów |
|------------|-------------------------------------------------------|
| sterowania | napędu                                                |

| Sposób sterowania napędu    | Wymagane połączenia                                     |
|-----------------------------|---------------------------------------------------------|
|                             | Aktywacja napędu                                        |
| Poprzez zaciski sterujące   | Zadajnik prędkości                                      |
|                             | Praca w prawo lub w lewo                                |
| Z panelu sterującego        | Aktywacja napędu                                        |
| Poprzez komunikację szereg. | Aktywacja napędu<br>Przewody dla komunikacji szeregowej |

### Tabela 7-2 Połączenia wymagane dla każdego z trybów pracy napędu

| Sposób sterowania napędu | Wymagane połączenia                             |
|--------------------------|-------------------------------------------------|
| Otwarta pętla            | Z silnikiem indukcyjnym                         |
| Zamknięta pętla w trybie | Z silnikiem indukcyjnym i zamontowanym na nim   |
| wektorowym               | urządzeniem sprzężenia zwrotnego                |
| Zamknięta pętla w trybie | Z silnikiem serwo i zamontowanym na nim urządz. |
| serwo                    | sprzężenia zwrotnego prędk. i położeniowego     |

| Bezpieczeń- | Informacje o | Instalacja | Podłączenie | Urucho- | Monu 0  | Praca z   | Parametry | Diagnosyka | Dodatkowe  | Standard |
|-------------|--------------|------------|-------------|---------|---------|-----------|-----------|------------|------------|----------|
| stwo        | napędzie     | napędu     | elektryczne | mienie  | Meriu U | silnikiem | wyższe    | Diagnosyka | informacje | UL       |

Rysunek 7-1 Niezbędne połączenia, które należy wykonać aby napęd pracował z silnikiem w jednym z trybów pracy (Rozmiar 0)

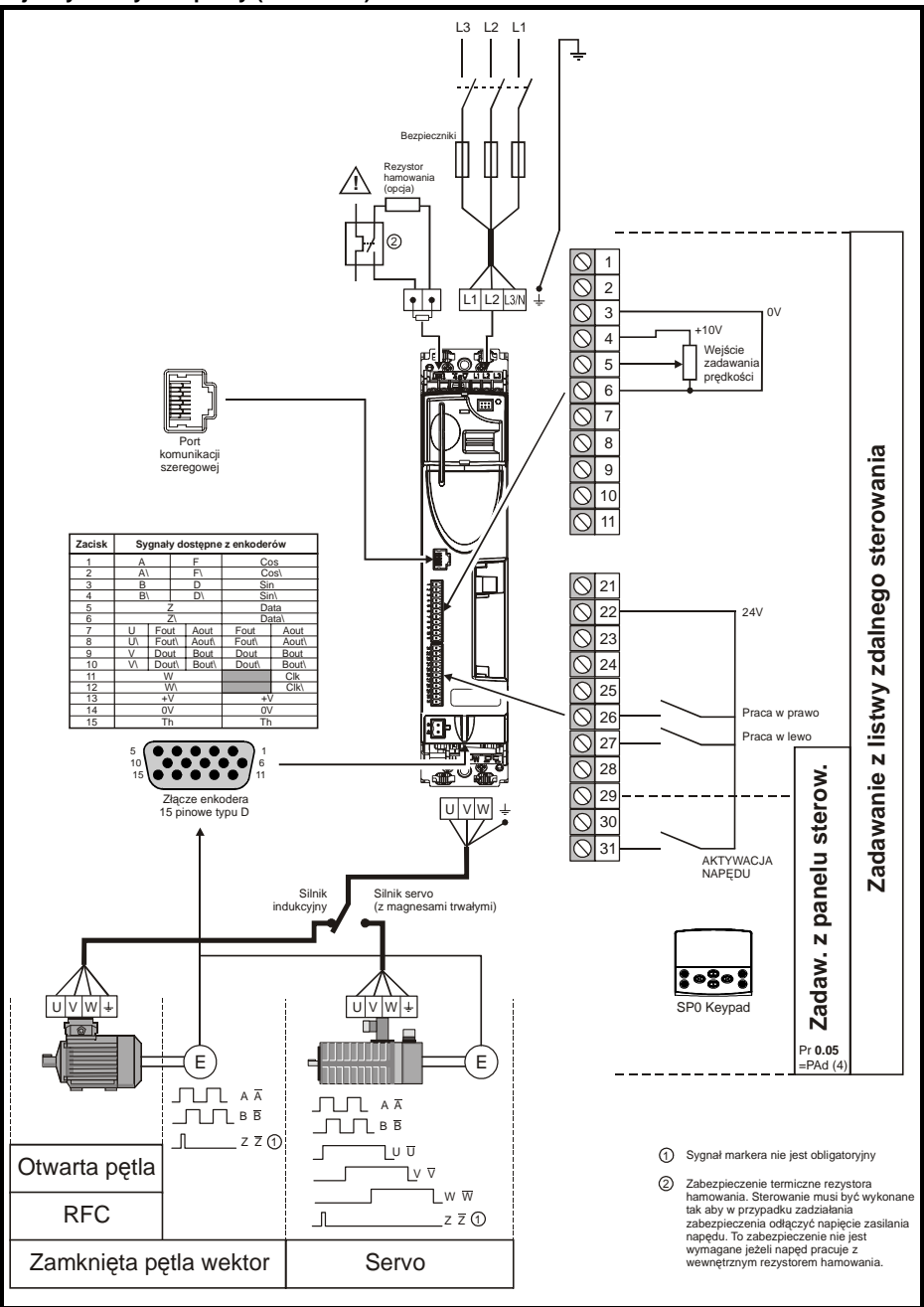

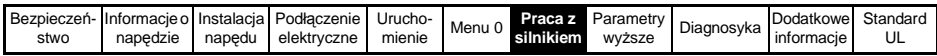

Rysunek 7-2 Niezbędne połączenia, które należy wykonać aby napęd pracował z silnikiem w jednym z trybów pracy (Rozmiar 1 do 3)

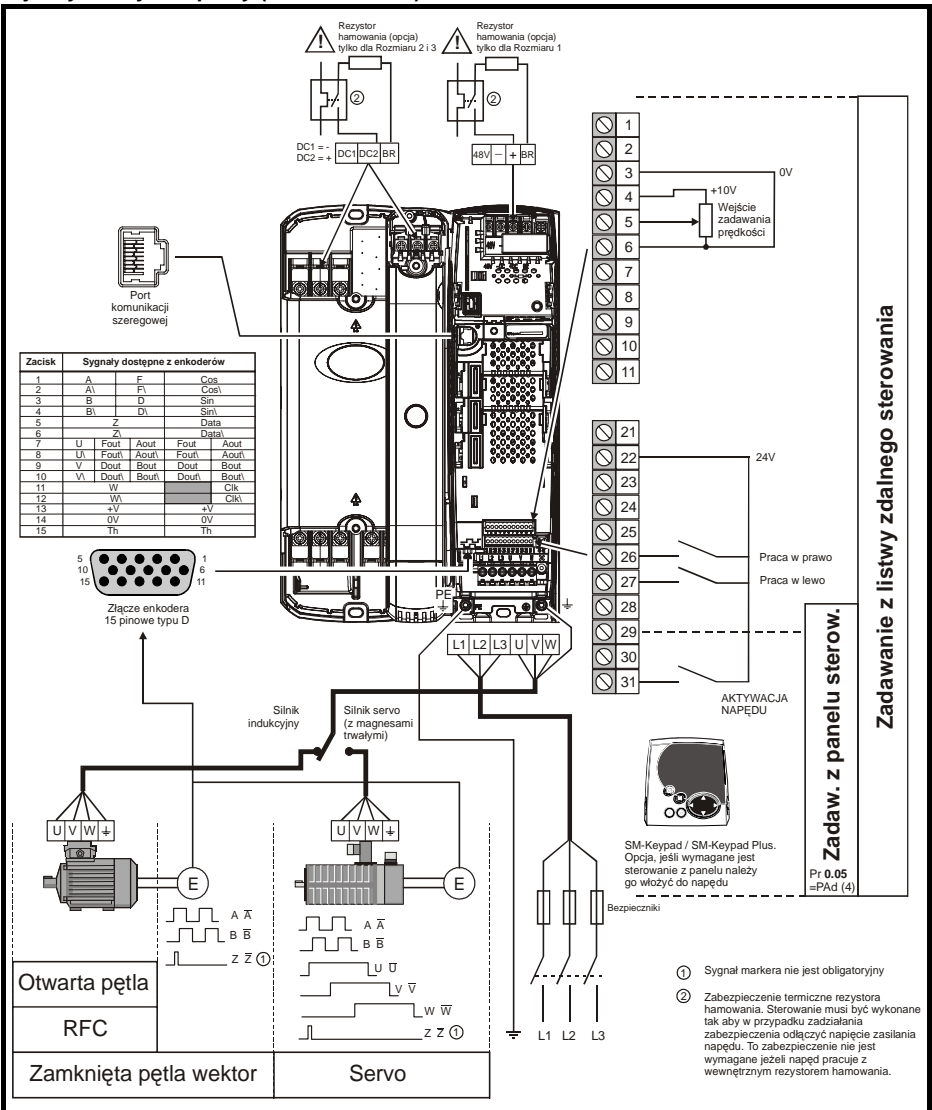

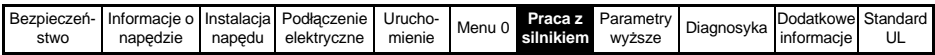

Rysunek 7-3 Niezbędne połączenia, które należy wykonać aby napęd pracował z silnikiem w jednym z trybów pracy (Rozmiar 4 do 6)

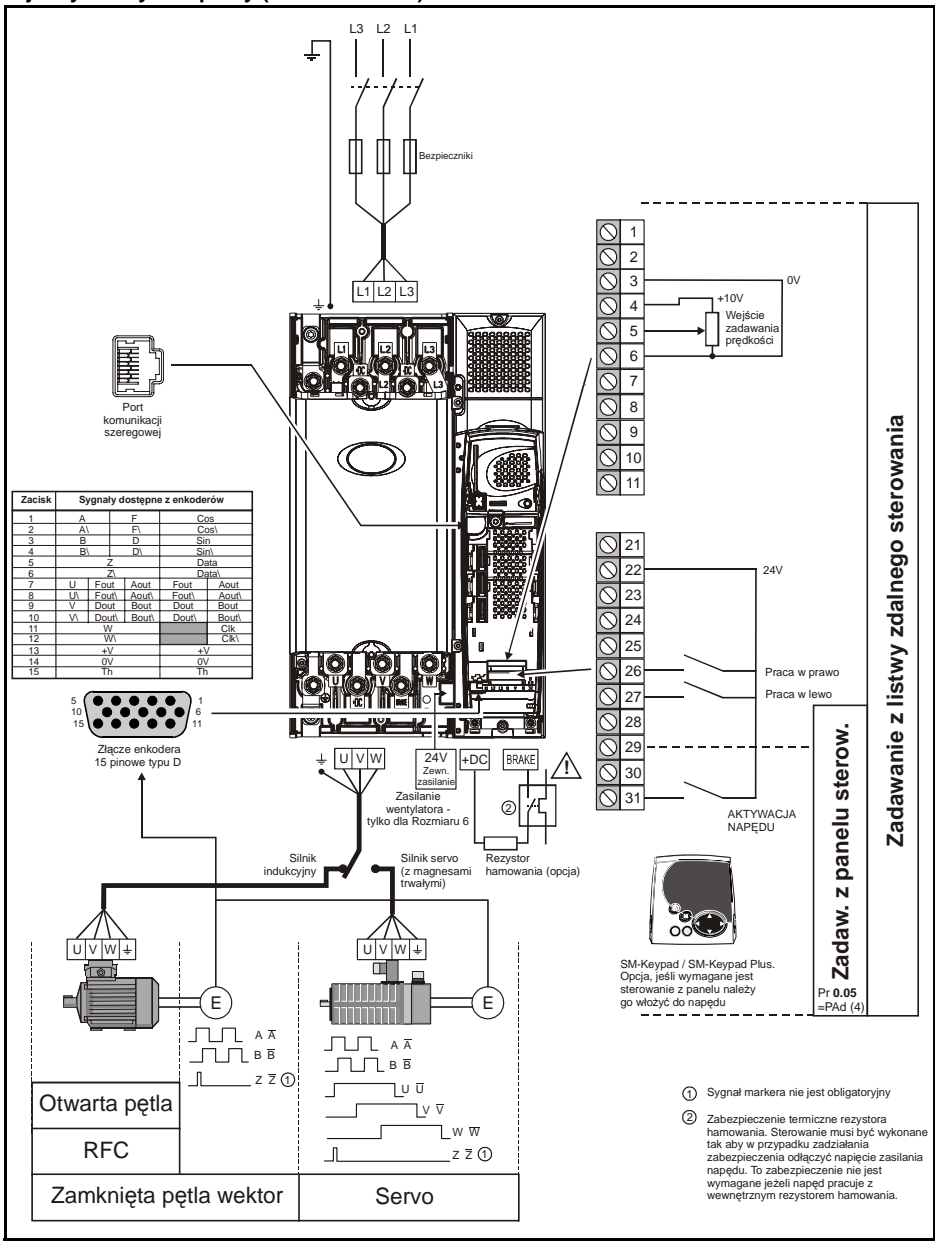

| Bezpieczeń- In<br>stwo | nformacje o<br>napędzie | Instalacja<br>napędu | Podłączenie<br>elektryczne | Urucho-<br>mienie | Menu 0 | Praca z<br>silnikiem | Parametry<br>wyższe | Diagnosyka | Dodatkowe<br>informacje | Standard<br>UL |
|------------------------|-------------------------|----------------------|----------------------------|-------------------|--------|----------------------|---------------------|------------|-------------------------|----------------|
|------------------------|-------------------------|----------------------|----------------------------|-------------------|--------|----------------------|---------------------|------------|-------------------------|----------------|

## Postępowanie przy uruchomieniu Praca napędu w otwartej pętli 7.2

### 7.2.1

| Czynność                                                                       | Opis czynności                                                                                                    |              |
|--------------------------------------------------------------------------------|----------------------------------------------------------------------------------------------------|--------------|
| Przed<br>włączeniem<br>zasilania                                               | Należy sprawdzić czy:<br>• Nie jest zwarty zacisk 31 (aktywacja napędu)<br>• Nie jest podana komenda startu<br>• Silnik jest podłączony do napędu                                                                                                    | $\mathbf{X}$ |
| Po załączeniu<br>napięcia<br>zasilania                                         | Należy sprawdzić czy:<br>• Na wyświetlaczu napędu pokazał się napis 'inh'<br>Jeżeli wyświetlacz napędu wskazuje inny napis, będący<br>oznaczeniem stanu awaryjnego sprawdź ten stan (Rozdział<br>9 <i>Diagnostyka</i> na stronie 53)<br>Dla Rozmiaru 0: Jeżeli nie jest włożony do napędu wewn. rezystor<br>hamowania napęd będzie wskazywał stan awaryjny 'br.th'. Można<br>deaktywować ten stan awaryjny (jeżeli wewn. rezystor hamowania<br>nie jest potrzebny) nastawiając Pr <b>0.51</b> na wartość 8. |              |
| Wprowadzanie<br>parametrów<br>silnika z<br>tabliczki<br>znamionowej<br>silnika | <ul> <li>Należy wprowadzić do napędu:</li> <li>Częstotliwość znamionową silnika do Pr 0.47 (Hz)</li> <li>Prąd znamionowy silnika do Pr 0.46 (A)</li> <li>Prędkośc znamionową silnika do Pr 0.45 (obr/min)</li> <li>Napięcie znamionowe silnika do Pr 0.44 (V) - sprawdź czy wpisane napięcie odpowiada połączeniu w 人 lub ∆ uzwojeń silnika</li> </ul>                                                                                                    |              |
| Ustawianie<br>maksymalnej<br>czestotliwości<br>podawanej na<br>silnik          | Należy wprowadzić do napędu:<br>• Maksymalną częstotliwość do Pr <b>0.02</b> (Hz)                                                                                                    | 6.82         |
| Ustawianie<br>stromości<br>przyspieszania i<br>hamowania                       | <ul> <li>Należy wprowadzić do napędu:</li> <li>Stromość przyspieszania do Pr 0.03 (s/100Hz)</li> <li>Stromość hamowania do Pr 0.04 (s/100Hz) (jeżeli napęd będzie współpracował z rezystorem hamowania należy nastawić Pr 0.15 = FAST. Należy sprawdzić czy są wprowadzone prawidłowe nastawy do Pr 10.30 i Pr 10.31, w przeciwnym wypadku napęd może blokować się stanem awaryjnym 'lt.br'.)</li> </ul>                                                                                                    |              |

| Czynność         Opis czynności           Ulidrive SP może wykonać autostrojenie statyczne lub dynamiczne<br>(z rotacją watu slinika), Autostrojenia należy rozpocząć dyći wał<br>slinika nie wiruje. Preferowane jest autostrojenie dynamiczne,<br>ponieważ ten sposób autostrojenia pozwala na dokładne określenie<br>współczymnika mocy slinika wykorzystywanego przez napęd.           Image Statustyczne i statustyczne lub dynamiczne,<br>ponieważ ten sposób autostrojenia zdywala na dokładne określenie<br>współczymnika mocy slinika wykorzystywanego przez napęd.           Image Statustyczne i statustyczne i statustyczne i statustyczne<br>spowdowało prace napędu z określonym zakaniem.<br>Podczas tego autostrojenia atsityzzne je. Po<br>zakończeniu autostrojenia atsitycznego<br>następuje pomiar rezystancji stojana slinika i offsetu napięcia w<br>napędzie, co jest wykorzystywane do algorytmów sterowania<br>dla pracy napędu w trybie wektorowym. W czasie autostrojenia<br>statycznego nie jest byćorzystywane do algorytmów sterowania<br>dla pracy napędu w trybie wektorowym. W czasie autostrojenia<br>statycznego najest piest z włalinka i unika. Podczas i<br>autostrojenie dynamiczne może być przeprowadzone tykko w<br>przypadku, gdy zdjęt jest z walu slinika obizetowania<br>du pracy napędu w trybie wektorowyma wiest<br>predkością <sup>7</sup> , g rędkości maksymalnej (Pr 0.02). W czasie<br>autostrojenie dynamicznego dokonywany jest pomiar<br>współczymika mocy slinika.           • Natostrojenie dynamiczne go dokony wany jest pomiar<br>autostrojenie dynamiczne go dokony wany jest pomiar<br>współczymika mocy slinika.           • Natostrojenie dynamiczne dokony wany jest pomiar<br>autostrojenie dynamiczne<br>statyczne lub nastawić Pt 0.04 = 1 aby napęd wykonał<br>autostrojenie dynamiczne<br>zojawi sie napis 'dry' lub<br>int' i wał slinika zatrzyma się.           • Natostawić Pt 0.04 = 1 aby napęd wykonał autostrojeni<br>statyczne lub nastawić Pt 0.0 | Bezpieczeń-<br>stwo                                           | Informa<br>napę | acje o<br>dzie                                           | Instalacja<br>napędu                                                                                                    | Podłączenie<br>elektryczne                                                                                                    | Urucho-<br>mienie                                                                                                    | Menu 0                                                                                                    | Praca z<br>silnikiem                                                                                                    | Parametry<br>wyższe                                                                                                    | Diagnos                                                                                     | syka | Dodatkowe<br>informacje | Standard<br>UL |
|----------------------------------------------------------------------------------------------------|---------------------------------------------------------------|-----------------|----------------------------------------------------------|----------------------------------------------------------------------------------------------------|----------------------------------------------------------------------------------------------------|----------------------------------------------------------------------------------------------------|----------------------------------------------------------------------------------------------------|----------------------------------------------------------------------------------------------------|----------------------------------------------------------------------------------------------------|---------------------------------------------------------------------------------------------|------|-------------------------|----------------|
| Automatyczne       Unidrive SP może wykonać autostrojenie stałyczne lub dynamiczne (z rotacją wału silnika). Autostrojenie należy rozpocząć gdy wał silnika nie wiruje. Preferowane jest autostrojenie dynamiczne, ponieważ ten sposób autostrojenia pozwala na dokładne określenie współczynnika mocy silnika wykorzystywanego przez naped. <ul> <li>Podczas autostrojenia dynamicznego wał silnika winje z predkosia <sup>2</sup>/<sub>0</sub> predkosia maksymanie (Pr Ou2) w kierurku do przodu bez względu na to jaka została wykorana takości zdana. Po pewnym czasie napęd zacznie harmować wybiegiem islnik zatrzyma się. Po zastołoczeniu autostrojenia arożna w każdej chwili zatrzyma chącą zdejmując sygnał staru lub aktywacji.                <ul> <li>Autostrojenie statyczne (bez rotacji wału silnika) może być przeprowadzone wtedy gdy nie ma możliwości zdjęcia obciajenia z włału silnika. Podczas autostrojenia statycznego następuje pomiar rezystancji stojana silnika i offsetu napięcia w napędzie, co jest wykorzystywane do algorytnów sterowania dla pracy napędu w trybie wektorowym W czasie autostrojenia taku silnika połczze autostrojenia statycznego następuje pomiar rezystancji stojana silnika i offsetu napięcia w autostrojenie dynamicznego okłonywany pomiar statyczyme, o zatem wartość współczynnika mocy silnika należy prowadzić a dy zdjęte jest z wału silnika obciążenie. Podczas autostrojenia dynamicznego dokonywany pomiar statycznego i prędkością <sup>2</sup>/<sub>3</sub> prędkości maksymanej (Pr 0.02). W czasie autostrojenia dynamicznego dokonywany perist pomiar współczynnika mocy silnika.                Autostrojenia dynamicznego zaby napęd wykonał autostrojenia dynamicznego zaby pojewi się napis 'nd''. Iub inti / wsiłalika winie z prędkością <sup>2</sup>/<sub>3</sub> prędkości maksymane (Pr 0.02). W czasie autostrojenia gynawi (Pr 0.40 = 1 aby napęd wykonał autostrojenia zakoła (Pr 0.40 = 1 aby napęd wykonał a</li></ul></li></ul>           | Czynno                                                        | ść              |                                                          |                                                                                                    |                                                                                                    |                                                                                                    | Opis                                                                                                    | czynno                                                                                                    | ści                                                                                                    |                                                                                             |      |                         |                |
| Praca     Po wykonaniu powyższych czynności napęd jest gotowy do pracy.                                                                                                    | Automatyc:<br>strojenie<br>napędu<br>Zapisywani<br>parametróv | zne<br>v        | Aby<br>Aby<br>Jeże<br>Rozy<br>Pow<br>AKT<br>Wpry<br>Vpry | rive SP n<br>tacją wał<br>(a nie wir<br>eważ ten<br>ółczynnik:<br>Po<br>ga<br>produczynnik:<br>y<br>ga<br>produczy<br>nasędycie<br>dla pracyc<br>statyczne<br>zatem wa<br>ręcznie d<br>Autostroj<br>przypadk<br>autostroj<br>przypadk<br>autostroj<br>przypadk<br>autostroj<br>zewrzeć<br>napędu p<br>Zewrzeć<br>napędu g<br>Zewrzeć<br>napędu g<br>Zewrzeć<br>zewrzeć<br>napędu g<br>Zewrzeć<br>napędu g<br>Zewrzeć<br>zewrzeć<br>zewrzec<br>zewrzec<br>zewrzewrzec<br>zewrzec<br>zewrzec<br>zewrzec<br>zewrzec<br>zewrzec<br>zewrzewrzec<br>zewrz | noże wykona<br>u silnika). Au<br>uje. Preferov<br>sposób auto<br>dczas autost<br>ądkością <sup>2</sup> / <sub>3</sub> p<br>erunku do prz<br>/brana wartoś<br>cznie hamow<br>kończeniu au<br>zwarty, tak ab<br>owodowało p<br>enie statyczi<br>vadzone wte-<br>ia z wału silł<br>e pomiar rez<br>radzone wte-<br>ia z wału silł<br>e pomiar rez<br>radzone wte-<br>ia z wału silł<br>e pomiar rez<br>radzone wte-<br>ia z wału silł<br>e pomiar rez<br>radzońe współ<br>lo Pr 0.43 z 1<br>enie dynami<br>zu, gdy zdjętr<br>enia dynami<br>zacisk 31 (a<br>ojawi się na<br>zacisk 26 lu<br>o jawi się na<br>zacisk 21 (a<br>ojawi się na<br>zacisk 26 lu<br>o jawi się na<br>zacisk 26 lu<br>o ja | ać autosti<br>tostrojeni<br>vane jest<br>strojenia<br>(a wykorz<br>rojenia dy<br>prodkości<br>odu bez w<br>ć zadana<br>ać wybiec<br>tostrojeni<br>vy ponowr<br>racę napę<br>utostrojeni<br>dy gdy ni<br>nika. Pod<br>ystancji s<br>orzystyw<br>rybie wek<br>dokonywa<br>czynnika<br>tabliczki z<br>czne go n<br>ne, nastę<br>ości maks<br>cznego n<br>być r 0.40<br>czne<br>ktywacja<br>pis 'rdY'.<br>b 27 (ST/<br>' naprzer<br>lie zakoń<br>wietłaczu<br>zyma się.<br>jawi się k<br>na stroni<br>enia zacis<br>tak aby p<br>ało pracę<br>w Pr. xz.j | rojenie s<br>ie należ<br>autostro<br>pozwala<br>zystywar<br>namiczne<br>maksyma<br>zględu n.<br>. Po pew<br>jem i sili<br>a zacisk s<br>ie zwarcie<br>du z okru-<br>ia można<br>jąc sygna<br>otacji waż<br>e ma moc<br>zas aut<br>stojana s<br>ane do a<br>torowym<br>any pomi<br>mocy sil<br>znamiono<br>że być p<br>pału silnił<br>ajpierw w<br>prie wał<br>symalnej<br>okonywa<br>automat<br>że dwykor<br>D = 2 aby<br>napędu<br>NART). Na<br>miennie i<br>czy auto<br>napędu<br>sk STAR<br>sonowne<br>napędu<br>00, nastę<br>vejście c | tatyczne I<br>y rozpocz<br>ojenie dyn<br>a na dokła<br>iego prze:<br>ego wał sił<br>alnej (Pr 0.<br>ato jaka z<br>nym czasie<br>wik zatrzym<br>START pow<br>e zacisku ś<br>eślonym zz<br>a w każdej<br>ał startu lut<br>łu silnika)<br>ożliwości z<br>ostrojenia<br>ilnika i off<br>algorytmó-<br>n. W czasi<br>iar współc<br>inika nale:<br>owej silnik<br>z obciąże<br>wykonywa<br>silnika wi<br>(Pr 0.02)<br>any jest po-<br>tyczne str<br>nał autost<br>v napęd w<br>). Na wyśsi<br>a dolnej liri<br>z napiser<br>strojenia.<br>pojawi się<br>u awaryjnu<br>T i AKTYN<br>z warcie z<br>z określon<br>połowe - r<br>ó o) | ub dynam<br>ąć gdy wa<br>amiczne,<br>dne okreć<br>z napęd.<br>nika wiruje<br>02) w<br>costała<br>e napęd<br>a się. Po<br>winien zost<br>START<br>adaniem.<br>chwili<br>b aktywacji<br>może być<br>djęcia<br>a statyczne<br>setu napię<br>w sterowa<br>ie autostrc<br>zynnika m<br>ży wprowa<br>(a.<br>żone tylk<br>enie. Podc<br>nne jest<br>ruje z<br>. W czasie<br>pomiar<br>rojenie na<br>rojenie na<br>rojenie na<br>rojenie na<br>rojenie na<br>rojenie na<br>rojenie st<br>wietlaczu<br>hii wyswietł<br>' tunE', i b<br>ę napis 'rd<br>ego - patrz<br>WACJA<br>cacisku ST<br>nym zadan<br>snij czerwo<br>eset (Upe | iczne<br>ł<br>ilenie<br>z<br>ać<br>so<br>so<br>so<br>so<br>so<br>so<br>so<br>so<br>so<br>so |      |                         |                |
|                                                                                                    | Praca                                                         |                 | Po v                                                     | vykonaniu                                                                                                    | I powyższyc                                                                                                    | h czynno                                                                                                    | ści napę                                                                                                    | ed jest got                                                                                                    | owy do pra                                                                                                    | асу.                                                                                        |      | ¥ ( )                   | 1              |

| Bezpieczeń- | Informacje o | Instalacja | Podłączenie | Urucho- | Monu 0 | Praca z   | Parametry | Diagnosyka | Dodatkowe  | Standard |
|-------------|--------------|------------|-------------|---------|--------|-----------|-----------|------------|------------|----------|
| stwo        | napędzie     | napędu     | elektryczne | mienie  | wenu o | silnikiem | wyższe    | Diagnosyka | informacje | UL       |

# 7.2.2 Praca napędu w trybie RFC

### Praca napędu z silnikiem indukcyjnym

| Czynność                                                                    | Opis czynności                                                                                                    |                                           |
|-----------------------------------------------------------------------------|----------------------------------------------------------------------------------------------------|-------------------------------------------|
| Przed<br>włączeniem<br>zasilania                                            | <ul> <li>Należy sprawdzić czy:</li> <li>Nie jest zwarty zacisk 31 (aktywacja napędu)</li> <li>Nie jest podana komenda startu</li> <li>Silnik i zamocowany na nim enkoder/resolver jest podłączony do napędu</li> </ul>                                                                                                    | $\times$                                  |
| Po załączeniu<br>napięcia<br>zasilania                                      | <ul> <li>Należy sprawdzić czy:</li> <li>Na wyświetlaczu napędu pokazał się napis 'inh'<br/>Jeżeli wyświetlacz napędu wskazuje inny napis, będący oznaczeniem<br/>stanu awaryjnego sprawdź ten stan (Rozdział 9 <i>Diagnostyka</i> na<br/>stronie 53)</li> <li>Dla Rozmiaru 0: Jeżeli nie jest włożony do napędu wewn. rezystor<br/>hamowania napęd będzie wskazywał stan awaryjny 'br.th'. Można<br/>deaktywować ten stan awaryjny (jeżeli wewn. rezystor hamowania nie<br/>jest potrzebny) nastawiając Pr <b>0.51</b> na wartość 8.</li> </ul> |                                           |
| Wybierz tryb<br>RFC i wyłącz<br>kontrolę<br>oprzewodowania<br>enkodera      | <ul> <li>Nastaw Pr 3.24 = 1 i wybierz tryb pracy RFC</li> <li>Nastaw Pr 3.40 = 0</li> </ul>                                                                                                    |                                           |
| Wprowadzanie<br>parametrów<br>silnika z tabliczki<br>znamionowej<br>silnika | <ul> <li>Należy wprowadzić do napędu:</li> <li>Częstotliwość znamionową silnika do Pr 0.47 (Hz)</li> <li>Prąd znamionowy silnika do Pr 0.46 (A)</li> <li>Prędkośc znamionową silnika do Pr 0.45 (obr/min)</li> <li>Napięcie znamionowe silnika do Pr 0.44 (V) - sprawdź czy wpisane napięcie odpowiada połączeniu w  ↓ lub  ▲ uzwojeń silnika</li> </ul>                                                                                                    | Max 2000000000000000000000000000000000000 |
| Ustawianie<br>maksymalnej<br>czestotliwości<br>podawanej na<br>silnik       | Należy wprowadzić do napędu:<br>• Maksymalną częstotliwość do Pr <b>0.02</b> (Hz)                                                                                                    |                                           |
| Ustawianie<br>stromości<br>przyspieszania i<br>hamowania                    | <ul> <li>Należy wprowadzić do napędu:</li> <li>Stromość przyspieszania do Pr 0.03 (s/1000obr/min)</li> <li>Stromość hamowania do Pr 0.04 (s/1000obr/min) (jeżeli napęd będzie współpracował z rezystorem hamowania należy nastawić Pr 0.15 = FAST. Należy sprawdzić czy są wprowadzone prawidłowe nastawy do Pr 10.30 i Pr 10.31, w przeciwnym wypadku napęd może blokować się stanem awaryjnym 'lt.br'.)</li> </ul>                                                                                                    |                                           |

| Bezpieczeń- | Informacje o | Instalacja | Podłączenie | Urucho- | Monu 0 | Praca z   | Parametry | Diagnosyka | Dodatkowe  | Standard |
|-------------|--------------|------------|-------------|---------|--------|-----------|-----------|------------|------------|----------|
| stwo        | napędzie     | napędu     | elektryczne | mienie  | wenu u | silnikiem | wyższe    | Diagnosyka | informacje | UL       |

### 7.2.3 Praca napędu w zamkniętej pętli w trybie wektorowym Praca napędu z silnikiem indukcyjnym z zamontowanym enkoderem inkrementalnym

Dla uproszczenia opisu pierwszego uruchomienia rozważany tu będzie napęd pracujący z enkoderem inkrementalnym jako sprzężeniem zwrotnym prędkościowym. Praca napędu z pozostałymi możliwymi urządzeniami sprzężenia zwrotnego jest opisana w Rozdziale *Setting up a feedback device w Podręczniku Użytkownika - Wersja rozszerzona (Unidrive SP User Guide)* dostępnym na stronach www.controltechniques.com.

| Czynność                                                                       | Opis czynności                                                                                                    |              |
|--------------------------------------------------------------------------------|----------------------------------------------------------------------------------------------------|--------------|
| Przed<br>włączeniem<br>zasilania                                               | <ul> <li>Należy sprawdzić czy:</li> <li>Nie jest zwarty zacisk 31 (aktywacja napędu)</li> <li>Nie jest podana komenda startu</li> <li>Silnik i zamocowany na nim enkoder/resolver jest podłączony do napędu</li> </ul>                                                                                                    | $\mathbf{X}$ |
| Po załączeniu<br>napięcia<br>zasilania                                         | <ul> <li>Należy sprawdzić czy:</li> <li>Na wyświetłaczu napędu pokazał się napis 'inh'<br/>Jeżeli wyświetłaczu napędu wskazuje inny napis, będący oznaczeniem<br/>stanu awaryjnego sprawdź ten stan (Rozdział 9 <i>Diagnostyka</i> na<br/>stronie 53)</li> <li>Dla Rozmiaru 0: Jeżeli nie jest włożony do napędu wewn. rezystor<br/>hamowania napęd będzie wskazywał stan awaryjny 'br.th'. Można<br/>deaktywować ten stan awaryjny (jeżeli wewn. rezystor hamowania nie jest<br/>potrzebny) nastawiając Pr <b>0.51</b> na wartość 8.</li> </ul>                                                                                                    | 7            |
| Wprowadzenie<br>parametrów<br>enkodera                                         | Należy wprowadzić do napędu:         Typ enkodera do Pr 3.38 = Ab (0): Enkoder inkrementalny         Zasilanie enkodera do Pr. 3.36 = 5V (0), 8V (1) lub 15V (2)         Image: State of the state of the state |              |
| Wprowadzanie<br>parametrów<br>silnika z<br>tabliczki<br>znamionowej<br>silnika | <ul> <li>Należy wprowadzić do napędu:</li> <li>Częstotliwość znamionową silnika do Pr 0.47 (Hz)</li> <li>Prąd znamionowy silnika do Pr 0.46 (A)</li> <li>Prędkość znamionową silnika (prędkość synchroniczna - poślizg) do Pr 0.45 (obr/min)</li> <li>Napięcie znamionowe silnika do Pr 0.44 (V) - sprawdź czy wpisane napięcie odpowiada połączeniu w 人 czy ∆ uzwojeń silnika</li> </ul>                                                                                                    |              |
| Ustawianie<br>maksymalnej<br>czestotliwości<br>podawanej na<br>silnik          | Należy wprowadzić do napędu:<br>• Maksymalną częstotliwość do Pr <b>0.02</b> (Hz)                                                                                                    |              |

| Bezpieczeń-<br>stwo                                  | Inforn<br>nap | nacje o<br>ędzie                                                                                                    | Instalacja<br>napędu                                                                                                    | Diagnosyka                                                                                                    | Dodatkowe<br>informacje                                                                                                    | Standard<br>UL                                                                                                    |                                                                                                    |                                                                                                    |                                                                                                    |        |              |
|------------------------------------------------------|---------------|----------------------------------------------------------------------------------------------------|----------------------------------------------------------------------------------------------------|----------------------------------------------------------------------------------------------------|----------------------------------------------------------------------------------------------------|----------------------------------------------------------------------------------------------------|----------------------------------------------------------------------------------------------------|----------------------------------------------------------------------------------------------------|----------------------------------------------------------------------------------------------------|--------|--------------|
| Czynno                                               | ść            |                                                                                                    |                                                                                                    |                                                                                                    |                                                                                                    | Opis                                                                                                    | czynnos                                                                                                    | ści                                                                                                    |                                                                                                    |        |              |
| Ustawianie<br>stromości<br>przyspiesza<br>i hamowani | ania<br>ia    | Nalež<br>• s<br>• s<br>t<br>C<br>r<br>t                                                                                                   | y wprowa<br>Stromość<br>Stromość<br>oędzie ws<br>0.15 = FA<br>nastawy d<br>olokować                                                                                                    | adzić do nap<br>przyspiesza<br>hamowania<br>półpracował<br>ST. Należy s<br>lo Pr <b>10.30</b> i<br>się stanem a                                                                                                    | eędu:<br>nia do Pr<br>do <b>Pr 0.0</b><br>z rezysto<br>sprawdzio<br>Pr <b>10.31</b><br>awaryjnyt                                                                                                    | <b>0.03</b> (s/<br><b>04</b> (s/100<br>prem hai<br>ć czy są<br>, w przec<br>m 'lt.br'.)                                                                                                    | 1000obr/r<br>00obr/min<br>nowania i<br>wprowadz<br>ciwnym w                                                                                                    | min)<br>) (jeżeli na<br>należy nas<br>zone praw<br>ypadku na                                                                                                    | pęd<br>stawić Pr<br>idłowe<br>ipęd może                                                                                                    | 1000pm | - 201-1 *1   |
| Automatycz<br>strojenie<br>napędu                    | zne           | Unidri<br>rotacija<br>wyko<br>wyko<br>wyko<br>u<br>u<br>u<br>u<br>u<br>u<br>u<br>u<br>u<br>u<br>u<br>u<br>u<br>u<br>u<br>u<br>u<br>u<br>u | Autostroje<br>a valv<br>Pod<br>2/3 p<br>przystywar<br>Pod<br>2/3 p<br>czasz<br>z ok<br>chw<br>Autostroje<br>przystywar<br>2/3 p<br>czasz<br>z ok<br>chw<br>Autostroje<br>przeprowe<br>vału silnik<br>ezystancj<br>niaustalor<br>okonywa<br>vspółczyr<br>przypadku<br>autostroje<br>statyczne,<br>naksymal<br>lokonywa<br>vspółczyr<br>przypadku<br>autostroje<br>statyczne,<br>naksymal<br>lokonywa<br>vspółczyr<br>przypadku<br>autostroje<br>statyczne,<br>naksymal<br>lokonywa<br>vspółczyr<br>przypadku<br>autostroje<br>statyczne,<br>naksymal<br>lokonywa<br>vspółczyr<br>przypadku<br>autostroje<br>statyczne,<br>naksymal<br>lokonywa<br>vspółczyr<br>przypadku<br>autostroje<br>statyczne,<br>naksymal<br>lokonywa<br>vspółczyr<br>przypadku<br>autostroje<br>przypadku<br>autostroje<br>statyczne,<br>czewrzeć z<br>pojawi się<br>lopóki na<br>Poczekać<br>vał silnika<br>i na wyśw<br>ggnostyk | oże wykona<br>inika). Autos<br>wane jest au<br>ozwala na c<br>ozwala na c<br>nych przez n<br>czas autostro<br>rędkości mal<br>lędu na to jak<br>isi napęd zac<br>ończeniu auto<br>by ponowne<br>reślonym zac<br>ili zatrzymać<br>mie statyczn<br>dzone wted<br>a. Podczas<br>i stojana silr<br>ym, co jest '<br>nia pętli prą-<br>ttualizowane<br>mika mocy si<br>mamionowej<br>nie dynamic<br>następnie w<br>hnej (Pr 0.02<br>ny jest pomi<br>nikka mocy si<br>wo przeprov<br>Pr 0.40 = 1 a<br>Pr 0.40 = 1 a<br>Pr 0.40 = 1 a<br>Pr 0.40 = 1 a<br>zacisk 26 lub<br>napis 'Auto'<br>pęd nie zakc<br>aż na wyśw<br>z zatrzyma s<br>vietlaczu poj<br>a na stronie<br>u autostroje<br>u autostroje<br>u autostroje | č autostro<br>trojenie r<br>utostrojer<br>lokładne<br>apęd.<br>jenia dyn<br>ssymalnej<br>sa została<br>zwarcie z<br>laniem. Pr<br>napęd zdd<br>e (bez ro<br>y gdy nie<br>autostrojenia<br>zwarcie z<br>laniem. Pr<br>napęd zdd<br>e (bez ro<br>y gdy nie<br>autostrojenia<br>zwarcie z<br>laniem. Pr<br>napęd zdd<br>e (bez ro<br>y gdy nie<br>autostroji<br>nika i indu<br>wykorzys<br>dowej. Po<br>. W czas<br>rspółczyn<br>linika na<br>silnika.<br>zne moż<br>jest z wa<br>zalesto z<br>spółczyn<br>linika na<br>silnika.<br>. W czas<br>spółczyn<br>linika i indu<br>wykorzys<br>dowej. Po<br>. W czas<br>spółczyn<br>linika na<br>silnika.<br>. W czas<br>i z zo<br>spółczyn<br>i z z spółczyn<br>i z z spółczyn<br>i z z spółczyn<br>z z spółczyn<br>z z spółczyn<br>i z spółczyn<br>z z spółczyn<br>i z spółczyn<br>z z spółczyn<br>z spółczyn<br>z z spółczyn<br>z spółczyn<br>z z spółczyn<br>z spółczyn<br>z spółc | pjenie sta<br>ależy ro<br>ile dynar<br>określen<br>amiczneg<br>(Pr 0.02<br>wybrana<br>ować wył<br>zacisk S <sup>-</sup><br>acisku SI<br>odczas te<br>ejmując s<br>tacji wał<br>ma moż<br>enia stat<br>ukcyjnoś<br>tywane c<br>o autostr<br>ie autos<br>nika mo<br>ieży wpri-<br>e być pr<br>atu silnika<br>ijpierw w<br>a wiruję z<br>sie autos<br>cyjności :<br><b>utomaty</b><br>d wykona<br>anapędu).<br>RT). Na<br>ilennie z<br>ostrojen<br>napędu p<br>od stanu<br>k START | atyczne lu<br>zpocząć (<br>niczne, po<br>ie paramo<br>po wał silni<br>y w kierunk<br>wartość z<br>joejam i si<br>fART powi<br>ART spow<br>go autostr<br>ygnał stari<br>u silnika)<br>tliwości zc<br>ycznego i<br>ci silnika N<br>do oblicza<br>ojeniu wa<br>trojenia st<br>cy, zatem<br>owadzić rr<br>żeprowada<br>a obciążel<br>ykonywar<br>trojenia di<br>stojana sił<br><b>czne strr</b><br>ał autostro<br>Na wyśw<br>dolnej lini<br>napisem<br>ia.<br>wojawi się<br>awaryjne | b dynamic<br>gdy wał sil<br>onieważ te<br>strów silnił<br>ka wiruje z<br>u do przoc<br>adana. Po<br>ilnik zatrzy<br>nien zosta-<br>odowało p<br>ojenia moż<br>tu lub aktyw<br>może być<br>djęcia obci<br>następuje<br>w stanie<br>nia współ<br>trości Pr 0<br>atycznego<br>wartość<br>ęcznie do<br>zone tylko<br>nie. Podcz<br>e jest aut<br>cią ²/ <sub>3</sub> prę<br>ynamiczne<br>nika i wyli<br>ojenie stat<br>ojenie stat<br>ojenie dyna<br>ietłaczu n<br>i wyswietłi<br>'tunE', i bę<br>napis 'rdY<br>go - patrz<br>/ACJA por<br>'ART i AK' | czne (z<br>nika nie<br>en sposób<br>(a<br>prędkością<br>lu bez<br>pewnym<br>ma się. Po<br>ć rozwarty,<br>racę napędu<br>na w każdej<br>vacji.<br>ążenia z<br>pomiar<br>czynników<br>.38 i Pr<br>o nie jest<br>Pr 0.43 z<br>w<br>czany jest<br>eży:<br>yczne lub<br>amiczne<br>apędu<br>acza<br>dzie migał<br>" lub 'inh' i<br>Rozdział<br>winien<br>TYWACJA |        |              |
| Zapisywani<br>parametrów<br>Praca                    | ie<br>v       | Wpro                                                                                                    | wadź wai<br>- reset lu<br>ął z powro<br>ykonaniu                                                                                                    | tość 1000 w<br>b zewrzyj w<br>otem wartośc<br>powyższych                                                                                                    | r Pr. <b>xx.0</b><br>ejście cyl<br>ć 0).<br>i czynnoś                                                                                                    | 0, następ<br>rowe - re<br>ci napęc                                                                                                    | onie wciśn<br>eset (Uper<br>I jest goto                                                                                                    | nij czerwor<br>wnij się, że<br>wy do pra                                                                                                    | iy przycisk<br>e Pr. <b>xx.00</b><br>cy.                                                                                                    | •      | $\mathbf{)}$ |

| Bezpieczeń- | Informacje o | Instalacja | Podłączenie | Urucho- | Monu 0 | Praca z   | Parametry | Diagnosyka | Dodatkowe  | Standard |
|-------------|--------------|------------|-------------|---------|--------|-----------|-----------|------------|------------|----------|
| stwo        | napędzie     | napędu     | elektryczne | mienie  | Wenu U | silnikiem | wyższe    | Diagnosyka | informacje | UL       |

#### 7.2.4 Praca napędu w trybie serwo Praca napędu z silnikiem serwo z zamontowanym urządzeniem sprzężenia zwrotnego prędkościowego i położeniowego Dla uproszczenia opisu pierwszego uruchomienia rozważany tu będzie napęd pracujący z enkoderem inkramentalnym jako sprzeżeniem zwrotnym predkościowym

pracujący z enkoderem inkrementalnym jako sprzężeniem zwrotnym prędkościowym. Praca napędu z pozostałymi możliwymi urządzeniami sprzężenia zwrotnego jest opisana w Rozdziale Setting up a feedback device Podręczniku Użytkownika - Wersja rozszerzona (Unidrive SP User Guide) dostępnym na stronach www.controltechniques.com.

| Czynność                                                                       | Opis czynności                                                                                                    |                                                                                                    |
|--------------------------------------------------------------------------------|----------------------------------------------------------------------------------------------------|----------------------------------------------------------------------------------------------------|
| Przed<br>włączeniem<br>zasilania                                               | <ul> <li>Należy sprawdzić czy:</li> <li>Nie jest zwarty zacisk 31 (aktywacja napędu)</li> <li>Nie jest podana komenda startu</li> <li>Silnik i zamocowany na nim enkoder/resolver jest podłączony do napędu</li> </ul>                                                                                                    | $\times$                                                                                                    |
| Po załączeniu<br>napięcia<br>zasilania                                         | Należy sprawdzić czy:<br>• Na wyświetlaczu napędu pokazał się napis 'inh'<br>Jeżeli wyświetlacz napędu wskazuje inny napis, będący oznaczeniem stanu<br>awaryjnego sprawdż ten stan (Rozdział 9 <i>Diagnostyka</i> na stronie 53)<br>Dla Rozmiaru 0: Jeżeli nie jest włożony do napędu wewn. rezystor<br>hamowania napęd będzie wskazywał stan awaryjny 'br.th'. Można<br>deaktywować ten stan awaryjny (jeżeli wewn. rezystor hamowania nie jest<br>potrzebny) nastawiając Pr <b>0.51</b> na wartość 8.                                                                                                    | [7]                                                                                                    |
| Wprowadzenie<br>parametrów<br>enkodera                                         | <ul> <li>Należy wprowadzić do napędu:</li> <li>Typ enkodera do Pr 3.38 = Ab.SErVO (3): Enkoder inkrementalny z sygnałami komutacyjnymi</li> <li>Zasilanie enkodera do Pr. 3.36 = 5V (0), 8V (1) lub 15V (2)</li> <li>Nastawa nieprawidłowego napięcia zasilania enkodera do Pr. 3.36 może spowodować jego uszkodzenie.</li> <li>Rozdzielczość enkodera (liczbę pulsów na obrót) do Pr 3.34</li> <li>Aktywacja rezystorów terminujących enkodera w napędzie do Pr. 3.39:</li> <li>Rezystory terminujące w kanałach A-A B-B Z-Z\ enkodera są aktywne, natomiast w kanałach Z-Z\ - nieaktywne</li> <li>Rezystory terminujące w kanałach A-A B-B Z-Z\ enkodera są aktywne, natomiast w kanałach Z-Z\ - nieaktywne</li> </ul> |                                                                                                    |
| Wprowadzanie<br>parametrów<br>silnika z<br>tabliczki<br>znamionowej<br>silnika | Należy wprowadzić do napędu:<br>• Prąd znamionowy silnika do Pr <b>0.46</b> (A)<br>• Liczbę par biegunów do Pr <b>0.42</b>                                                                                                    | The second second secon |
| Ustawianie<br>maksymalnej<br>czestotliwości<br>podawanej na<br>silnik          | Należy wprowadzić do napędu:<br>• Maksymalną prędkość do Pr <b>0.02</b> (obr/min)                                                                                                    |                                                                                                    |

| Bezpieczeń-<br>stwo nap                                  | nacje o Instalacja Podłączenie Urucho-<br>rądzie napędu elektryczne mienie Menu 0 <b>Praca z</b> Parametry wyższe Diagnosyka                                                                                                    | Dodatkowe Standard<br>informacje UL |
|----------------------------------------------------------|----------------------------------------------------------------------------------------------------|-------------------------------------|
| Czynność                                                 | Opis czynności                                                                                                    |                                     |
| Ustawianie<br>stromości<br>przyspieszania<br>i hamowania | <ul> <li>Należy wprowadzić do napędu:</li> <li>Stromość przyspieszania do Pr 0.03 (s/1000obr/min)</li> <li>Stromość hamowania do Pr 0.04 (s/1000obr/min) (jeżeli napęd będzie współpracował z rezystorem hamowania należy nastawić Pr 0.15 = FAST. Należy sprawdzić czy są wprowadzone prawidłowe nastawy do Pr 10.30 i Pr 10.31, w przeciwnym wypadku napęd może blokować si stanem awaryjnym 'lt.br'.)</li> </ul>                                                                                                    |                                     |
| Automatyczne                                             | <ul> <li>Podczas autostrojenia standardowego na niskiej prędkości silnik serwo wykona 2 obroty wału w wybranym kierunku bez względu na to jaka została wybrana wartość zadana. Po pewnym czasie napęd zacznie hamować wybiegiem co spowoduje zatrzymanie silnika. Po zakończeniu autostrojenia zacisk START powinien zostać rozwarty, tak aby ponowne zwarcie zacisku START spowodowało pracę napędu z określonym zadaniem. Podczas tego autostrojenia można w kaźde chwili zatrzymać napęd zdejmując sygnał startu lub aktywacji.</li> <li>Podczas tego auostrojenia silnik nie powinien być obciążony</li> <li>Podczas autostrojenia standardowego na niskiej prędkości silnik serw wykonuje 2 obroty w wybranym kierunku i następuje pomiar offsetu silnika (tj. stałej wartości kąta położenia enkodera względem wirnika silnika serwo) zapisywanego do Pr 3.25 oraz pomiar rezystancji stojan i induktancji silnika na podstawie, których dobierane są wzmocnienia</li> </ul> |                                     |
| strojenie<br>napędu                                      | <ul> <li>członów pętli prądowej napędu, które następnie są wpisywane do Pr<br/>0.38 i Pr 0.39. Cała procedura autostrojenia zajmuje w przybliżeniu oł<br/>20 sekund.</li> <li>Aby prawidłowo przeprowadzić automatyczne strojenie należy:</li> <li>Nastawić Pr 0.40 = 2</li> <li>Zewrzeć zacisk 31 (aktywacja napędu). Na dolnej linii wyswietlacza<br/>pojawi się napis 'Auto' naprzemiennie z napisem 'tunE', i będzie miga<br/>dopóki napęd nie zakończy autostrojenia.</li> <li>Poczekać aż na wyświetlaczu pojawi się napis 'rdy' lub 'inh' i wał silnik<br/>zatrzyma się.</li> <li>Jeżeli na wyświetlaczu pojawi się kod stanu awaryjnego - patrz Rozdział<br/>9 <i>Diagnostyka</i> na stronie 53.</li> <li>o zakończeniu autostrojenia zacisk START i AKTYWACJA powinien zosta<br/>rozwarty, tak aby ponowne zwarcie zacisku START i AKTYWACJA<br/>spowodowało pracę napędu z określonym zadaniem.</li> </ul>                                                               |                                     |
| Zapisywanie<br>parametrów                                | Wprowadź wartość 1000 w Pr. <b>xx.00</b> , następnie wciśnij czerwony przycisk<br>- reset lub zewrzyj wejście cyfrowe - reset (Upewnij się, że Pr. <b>xx.00</b><br>przyjął z powrotem wartość 0).                                                                                                    |                                     |
| Praca                                                    | Po wykonaniu powyższych czynności napęd jest gotowy do pracy.                                                                                                    | · O                                 |

| Bezpieczeń-                                                                                                    | ndard |
|----------------------------------------------------------------------------------------------------|-------|
| stwo lnapędzie napędzie napędzie ktryczne dektryczne mienie dektryczne stwo stand napędzie napędzie | JL    |

# 8 Parametry zaawansowane

Rysunek 8-1 przedstawia w formie diagramu uporządkowanie parametrów zaawansowanych.

Szcegółowe diagramy poszczególnych parametrów danych Menu napędu - patrz Rozdział 10.14 na stronie 85.

Rysunek 8-1

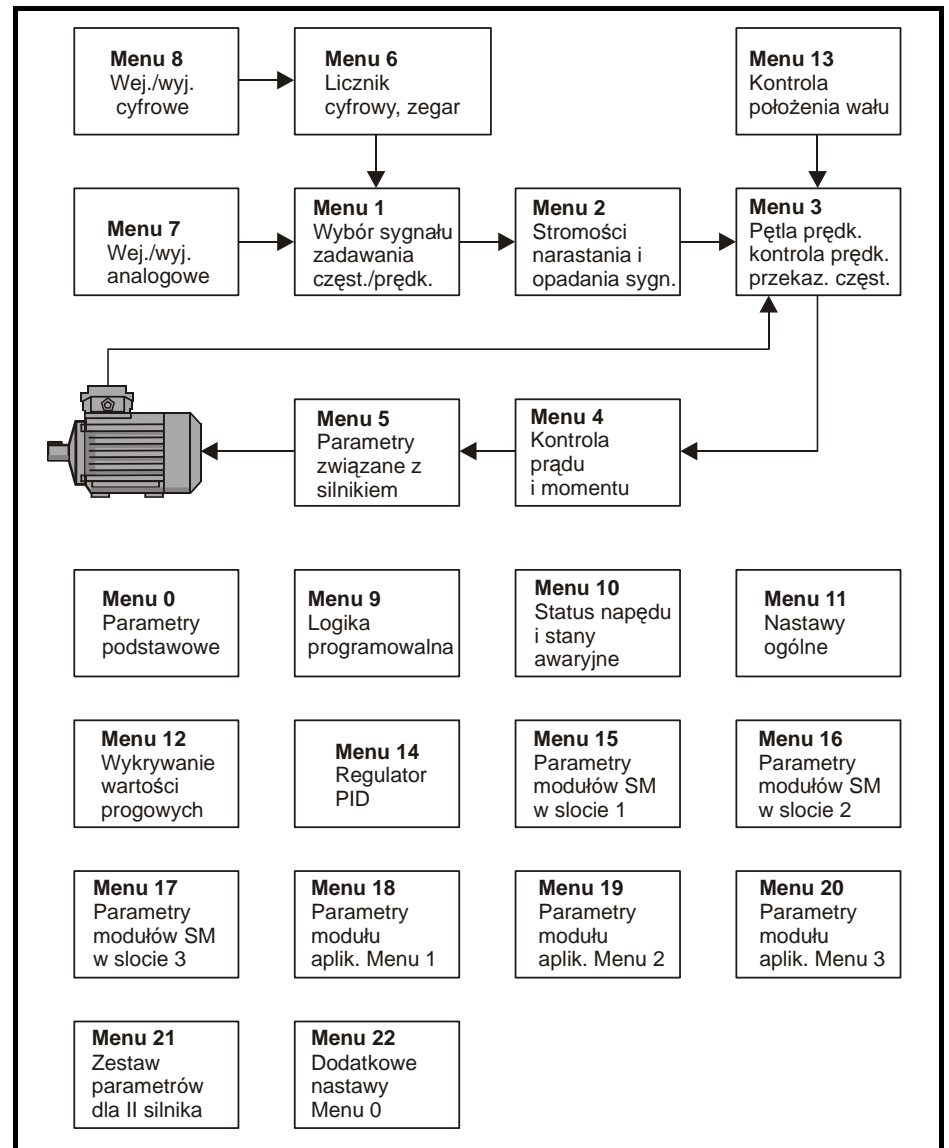

| Bezpieczeń- | Informacje o | Instalacja | Podłączenie | Urucho- | Monu 0 | Praca z   | Parametry | Diagnoouko | Dodatkowe  | Standard |
|-------------|--------------|------------|-------------|---------|--------|-----------|-----------|------------|------------|----------|
| stwo        | napędzie     | napędu     | elektryczne | mienie  | wenu o | silnikiem | wyższe    | Diagnosyka | informacje | UL       |

| stwo napędzie napędu elektryczne mienie siinkiem wyższe do iniomacje UL | Bezpieczeń- Ir<br>stwo | nformacje o<br>napędzie | Instalacja<br>napędu | Podłączenie<br>elektryczne | Urucho-<br>mienie | Menu 0 | Praca z<br>silnikiem | Parametry<br>wyższe | Diagnosyka | Dodatkowe<br>informacje | Standard<br>UL |
|-------------------------------------------------------------------------|------------------------|-------------------------|----------------------|----------------------------|-------------------|--------|----------------------|---------------------|------------|-------------------------|----------------|
|-------------------------------------------------------------------------|------------------------|-------------------------|----------------------|----------------------------|-------------------|--------|----------------------|---------------------|------------|-------------------------|----------------|

# 9 Diagnostyka

### Tabela 9-1 Wskazania stanów awaryjnych

| Stan awarii<br>(ang. Trip) | Opis stanu awaryjnego; Czynności diagnostyczne                                                                                                    |
|----------------------------|----------------------------------------------------------------------------------------------------|
| br.th                      | Aktywny termistor wewnętrznego rezystora hamowania (tylko dla Rozmiaru 0)                                                                                                    |
| 10                         | Jeżeli wewnętrzny rezystor hamowania nie jest zamontowany nastaw Pr <b>0.51</b> (lub Pr <b>10.37</b> ) na<br>wartość 8 aby usunąć ten stan awaryjny.<br>Jeżeli wewnętrzny rezystor hamowania jest zamontowany:<br>• Sprawdź czy termistor wewntrznego rezystora hamowania jest podłączony prawidło<br>• Sprawdź czy wentylator napędu pracuje prawidłowo<br>• Wymień wewnętrzny rezystor hamowania |
| C.Acc                      | Stan awaryjny związany z kartą SMARTCARD: Błąd odczytu/zapisu karty SMARTCARD                                                                                                    |
| 185                        | Sprawdź czy karta SMARTCARD jest włożona do napędu poprawnie<br>Wymień kartę SMARTCARD                                                                                                    |
| C.boot                     | Stan awaryjny związany z kartą SMARTCARD: Parametry z Menu 0 nie mogą być zapisane<br>na SMARTCARD podczas automatycznego transferu danych z napędu (Pr 11.42<br>nastawiony na auto(3) lub boot(4)), ponieważ nie istnieje blok kompletu parametrów<br>napędu na SMARTCARD                                                                                                    |
| 177                        | Sprawdź czy Pr <b>11.42</b> jest nastawiony prawidłowo i zresetuj napęd tak aby utworzyć blok<br>kompletu parametrów napędu na SMARTCARD.                                                                                                    |
| C.bUSY                     | Stan awaryjny związany z kartą SMARTCARD: SMARTCARD nie może wykonać żądanych<br>funkcji ponieważ współpracuje w danej chwili z modułem SM                                                                                                    |
| 178                        | Poczekaj aż SMARTCARD zakończy pracę z modułem SM i spróbuj ponownie wywołać żądana<br>funkcję                                                                                                    |
| C.Chg                      | Stan awaryjny związany z kartą SMARTCARD: Utworzony blok danych zawiera już dane                                                                                                    |
| 179                        | Skasuj dane z bloku<br>Zapisz dane w innym bloku                                                                                                    |
| C.cPr                      | Stan awaryjny związany z kartą SMARTCARD: Nastawy parametrów zapisane w napędzie i<br>nastawy parametrów zapisanych w bloku danych na SMARTCARD różnią się                                                                                                    |
| 188                        | Naciśnij czerwony przycisk 💿 - reset                                                                                                    |
| C.dAt                      | Stan awaryjny związany z kartą SMARTCARD: Aktywowany blok danych na SMARTCARD<br>nie zawiera żadnych danych                                                                                                    |
| 183                        | Sprawdź czy numer wybranego bloku danych jest prawidłowy                                                                                                    |
| C.Err                      | Stan awaryjny związany z kartą SMARTCARD: Dane na karcie SMARTCARD są<br>uszkodzone                                                                                                    |
| 182                        | Upewnij się że karta jest włożona do napędu poprawnie<br>Skasuj dane i spróbuj wgrać je ponownie<br>Wymień kartę SMARTCARD                                                                                                    |
| C.Full                     | Stan awaryjny związany z kartą SMARTCARD: Karta SMARTCARD jest pełna                                                                                                    |
| 184                        | Skasuj blok danych lub użyj innej karty SMARTCARD                                                                                                    |
| cL2                        | Utrata sygnału prądowego na wejściu analogowym 2 (dla wejścia skonfigurowanego jako<br>wejście prądowe)                                                                                                    |
| 28                         | Sprawdź czy na wejściu analogowym 2 (zacisk 7) obecny jest sygnał prądowy (4-20mA, 20-4mA)                                                                                                    |
| cL3                        | Utrata sygnału prądowego na wejściu analogowym 3 (dla wejścia skonfigurowanego jako<br>wejście prądowe)                                                                                                    |
| 29                         | Sprawdź czy na wejściu analogowym 3 (zacisk 8) obecny jest sygnał prądowy (4-20mA, 20-4mA)                                                                                                    |
| CL.bit                     | Stan awaryjny związany ze słowem kontrolnym (Pr 6.42)                                                                                                    |
| 35                         | Deaktywuj słowo kontrolne poprzez nastawę Pr 6.43 na wartość 0 lub sprawdź nastawę Pr 6.42                                                                                                    |
| ConF.P                     | llość podłączonych modułów mocy napędu jest niezgodna z iloscią modułów<br>wprowadzonych do Pr 11.35                                                                                                    |
| 111                        | Sparwdź czy wszystkie moduły mocy napędu są podłaczone prawidłowo<br>Sparwdź czy wszystkie moduły mocy napędu są zasilane prawidłowo<br>Upewnij się, że Pr <b>11.35</b> wskazuje prawidłową ilość podłączonych modułów mocy                                                                                                    |

| Bezpieczeń-<br>stwo     | Informacje o<br>napędzie                                                                                                    | Instalacja<br>napędu                                       | Podłączenie<br>elektryczne     | Urucho-<br>mienie              | Menu 0              | Praca z<br>silnikiem | Parametry<br>wyższe      | Diagnosyka                   | Dodatkowe<br>informacje | Standard<br>UL  |  |
|-------------------------|----------------------------------------------------------------------------------------------------|------------------------------------------------------------|--------------------------------|--------------------------------|---------------------|----------------------|--------------------------|------------------------------|-------------------------|-----------------|--|
| Stan awar<br>(ang. Trip | ii<br>)                                                                                                    |                                                            | Opis sta                       | anu awar                       | yjnego;             | Czynno               | sci diagn                | ostyczne                     |                         |                 |  |
| C.OPtn                  | Stan aw<br>od mod                                                                                                    | aryjny zv<br>ułów, któ                                     | viązany z k<br>ore były wło    | artą SMA<br>żone do            | RTCAR<br>napędu     | D: Modu<br>źródłow   | uły SM wło<br>vego       | ożone do n                   | apędu róż               | nią się         |  |
| 180                     | Sprawdź<br>Naciśnii                                                                                                    | czerwony                                                   | ały włożone<br>oprzycisk       | odpowie                        | dnie moo            | duły SM              | w prawidło               | owe sloty                    |                         |                 |  |
| C.Prod                  | Stan aw                                                                                                    | aryjny zv                                                  | viązany z k                    | artą SMA                       | RTCAR               | D: Blok              | danych n                 | a SMARTC                     | ARD nie j               | est             |  |
|                         | Wykasuj                                                                                                    | wszystki                                                   | e dane na S                    | MARTCA                         | RD wpi              | sując do             | Pr <b>xx.00</b> v        | vartość 999                  | 9 i naciśnij            |                 |  |
| 175                     | czerwon<br>Wymień                                                                                                    | y przycisł<br>kartę SM                                     | < 🔘 - rese<br>ARTCARD          | et                             |                     |                      |                          |                              |                         |                 |  |
| C.rdo                   | Stan aw                                                                                                    | aryjny zv                                                  | viązany z k                    | artą SMA                       | RTCAR               | D: Karta             | ustawior                 | na tylko na                  | odczyt da               | nych            |  |
| 181                     | Wprowa<br>Ensure o                                                                                                    | dź nastav<br>card is no                                    | vę 9777 do l<br>t writing to d | Pr <b>xx.00</b><br>lata locati | to zape<br>ons 500  | wni akty<br>to 999   | wację edy                | cji/zapisu na                | a SMARTC                | ARD             |  |
| C.rtg                   | Stan aw<br>źródłow                                                                                                    | aryjny zv<br>ego i do                                      | viązany z k<br>celowego s      | artą SMA<br>ą różne            | RTCAR               | D: Napie             | ęcie lub/i               | prąd znami                   | onowy na                | pędu            |  |
|                         | transferowane z napędu źródłowego do docelowego poprzez SMARTCARD jeżeli parametry<br>znamionowe napędu źródłowego różnią się od parametrów znamionowych napędu docelowego.<br>Napędy z software V01.09.00 i późniejszym pozwolą na transfer parametrów znamionowych<br>napędu jeżeli tylko prąd znamionowy ma wartość inną w napędzie źródłowym i docelowym oraz<br>transferowany plik parametrów różni się od pliku fabrycznego.<br>Naciśnij czerwony przycisk © - reset<br>Parametry znamionowe napędu:<br>Parametr Funkcja |                                                            |                                |                                |                     |                      |                          |                              |                         |                 |  |
|                         | Pa                                                                                                    | arametr                                                    |                                |                                |                     | F                    | unkcja                   |                              |                         |                 |  |
|                         |                                                                                                    | 2.08                                                       | Napięc                         | ie DC ok                       | reślające           | e stromo             | ść                       |                              |                         |                 |  |
|                         | 4.05/6/                                                                                                    | 7, 21.27/                                                  | 8/9 Ograni                     | czenia pr                      | adowe               |                      | n rodu uote              |                              | um theorem              | ka              |  |
| 186                     | 5.0                                                                                                    | 4.24                                                       | Dop. w                         | namiono                        | adowej              | czynnej              | prądu usia               | alana przez                  | uzytkowni               | ка              |  |
|                         | 5.0                                                                                                    | 9 21.09                                                    | Napier                         | Napiecie znamionowe silnika    |                     |                      |                          |                              |                         |                 |  |
|                         | 5.1                                                                                                    | 0. 21.10                                                   | Znami                          | Znamionowy współczynnik mocy   |                     |                      |                          |                              |                         |                 |  |
|                         | 5.1                                                                                                    | 7, 21.12                                                   | Rezyst                         | Rezystancja stojana            |                     |                      |                          |                              |                         |                 |  |
|                         |                                                                                                    | 5.18                                                       | Często                         | Częstotliwość nośna            |                     |                      |                          |                              |                         |                 |  |
|                         | 5.2                                                                                                    | 3, 21.13                                                   | Napięc                         | Napięcie wstępne silnika       |                     |                      |                          |                              |                         |                 |  |
|                         | 5.2                                                                                                    | 4, 21.14                                                   | Indukta                        | Induktancja                    |                     |                      |                          |                              |                         |                 |  |
|                         | 5.2                                                                                                    | 5, 21.24                                                   | Indukta                        | Induktancja stojana            |                     |                      |                          |                              |                         |                 |  |
|                         |                                                                                                    | 6.06                                                       | Pozion                         | Poziom prądu hamowania DC      |                     |                      |                          |                              |                         |                 |  |
|                         |                                                                                                    | 6.48 Programowalny poziom detekcji utraty zasialnia napędu |                                |                                |                     |                      |                          |                              |                         |                 |  |
|                         | Powyższ                                                                                                    | ze parame                                                  | etry przyjmą                   | wartości                       | fabryczr            | ne w nap             | ędzie doc                | elowym.                      |                         |                 |  |
| С.ТуР                   | Stan aw kompat                                                                                                    | aryjny zv<br>ybilne z r                                    | viązany z ka<br>napędem        | artą SMA                       | RTCAR               | D: Parai             | metry na S               | SMARTCAF                     | RD nie są               |                 |  |
| 187                     | Naciśnij<br>Sprawdź                                                                                                    | przycisk<br>czy wgry                                       | reset<br>/wasz paran           | netry do t                     | ego sam             | nego typu            | u napędu c               | o napęd źró                  | ódłowy                  |                 |  |
| dESt                    | Dwa lub<br>wejść.                                                                                                    | więcej t                                                   | akich samy                     | ch paran                       | netrów (            | docelow              | ych zosta                | ło przypisa                  | inych do i              | ożnych          |  |
| 199                     | Nastaw<br>powtarza                                                                                                    | Pr <b>xx.00</b> :<br>ają się                               | = 12001 i sp                   | rawdź na                       | panelu              | sterujący            | /m czy par               | ametry doc                   | elowe nie               |                 |  |
| EEF                     | Dane El<br>panelen                                                                                                    | EPROM un zdalnec                                           | szkodzone<br>o sterowar        | - Napęd<br>nia podła           | będzie<br>czonym    | pracowa<br>do port   | ał w otwar<br>tu RS485 i | tej pętli i ko<br>napędu zos | omunikac<br>stanie prze | ja z<br>erwana. |  |
| 31                      | Powrót c<br>i ich zap                                                                                                    | lo normal<br>amiętaniu                                     | nej pracy mo                   | oże nastą                      | pić tylko           | po załad             | lowaniu na               | staw fabryc                  | znych para              | ametrów         |  |
| Enc1                    | Stan aw                                                                                                    | aryjny zv                                                  | viązany z e                    | nkoderei                       | n: Zbyt             | duży po              | bór prądu                | ı zasilające                 | go enkod                | er              |  |
| 189                     | Sprawdź<br>Maksym                                                                                                    | oprzewo<br>alny prąd                                       | dowanie za<br>= 200mA ;        | silania en<br>15V, lub 3       | kodera i<br>300mA ; | wymaga<br>8V i 5V    | ania prądo               | we                           |                         |                 |  |

| Bezpieczeń-<br>stwo     | Informacje o Ir<br>napędzie r                                                       | nstalacja<br>napędu                                                                                                    | Podłączenie<br>elektryczne                                    | Urucho-<br>mienie                                  | Menu 0                                       | Praca z<br>silnikiem                | Parametry<br>wyższe                 | Diagnosyka                           | Dodatkowe<br>informacje | Standard<br>UL |  |  |
|-------------------------|-------------------------------------------------------------------------------------|----------------------------------------------------------------------------------------------------|---------------------------------------------------------------|----------------------------------------------------|----------------------------------------------|-------------------------------------|-------------------------------------|--------------------------------------|-------------------------|----------------|--|--|
| Stan awar<br>(ang. Trip | ii<br>))                                                                            |                                                                                                    | Opis st                                                       | anu awa                                            | ryjnego                                      | ; Czynno                            | ści diagn                           | ostyczne                             |                         |                |  |  |
| Enc2                    | Stan awa                                                                            | iryjny z                                                                                                    | wiązany z e                                                   | enkodere                                           | em: Uszl                                     | kodzone                             | oprzewod                            | lowanie na                           | pęd-enkoc               | ler            |  |  |
| 190                     | Sprawdź<br>Sprawdź<br>Sprawdź<br>Wymień e<br>Jeżeli kor<br><b>3.40</b> = 0          | ciągłość<br>czy syg<br>czy zasi<br>enkoder<br>htrola op                                                                                                    | ć przewodów<br>nały sprzęża<br>ilanie enkod<br>przewodowa     | v napęd-o<br>enia zwro<br>lera jest u<br>inia enko | enkoder<br>otnego sa<br>ustawion<br>dera nie | ą podłącz<br>e w napę<br>jest potrz | one do na<br>dzie prawi<br>ebna moż | pędu prawid<br>dłowo<br>na ją wyłącz | łłowo<br>zyć nastaw     | iając Pr       |  |  |
| Enc3                    | nieprawi                                                                            | ileprawidłowy<br>Narwdź czu sygnału z enkodera nie ca zakócane                                                                                                    |                                                               |                                                    |                                              |                                     |                                     |                                      |                         |                |  |  |
| 191                     | Sprawdz<br>Sprawdź<br>Sprawdź<br>Powtórz t                                          | czy syg<br>ekran p<br>montaż<br>test pom                                                                                                    | nały z enko<br>rzewodów s<br>mechaniczn<br>niaru offsetu      | dera nie s<br>ygnałowy<br>ny enkode                | są zakłoc<br>/ch z enl<br>era z silr         | cane<br>kodera<br>hikiem            |                                     |                                      |                         |                |  |  |
| Enc4                    | Stan awa<br>sprzężen                                                                | an awaryjny związany z enkoderem: Komunikacja szeregowa napędu z urządz.<br>przężenia zwrotnego jest przerwana                                                                                                    |                                                               |                                                    |                                              |                                     |                                     |                                      |                         |                |  |  |
| 192                     | Upewnij s<br>Upewnij s<br>Sprawdź<br>Wymień u                                       | pewnij się czy zasilanie enkodera jest prawidłowe<br>pewnij się czy nastawiona prędkość transmisji (bit/s) jest prawidłowa<br>prawdź poprawność połączeń enkodera z napędem<br>/ymień urzędzenie zapewniające sprzężenie zwrotne                                                                                                    |                                                               |                                                    |                                              |                                     |                                     |                                      |                         |                |  |  |
| Enc5                    | Stan awa                                                                            | aryjny z                                                                                                    | wiązany z e                                                   | enkodere                                           | em: Błąd                                     | l sumy ko                           | ontrolnej l                         | ub CRC                               |                         |                |  |  |
| 193                     | Sprawdź<br>Sprawdź<br>Jeżeli wyl<br>przeprow                                        | prawdź czy sygnały z enkodera nie są zakłócane<br>prawdź ekran przewodów sygnałowych z enkodera<br>eżeli wykorzystywany jest enkoder z transmisją EnDat, sprawdź prędkość transmisji i/lub<br>rzeprowadź auto-configurację Pr <b>3.41</b>                                                                                                    |                                                               |                                                    |                                              |                                     |                                     |                                      |                         |                |  |  |
| Enc6                    | Stan awa                                                                            | aryjny z                                                                                                    | wiązany z e                                                   | enkodere                                           | em: Błąc                                     | l enkode                            | ra                                  |                                      |                         |                |  |  |
| 194                     | Wymień u<br>Sprawdź<br>enkodera                                                     | Nymień urzędzenie zapewniające sprzężenie zwrotne<br>Sprawdź poprawność połączeń enkodera z napędem oraz ustawienia wartości zasilania<br>enkodera (dla enkodera z transmisją SSI)                                                                                                    |                                                               |                                                    |                                              |                                     |                                     |                                      |                         |                |  |  |
| Enc7                    | Stan awa<br>enkodere                                                                | aryjny z<br>em                                                                                                    | wiązany z e                                                   | enkodere                                           | em: Brak                                     | c możliwo                           | ości podję                          | cia pracy n                          | napędu z                |                |  |  |
| 195                     | Zresetuj r<br>Sprawdź<br>Sprawdź<br>Sprawdź<br>Przeprow<br>Wymień u                 | Zresetuj napęd<br>Sprawdź czy został wpisany poprawny typ enkodera do parametru Pr <b>3.38</b><br>Sprawdź poprawność połączeń enkodera z napędem<br>Sprawdź czy zasilanie enkodera jest ustawione w napędzie prawidłowo<br>Przeprowadź automatyczne rozpoznanie enkodera za pomocą Pr <b>3.41</b><br>Wymień uzredzenie zanewniające sprzeżenie zwrotne                                                                                                    |                                                               |                                                    |                                              |                                     |                                     |                                      |                         |                |  |  |
| Enc8                    | Stan awa<br>zasilania                                                               | iryjny zv<br>nie pov                                                                                                    | wiązany z e<br>wiodło się                                     | nkodere                                            | m: Auto                                      | matyczn                             | e rozpozn                           | anie enkod                           | lera po zał             | ączeniu        |  |  |
| 196                     | Zmień na<br>impulsów<br>Sprawdź                                                     | stawę P<br>na obró<br>prędkoś                                                                                                    | r <b>3.41</b> na 0 i<br>ot (Pr <b>3.34</b> )<br>oć transmisji | ręcznie<br>szerego                                 | wprowac<br>wej enkc                          | lź do nape<br>odera                 | ędu obroty                          | enkodera (I                          | Pr <b>3.33</b> ) ora    | az liczbę      |  |  |
| Enc9                    | Stan awa<br>wybrano                                                                 | iryjny z<br>slot, w                                                                                                    | wiązany z e<br>którym nie                                     | enkodere<br>ma moo                                 | em: Jako<br>lułu SM                          | o źródło s                          | sygnałów                            | enkodera v                           | v napędzie              | 9              |  |  |
| 197                     | Sprawdź<br>wykorzys                                                                 | nastawe<br>tywane)                                                                                                    | ę Pr <b>3.26</b> (lu                                          | b Pr <b>21.2</b>                                   | 1 - jeżel                                    | i paramet                           | ry związar                          | ne z drugim                          | silnikiem s             | ą              |  |  |
| Enc10                   | Stan awa<br>poniewa                                                                 | iryjny z<br>ż kąt faz                                                                                                    | wiązany z e<br>zowy enkoc                                     | enkodere<br>dera (Pr 3                             | em: Fazo<br>3.25 lub                         | owanie w<br>Pr 21.20                | trybie se<br>jest niep              | rwo nie pov<br>rawidłowy             | viodło się              |                |  |  |
| 198                     | Sprawdź<br>Wykonaj -<br>prawidłow<br>Stan awa<br>Można te<br>niż 0. Jed<br>ponieważ | Sprawdź poprawność połączeń enkodera z napędem<br>Wykonaj autotuning aby pomierzyć automatycznie kąt fazowy enkodera lub ręcznie wprowadź<br>prawidłowy kąt fazowy enkodera do Pr <b>3.25</b> (lub Pr <b>21.20</b> ).<br>Stan awaryjny Enc10 może wystąpić także przypadkowo w bardzo dynamicznych aplikacjach.<br>Można temu zapobiec nastawiając próg przekroczenia prędkości w Pr <b>3.08</b> na wartość większą<br>niż 0. Jednak należy uważać, żeby nie ustawić zbyt wysokiego progu przekroczenia prędkości<br>ponieważ wtedy nieprawidłowa praca enkodera nie bedzie wykrywana przez naped. |                                                               |                                                    |                                              |                                     |                                     |                                      |                         |                |  |  |
| Enc11                   | Stan awa<br>sinus i co                                                              | iryjny z<br>osinus                                                                                                    | wiązany z e<br>enkodera S                                     | nkodere                                            | em: Ten<br>są zakłó                          | stan awa<br>cane.                   | ryjny wys                           | tępuje zwy                           | kle gdy sy              | /gnały         |  |  |
| 161                     | Sprawdź<br>Sprawdź                                                                  | ekran p<br>czy syg                                                                                                    | rzewodów s<br>nały z enko                                     | ygnałowy<br>dera nie s                             | /ch z enl<br>są zakłóo                       | kodera<br>cane                      |                                     |                                      |                         |                |  |  |

| Bezpieczeń-<br>stwo     | Informacje o<br>napędzie                             | Instalacja<br>napędu                                                                                                    | Podłączenie<br>elektryczne                                         | Urucho-<br>mienie                   | Menu 0                        | Praca z<br>silnikiem   | Parametry<br>wyższe      | Diagnosyka                 | Dodatkowe<br>informacje  | Standard<br>UL |  |  |  |
|-------------------------|------------------------------------------------------|----------------------------------------------------------------------------------------------------|--------------------------------------------------------------------|-------------------------------------|-------------------------------|------------------------|--------------------------|----------------------------|--------------------------|----------------|--|--|--|
| Stan awar<br>(ang. Trip | ii<br>)                                              | Opis stanu awaryjnego; Czynności diagnostyczne<br>stan awaryjny związany z enkoderem: Enkoder z transmisją Hiperface - Automatyczne           |                                                                    |                                     |                               |                        |                          |                            |                          |                |  |  |  |
| Enc12                   | Stan aw rozpozn                                      | aryjny zv<br>anie teg                                                                                                    | wiązany z e<br>o enkodera                                          | nkoderer<br>nie powi                | n: Enko<br>odło sie           | der z tra              | insmisją ł               | liperface -                | Automaty                 | czne           |  |  |  |
| 162                     | Sprawdź<br>Sprawdź<br>Wprowa                         | czy enko<br>poprawr<br>dź param                                                                                                    | oder może b<br>ność połącze<br>etry enkode                         | yć podda<br>ní enkode<br>ra ręcznie | wany au<br>era z nap<br>e     | itomatycz<br>oędem     | znemu roz                | poznaniu                   |                          |                |  |  |  |
| Enc13                   | Stan aw<br>enkode                                    | aryjny zv<br>a odczyt                                                                                                    | wiązany z e<br>ana podcza                                          | nkoderei<br>as autom                | n: Enko<br>atyczne            | der z tra<br>go rozp   | insmisją E<br>oznania e  | EnDat - Lic:<br>nkodera ni | zba obroto<br>e jest pot | ów<br>ęgą 2    |  |  |  |
| 163                     | Wybierz                                              | inny typ                                                                                                    | enkodera                                                           |                                     | -                             |                        |                          |                            |                          |                |  |  |  |
| Enc14                   | Stan aw<br>definiuj<br>rozpozn                       | aryjny zv<br>ąca pozy<br>ania enk                                                                                                    | wiązany z e<br>cję enkode<br>odera jest z                          | nkoderei<br>ra dla jec<br>zbyt duża | n: Enko<br>Inego o<br>a       | der z tra<br>brotu od  | insmisją E<br>Iczytana p | EnDat - Lic<br>podczas au  | zba bitów<br>tomatyczi   | nego           |  |  |  |
| 164                     | Wybierz<br>Enkoder                                   | inny typ o<br>jest uszk                                                                                                    | enkodera<br>odzony                                                 |                                     |                               |                        |                          |                            |                          |                |  |  |  |
| Enc15                   | Stan aw<br>danych<br>mniejsz                         | aryjny zv<br>enkoder<br>a od 2 lu                                                                                                    | wiązany z el<br>a odczytana<br>b większa c                         | nkoderer<br>a podcza<br>od 50,000   | n: Licz<br>s auton            | ba okres<br>natyczne   | ów na ob<br>go rozpo:    | rót wyliczc<br>znania enk  | ona na poo<br>odera jest | Istawie        |  |  |  |
| 165                     | Podziałk<br>poza zal<br>t.j. Pr <b>5.</b><br>Enkoder | a biegun<br>kresem<br>36 = 0 lub<br>jest uszk                                                                                                 | ów silnika na<br>Pr <b>21.31</b> =<br>odzony                       | a obrót / li<br>0.                  | czba cy                       | kli encod              | era na obr               | ót są niepra               | awidłowe lu              | ıb są          |  |  |  |
| Enc16                   | Stan aw<br>definiuj                                  | aryjny zv<br>ąca pozy                                                                                                    | viązany z e<br>cję enkode                                          | nkoderei<br>ra na okr               | n: Enko<br>es dla e           | der z tra<br>nkodera   | insmisją E<br>i linioweg | EnDat - Lic<br>o przekrac  | zba bitów<br>za 255.     |                |  |  |  |
| 166                     | Wybierz<br>Enkoder                                   | inny typ<br>jest uszk                                                                                                    | enkodera<br>odzony                                                 |                                     |                               |                        |                          |                            |                          |                |  |  |  |
| Enc17                   | Stan aw<br>automat                                   | Stan awaryjny związany z enkoderem: Liczba okresów na obrót odczytana podczas<br>automatycznego rozpoznania enkodera SINCOS nie jest potega 2 |                                                                    |                                     |                               |                        |                          |                            |                          |                |  |  |  |
| 167                     | Wybierz<br>Enkoder                                   | inny typ<br>jest uszk                                                                                                    | enkodera<br>odzony                                                 |                                     |                               |                        |                          |                            |                          |                |  |  |  |
| ENP.Er                  | Niepraw                                              | vidłowe d                                                                                                    | lane odczyt                                                        | ane z ele                           | ktronic                       | znej tabl              | iczki znar               | nionowej e                 | enkodera                 |                |  |  |  |
| 176                     | Wymień                                               | enkoder                                                                                                    |                                                                    |                                     |                               |                        |                          |                            |                          |                |  |  |  |
| Et                      | Blokada                                              | zewnętr                                                                                                    | zna spowo                                                          | dowana                              | sygnałe                       | m podar                | nym na za                | icisk 31                   |                          |                |  |  |  |
| 6                       | Sprawdź<br>Sprawdź<br>Wprowa<br>Upewnij              | zacisk 3<br>nastawę<br>dź 12001<br>się, że P                                                                                                  | 1<br>Pr <b>10.32</b><br>do Pr <b>xx.00</b><br>r <b>10.32</b> lub F | ) i sprawd<br>Pr <b>10.38</b> (     | lź Pr <b>10.</b><br>=6) nie s | <b>32</b><br>sa sterow | vane za po               | mocą komu                  | unikacji sze             | eregowej       |  |  |  |
| HF01                    | Błąd prz                                             | etwarza                                                                                                    | nych danyc                                                         | h: Błąd a                           | dresu (                       | CPU                    |                          | -                          |                          |                |  |  |  |
|                         | Błąd spr                                             | zętowy -                                                                                                    | wyślij napęd                                                       | do napra                            | awy                           |                        |                          |                            |                          |                |  |  |  |
| HF02                    | Błąd prz                                             | etwarza                                                                                                    | nych danyc                                                         | h: Błąd a                           | dresu [                       | DMAC                   |                          |                            |                          |                |  |  |  |
|                         | Błąd spr                                             | zętowy -                                                                                                    | wyślij napęd                                                       | do napra                            | awy                           |                        |                          |                            |                          |                |  |  |  |
| HF03                    | Błąd prz                                             | etwarza                                                                                                    | nych danyc                                                         | h: Wysta                            | piła nie                      | dozwolo                | ona instru               | kcja                       |                          |                |  |  |  |
|                         | Błąd spr                                             | zętowy -                                                                                                    | wyślij napęd                                                       | do napra                            | awy                           |                        |                          |                            |                          |                |  |  |  |
| HF04                    | Błąd prz                                             | etwarza                                                                                                    | nych danyc                                                         | h: Niedo                            | zwolona                       | a instruk              | cja obsłu                | gi gniazda                 | (slotu)                  |                |  |  |  |
|                         | Błąd spr                                             | zętowy -                                                                                                    | wyślij napęd                                                       | do napra                            | iwy                           |                        |                          |                            |                          |                |  |  |  |
| HF05                    | Błąd prz                                             | etwarza                                                                                                    | nych danyc                                                         | h: Niezd                            | etiniowa                      | any wyją               | tek                      |                            |                          |                |  |  |  |
|                         | Błąd spr                                             | zętowy -                                                                                                    | wysiij napęd                                                       | do napra                            | iwy                           |                        |                          |                            |                          |                |  |  |  |
| ПГОО                    | Biad opr                                             |                                                                                                    | nych danyc                                                         | n: Zastrz                           | ezony v                       | vyjątek                |                          |                            |                          |                |  |  |  |
|                         | Błąd pr                                              | zęlowy -                                                                                                    | wysiij napęu                                                       | uu napia                            | dog - u                       | ezkodzo                | nio                      |                            |                          |                |  |  |  |
| nron                    | Blad epr                                             |                                                                                                    |                                                                    | do papre                            | aug - u                       | SZRUUZE                |                          |                            |                          |                |  |  |  |
| HE08                    | Blad pr                                              | etwarza                                                                                                    | nych danyc                                                         | h. Zalam                            | anie Po                       | ziomu 4                | systemu                  |                            |                          |                |  |  |  |
| 11100                   | Bład spr                                             |                                                                                                    |                                                                    | do napra                            |                               | 2101110 4              | ayatennu                 |                            |                          |                |  |  |  |
| HE09                    | Bład pr                                              | etwarza                                                                                                    | nych danyc                                                         | h. Przen                            | ełnienie                      |                        |                          |                            |                          |                |  |  |  |
|                         | Błąd spr                                             | zętowy -                                                                                                    | wyślij naped                                                       | do napra                            | awy                           | •                      |                          |                            |                          |                |  |  |  |
|                         |                                                      |                                                                                                    |                                                                    |                                     |                               |                        |                          |                            |                          |                |  |  |  |

| Bezpieczeń-<br>stwo     | Informacje o<br>napędzie | Instalacja<br>napędu                                                                                                    | Podłączenie<br>elektryczne | Urucho-<br>mienie    | Menu 0                 | Praca z<br>silnikiem  | Parametry<br>wyższe     | Diagnosyka                 | Dodatkowe<br>informacje | Standard<br>UL |
|-------------------------|--------------------------|----------------------------------------------------------------------------------------------------|----------------------------|----------------------|------------------------|-----------------------|-------------------------|----------------------------|-------------------------|----------------|
| Stan awar<br>(ang. Trip | ii<br>)                  |                                                                                                    | Opis s                     | tanu awa             | ryjnego                | ; Czynno              | sci diagn               | ostyczne                   |                         |                |
| HF10                    | Błąd p                   | rzetwarza                                                                                                    | nych dany                  | ch: Błąd             | Router'                | а                     |                         |                            |                         |                |
|                         | Błąd sp                  | rzętowy -                                                                                                    | wyślij napę                | d do napr            | awy                    |                       |                         |                            |                         |                |
| HF11                    | Błąd p                   | rzetwarza                                                                                                    | anych dany                 | ch: Dost             | ęp do El               | EPROM z               | ablokowa                | iny                        |                         |                |
|                         | Błąd sp                  | rzętowy -                                                                                                    | wyślij napę                | d do napr            | awy                    |                       |                         |                            |                         |                |
| HF12                    | Błąd p                   | rzetwarza                                                                                                    | anych dany                 | ch: Przej            | pełnieni               | e stosu               |                         |                            |                         |                |
|                         | Błąd sp                  | rzętowy -                                                                                                    | wyślij napę                | d do napi            | awy                    |                       |                         |                            |                         |                |
| HF13                    | Błąd p                   | rzetwarza                                                                                                    | anych dany                 | ch: Softv            | vare nie               | kompaty               | bilny z ha              | rdware nap                 | ędu                     |                |
|                         | Błąd sp                  | rzętowy l                                                                                                    | ub software'               | owy - wy             | ślij napę              | d do napr             | awy                     |                            |                         |                |
| HF17                    | Napęd                    | wielomo                                                                                                    | dułowy - te                | rmistor ι            | ıkładu z               | warty bą              | dź rozwar               | ty                         |                         |                |
| 217                     | Błąd sp                  | rzętowy -                                                                                                    | wyślij napę                | d do napr            | awy                    |                       |                         |                            |                         |                |
| HF18                    | Napęd                    | wielomo                                                                                                    | dułowy - bł                | ędne poł             | ączenia                | między i              | napędami                |                            |                         |                |
| 218                     | Błąd sp                  | rzętowy -                                                                                                    | wyślij napę                | d do napr            | awy                    |                       |                         |                            |                         |                |
| HF19                    | Błąd te                  | mperatu                                                                                                    | ry sygnałóv                | v sprzęże            | enia zwr               | otnego, f             | termistor               | układu zwa                 | rty bądź r              | ozwarty        |
| 219                     | Błąd sp                  | rzętowy -                                                                                                    | wyślij napę                | d do napr            | awy                    |                       |                         |                            |                         |                |
| HF20                    | Mostel                   | c mocy na                                                                                                    | apędu: błąd                | l kodu               |                        |                       |                         |                            |                         |                |
| 220                     | Błąd sp                  | rzętowy -                                                                                                    | wyślij napę                | d do napi            | awy                    |                       |                         |                            |                         |                |
| HF21                    | Mostel                   | c mocy na                                                                                                    | apędu: nier                | ozpozna              | ny mod                 | el napędu             | u                       |                            |                         |                |
| 221                     | Błąd sp                  | rzętowy -                                                                                                    | wyślij napę                | d do napr            | awy                    |                       |                         |                            | <u> </u>                |                |
| HF22                    | Mostel                   | c mocy na                                                                                                    | apędu: dla                 | układu w             | ielonap                | ędowego               | - błędnie               | rozpoznan                  | e moduły                | mocy           |
| 222                     | Błąd sp                  | łąd sprzętowy - wyślij napęd do naprawy                                                                                                    |                            |                      |                        |                       |                         |                            |                         |                |
| HF23                    | znamic                   | mocy na<br>nowe mo                                                                                                    | apędu: dia<br>odułów mo    | układu w<br>cy       | leionap                | ęaowego               | o - préquie             | rozpoznar                  | ie napięcia             | 3              |
| 223                     | Błąd sp                  | rzętowy -                                                                                                    | wyślij napę                | d do napr            | awy                    |                       |                         |                            |                         |                |
| HF24                    | Mostel                   | c mocy na                                                                                                    | apędu: nier                | ozpozna              | ny Rozn                | niar napę             | du                      |                            |                         |                |
| 224                     | Błąd sp                  | rzętowy -                                                                                                    | wyślij napę                | d do napi            | awy                    |                       |                         |                            |                         |                |
| HF25                    | Błąd po                  | ętli sprzę                                                                                                    | zenia zwrot                | nego pra             | ądowego                | 0                     |                         |                            |                         |                |
| 225                     | Błąd sp                  | rzętowy -                                                                                                    | wysiij napę                | d do napr            | awy                    |                       |                         | h muarala                  |                         |                |
| HF26                    | załącze                  | eniu zasil                                                                                                    | ania napęd                 | u                    | ia prądu               | w obwo                |                         | ID Zwarcie                 | czopera p               | Zy             |
| 226                     | Błąd sp                  | rzętowy -                                                                                                    | wyślij napę                | d do napr            | awy                    |                       |                         |                            |                         |                |
| HF27                    | Uszko                    | dzony ter                                                                                                    | mistor nr 1                | na most              | ku moc                 | /                     |                         |                            |                         |                |
| 227                     | Błąd sp                  | rzętowy -                                                                                                    | wyślij napę                | d do napr            | awy                    |                       |                         |                            |                         |                |
| HF28                    | Uszkoo<br>napędu         | dzony ter<br>ı (dot. Ro                                                                                                    | mistor nr 2<br>ozmiaru 3 U | na most<br>nidrive S | ku moc <u>y</u><br>SP) | y lub usz             | kodzony                 | wentylator                 | wewnętrzi               | ıy             |
| 228                     | Błąd sp                  | rzętowy -                                                                                                    | wyślij napę                | d do napr            | awy                    |                       |                         |                            |                         |                |
| HF29                    | Uszkod                   | dzony ter                                                                                                    | mistor na p                | łycie reg            | Julatora               |                       |                         |                            |                         |                |
| 229                     | Błąd sp                  | rzętowy -                                                                                                    | wyślij napę                | d do napr            | awy                    |                       |                         |                            |                         |                |
| HF30                    | Uszko                    | dzone op                                                                                                    | rzewodowa                  | nie most             | ka moc                 | у                     |                         |                            |                         |                |
| 230                     | Błąd sp                  | rzętowy -                                                                                                    | wyślij napę                | d do napr            | awy                    |                       |                         |                            |                         |                |
| HF31                    | Uszko<br>większ          | lzony we<br>ych) lub                                                                                                    | ntylator ko<br>jeden z mo  | ndensato<br>dułów m  | orów w o<br>ocy nie    | obwodzie<br>załącza s | e DC napę<br>się po pod | du (dla Roz<br>aniu zasila | zmiaru 4 i<br>nia       |                |
| 231                     | Sprawo<br>Jeżeli r       | Sprawdż napięcie zasilania AC lub DC we wszystkich modułach połączonych równolegle<br>Jeżeli napędu są zasilane AC lub DC wystąpił błąd sprzętowy - wyślij napęd do naprawy |                            |                      |                        |                       |                         |                            |                         |                |
| HF32                    | Mostel                   | c mocy na                                                                                                    | apędu: Prol                | olem z us            | szkodzo                | nym kod               | em                      |                            |                         |                |
| 232                     | Błąd sp                  | rzętowy -                                                                                                    | wyślij napę                | d do napr            | awy                    |                       |                         |                            |                         |                |

| Bezpieczeń-<br>stwo       | Informacje o Instalacja Podłączenie Urucho-<br>napędzie napędu elektryczne mienie Menu 0 Praca z silnikiem wyższe Diagnosyka Dodatkowe Standarc<br>ul                                                                                                    |  |  |  |  |  |  |  |  |  |  |
|---------------------------|----------------------------------------------------------------------------------------------------|--|--|--|--|--|--|--|--|--|--|
| Stan awari<br>(ang. Trip) | Opis stanu awaryjnego; Czynności diagnostyczne                                                                                                    |  |  |  |  |  |  |  |  |  |  |
| lt.AC                     | Przekroczona wartość przeciążenia prądowego w czasie (l²t) - stopień zapełnienia bufora w % można zobaczyć w Pr $4.19$                                                                                                    |  |  |  |  |  |  |  |  |  |  |
| 20                        | opewini się czy war maszyny nie jest zabiokowany<br>Sprawdź czy obciążenie silnika nie zmieniło się diametralnie<br>Jeżeli ten stan awaryjny wystąpił podczas autotuningu w trybie servo, sprawdź czy znamionowy<br>prąd silnika Pr 0.46 (Pr 5.07) lub Pr 21.07 jest ≤ prądu znamionowego napędu dla podwyższonej<br>przezciążalności<br>Nastaw parametr związany ze znamionową prędkością silnika (tylko dla pracy napędu w trybie<br>wektorowym w zamkniętej pętli)<br>Sprawdź czy sygnały przychodzące z enkodera bądź rezolwera nie są zakłócane<br>Sprawdź połączenie mechaniczne rezolwera bądź enkodera z silnikiem |  |  |  |  |  |  |  |  |  |  |
| lt.br                     | Przekroczona wartość prądu w obwodzie rezystora hamowania w czasie (I <sup>2</sup> t) – stopień<br>zapełnienia bufora w % można zobaczyć w Pr 10.39                                                                                                    |  |  |  |  |  |  |  |  |  |  |
| 19                        | Upewnij się czy wartości wpisane do Pr <b>10.30</b> i Pr <b>10.31</b> są prawidłowe<br>Zwiększ moc rezystora hmowania i zmień wartość Pr <b>10.30</b> i Pr <b>10.31</b><br>Jeżeli zastosowano zewnętrzną ochronę termiczną rezystora hamowania i jego ochrona od<br>strony napędu nie jest wymagana można zablokować ten stan awaryjny nastawiając Pr <b>10.30</b> i<br>Pr <b>10.31</b> na wartość 0                                                                                                    |  |  |  |  |  |  |  |  |  |  |
| L.SYnC                    | Brak synchronizacji napędu z siecią zasilącą - dla pracy napędu w trybie regeneracyjnym                                                                                                    |  |  |  |  |  |  |  |  |  |  |
| 39                        | Przeczytaj Rozdział Diagnostyka w podręczniku Unidrive SP Regen Installation Guide<br>dostępnym na stronach www.controltechniques.com.                                                                                                    |  |  |  |  |  |  |  |  |  |  |
| O.CtL                     | Przekroczenie dopuszczalnej temperatury na płycie regulatora napędu                                                                                                    |  |  |  |  |  |  |  |  |  |  |
| 23                        | Sprawdź system wentylacji napędu oraz stan wentylatorów napędu<br>Sprawdź sposób wentylacji szafki, w której zamontowany jest napęd<br>Sprawdź czystość kratek wentylacyjnych szafki, w której zamontowany jest napęd<br>Sprawdź temperaturę w otoczeniu napędu<br>Zmniejsz częstotliwość nośną napędu                                                                                                    |  |  |  |  |  |  |  |  |  |  |
| O.ht1                     | Przekroczenie dopuszczalnej temperatury mostka mocy napędu (wg modelu cieplnego)                                                                                                    |  |  |  |  |  |  |  |  |  |  |
| 21                        | Zmniejsz częstotliwość nośną napędu<br>Zmniejsz częstość cyklów pracy<br>Zmniejsz czas rozbiegu bądź hamowania napędu<br>Zredukuj obciążenie silnika                                                                                                    |  |  |  |  |  |  |  |  |  |  |
| O.ht2                     | Przekroczenie dopuszczalnej temperatury na radiatorze napędu                                                                                                    |  |  |  |  |  |  |  |  |  |  |
| 22                        | Sprawdź system wentylacji napędu oraz stan wentylatorów napędu<br>Sprawdź sposób wentylacji szafki, w której zamontowany jest napęd<br>Sprawdź czystość kratek wentylacyjnych szafki, w której zamontowany jest napęd<br>Zamontuj dodatkowy wentylator<br>Zmniejsz czas rozbiegu bądź hamowania napędu<br>Zmniejsz częstotiliwość nośną napędu<br>Zmniejsz częstość cyklów pracy<br>Zredukuj obciążenie silnika                                                                                                    |  |  |  |  |  |  |  |  |  |  |
| Oht2.P                    | Przekroczenie dopuszczalnej temperatury na radiatorze mostka mocy napędu                                                                                                    |  |  |  |  |  |  |  |  |  |  |
| 105                       | Sprawdź system wentylacji napędu oraz stan wentylatorów napędu<br>Sprawdź sposób wentylacji szafki, w której zamontowany jest napęd<br>Sprawdź czystość kratek wentylacyjnych szafki, w której zamontowany jest napęd<br>Zamontuj dodatkowy wentylator<br>Zmniejsz czas rozbiegu bądź hamowania napędu<br>Zmniejsz częstottliwość nośną napędu<br>Zmniejsz częstość cyklów pracy<br>Zredukuj obciążenie silnika                                                                                                    |  |  |  |  |  |  |  |  |  |  |

| Bezpieczeń-<br>stwo     | Informacje o<br>napędzie                                                                                         | Instalacja<br>napędu                                                                                                    | Podłączenie<br>elektryczne                                                                                                    | Urucho-<br>mienie                                                                                                    | Menu 0                                                                                                    | Praca z<br>silnikiem                                                                                                    | Parametry<br>wyższe                                                                                                    | Diagnosyka                                                                                                    | Dodatkowe<br>informacje                                                           | Standard<br>UL                                                               |  |  |
|-------------------------|----------------------------------------------------------------------------------------------------|----------------------------------------------------------------------------------------------------|----------------------------------------------------------------------------------------------------|----------------------------------------------------------------------------------------------------|----------------------------------------------------------------------------------------------------|----------------------------------------------------------------------------------------------------|----------------------------------------------------------------------------------------------------|----------------------------------------------------------------------------------------------------|-----------------------------------------------------------------------------------|------------------------------------------------------------------------------|--|--|
| Stan awar<br>(ang. Trip | ii<br>)                                                                                                    |                                                                                                    | Opis s                                                                                                    | tanu awa                                                                                                    | ryjnego                                                                                                    | ; Czynno                                                                                                    | ości diagn                                                                                                    | ostyczne                                                                                                    |                                                                                   |                                                                              |  |  |
| O.ht3                   | Przek<br>ciepln                                                                                                  | roczenie<br>ego)                                                                                                    | e dopuszc                                                                                                    | zalnej t                                                                                                    | empera                                                                                                    | tury pra                                                                                                    | acy napę                                                                                                    | du (wg m                                                                                                    | odelu                                                                             |                                                                              |  |  |
| 27                      | Napęd<br>zatrzym<br>Sprawc<br>Sprawc<br>Zamon<br>Zmniejs<br>Zmniejs<br>Zreduk                                    | będzie pr<br>na się w c<br>lź system<br>lź sposób<br>lź czystoś<br>tuj dodatk<br>sz czas ro<br>sz częstoś<br>uj obciąże                                                                                                    | óbował zatrz<br>iągu 10 s. na<br>wentylacji n<br>wentylacji s<br>ść kratek we<br>ozbiegu bądź<br>ść cyklów pr<br>enie silnika                                                                                                | zymać sili<br>apęd prze<br>apędu or<br>izafki, w ł<br>ntylacyjny<br>tor<br>ż hamowa<br>acy                                                                  | nik przec<br>ejdzie w<br>az stan<br>której zau<br>/ch szafł<br>ania nap                                                                         | I przejście<br>stan awa<br>wentylato<br>nontowar<br>nontowar<br>si, w które<br>ędu                                                               | em w stan<br>ryjny (zabl<br>rów napęd<br>ny jest nap<br>ej zamonto                                                                                   | awaryjny. J<br>okuje się)<br>lu<br>ęd<br>wany jest na                                                                                                    | eżeli silnik<br>apęd                                                              | nie                                                                          |  |  |
| Oht4.P                  | (Rozmi                                                                                                    | Rozmiar 4 i większe)                                                                                                    |                                                                                                    |                                                                                                    |                                                                                                    |                                                                                                    |                                                                                                    |                                                                                                    |                                                                                   |                                                                              |  |  |
| 102                     | Sprawc<br>Sprawc<br>Sprawc<br>Sprawc<br>Zamon<br>Zamniejs<br>Zmniejs<br>Zreduk                                   | prawdz synieuryczność zasirania<br>iprawdz sinusoidę sieci pod kątem jej zniekształcenia przez napędy DC<br>iprawdź system wentylacji napędu oraz stan wentylatorów napędu<br>prawdź sposób wentylacji szafki, w której zamontowany jest napęd<br>iprawdź czystość kratek wentylacyjnych szafki, w której zamontowany jest napęd<br>amontuj dodatkowy wentylator<br>mniejsz czas rozbiegu bądź hamowania napędu<br>mniejsz częstość cyklów pracy<br>redukuj obciążenie silnika                                                                                                    |                                                                                                    |                                                                                                    |                                                                                                    |                                                                                                    |                                                                                                    |                                                                                                    |                                                                                   |                                                                              |  |  |
| OI.AC                   | Wykryt<br>większ                                                                                                 | y chwilo<br>y niż 225                                                                                                    | wy nadmier<br>%In                                                                                                    | ny wzros                                                                                                    | st prądu                                                                                                    | wyjścio                                                                                                    | wego: szc                                                                                                    | zytowy pra                                                                                                    | įd wyjścio                                                                        | wy                                                                           |  |  |
| 3                       | Czas ro<br>Jeżeli s<br>Sp<br>Sp<br>Sp<br>Sprawo<br>napędu<br>Zm<br>Sprawo<br>serwo)<br>Zmniejs<br>napędu         | większy niż 225%in         Czas rozbiegu bądź hamowania jest zbyt krótki         Jeżeli stwierdziłeś podczas autotuningu redukcję podbicia napięcia (boost) Pr 5.15:         Sprawdź czy nie ma zwarcia pomiędzy przewodami wyjściowymi z napędu         Sprawdź oprzewodowanie enkodera bądź rezolwera         Sprawdź oprzewodowanie enkodera bądź rezolwera         Sprawdź mechaniczne połączenie enkodera bądź rezolwera         Sprawdź czy sygnały sprzężenia zwrotnego są wolne od zakłóceń         Sprawdź czy długość przewodów silnik-napęd nie przekracza limitu określonego dla danego typu napędu         Zmniejsz wartości członów regulatora prędkościowego parametrami – Pr 3.10, Pr 3.11 i Pr 3.12 (tylko dla pracy napędu w trybie wektorowym w zamkniętej pętli sprzężenia zwrotnego oraz w trybie pracy serwo)         Sprawdź czy test pomiaru offsetu został wykonany poprawnie (tylko dla pracy napędu w trybie serwo)         Zmniejsz wartości członów regulatora prądowego parametrami – Pr 4.13 i Pr 4.14 (tylko dla pracy |                                                                                                    |                                                                                                    |                                                                                                    |                                                                                                    |                                                                                                    |                                                                                                    |                                                                                   |                                                                              |  |  |
| OIAC.P                  | Wykryt                                                                                                    | e przetęż                                                                                                    | żenie w moo                                                                                                    | dule moc                                                                                                    | y y                                                                                                    |                                                                                                    |                                                                                                    | 0                                                                                                    |                                                                                   | . ,                                                                          |  |  |
| 104                     | Czas ro<br>Jeżeli s<br>Sp<br>Sp<br>Sprawo<br>napędu<br>Zn<br>3.1<br>ora<br>Sprawo<br>serwo)<br>Zmniejs<br>napędu | zbiegu ba<br>twierdziłe<br>rawdź czy<br>rawdź sta<br>rawdź op<br>rawdź me<br>rawdź op<br>rawdź czy<br>tź czy dług<br>niejsz wa<br>2 (tylko d<br>az w trybie<br>tź czy tesi<br>sz wartość<br>w trybie                                                                                                    | adź hamowa<br>sś podczas a<br>y nie ma zwa<br>ni izolacji sil<br>rzewodowar<br>echaniczne p<br>y sygnały sp<br>gość przewo<br>artości człon<br>lla pracy nap<br>e pracy serw<br>t pomiaru off<br>ci członów re<br>wektorowym | ania jest z<br>utotuning<br>arcia porr<br>nika<br>nie enkod<br>połączenia<br>rzężenia<br>dów silnii<br>ów regula<br>oj<br>setu zost<br>agulatora<br>w zamkr | byt krótł<br>gu reduk<br>niędzy pr<br>era bądź<br>e enkodo<br>zwrotne<br>k-napęd<br>atora prę<br>/bie wek<br>tał wykou<br>prądowe<br>niętej pel | ki<br>cję podbio<br>zewodarr<br>e rezolweje<br>ra bądź i<br>go są wol<br>nie przek<br>dkościow<br>torowym<br>nany popi<br>go paran<br>li sprzeże | cia napięci<br>ni wyjściow<br>ra<br>rezolwera :<br>ne od zakł<br>racza limit<br>ego param<br>w zamknię<br>rawnie (tyll<br>netrami - P<br>enia zwrotr | a (boost) Pr<br>ymi z napęc<br>z silnikiem<br>óceń<br>u określone<br>netrami – Pr<br>tej pętli spr:<br>ko dla pracy<br>r <b>4.13</b> i Pr <b>4</b><br>nego oraz w | go dla dan<br>3.10, Pr 3<br>zężenia zw<br>napędu w<br>.14 (tylko c<br>trybie prac | ego typu<br>. <b>11</b> i Pr<br>rrotnego<br>trybie<br>fla pracy<br>zy serwo) |  |  |

| Bezpieczeń-<br>stwo     | Informacje o<br>napędzie                                                                                                    | Instalacja<br>napędu                                                                                                   | Podłączenie<br>elektryczne    | Urucho-<br>mienie         | Menu 0        | Praca z<br>silnikiem | Parametry<br>wyższe | Diagnosyka           | Dodatkowe<br>informacje | Standard<br>UL |  |  |  |
|-------------------------|----------------------------------------------------------------------------------------------------|----------------------------------------------------------------------------------------------------|-------------------------------|---------------------------|---------------|----------------------|---------------------|----------------------|-------------------------|----------------|--|--|--|
| Stan awar<br>(ang. Trip | ii<br>)                                                                                                    |                                                                                                    | Opis sta                      | anu awar                  | yjnego;       | Czynno               | ści diagn           | ostyczne             |                         |                |  |  |  |
| Ol.br                   | Wykryte<br>tranzyst                                                                                                    | e przecią:<br>tora ham                                                                                                 | żenie prądo<br>owania         | we tranz                  | ystora I      | namowa               | nia: aktyw          | /na ochron           | a zwarcio               | wa             |  |  |  |
|                         | Sprawdz                                                                                                    | ź podłączo                                                                                                    | enie przewo                   | dów rezy                  | stora ha      | mowania              | sza hadź            | równa minir          | malnei war              | tości          |  |  |  |
| 4                       | rezystan                                                                                                    | icji czope                                                                                                    | ra                            |                           |               | Jest więk            | Sza bąuz            |                      | namej wan               | 10501          |  |  |  |
| Olbr.P                  | Sprawdz<br>Przeteż                                                                                                    | ž stan izol<br>enie w ol                                                                                               | acji rezystor                 | a hamow<br>nzvstora       | ania<br>hamow | ania                 |                     |                      |                         |                |  |  |  |
|                         | Sprawdz                                                                                                    | ź podłącz                                                                                                    | enie przewo                   | dów rezy                  | stora ha      | mowania              | l                   |                      |                         |                |  |  |  |
| 103                     | Sprawdz                                                                                                    | prawdż czy rezystancja opornika hamowania jest większa bądź równa minimalnej wartości                                  |                               |                           |               |                      |                     |                      |                         |                |  |  |  |
|                         | Sprawdź                                                                                                    | prawdź stan izolacji rezystora hamowania                                                                               |                               |                           |               |                      |                     |                      |                         |                |  |  |  |
| OldC.P                  | Wykryte                                                                                                    | Vykryte przetężenie w module mocy na podstawie kontroli napięcia                                                       |                               |                           |               |                      |                     |                      |                         |                |  |  |  |
| 109                     | Sprawdź                                                                                                    | ź stan izol                                                                                                    | lacji silnika i               | kabli nap                 | ęd-silnik     | (                    |                     |                      |                         |                |  |  |  |
| O.Ld1                   | Przecią<br>cyfrowy                                                                                                    | rzeciążenie prądowe wyjścia cyfrowego: prąd pobierany ze źródła +24V oraz z wyjść<br>syfrowych przekracza 200mA        |                               |                           |               |                      |                     |                      |                         |                |  |  |  |
| 26                      | Sprawdź                                                                                                    | prawdź całkowite obciążenie wyjść cyfrowych (zaciski 24, 25, 26) i źródło +24V (zacisk 22)                             |                               |                           |               |                      |                     |                      |                         |                |  |  |  |
| O.SPd                   | Prędkos<br>napędzi                                                                                                    | ędkość silnika jest wyższa od wartości progowej prędkości zaprogramowanej w<br>pędzie                                  |                               |                           |               |                      |                     |                      |                         |                |  |  |  |
|                         | Zwiększ                                                                                                    | viększ próg przekroczenia prędkości w Pr <b>3.08</b> (tylko dla pracy napędu w trybie wektorowym w<br>umknietej petli) |                               |                           |               |                      |                     |                      |                         |                |  |  |  |
| 7                       | Prędkoś                                                                                                    | ędkość ma wartość wyższą niż 1.2 x Pr <b>1.06</b> lub Pr <b>1.07</b> (tylko dla pracy napędu w otwartej                |                               |                           |               |                      |                     |                      |                         |                |  |  |  |
| ,                       | pętli sprz<br>Zmniejs:                                                                                                    | un sprzężenia zwrotnego)<br>mniejsz człon P regulatora prędkości (Pr 3.10) aby zredukować przeregulowania predkości    |                               |                           |               |                      |                     |                      |                         |                |  |  |  |
|                         | (tylko dla                                                                                                    | /lko dla pracy napędu w trybie wektorowym w zamkniętej pętli)                                                          |                               |                           |               |                      |                     |                      |                         |                |  |  |  |
| ov                      | Napięcie                                                                                                    | e DC w o                                                                                                    | bwodzie po                    | srednicz                  | acym n        | apędu p              | rzekracza           | wartość s            | zczytową                | lub            |  |  |  |
|                         | Zwiększ                                                                                                    | czas han                                                                                                    | nowania (Pr                   | 0.04)                     |               |                      |                     |                      |                         |                |  |  |  |
|                         | Zmniejs                                                                                                    | mniejsz rezystancję opornika hamowania (zalecana wartość nieznacznie większa od<br>ninimalnej rezystancji czopera)     |                               |                           |               |                      |                     |                      |                         |                |  |  |  |
|                         | Sprawdź                                                                                                    | ž wartość                                                                                                    | napięcia za:                  | a)<br>silania AC          | )             |                      |                     |                      |                         |                |  |  |  |
|                         | Sprawdz                                                                                                    | ź czy nie v                                                                                                    | wystąpiły prz                 | zerwy w z                 | asilaniu      | - po pow             | rocie nape          | ędu do prac          | y po chwile             | owym           |  |  |  |
|                         | DC nape                                                                                                    | asliarita fi<br>ędu.                                                                                                   | ୩୦୨ୁ ମଧ୍ୟସ୍ୟୁ                 | owac piz                  | epięcia,      | KIUIE Są             | przyczyna           | į wzrostu na         | apięcia w u             | ibwouzie       |  |  |  |
| 2                       | Sprawdź                                                                                                    | ź stan izol                                                                                                    | lacji silnika                 |                           |               | Maka                 |                     |                      | a (15a)                 |                |  |  |  |
|                         | Nap. 2na                                                                                                    | am. napę<br>200                                                                                                    | uu maks.r                     | 415                       | ylowe         | waks                 | ymaine na           | ipięcie ciągi<br>410 | e (155)                 |                |  |  |  |
|                         | 4                                                                                                    | 100                                                                                                    |                               | 830                       |               |                      |                     | 815                  |                         |                |  |  |  |
|                         | 6                                                                                                    | 575<br>590                                                                                                    |                               | 990<br>1190               |               |                      | 1                   | 970<br>175           |                         |                |  |  |  |
|                         | Jeżeli na                                                                                                    | apęd prac                                                                                                    | uje na obniž                  | onym na                   | pięciu za     | asilania D           | C, poziom           | n napięcia, p        | orzy którym             | n wystąpi      |  |  |  |
|                         | Napieci                                                                                                    | e DC w o                                                                                                    | bwodzie po                    | średnicz                  | acvm n        | nodułu n             | nocy nape           | du przekra           | acza warto              | sć             |  |  |  |
| OV.P                    | szczyto                                                                                                    | wą lub w                                                                                                    | artość mak                    | s. ciągłą                 | przez 1       | 5 s                  |                     |                      |                         |                |  |  |  |
|                         | Zwiększ<br>Zmniejs:                                                                                                    | czas han<br>z rezystar                                                                                                 | nowania (Pr<br>ncie opornik:  | <b>0.04</b> )<br>a hamow: | ania (zal     | ecana w              | artość nie:         | znacznie wi          | eksza od                |                |  |  |  |
|                         | minimal                                                                                                    | nej rezyst                                                                                                    | ancji czoper                  | a)                        |               |                      |                     |                      | 211020 00               |                |  |  |  |
|                         | Sprawdź                                                                                                    | ź wartość<br>ź czy nie v                                                                                               | napięcia za:<br>wystapiły prz | silania AC                | )<br>asilaniu | - no now             | rocie nane          | edu do prac          | v no chwile             | wwm            |  |  |  |
|                         | zaniku z                                                                                                    | asilania n                                                                                                    | nogą nastąp                   | ować prz                  | epięcia,      | które są             | przyczyna           | į wzrostu na         | apięcia w o             | bwodzie        |  |  |  |
| 106                     | DC nape<br>Sprawdź                                                                                                    | ędu.<br>ź stan izol                                                                                                    | lacii silnika                 |                           |               |                      |                     |                      |                         |                |  |  |  |
| 100                     | Nap. zna                                                                                                    | am. napę                                                                                                    | du Maks.r                     | nap. szcz                 | ytowe         | Maks                 | ymalne na           | pięcie ciągł         | e (15s)                 |                |  |  |  |
|                         |                                                                                                    | 200<br>400                                                                                                    |                               | 415<br>830                |               |                      |                     | 410<br>815           |                         |                |  |  |  |
|                         | 5                                                                                                    | 575                                                                                                    |                               | 990                       |               |                      |                     | 970                  |                         |                |  |  |  |
|                         | et al la constante de la constante de la constante de la constante de la constante de la constante de la consta<br>Constante de la constante de la constante de la constante de la constante de la constante de la constante de la c | 690<br>aped prec                                                                                                    | uie na obniż                  | 1190<br>onvm na           | nieciu za     | silania N            | 1<br>C. noziorr     | 175<br>Naniecia r    | nzv którve              | wystani        |  |  |  |
|                         | stan awa                                                                                                    | aryjnym p                                                                                                    | rzedstawia                    | zależność                 | : 1.45 x      | Pr <b>6.46</b> .     | 0, 5021011          |                      |                         |                |  |  |  |
| PAd                     | Panel st                                                                                                    | terujący                                                                                                    | został zdjęt                  | y z napę                  | du podo       | zas zada             | awania pr           | ędkości pr           | zy jego po              | omocy          |  |  |  |

| Bezpieczeń-<br>stwo     | Informacje o<br>napędzie                                     | Instalacja<br>napędu                                                                                                    | Podłączenie<br>elektryczne                                  | Urucho-<br>mienie                           | Menu 0                           | Praca z<br>silnikiem                | Parametry<br>wyższe            | Diagnosyka         | Dodatkowe informacje | Standard<br>UL |  |
|-------------------------|--------------------------------------------------------------|----------------------------------------------------------------------------------------------------|-------------------------------------------------------------|---------------------------------------------|----------------------------------|-------------------------------------|--------------------------------|--------------------|----------------------|----------------|--|
| Stan awar<br>(ang. Trip | ii<br>)                                                      |                                                                                                    | Opis s                                                      | anu awa                                     | aryjnego                         | ; Czynno                            | ości diagn                     | ostyczne           |                      |                |  |
| 34                      | Załóż p<br>Zmień :                                           | anel steru<br>źródło zad                                                                                                    | ujący i zrese<br>dawania pre                                | tuj napęc<br>dkości                         | 1                                |                                     |                                |                    |                      |                |  |
| РН                      | Zanik j                                                      | ednej faz                                                                                                    | y AC na za                                                  | silaniu n                                   | apędu lı                         | ub wykry                            | cie zbyt d                     | użej asyme         | etrii pomię          | dzy            |  |
|                         | Upewn                                                        | ij się, że t                                                                                                    | rzy fazy są p                                               | odłączor                                    | ne do na                         | pędu i są                           | symetrycz                      | ine                |                      |                |  |
| 22                      | Sprawo                                                       | Sprawdż czy napięcie zasilania AC napędu ma wymagany poziom (przy pełnym obciążeniu)<br>Inwarza                                                                                                    |                                                             |                                             |                                  |                                     |                                |                    |                      |                |  |
| 52                      | Poziom                                                       | Poziom obciążenia napędu musi zawierać się w granicach od 50 do 100% aby ten stan awaryjny                                                                                                    |                                                             |                                             |                                  |                                     |                                |                    |                      |                |  |
| PH.P                    | Zanik j                                                      | ednej faz                                                                                                    | y AC na za                                                  | silaniu m                                   | nodułu n                         | nocy nap                            | edu                            | menn tego s        | and awar             | nego.          |  |
| 107                     | Upewn<br>Sprawo                                              | ij się, że t<br>Iź czy nap                                                                                                    | rzy fazy są p<br>pięcie zasila                              | odłączor<br>nia AC na                       | ne do na<br>apędu m              | pędu i są<br>a wymaga               | symetrycz<br>any pozion        | ne<br>n (przy pełn | ym obciąże           | eniu)          |  |
| PS                      | Przerw                                                       | a w zasil                                                                                                    | aniu obwoc                                                  | lów wew                                     | nętrzny                          | ch                                  |                                |                    |                      |                |  |
| 5                       | Wyjmij<br>Sprawo<br>Błąd sp                                  | Vyjmij moduł SM i zresetuj napęd<br>sprawdź podłączenia wewnętrznych przewodów paskowych i stan złącz (tylko rozmiar 4, 5, 6)<br>słąd sprzętowy - wyślij napęd do naprawy                                                                                                    |                                                             |                                             |                                  |                                     |                                |                    |                      |                |  |
| PS.10V                  | Obciąż                                                       | enie prą                                                                                                    | dowe źródła                                                 | 1 +10V w                                    | iększe r                         | niż 10mA                            |                                |                    |                      |                |  |
| 8                       | Sprawo                                                       | iż podłącz<br>sz obciąże                                                                                                    | zenie przewo<br>enie prądow                                 | odów do<br>e na zaci                        | zacisku 4<br>sku 4               | 4                                   |                                |                    |                      |                |  |
| PS.24V                  | Przecia                                                      | ążenie we                                                                                                    | ewnętrzneg                                                  | o źródła                                    | +24V D(                          | с <sub>.</sub>                      |                                |                    |                      |                |  |
| 9                       | Przekra<br>Na obc<br>Plus (w<br>SM-End<br>SM-End<br>Za<br>Za | <ul> <li>v statistické produkty solution v solution v soluti v solution v solution s</li></ul> |                                                             |                                             |                                  |                                     |                                |                    |                      |                |  |
| PS.P                    | Przerw                                                       | a w zasil                                                                                                    | aniu moduł                                                  | u mocy                                      |                                  |                                     |                                |                    |                      |                |  |
| 108                     | Wyjmij<br>Sprawo<br>Błąd sp                                  | wszystkie<br>Iź podłącz<br>rzętowy -                                                                                                    | e moduły SM<br>zenia wewnę<br>wyślij napę                   | z napęd<br>trznych j<br>d do nap            | u i zrese<br>orzewod<br>rawy     | tuj napęd<br>ów pasko               | l<br>wych i star               | n złącz (tylk      | o rozmiar 4          | 4, 5, 6)       |  |
| PSAVE.E                 | Paramo<br>napędu                                             | etry, któr<br>u nie zapi                                                                                                    | e automaty<br>isały się po                                  | cznie zaj<br>prawnie                        | pisują si                        | ę po wył                            | ączeniu za                     | asilania naj       | pędu do E            | EPROM          |  |
| 37                      | Ten sta<br>parame<br>Dokona<br>odłącz<br>awaryjr             | Ten stan awaryjny wskazuje, że zostało zdjęte zasilanie z napędu w czasie gdy były zapisywane<br>parametry, które automatycznie zapisują się po wyłączeniu zasilania napędu.<br>Dokonaj zapisu parametrów w napędzie ręcznie (Pr <b>xx.00</b> do 1000 lub 1001 i zresetuj napęd) lub<br>odłącz zasilanie napędu i upewnij się, że podczas ponownego załączenia zasilania ten stan<br>awarviny nie wystapi.                                                                                                    |                                                             |                                             |                                  |                                     |                                |                    |                      |                |  |
| rS                      | trybie v                                                     | iny pomia<br>wektorow                                                                                                    | ar rezystano<br>/ym w otwa                                  | cji stojar<br>rtej pętli                    | ia podcz<br>(0 lub 3             | as autot                            | uningu lu                      | b podczas          | startu nap           | iędu w         |  |
| 33                      | Sprawo                                                       | lź stan pr                                                                                                    | zewodów i ic                                                | h połącz                                    | eń napę                          | d-silnik                            |                                |                    | <u> </u>             |                |  |
| SAVE.Er                 | Ten etc                                                      | etry, zapi                                                                                                    | sywane prz                                                  | ez użytk                                    | ownika                           |                                     | UM nie za                      | apisały się        | poprawnie            |                |  |
| 36                      | parame<br>Dokona<br>się, że                                  | Ten stan awaryjny wskazuje, ze zostało zdjęte zasilanie z napędu w czasie gdy były zapisywane parametry.<br>Dokonaj zapisu parametrów w napędzie (Pr xx.00 do 1000 lub 1001 i zresetuj napęd) i upewnij się, że podczas ponownego załączenia zasilania ten stan awaryjny nie wystąpi.                                                                                                    |                                                             |                                             |                                  |                                     |                                |                    |                      |                |  |
| SCL                     | Utrata panele                                                | sygnału<br>m zdalne                                                                                                    | komunikacj<br>go sterowa                                    | i szereg<br>nia                             | owej RS                          | -485 zap                            | ewniające                      | go komuni          | kację nap            | ędu z          |  |
| 30                      | Sprawc<br>Sprawc<br>Wymier<br>Wymier                         | lź kabel ła<br>lź czy kat<br>ń kabel łą<br>ń panel zo                                                                                                    | ączący napę<br>bel łączący n<br>czący napęc<br>dalnego ster | d z pane<br>apęd z p<br>d z panel<br>owania | lem zdal<br>anelem :<br>em zdalr | nego ster<br>zdalnego<br>nego stero | owania<br>sterowania<br>owania | a nie został       | uszkodzor            | ıy             |  |
| SLX.dF                  | Stan av                                                      | waryjny -<br>sany inne                                                                                                    | moauł SM<br>emu moduło                                      | w slocie<br>wi                              | X: Mod                           | ur SM ZO:                           | stał włożo                     | ony w slot X       | , wczesni            | ej             |  |
| 204, 209,<br>214        | Zapisz                                                       | parametr                                                                                                    | y i zresetuj r                                              | apęd                                        |                                  |                                     |                                |                    |                      |                |  |

| Bezpieczeń-<br>stwo         | Informacje o<br>napędzie        | Instalacja<br>napędu                                                                                                    | Podłączenie<br>elektryczne                     | Urucho-<br>mienie       | Menu 0               | Praca z<br>silnikiem   | Parametry<br>wyższe                     | Diagnosyka                   | Dodatkowe<br>informacje | Standard<br>UL |  |  |
|-----------------------------|---------------------------------|----------------------------------------------------------------------------------------------------|------------------------------------------------|-------------------------|----------------------|------------------------|-----------------------------------------|------------------------------|-------------------------|----------------|--|--|
| Stan awari<br>(ang. Trip    | i<br>)                          |                                                                                                    | Opis sta                                       | anu awar                | yjnego;              | Czynno                 | ści diagn                               | ostyczne                     |                         |                |  |  |
| SLX.Er                      | Stan aw                         | aryjny -                                                                                                    | moduł SM v                                     | v slocie X              | K: Modu              | łSM w s                | slocie X w                              | ykrył stan                   | awaryjny                |                |  |  |
| 202, 207,<br>212            | Sprawdź<br><i>Module</i>        | z stan awa<br>User Guio                                                                                                    | aryjny w Pr 1<br>de, dostępny                  | 15/16/17.<br>m na stro  | 50. Patra            | z Rozdzia<br>ww.contr  | ał <i>Diagnos</i><br>oltechniqu         | <i>tyka</i> w Pod<br>es.com. | ręczniku S              | olutions       |  |  |
| SLX.HF                      | Stan aw                         | aryjny -                                                                                                    | moduł SM v                                     | v slocie X              | K: Błąd :            | sprzętov               | vy modułu                               | u SM                         |                         |                |  |  |
| 200, 205,<br>210            | Upewwn<br>Wyślij m              | iij się, że<br>oduł SM                                                                                                    | moduł SM je<br>do naprawy                      | est włożoi              | ny do na             | pędu pop               | prawnie                                 |                              |                         |                |  |  |
| SLX.nF                      | Stan aw                         | aryjny -                                                                                                    | moduł SM v                                     | v slocie X              | K: Modu              | ł SM wy                | skoczył z                               | e slotu                      |                         |                |  |  |
| 203, 208,<br>213            | Upewnij<br>Wyjmij i<br>Zapisz p | Upewnij się, że moduł SM jest włożony do napędu poprawnie<br>Wyjmij i ponownie włóż moduł SM<br>Zapisz parametry i zresetuj napęd |                                                |                         |                      |                        |                                         |                              |                         |                |  |  |
| SL.rtd                      | Stan aw<br>modułu               | aryjny -<br>SM zost                                                                                                    | moduł SM:<br>ało zakłóco                       | Został zr<br>ne         | nienion              | y tryb pr              | acy napę                                | du i wykon                   | ywanie op               | eracji         |  |  |
| 215                         | Naciśnij<br>Jeżeli st           | przycisk<br>an awary                                                                                                    | reset<br>jny utrzymuj                          | e się nad               | al, skont            | aktuj się              | z dostawo                               | a napędu                     |                         |                |  |  |
| SLX.tO                      | Stan aw                         | aryjny -                                                                                                    | moduł SM v                                     | v slocie )              | K: Watcl             | ndog mo                | odułu SM                                | przerwany                    |                         |                |  |  |
| 201,206,2 <sup>-</sup><br>1 | I Naciśnij<br>Jeżeli st         | przycisk<br>an awary                                                                                                    | reset<br>jny utrzymuj                          | e się nad               | al, skont            | aktuj się              | z dostawo                               | a napędu                     |                         |                |  |  |
| t038                        | Stan aw                         | aryjny m                                                                                                    | ożliwy do z                                    | definiow                | ania pr              | zez użytl              | kownika v                               | v module S                   | M Applica               | ition          |  |  |
| 38                          | Program<br>awaryjne             | i w modul<br>ego                                                                                                    | le SM-Aplika                                   | icje musi               | być przy             | gotowan                | iy do znale                             | ezienia przy                 | czyny stan              | u              |  |  |
| t040 to t08                 | 9 Stan aw                       | tan awaryjny możliwy do zdefiniowania przez użytkownika w module SM Application                                                   |                                                |                         |                      |                        |                                         |                              |                         |                |  |  |
| 40 to 89                    | Program<br>awaryjne             | Program w module SM-Aplikacje musi być przygotowany do znalezienia przyczyny stanu<br>awaryjnego                                  |                                                |                         |                      |                        |                                         |                              |                         |                |  |  |
| t099                        | Stan aw                         | aryjny m                                                                                                    | ożliwy do z                                    | definiow                | ania prz             | zez użytl              | kownika v                               | v module S                   | M Applica               | ition          |  |  |
| 99                          | Program<br>awaryjne             | i w modul<br>ego                                                                                                    | e SM-Aplika                                    | icje musi               | być przy             | gotowan                | iy do znale                             | ezienia przy                 | czyny stan              | ,u             |  |  |
| t101                        | Stan aw                         | aryjny m                                                                                                    | ożliwy do z                                    | definiow                | ania pr              | zez użytl              | kownika v                               | v module S                   | M Applica               | ition          |  |  |
| 101                         | Program                         | i w modul<br>ego                                                                                                    | le SM-Aplika                                   | icje musi               | być przy             | gotowan                | iy do znale                             | ezienia przy                 | czyny stan              | u              |  |  |
| t112 to t16                 | Stan aw                         | aryjny m                                                                                                    | ożliwy do z                                    | definiow                | ania pr              | zez użytl              | kownika v                               | v module S                   | M Applica               | ition          |  |  |
| 112 to 160                  | Program                         | i w modul<br>ego                                                                                                    | le SM-Aplika                                   | icje musi               | być przy             | gotowan                | iy do znale                             | ezienia przy                 | czyny stan              | u              |  |  |
| t168 to t17                 | 4 Stan aw                       | aryjny m                                                                                                    | ożliwy do z                                    | definiow                | ania pr              | zez użytl              | kownika v                               | v module S                   | M Applica               | ition          |  |  |
| 168 to 174                  | awaryjne                        | i w modul<br>ego                                                                                                    | e SM-Aplika                                    | icje musi               | być przy             | gotowan                | iy do znale                             | ezienia przy                 | czyny stan              | u              |  |  |
| t216                        | Stan aw                         | aryjny m                                                                                                    | ożliwy do z                                    | definiow                | ania pra             | zez użyti              | kownika v                               | v module S                   | M Applica               | ition          |  |  |
| 216                         | Program                         | i w modul<br>ego                                                                                                    | e SM-Aplika                                    | icje musi               | być przy             | gotowan                | iy do znale                             | ezienia przy                 | czyny stan              | u              |  |  |
| th                          | Stan aw                         | aryjny zv                                                                                                    | wiązany z te                                   | ermistore               | em silnil            | ka                     |                                         |                              |                         |                |  |  |
| 24                          | Sprawdz<br>Sprawdź<br>Ustaw P   | tempera<br>stan terr<br>r <b>7.15</b> = \                                                                                         | iturę silnika<br>nistora oraz<br>/OLt i zreset | stan prze               | ewodów<br>wyłacza    | biegnący<br>iac funkc  | /ch z termi                             | istora<br>v silnika          |                         |                |  |  |
| thS                         | Zwarcie                         | termisto                                                                                                    | ora w silniku                                  | 1                       | <b>J</b> -L          | ,                      | ,,,,,,,,,,,,,,,,,,,,,,,,,,,,,,,,,,,,,,, |                              |                         |                |  |  |
| 25                          | Sprawdź<br>Wymień               | Sprawdź poprawność podłączenia termistora oraz stan przewodów biegnących z termistora<br>Wymień termistor slnika bądź cały silnik |                                                |                         |                      |                        |                                         |                              |                         |                |  |  |
| tunE*                       |                                 | 17.15 = 1                                                                                                    | ULT I Zreset                                   | uj napęd                | wyłącza              | ijąc turiko            | ję ochron                               | y siinika                    |                         |                |  |  |
| -tun="                      | Naped                           | wkryk eto                                                                                                    | n awarviny n                                   | odczas a                | iu<br>utotunin       | au                     |                                         |                              |                         |                |  |  |
| 18                          | Czerwor<br>Został pi            | ny przycis<br>rzerwany                                                                                                    | k STOP zos<br>obwód goto                       | tał naciśr<br>wości naj | nięty poc<br>pędu do | lczas aut<br>pracy (za | totuningu<br>acisk 31) p                | odczas pro                   | cedury aut              | totuningu      |  |  |

| Bezpieczeń-<br>stwo     | Informacje o<br>napędzie                     | Instalacja<br>napędu                                                                                                    | Podłączenie<br>elektryczne                                                         | Urucho-<br>mienie                                             | Menu 0                                                   | Praca z<br>silnikiem                                | Parametry<br>wyższe         | Diagnosyka                   | Dodatkowe<br>informacje | Standard<br>UL |  |
|-------------------------|----------------------------------------------|----------------------------------------------------------------------------------------------------|------------------------------------------------------------------------------------|---------------------------------------------------------------|----------------------------------------------------------|-----------------------------------------------------|-----------------------------|------------------------------|-------------------------|----------------|--|
| Stan awar<br>(ang. Trip | ii<br>)                                      |                                                                                                    | Opis s                                                                             | tanu awa                                                      | ryjnego                                                  | ; Czynno                                            | sci diagn                   | ostyczne                     |                         |                |  |
| tunE1*                  | Pozycj<br>podcza                             | a wirnika<br>Is badani                                                                                                    | silnika nie<br>a inercji (pa                                                       | zmienia<br>atrz Pr 5.                                         | się lub<br>12)                                           | nie zosta                                           | ije osiągni                 | ięta żądana                  | a prędkość              | ;              |  |
| 11                      | Upewn<br>Sprawo<br>Sprawo<br>Upewn<br>Sprawo | ij się czy s<br>lź połącze<br>lź popraw<br>ij się, żę F<br>lź czy par                                                                                                    | silnik ma mo<br>enie mechan<br>ność oprzev<br>Pr <b>3.26</b> jest r<br>ametry enkc | żliwość p<br>liczne enl<br>vodowani<br>nastawior<br>odera wpr | racy (cz<br>kodera z<br>ia enkod<br>ny prawio<br>rowadzo | y np. ham<br>silnikiem<br>era<br>łłowo<br>ne do nap | nulec jest z<br>będu są pra | wolniony)<br>awidłowe        |                         |                |  |
| tunE2*                  | Kierun<br>badani                             | Kierunek wirowania silnika jest nieprawidłowy lub napęd nie mógł zatrzymać się podczas<br>badania inercji (patrz Pr 5.12)                                                                                                    |                                                                                    |                                                               |                                                          |                                                     |                             |                              |                         |                |  |
| 12                      | Sprawc<br>Sprawc<br>Zamień<br>zamkni         | Sprawdź poprawność oprzewodowania silnika<br>Sprawdź poprawność oprzewodowania i podłączenia rezolwera bądź enkodera<br>Zamień dwa przewody fazowe silnika między sobą (tylko dla trybu pracy wektorowej napędu w<br>zamkniętej pętli) |                                                                                    |                                                               |                                                          |                                                     |                             |                              |                         |                |  |
| tunE3*                  | Sygnał<br>dopusz                             | y komuta<br>zczalnym                                                                                                    | acyjne enko<br>zakresem                                                            | odera są<br>(patrz Pr                                         | błędnie<br>5.12)                                         | podłaczo                                            | one lub mi                  | ierzona ine                  | rcja jest p             | oza            |  |
| 13                      | Sprawc<br>Sprawc                             | lź popraw<br>lź czy syg                                                                                                    | ność oprzev<br>nały komuta                                                         | vodowani<br>acyjne en                                         | ia silnika<br>kodera l                                   | J,V i W sa                                          | ą podłączo                  | ne prawidło                  | wo                      |                |  |
| tunE4*                  | Sygnał                                       | komutad                                                                                                    | cyjny U enk                                                                        | odera ni                                                      | e jest ak                                                | tywny p                                             | odczas pr                   | ocedury au                   | ıtotuningu              |                |  |
| 14                      | Sprawc<br>Wymiei                             | lź stan prz<br>ń enkoder                                                                                                    | zewodu sygı                                                                        | nału kom                                                      | utacyjne                                                 | go U                                                |                             |                              |                         |                |  |
| tunE5*                  | Sygnal                                       | komutad                                                                                                    | cyjny V enk                                                                        | odera ni                                                      | e jest ak                                                | tywny po                                            | odczas pro                  | ocedury au                   | itotuningu              |                |  |
| 15                      | Sprawc<br>Wymiei                             | Sprawdź stan przewodu sygnału komutacyjnego V<br>Wymień enkoder                                                                                                    |                                                                                    |                                                               |                                                          |                                                     |                             |                              |                         |                |  |
| tunE6*                  | Sygnał                                       | komutad                                                                                                    | cyjny W enk                                                                        | kodera ni                                                     | ie jest al                                               | ktywny p                                            | odczas pr                   | ocedury a                    | utotuningı              | ı              |  |
| 16                      | Sprawc<br>Wymiei                             | Sprawdź stan przewodu sygnału komutacyjnego W<br>Wymień enkoder                                                                                                    |                                                                                    |                                                               |                                                          |                                                     |                             |                              |                         |                |  |
| tunE7*                  | Niepra                                       | widłowa                                                                                                    | liczba biegu                                                                       | unów silr                                                     | nika wpr                                                 | owadzor                                             | na do napo                  | ędu                          |                         |                |  |
| 17                      | Sprawc<br>obrót)<br>Sprawc                   | iz ustawio                                                                                                    | oną rozdzielo<br>awiona liczh                                                      | zosc urz                                                      | ądzenia<br>ów silnik                                     | sprzężen<br>a w Pr <b>5</b> :                       | ia zwrotne                  | go (dla enki<br>widłowa      | odera ilosc             | lini na        |  |
| Unid.P                  | Dla na                                       | oedu wie                                                                                                    | lo-modułow                                                                         | /ego: Nie                                                     | zdefinio                                                 | wany bł                                             | ad                          | maioma                       |                         |                |  |
| 110                     | Sprawc<br>Upewn                              | lź wszystł<br>ij się czy p                                                                                                    | kie połączen<br>przewody nie                                                       | ia (oprze<br>e są zakło                                       | wodowa<br>ócane                                          | nie) pomi                                           | ędzy modu                   | ułami mocy                   |                         |                |  |
| UP ACC                  | Stan av<br>progra                            | warii zwia<br>mu w we                                                                                                    | ązany z pro<br>wnętrznym                                                           | gramem<br>PLC                                                 | do wew                                                   | nętrzneg                                            | o PLC na                    | pędu: brak                   | dostępu c               | lo             |  |
| 98                      | Wyłącz<br>pracę (<br>Dostęp                  | aktywacj<br>Pr <b>6.15</b> =1<br>do wewn                                                                                                    | ę napędu - c<br>)<br>ętrznego PL                                                   | dostęp do<br>.C napęd                                         | zapisu<br>u jest ak                                      | nie jest m<br>tywny z ir                            | ożliwy gdy<br>nnego źród    | <sup>r</sup> napęd ma<br>łła | pozwolenie              | e na           |  |
| UP div0                 | Stan av                                      | warii zwia<br>dzielenia                                                                                                    | ązany z pro<br>przez zero                                                          | gramem                                                        | do wew                                                   | nętrzneg                                            | o PLC na                    | pędu: prog                   | ram wyko                | nał            |  |
| 90                      | Sprawo                                       | lź prograr                                                                                                    | n                                                                                  |                                                               |                                                          |                                                     |                             |                              |                         |                |  |
| UP OFL                  | Stan av<br>bloków                            | varii zwia<br>/ funkcyji                                                                                                    | ązany z pro<br>nych zużyw                                                          | gramem<br>ają zbyt                                            | do wew<br>dużo pa                                        | nętrzneg<br>mięci RA                                | o PLC na<br>M               | pędu: zmie                   | nne i nazv              | уу             |  |
| 95                      | Sprawo                                       | lź prograr                                                                                                    | n                                                                                  |                                                               |                                                          |                                                     |                             |                              |                         |                |  |
| UP ovr                  | Stan av<br>dużej v                           | varii zwia<br>vartości j                                                                                                    | ązany z pro<br>parametru                                                           | gramem                                                        | do wew                                                   | nętrzneg                                            | o PLC na                    | pędu: prób                   | a zapisu z              | byt            |  |
| 94                      | Sprawo                                       | lź prograr                                                                                                    | n                                                                                  |                                                               |                                                          |                                                     |                             |                              |                         |                |  |
| UP PAr                  | Stan av<br>nieistn                           | warii zwia<br>iejącego                                                                                                    | ązany z pro<br>parametru                                                           | gramem                                                        | do wew                                                   | nętrzneg                                            | o PLC na                    | pędu: prób                   | a odwołan               | ia do          |  |
| 91                      | Sprawo                                       | lź prograr                                                                                                    | n                                                                                  |                                                               |                                                          |                                                     |                             |                              |                         |                |  |
| UP ro                   | Stan av<br>do para                           | warii zwia<br>ametru t                                                                                                    | ązany z pro<br>ylko do odo                                                         | gramem<br>zytu                                                | do wew                                                   | nętrzneg                                            | o PLC na                    | pędu: prób                   | a zapisu v              | /artości       |  |
| 92                      | Sprawo                                       | lź prograr                                                                                                    | n                                                                                  |                                                               |                                                          |                                                     |                             |                              |                         |                |  |

| Bezpieczeń-<br>stwo      | Informacje o<br>napędzie | Instalacja<br>napędu                                                                        | Podłączenie<br>elektryczne                     | Urucho-<br>mienie             | Menu 0                    | Praca z<br>silnikiem  | Parametry<br>wyższe | Diagnosyka | Dodatkowe<br>informacje | Standard<br>UL |  |
|--------------------------|--------------------------|---------------------------------------------------------------------------------------------|------------------------------------------------|-------------------------------|---------------------------|-----------------------|---------------------|------------|-------------------------|----------------|--|
| Stan awari<br>(ang. Trip | i<br>)                   |                                                                                             | Opis sta                                       | anu awar                      | yjnego;                   | ; Czynno              | ości diagn          | ostyczne   |                         |                |  |
| UP So                    | Stan aw<br>wartośc       | arii zwią<br>zi parame                                                                      | zany z prog<br>etru tylko d                    | ramem c<br>o zapisu           | lo wewr                   | nętrzneg              | jo PLC na           | pędu: prób | a odczytu               | 1              |  |
| 93                       | Sprawdz                  | prawdź program                                                                              |                                                |                               |                           |                       |                     |            |                         |                |  |
| UP udF                   | Stan aw<br>awaryjn       | tan awarii związany z programem do wewnętrznego PLC napędu: niezdefiniowany stan<br>waryjny |                                                |                               |                           |                       |                     |            |                         |                |  |
| 97                       | Sprawdz                  | Sprawdź program                                                                             |                                                |                               |                           |                       |                     |            |                         |                |  |
| UP uSEr                  | Stan aw<br>zdefinic      | /arii zwią<br>wany pr                                                                       | zany z prog<br>zez progran                     | ramem c<br>nistę              | lo wewr                   | nętrzneg              | jo PLC na           | pędu: stan | awaryjny                |                |  |
| 96                       | Sprawdz                  | ź program                                                                                   | 1                                              |                               |                           |                       |                     |            |                         |                |  |
| UV                       | Napięci                  | Napięcie w obwodzie pośredniczącym DC napędu zbyt małe                                      |                                                |                               |                           |                       |                     |            |                         |                |  |
| 1                        | Sprawdz<br>Nap. zn       | ź poziom i<br>am. napę<br>2                                                                 | napięcia zas<br><b>du(Vac) P</b><br>200<br>400 | ilania na<br><b>'róg zadz</b> | pędu<br><b>r. bloka</b> d | dy podn<br>175<br>350 | ap. (Vdc)           | Reset sta  | anu awar.<br>215<br>425 | UV (Vdc)       |  |
|                          | 575 i 690                |                                                                                             |                                                |                               | 435                       |                       |                     |            | 590                     |                |  |

### Wskazania alarmów

Stan alarmowy jest wskazywany na dolnej linii wyświetlacza - odpowiedni kod stanu alarmowego miga na przemian z normalnie wyświetlaną wartością. Alarm miga co 640ms, za wyjątkiem wskazania "PLC", które pojawia się co 10s. Jeżeli nie zostaną podjęte odpowiednie kroki w celu zniwelowania stanu alarmowego napęd zablokuje i pozostanie w stanie awaryjnym (nie dotyczy wskazania "Autotune", "Lt" i "PLC"). Alarm nie będzie wyświetlany jeżeli w tym samym momencie będzie edytowany parametr. Lista możliwych do wyświetlenia alarmów:

#### Tabela 9-2 Wskazania alarmów

| Dolna linia<br>wyświetlacza                                  | Opis alarmu                                                                                                    |  |  |  |  |  |  |  |
|--------------------------------------------------------------|----------------------------------------------------------------------------------------------------|--|--|--|--|--|--|--|
| br.rS                                                        | Przeciążenie w obwodzie rezystora hamowania                                                                                                    |  |  |  |  |  |  |  |
| Stopień zapełnien<br>napęd wchodzi w                         | ia bufora I <sup>2</sup> t w obwodzie rezystora hamowania (Pr <b>10.37</b> ) osiąga 75.0% wartości, przy której<br>stan awaryjny. Przy tym stanie alarmowym tranzystor hamowania jest cały czas aktywny. |  |  |  |  |  |  |  |
| Hot                                                          | Radiator napędu lub regulator napędu lub tranzystory IGBT napędu zaczynają osiągać zbyt<br>wysoką temperaturę                                                                                            |  |  |  |  |  |  |  |
| <ul> <li>Jeżeli temper<br/>'O.ht2' (patrz<br/>lub</li> </ul> | ratura radiatora napędu nadal będzie rosła napęd zablokuje się wyświetlając stan awaryjny stan awaryjny 'O.ht2').                                                                                        |  |  |  |  |  |  |  |
| <ul> <li>Jeżeli temper<br/>awaryjny 'O.0</li> </ul>          | atura wokół płyty regulatora napędu nadal będzie rosła napęd zablokuje się wyświetlając stan<br>CtL' (patrz stan awaryjny 'O.CtL').                                                                      |  |  |  |  |  |  |  |
| OVLd                                                         | Przeciążenie silnika                                                                                                    |  |  |  |  |  |  |  |
| Stopień zapełnien<br>awaryjny. Podcza                        | ia bufora l <sup>2</sup> t przeciążenia silnika osiąga 75.0% wartości, przy której napęd wchodzi w stan<br>s wyświetlania tego alarmu silnik jest od pewnego czasu przeciążany.                          |  |  |  |  |  |  |  |
| Auto tune                                                    | Proces Autostrojenia w toku                                                                                                    |  |  |  |  |  |  |  |
| Zainicjowana proc<br>Napis 'Auto' i 'tun                     | cedura Autostrojenia napędu.<br>E' wyświetla się naprzemiennie.                                                                                                    |  |  |  |  |  |  |  |
| Lt                                                           | Aktywny szybki stop                                                                                                    |  |  |  |  |  |  |  |
| Wskazuje, że zos                                             | tał aktywowany szybki stop i silnik zatrzymał się                                                                                                    |  |  |  |  |  |  |  |
| PLC                                                          | Wewnętrzny PLC jest aktywny                                                                                                    |  |  |  |  |  |  |  |
| W wewnętrznym I<br>10s. napis 'PLC'.                         | PLC napędu jest wykonywany cykl programu PLC. Na dolnej linii wyswietlacza pojawia si\ę co                                                                                                    |  |  |  |  |  |  |  |

| Bezpieczeń- Informacje o Instalacja Podłączenie Urucho-<br>stwo napędzie napędu elektryczne mienie Menu 0 Praca z Para | biagnosyka Dodatkowe Standard UL |
|----------------------------------------------------------------------------------------------------|----------------------------------|
|----------------------------------------------------------------------------------------------------|----------------------------------|

### Wskazania statusu napędu

### Tabela 9-3 Wskazania statusu napędu

| Górna linia<br>wyświetlacza                                               | Opis                                                                                                    | Wyjście<br>napędu |
|---------------------------------------------------------------------------|----------------------------------------------------------------------------------------------------|-------------------|
| ACt                                                                       | Aktywna praca napędu w trybie regeneracyjnym                                                                                                    | Aktawpo           |
| Jednostka regene                                                          | eracyjna jest gotowa do pracy i zsynchronizowana z siecią.                                                                                                    | Aktywne           |
| ACUU                                                                      | Zanik napięcia zasilania napędu                                                                                                    |                   |
| Napęd wykrył utra<br>pośredniczącym                                       | atę napięcia zasilania i podejmuje próbę podtrzymania napięcia w obwodzie<br>DC napędu poprzez przyhamowanie silnika.                                                                             | Aktywne           |
| dc                                                                        | Hamowanie silnika prądem stałym                                                                                                    | Aktivino          |
| Napęd podaje na                                                           | uzwojenia silnika prąd stały.                                                                                                    | Aktywne           |
| dEC                                                                       | Hamowanie                                                                                                    | Aktawpo           |
| Napęd wykonuje                                                            | proces hamowania silnika.                                                                                                    | Aktywne           |
| inh                                                                       | Brak pozwolenia na pracę                                                                                                    |                   |
| Zacisk 31 na listw<br>wprowadzić napę<br>sterującej napędu                | vie sterującej napędu nie jest zwarty i napęd nie może podjąć pracy. Aby<br>od w stan gotowości należy zewrzeć zacisk 31 z zaciskiem 22 na listwie<br>u lub nastawić Pr <b>6.15</b> na wartość 1. | Nieaktywne        |
| POS                                                                       | Pozycjonowanie                                                                                                    | Aktuwne           |
| Napęd pracuje w                                                           | trybie pozycjonowania, orientacji położenia wału silnika.                                                                                                    | 7 ikty write      |
| rdY                                                                       | Gotowość napędu                                                                                                    | Nieaktywne        |
| Napęd gotowy do                                                           | podjęcia pracy.                                                                                                    | Nicalitywire      |
| run                                                                       | Praca napędu                                                                                                    | Aktuwne           |
| Napęd jest w star                                                         | nie pracy - steruje silnikiem.                                                                                                    | Aktywne           |
| SCAn                                                                      | Skanowanie                                                                                                    |                   |
| Napęd jest gotow<br>regeneracyjnym).                                      | y do pracy i zsynchronizowany z siecią (dla napędu pracującego w trybie                                                                                                    | Aktywne           |
| StoP                                                                      | Zatrzymanie silnika i utrzymywanie silnika na prędkości zerowej                                                                                                    |                   |
| Napęd utrzymuje<br>Napęd jest gotow<br>pośredniczącym<br>regeneracyjnym). | prędkość zerową silnika.<br>vy do pracy ale napięcie AC jest zbyt małe lub napięcie DC w obwodzie<br>zbyt gwałtownie przyrasta bądź spada (dla napędu pracującego w trybie<br>                    | Aktywne           |
| triP                                                                      | Wystąpił stan awaryjny                                                                                                    |                   |
| Napęd przestał p<br>stanu awaryjnego                                      | acować i nie steruje silnikiem. Poniżej napisu "triP" wyświetlany jest kod<br>o.                                                                                                    | Nieaktywne        |

### Tabela 9-4 Wskazania statusu dotyczące modułów SM i karty SMARTCARD

| Dolna linia<br>wyświetlacza | Opis                                                                             |
|-----------------------------|----------------------------------------------------------------------------------|
| boot                        |                                                                                  |
| Transferowany je            | st zestaw parametrów z karty SMARTCARD do napędu po załączeniu zasilania napędu. |
| cArd                        |                                                                                  |
| Transferowany je:           | st zestaw parametrów z napędu na kartę SMARTCARD po załączeniu zasilania napędu. |
| loAding                     |                                                                                  |
| Napęd zapisuje d            | ane w jednym z modułów SM.                                                       |

| Bezpieczeń- | Informacje o | Instalacja | Podłączenie | Urucho- | Monu 0 | Praca z   | Parametry | Diagnosyka | Dodatkowe  | Standard |
|-------------|--------------|------------|-------------|---------|--------|-----------|-----------|------------|------------|----------|
| stwo        | napędzie     | napędu     | elektryczne | mienie  | wenu u | silnikiem | wyższe    | Diagnosyka | informacje | UL       |

| Bezpieczeń- | Informacje o | Instalacja | Podłączenie | Urucho- | Monu 0    | Praca z   | Parametry | Diagnosyka | Dodatkowe  | Standard |
|-------------|--------------|------------|-------------|---------|-----------|-----------|-----------|------------|------------|----------|
| stwo        | napędzie     | napędu     | elektryczne | mienie  | INIEITU U | silnikiem | wyższe    | Ыаунозука  | informacje | UL       |

#### 10 Dodatek

#### 10.1 Dane techniczne

|        | M/- 1 | 4 a ! a | Demis  |        |                 | Dobó            | r kabli | i     |      | Wviście   |     | ,    | Wviście  |      |
|--------|-------|---------|--------|--------|-----------------|-----------------|---------|-------|------|-----------|-----|------|----------|------|
|        | wej   | scie    | Bezpie | CZNIKI | EN              | 60204           | UL      | 508C  | Sta  | Indardo   | wa  | Poo  | dwyższo  | na   |
|        | 1faz. | 3faz.   | IEC gG | UL     | I/P*            | O/P**           | I/P*    | O/P** | prze | eciążalno | DŚĆ | prze | eciążaln | ość  |
|        | Α     | Α       | Α      | Α      | mm <sup>2</sup> | mm <sup>2</sup> | AWG     | AWG   | A*** | kW        | hp  | A*** | kW       | hp   |
| SP0201 | 5.0   | 3.6     | 6      | 10     | 0.75            | 0.75            | 16      | 24    |      |           |     | 2.2  | 0.37     | 0.5  |
| SP0202 | 7.6   | 5.6     | 10     | 10     | 1               | 0.75            | 16      | 22    |      |           |     | 3.1  | 0.55     | 0.75 |
| SP0203 | 9.6   | 6.9     | 12     | 16     | 1.5             | 0.75            | 14      | 20    |      |           |     | 4.0  | 0.75     | 1.0  |
| SP0204 | 13.5  | 8.9     | 16     | 20     | 2.5             | 0.75            | 12      | 18    |      |           |     | 5.7  | 1.1      | 1.5  |
| SP0205 | 17.4  | 12.3    | 20     | 20     | 4               | 0.75            | 12      | 18    |      |           |     | 7.5  | 1.5      | 2.0  |
| SP0401 |       | 2.3     | 4      | 10     | 0.75            | 0.75            | 16      | 24    |      |           |     | 1.3  | 0.37     | 0.5  |
| SP0402 |       | 2.8     | 4      | 10     | 0.75            | 0.75            | 16      | 24    |      |           |     | 1.7  | 0.55     | 0.75 |
| SP0403 |       | 3.3     | 6      | 10     | 0.75            | 0.75            | 16      | 24    |      |           |     | 2.1  | 0.75     | 1.0  |
| SP0404 |       | 4.4     | 6      | 10     | 0.75            | 0.75            | 16      | 22    |      |           |     | 3.0  | 1.1      | 1.5  |
| SP0405 |       | 5.7     | 8      | 10     | 0.75            | 0.75            | 16      | 20    |      |           |     | 4.2  | 1.5      | 2.0  |
| SP1201 |       | 9.5     | 10     | 10     | 1.5             | 1.0             | 14      | 18    | 5.2  | 1.1       | 1.5 | 4.3  | 0.75     | 1.0  |
| SP1202 |       | 11.3    | 12     | 15     | 1.5             | 1.0             | 14      | 16    | 6.8  | 1.5       | 2.0 | 5.8  | 1.1      | 1.5  |
| SP1203 |       | 16.4    | 20     | 20     | 4.0             | 1.0             | 12      | 14    | 9.6  | 2.2       | 3.0 | 7.5  | 1.5      | 2.0  |
| SP1204 |       | 19.1    | 20     | 20     | 4.0             | 1.5             | 12      | 14    | 11   | 3.0       | 3.0 | 10.6 | 2.2      | 3.0  |
| SP1401 |       | 4.8     | 6      | 8      | 1.0             | 1.0             | 18      | 22    | 2.8  | 1.1       | 1.5 | 2.1  | 0.75     | 1.0  |
| SP1402 |       | 5.8     | 6      | 8      | 1.0             | 1.0             | 16      | 20    | 3.8  | 1.5       | 2.0 | 3.0  | 1.1      | 2.0  |
| SP1403 |       | 7.4     | 8      | 10     | 1.0             | 1.0             | 16      | 18    | 5.0  | 2.2       | 3.0 | 4.2  | 1.5      | 3.0  |
| SP1404 |       | 10.6    | 12     | 15     | 1.5             | 1.0             | 14      | 16    | 6.9  | 3.0       | 5.0 | 5.8  | 2.2      | 3.0  |
| SP1405 |       | 11      | 12     | 15     | 1.5             | 1.0             | 14      | 14    | 8.8  | 4.0       | 5.0 | 7.6  | 3.0      | 5.0  |
| SP1406 |       | 13.4    | 16     | 15     | 2.5             | 1.5             | 14      | 14    | 11   | 5.5       | 7.5 | 9.5  | 4.0      | 5.0  |
| SP2201 |       | 18.1    | 20     | 20     | 4.0             | 2.5             | 12      | 14    | 15.5 | 4.0       | 5.0 | 12.6 | 3.0      | 3.0  |
| SP2202 |       | 22.6    | 25     | 25     | 4.0             | 4.0             | 10      | 10    | 22   | 5.5       | 7.5 | 17   | 4.0      | 5.0  |
| SP2203 |       | 28.3    | 32     | 30     | 6.0             | 6.0             | 8       | 8     | 28   | 7.5       | 10  | 25   | 5.5      | 7.5  |
| SP2401 |       | 17      | 20     | 20     | 4.0             | 2.5             | 12      | 14    | 15.3 | 7.5       | 10  | 13   | 5.5      | 10   |
| SP2402 |       | 21.4    | 25     | 25     | 4.0             | 4.0             | 10      | 10    | 21   | 11        | 15  | 16.5 | 7.5      | 10   |
| SP2403 |       | 27.6    | 32     | 30     | 6.0             | 6.0             | 8       | 8     | 29   | 15        | 20  | 25   | 11       | 20   |
| SP2404 |       | 27.6    | 32     | 30     | 6.0             | 6.0             | 8       | 8     |      |           |     | 29   | 15       | 20   |
| SP3201 |       | 43.1    | 50     | 45     | 16              | 16              | 6       | 6     | 42   | 11        | 15  | 31   | 7.5      | 10   |
| SP3202 |       | 54.3    | 63     | 60     | 25              | 25              | 4       | 4     | 54   | 15        | 20  | 42   | 11       | 15   |
| SP3401 |       | 36.2    | 40     | 40     | 10              | 10              | 6       | 6     | 35   | 18.5      | 25  | 32   | 15       | 25   |
| SP3402 |       | 42.7    | 50     | 45     | 16              | 16              | 6       | 6     | 43   | 22        | 30  | 40   | 18.5     | 30   |
| SP3403 |       | 53.5    | 63     | 60     | 25              | 25              | 4       | 4     | 56   | 30        | 40  | 46   | 22       | 30   |
| SP3501 |       | 6.7     | 8      | 10     | 1.0             | 1.0             | 16      | 18    | 5.4  | 3.0       | 3.0 | 4.1  | 2.2      | 2.0  |
| SP3502 |       | 8.2     | 10     | 10     | 1.0             | 1.0             | 16      | 16    | 6.1  | 4.0       | 5.0 | 5.4  | 3.0      | 3.0  |
| SP3503 |       | 11.1    | 12     | 15     | 1.5             | 1.0             | 14      | 14    | 8.4  | 5.5       | 7.5 | 6.1  | 4.0      | 5.0  |
| SP3504 |       | 14.4    | 16     | 15     | 2.5             | 1.5             | 14      | 14    | 11   | 7.5       | 10  | 9.5  | 5.5      | 7.5  |
| SP3505 |       | 18.1    | 20     | 20     | 4.0             | 2.5             | 12      | 14    | 16   | 11        | 15  | 12   | 7.5      | 10   |
| SP3506 |       | 22.2    | 25     | 25     | 4.0             | 4.0             | 10      | 10    | 22   | 15        | 20  | 18   | 11       | 15   |
| SP3507 |       | 26.0    | 32     | 30     | 6.0             | 6.0             | 8       | 8     | 27   | 18.5      | 25  | 22   | 15       | 20   |

Wejście
 Wyjście
 Maksymalny ciągły prąd wyjściowy

| Bezpieczeń<br>stwo | <ul> <li>Informacj<br/>napędz</li> </ul> | je o Ir<br>ie | nstalacja<br>napędu   | Podłącze<br>elektrycz | enie U<br>zne n    | rucho-<br>nienie | Menu       | 0 Pra<br>siln   | aca z F<br>ikiem | Parametry<br>wyższe | Diagr                                    | iosyka | Dodatk<br>inform | owe Sta<br>acje                          | andard<br>UL |  |
|--------------------|------------------------------------------|---------------|-----------------------|-----------------------|--------------------|------------------|------------|-----------------|------------------|---------------------|------------------------------------------|--------|------------------|------------------------------------------|--------------|--|
|                    |                                          | O             | ocja 1                | Opcja                 | 2****              |                  | Dobó       | r kab           | li               |                     |                                          |        |                  |                                          |              |  |
|                    | Wejście                                  | Bez           | piecz-<br>niki        | Bezpie                | czniki             | ENG              | 60204      | UL              | 508C             | V<br>Star           | Wyjście<br>Standardowa<br>przeciążalność |        |                  | Wyjście<br>Podwyższona<br>przeciążalność |              |  |
|                    | 3ph                                      | IEC<br>gR     | USA:<br>Ferraz<br>HSJ | HRC<br>IEC gG<br>UL J | IEC<br>aR<br>***** | I/P*             | 0/P**      | I/P*            | 0/P*'            | prze                |                                          |        |                  |                                          |              |  |
|                    | Α                                        | Α             | Α                     | Α                     | Α                  | mm <sup>2</sup>  | AWG        | mm <sup>2</sup> | AWG              | A***                | kW                                       | hp     | A***             | kW                                       | hp           |  |
| SP4201             | 68.9                                     | 100           | 90                    | 90                    | 160                | 25               | 3          | 25              | 3                | 68                  | 18.5                                     | 25     | 56               | 15                                       | 20           |  |
| SP4202             | 78.1                                     | 100           | 100                   | 100                   | 160                | 35               | 3          | 35              | 3                | 80                  | 22                                       | 30     | 68               | 18.5                                     | 25           |  |
| SP4203             | 99.9                                     | 125           | 125                   | 125                   | 200                | 70               | 1          | 70              | 1                | 104                 | 30                                       | 40     | 80               | 22                                       | 30           |  |
| SP4401             | 62.3                                     | 80            | 80                    | 80                    | 160                | 25               | 3          | 25              | 3                | 68                  | 37                                       | 50     | 60               | 30                                       | 50           |  |
| SP4402             | 79.6                                     | 110           | 110                   | 100                   | 200                | 35               | 2          | 35              | 2                | 83                  | 45                                       | 60     | 74               | 37                                       | 60           |  |
| SP4403             | 97.2                                     | 125           | 125                   | 125                   | 200                | 70               | 1          | 70              | 1                | 104                 | 55                                       | 75     | 96               | 45                                       | 75           |  |
| SP4601             | 26.5                                     | 63            | 60                    | 32                    | 125                | 4                | 10         | 4               | 10               | 22                  | 18.5                                     | 25     | 19               | 15                                       | 20           |  |
| SP4602             | 28.8                                     | 63            | 60                    | 40                    | 125                | 6                | 8          | 6               | 8                | 27                  | 22                                       | 30     | 22               | 18.5                                     | 25           |  |
| SP4603             | 35.1                                     | 63            | 60                    | 50                    | 125                | 10               | 8          | 10              | 8                | 36                  | 30                                       | 40     | 27               | 22                                       | 30           |  |
| SP4604             | 41                                       | 63            | 60                    | 50                    | 125                | 16               | 6          | 16              | 6                | 43                  | 37                                       | 50     | 36               | 30                                       | 40           |  |
| SP4605             | 47.9                                     | 63            | 60                    | 63                    | 125                | 16               | 6          | 16              | 6                | 52                  | 45                                       | 60     | 43               | 37                                       | 50           |  |
| SP4606             | 56.9                                     | 80            | 60                    | 63                    | 125                | 25               | 4          | 25              | 4                | 62                  | 55                                       | 75     | 52               | 45                                       | 60           |  |
| SP5201             | 142                                      | 200           | 175                   | 160                   | 200                | 95               | 2/0        | 95              | 2/0              | 130                 | 37                                       | 50     | 105              | 30                                       | 40           |  |
| SP5202             | 165                                      | 250           | 225                   | 200                   | 250                | 120              | 4/0        | 120             | 4/0              | 154                 | 45                                       | 60     | 130              | 37                                       | 50           |  |
| SP5401             | 131                                      | 200           | 175                   | 160                   | 200                | 95               | 2/0        | 95              | 2/0              | 138                 | 75                                       | 100    | 124              | 55                                       | 100          |  |
| SP5402             | 156                                      | 250           | 225                   | 200                   | 250                | 120              | 4/0        | 120             | 4/0              | 168                 | 90                                       | 125    | 156              | 75                                       | 125          |  |
| SP5601             | 82.6                                     | 125           | 100                   | 90                    | 160                | 35               | 2          | 35              | 2                | 84                  | 75                                       | 100    | 63               | 55                                       | 75           |  |
| SP5602             | 94.8                                     | 125           | 100                   | 125                   | 160                | 50               | 1          | 50              | 1                | 99                  | 90                                       | 125    | 85               | 75                                       | 100          |  |
| SP6401             | 215                                      | 250           | 250                   | 250                   | 315                | 2 x<br>70        | 2 x<br>2/0 | 2 x<br>70       | 2 x<br>2/0       | 205                 | 110                                      | 150    | 180              | 90                                       | 150          |  |
| SP6402             | 258                                      | 315           | 300                   | 300                   | 350                | 2 x<br>120       | 2 x<br>4/0 | 2 x<br>120      | 2 x<br>4/0       | 236                 | 132                                      | 200    | 210              | 110                                      | 150          |  |
| SP6601             | 139                                      | 160           | 175                   | 150                   | 315                | 2 x<br>50        | 2 x 1      | 2 x<br>50       | 2 x 1            | 125                 | 110                                      | 150    | 100              | 90                                       | 125          |  |
| SP6602             | 155                                      | 160           | 175                   | 160                   | 315                | 2 x<br>50        | 2 x 1      | 2 x<br>50       | 2 x 1            | 144                 | 132                                      | 175    | 125              | 110                                      | 150          |  |

Wejście
 Wyjście
 Wyjście
 Maksymalny ciągły prąd wyjściowy
 \*\*\*\* Bezpieczniki szybkie HRC lub wyłączniki automatyczne zwarciowe

\*\*\*\*\*Bezpieczniki szybkie

| Bezpieczeń- | Informacje o | Instalacja | Podłączenie | Urucho- | Monu 0  | Praca z   | Parametry | Diagnosyka | Dodatkowe  | Standard |
|-------------|--------------|------------|-------------|---------|---------|-----------|-----------|------------|------------|----------|
| stwo        | napędzie     | napędu     | elektryczne | mienie  | Meriu U | silnikiem | wyższe    | Diagnosyka | informacje | UL       |

### Maksymalne progi przeciążeniowe dla określonego czasu

Maksymalny procentowy próg przeciążeniowy jest uzależniony od danych zadeklarowanego silnika. Nastawa prądu znamionowego silnika, współczynnika mocy silnika, indukcyjności silnika bezpośrednio wpływa na ustalenie maksymalnego progu przeciążeniowego napędu.

Typowe wartości przeciążeń napędu w czasie dla różnych trybów pracy napędu są podane w tabeli poniżej:

#### Rozmiar 0 do 5

| Tryb pracy                                             | Start napędu ze<br>stanu zimnego<br>(CL**) | Start po<br>uprzednim<br>przeciążeniu<br>(CL**) | Start napędu<br>ze stanu<br>zimnego (OL*) | Start po<br>uprzednim<br>przeciążeniu<br>(OL*) |
|--------------------------------------------------------|--------------------------------------------|-------------------------------------------------|-------------------------------------------|------------------------------------------------|
| Przeciążalność standardowa z In silnika = In<br>napędu | 110% przez<br>215s                         | 110% przez 5s                                   | 110% przez<br>215s                        | 110% przez 5s                                  |
| Przeciążalność podwyższona z In silnika = In<br>napędu | 175% przez<br>40s                          | 175% przez 5s                                   | 150% przez<br>60s                         | 150% przez 8s                                  |
| Przeciążalność podwyższona z silnikiem 4<br>biegunowym | 200% przez<br>28s                          | 200% przez 3s                                   | 175% przez<br>40s                         | 175% przez 5s                                  |

#### Rozmiar 6

| Tryb pracy                                             | Start napędu ze<br>stanu zimnego<br>(CL**) | Start po<br>uprzednim<br>przeciążeniu<br>(CL**) | Start napędu<br>ze stanu<br>zimnego (OL*) | Start po<br>uprzednim<br>przeciążeniu<br>(OL*) |  |
|--------------------------------------------------------|--------------------------------------------|-------------------------------------------------|-------------------------------------------|------------------------------------------------|--|
| Przeciążalność standardowa z In silnika = In<br>napędu | 110% przez<br>165s                         | 110% przez 9s                                   | 110% przez<br>165s                        | 110% przez 9s                                  |  |
| Przeciążalność podwyższona z In silnika = In<br>napędu | 150% przez<br>60s                          | 150% przez 8s                                   | 129% przez<br>97s                         | 129% przez<br>15s                              |  |

\*\*CL - praca napędu w zamkniętej pętli sprzężenia zwrotnego

\*OL - praca napędu w otwartej pętli sprzężenia

Zwykle prąd znamionowy dobranego napędu jest większy od prądu znamionowego silnika co sprawia, że procentowy próg przeciążeniowy napędu jest wyższy nawet niż podany w tabeli dla silnika 4 biegunowego.

# Poziom maksymalnego progu przeciążeniowego nie zależy od prędkości obrotowej silnika.

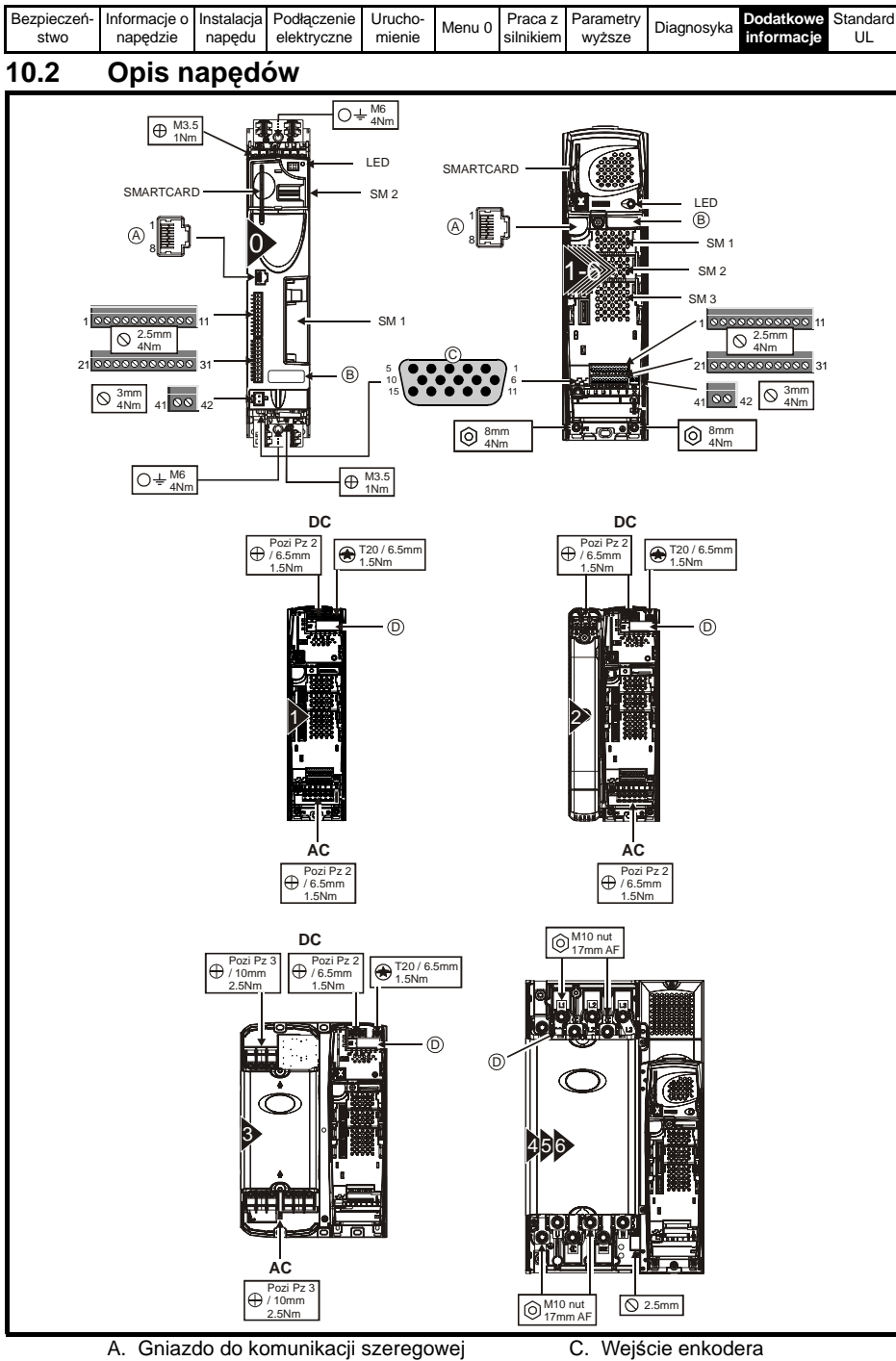

B. Tabliczka znamionowa

- D. Wewnętrzny filtr EMC

| Bezpieczeń- | Informacje o | Instalacja | Podłączenie | Urucho- | Monu 0 | Praca z   | Parametry | Diagnosyka | Dodatkowe  | Standard |
|-------------|--------------|------------|-------------|---------|--------|-----------|-----------|------------|------------|----------|
| stwo        | napędzie     | napędu     | elektryczne | mienie  | wenu u | silnikiem | wyższe    | Diagnosyka | informacje | UL       |

## 10.3 Wymiary napędu

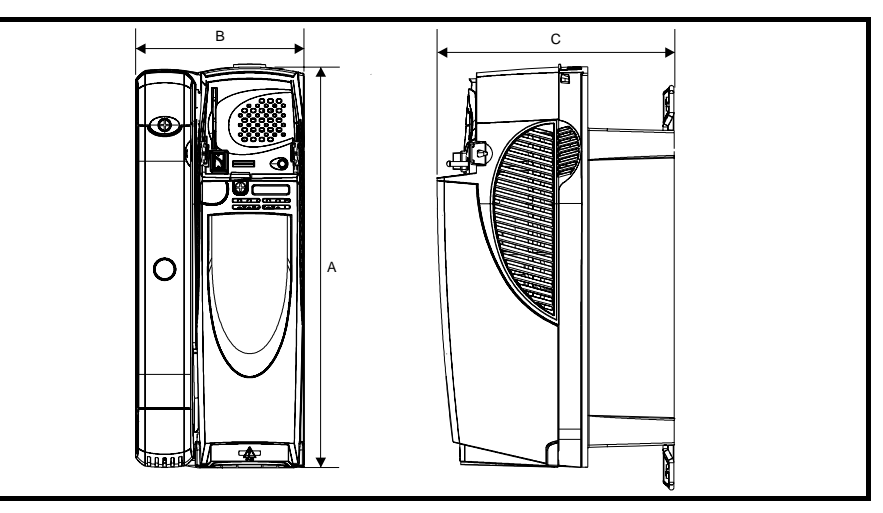

| Rozmiar | Α    | В   | С   |
|---------|------|-----|-----|
| Kozimai | mm   | mm  | mm  |
| 0       | 322  | 62  | 226 |
| 1       | 368  | 100 | 219 |
| 2       | 368  | 155 | 219 |
| 3       | 368  | 250 | 260 |
| 4       | 510  | 310 | 298 |
| 5       | 820  | 310 | 298 |
| 6       | 1131 | 310 | 298 |

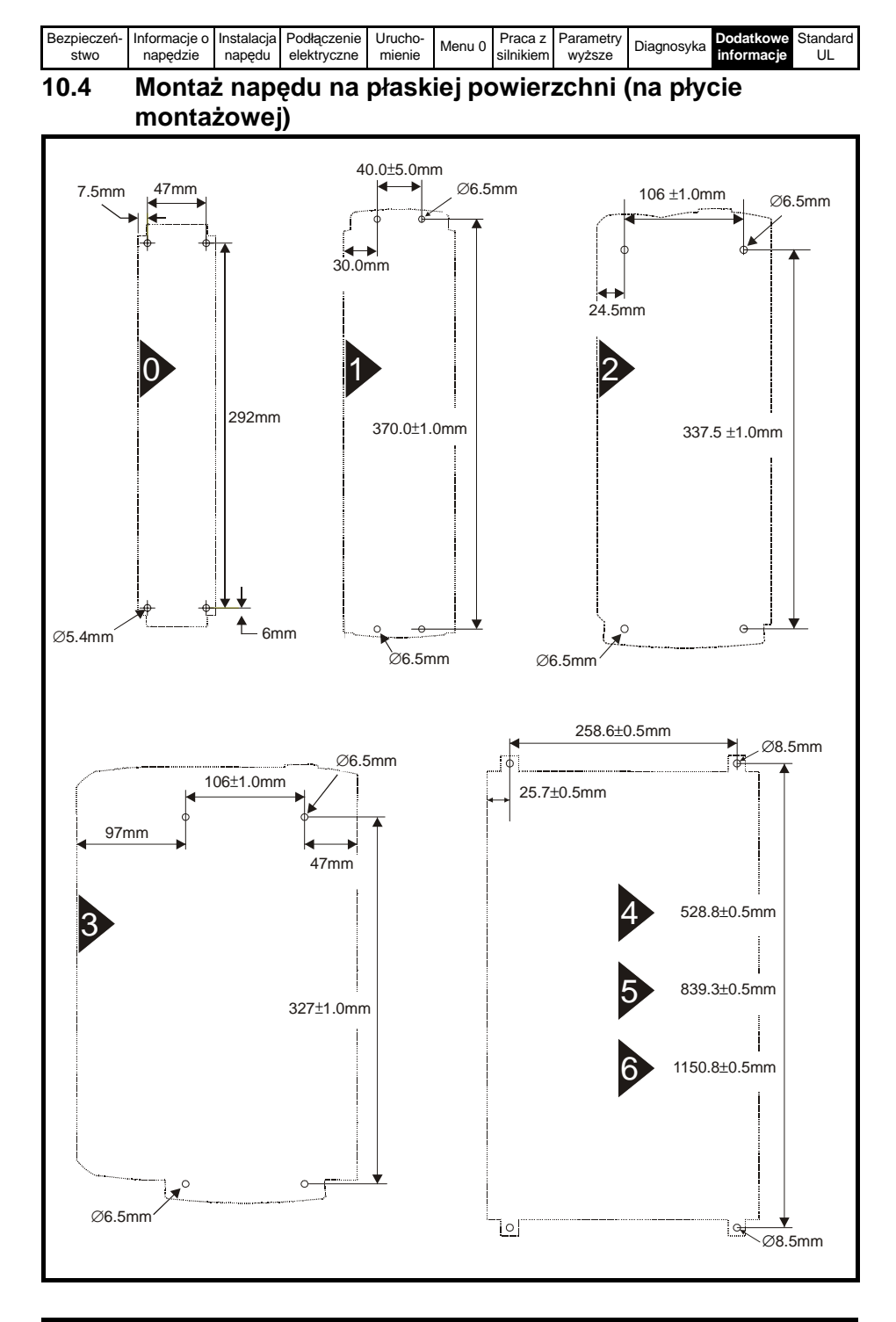
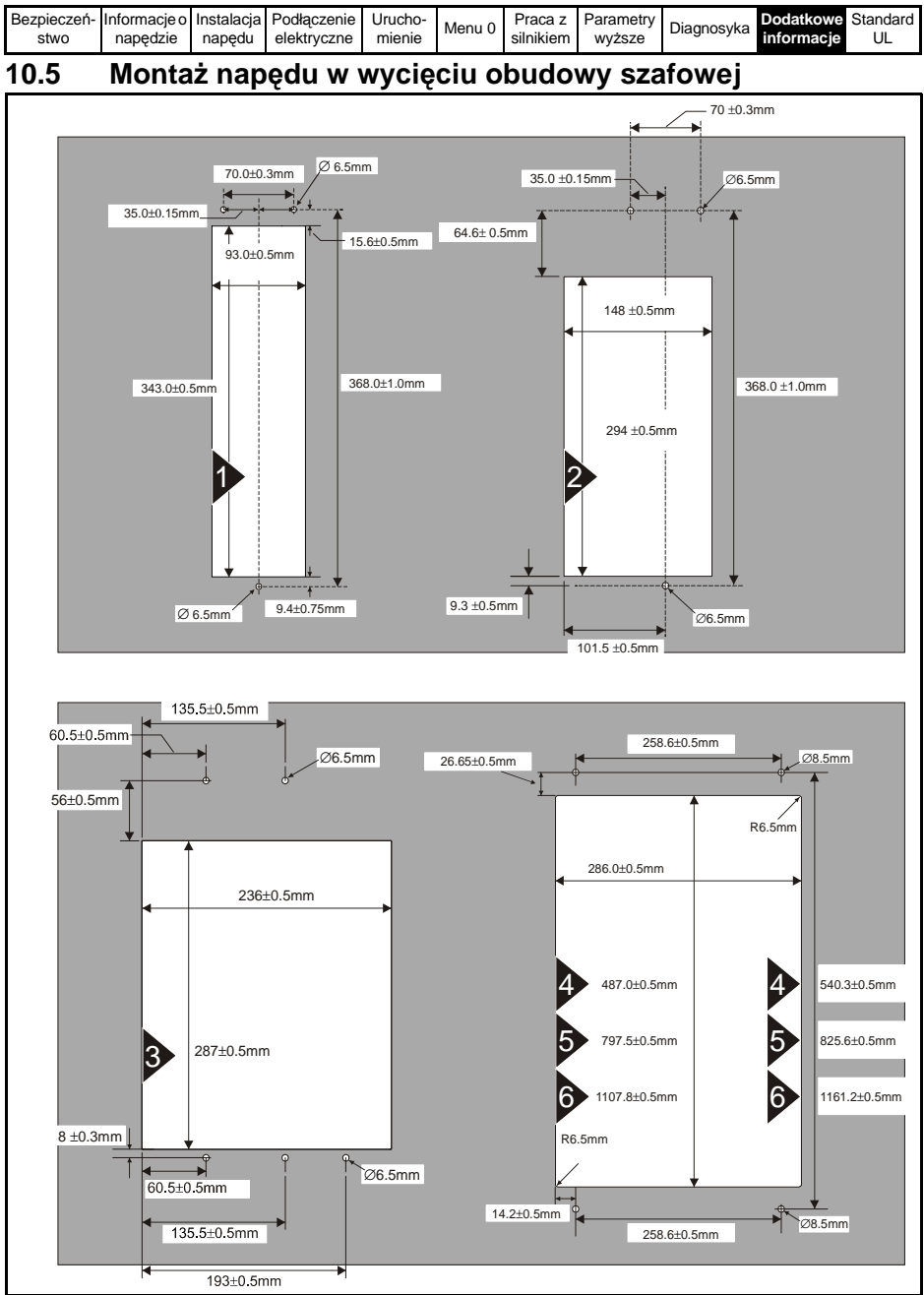

Rozmiar 1 do 3: Przy montażu w wycięciu obudowy szafowej osłona (osłony) zacisków napędu musi być zdjęta tak aby była możliwość dostępu do otworów montażowych.

| Bezpieczeń- | Informacje o | Instalacja | Podłączenie | Urucho- | Monu 0   | Praca z   | Parametry | Diagnosyka | Dodatkowe  | Standard |
|-------------|--------------|------------|-------------|---------|----------|-----------|-----------|------------|------------|----------|
| stwo        | napędzie     | napędu     | elektryczne | mienie  | INEITU U | silnikiem | wyższe    | ыаупозука  | informacje | UL       |

# 10.6 Rezystory hamowania (dane dla 40°C)

| Model napędu    | *Rezystancja<br>minimalna | Moc szczytowa<br>(chwilowa) |
|-----------------|---------------------------|-----------------------------|
|                 | Ω                         | kW                          |
| SP0201 ~ SP0205 | 29                        | 5.3                         |
| SP0401 ~ SP0405 | 75                        | 8.1                         |
| SP1201 ~ SP1203 | 43                        | 3.5                         |
| SP1204          | 29                        | 5.3                         |
| SP1401 ~ SP1404 | 74                        | 8.3                         |
| SP1405 ~ SP1406 | 58                        | 10.6                        |
| SP2201 - SP2203 | 18                        | 8.9                         |
| SP2401 ~ SP2404 | 19                        | 33.1                        |
| SP3201 ~ SP3202 | 5.0                       | 30.3                        |
| SP3401 ~ SP3403 | 18                        | 35.5                        |
| SP3501 ~ SP3507 | 18                        | 50.7                        |
| SP4201 ~ SP4203 | 5.0                       | 30.3                        |
| SP4401 ~ SP4402 | 11                        | 55.3                        |
| SP4403          | 9                         | 67.6                        |
| SP4601 ~ SP4606 | 13                        | 95.0                        |
| SP5201 ~ SP5202 | 2.9                       | 53                          |
| SP5401 ~ SP5402 | 7                         | 86.9                        |
| SP5601 ~ SP5602 | 10                        | 125.4                       |
| SP6401 ~ SP6402 | 5                         | 121.7                       |
| SP6601 ~ SP6602 | 10                        | 125.4                       |

\* Tolerancja rezystancji: ±10%

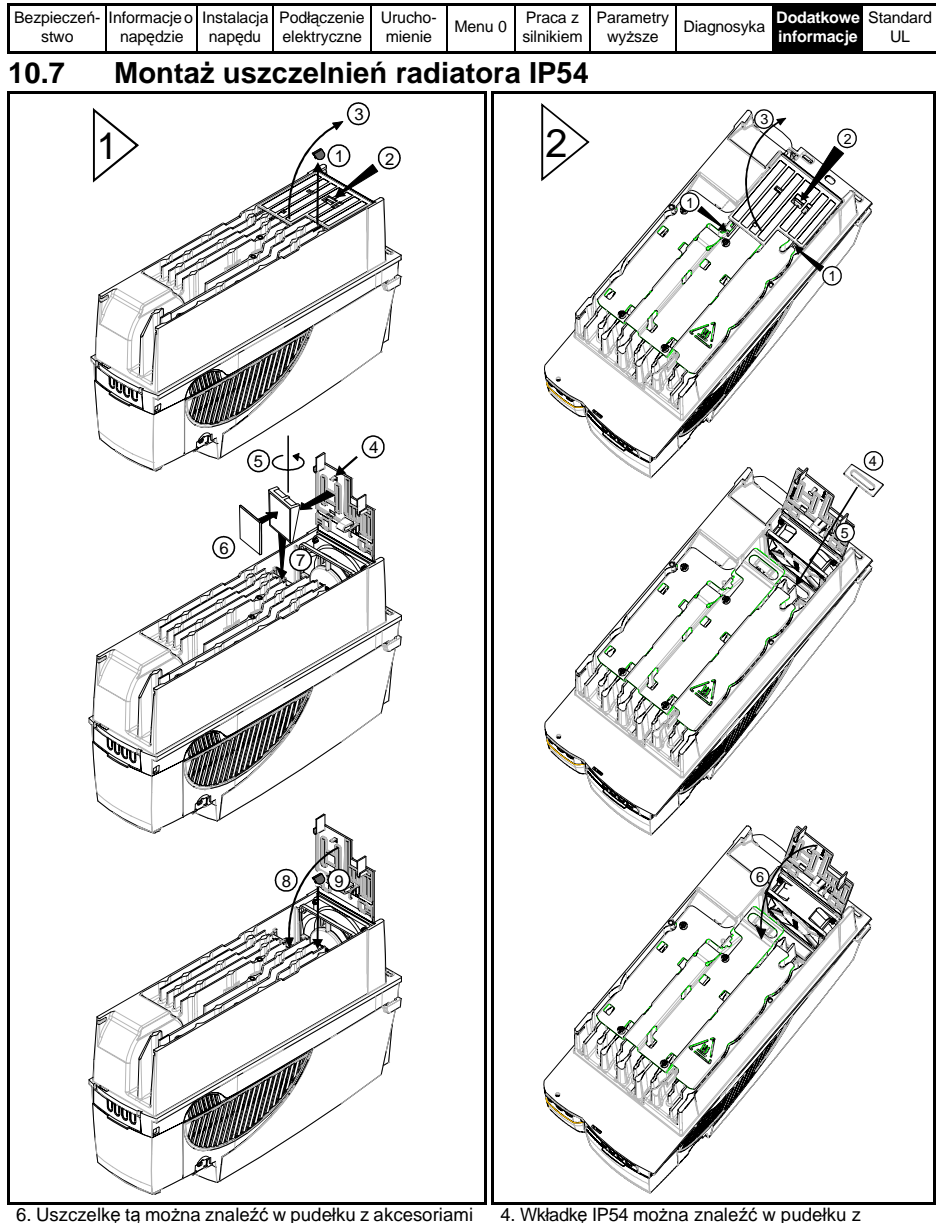

 ełku z akcesoriami
4. Wkładkę IP54 można znaleźć w pudeł akcesoriami dostarczanym z napędem.

dostarczanym z napędem.

| Bezpieczeń- | Informacje o | Instalacja | Podłączenie | Urucho- | Monu 0   | Praca z   | Parametry | Diagnosyka | Dodatkowe  | Standard |
|-------------|--------------|------------|-------------|---------|----------|-----------|-----------|------------|------------|----------|
| stwo        | napędzie     | napędu     | elektryczne | mienie  | INEITU U | silnikiem | wyższe    | ыаупозука  | informacje | UL       |

# 10.8 Zewnętrzne filtry EMC

|                                                                    |           | S                 | chaffner |                  |         | Epcos     |                   |          |    |          |  |
|--------------------------------------------------------------------|-----------|-------------------|----------|------------------|---------|-----------|-------------------|----------|----|----------|--|
|                                                                    | Nr kat.   | L1, I             | _2, L3   | 1                |         | Nr kat.   | L1, I             | _2, L3   |    | <u> </u> |  |
| 1 faz.                                                             |           |                   |          |                  |         |           |                   |          |    |          |  |
| SP0201<br>SP0202<br>SP0203<br>SP0204<br>SP0205                     | 4200-6000 | 4mm <sup>2</sup>  | 0.8 N m  | 4mm <sup>2</sup> | 0.8 N m |           |                   |          |    |          |  |
| 3 faz                                                              |           |                   |          |                  |         |           |                   |          |    |          |  |
| SP0201<br>SP0202<br>SP0203<br>SP0204<br>SP0205                     | 4200-6001 | 4mm <sup>2</sup>  | 0.8 N m  | 4mm <sup>2</sup> | 0.8 N m |           |                   |          |    |          |  |
| SP0401<br>SP0402<br>SP0403<br>SP0404<br>SP0405                     | 4200-6002 | 4mm <sup>2</sup>  | 0.8 N m  | 4mm <sup>2</sup> | 0.8 N m |           |                   | _        |    |          |  |
| SP1201<br>SP1202                                                   | 4200-6118 | 4mm <sup>2</sup>  | 0.8 N m  | M5               | 3.5 N m | 4200-6121 | 4mm <sup>2</sup>  | 0.6 N m  | M5 | 3.0 N m  |  |
| SP1203<br>SP1204                                                   | 4200-6119 | 4mm <sup>2</sup>  | 0.8 N m  | M5               | 3.5 N m | 4200-6120 | 4mm <sup>2</sup>  | 0.6 N m  | M5 | 3.0 N m  |  |
| SP1401<br>SP1402<br>SP1403<br>SP1404                               | 4200-6118 | 4mm <sup>2</sup>  | 0.8 N m  | M5               | 3.5 N m | 4200-6121 | 4mm <sup>2</sup>  | 0.6 N m  | M5 | 3.0 N m  |  |
| SP1405<br>SP1406                                                   | 4200-6119 | 4mm <sup>2</sup>  | 0.8 N m  | M5               | 3.5 N m | 4200-6120 | 4mm <sup>2</sup>  | 0.6 N m  | M5 | 3.0 N m  |  |
| SP2201<br>SP2202<br>SP2203                                         | 4200-6210 | 10mm <sup>2</sup> | 2 N m    | M5               | 3.5 N m | 4200-6211 | 10mm <sup>2</sup> | 1.35 N m | M5 | 3.0 N m  |  |
| SP2401<br>SP2402<br>SP2403<br>SP2404                               | 4200-6210 | 10mm <sup>2</sup> | 2 N m    | M5               | 3.5 N m | 4200-6211 | 10mm <sup>2</sup> | 1.35 N m | M5 | 3.0 N m  |  |
| SP3201<br>SP3202                                                   | 4200-6307 | 16mm <sup>2</sup> | 2.2 N m  | M6               | 3.9 N m | 4200-6306 | 16mm <sup>2</sup> | 2.2 N m  | M6 | 5.1 N m  |  |
| SP3401<br>SP3402<br>SP3403                                         | 4200-6305 | 16mm <sup>2</sup> | 2.2 N m  | M6               | 3.9 N m | 4200-6306 | 16mm <sup>2</sup> | 2.2 N m  | M6 | 5.1 N m  |  |
| SP3501<br>SP3502<br>SP3503<br>SP3504<br>SP3505<br>SP3506<br>SP3507 | 4200-6309 | 16mm <sup>2</sup> | 2.2 N m  | M6               | 3.9 N m | 4200-6308 | 16mm <sup>2</sup> | 2.2 N m  | M6 | 5.1 N m  |  |

| Bezpiecze<br>stwo                                        | ń- Informacje o<br>napędzie | Instalacja<br>napędu | Podłączenie<br>elektryczne | Urucho-<br>mienie | Menu 0  | Praca z<br>silnikiem | Para<br>wy: | imetry<br>ższe | Diag | nosyka Do<br>inf | datkow<br>ormacj | e Standard<br>e UL |
|----------------------------------------------------------|-----------------------------|----------------------|----------------------------|-------------------|---------|----------------------|-------------|----------------|------|------------------|------------------|--------------------|
|                                                          |                             | S                    | chaffner                   |                   |         |                      |             |                | E    | pcos             |                  |                    |
|                                                          | Nr kat.                     | L1, I                | _2, L3                     | Ļ                 | -       | Nr kat.              |             | L1, L2, L3     |      | 2, L3            | <u> </u>         |                    |
| SP4201<br>SP4202<br>SP4203<br>SP4401<br>SP4402           | 4200-6406                   | 50mm <sup>2</sup>    | 8 N m                      | M10               | 25 N m  | 4200-6               | 405         | 50mn           | m²   | 6.8 N m          | M10              | 10 N m             |
| SP4603<br>SP4602<br>SP4603<br>SP4604<br>SP4605<br>SP4606 | 4200-6408                   | 25mm <sup>2</sup>    | 2.3 N m                    | M6                | 3.9 N m | 4200-6               | 407         | 50mr           | m²   | 6.8 N m          | M10              | 10 N m             |
| SP5201<br>SP5202<br>SP5401<br>SP5402                     | 4200-6503                   | 95mm <sup>2</sup>    | 20 N m                     | M10               | 25 N m  | 4200-6               | 501         | 95mn           | m²   | 20 N m           | M10              | 10 N m             |
| SP5601<br>SP5602                                         | 4200-6504                   | 50mm <sup>2</sup>    | 8 N m                      | M10               | 25 N m  | 4200-6               | 502         | 95mn           | m²   | 20 N m           | M10              | 10 N m             |
| SP6401<br>SP6402                                         | 4200-6603                   |                      | L                          | M10               | 25 N m  | 4200-6               | 601         |                |      |                  | M10              | 10 N m             |
| SP6601<br>SP6602                                         | 4200-6604                   |                      |                            | M10               | 25 N m  | 4200-6               | 602         |                |      |                  | M10              | 10 N m             |

Zewnętrzne filtry EMC dedykowane dla napędów Rozmiar 0 do 3 mogą być montowane na dwa sposoby: albo obok napedu albo pod napędem. Zewnętrzne filtry EMC dedykowane dla napędów Rozmiar 4 do 6 są przystosowane do montażu powyżej napędu.

**UWAGA:** Należy bezwzględnie przestrzegać podanych powyżej momentów dokręcania zacisków silnoprądowych i PE. Zbyt słabe dokręcanie śrub zacisków może spowdować pożar.

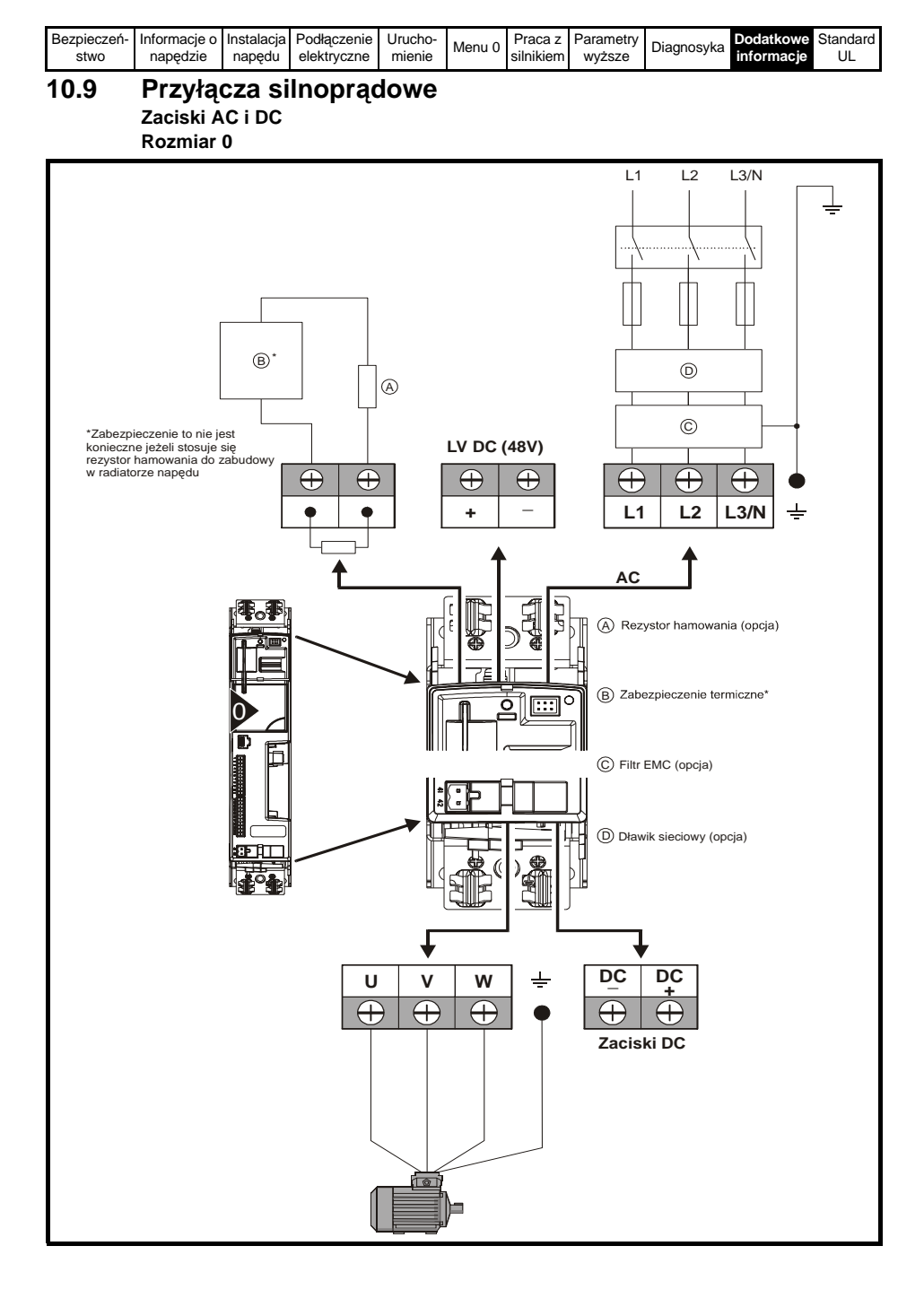

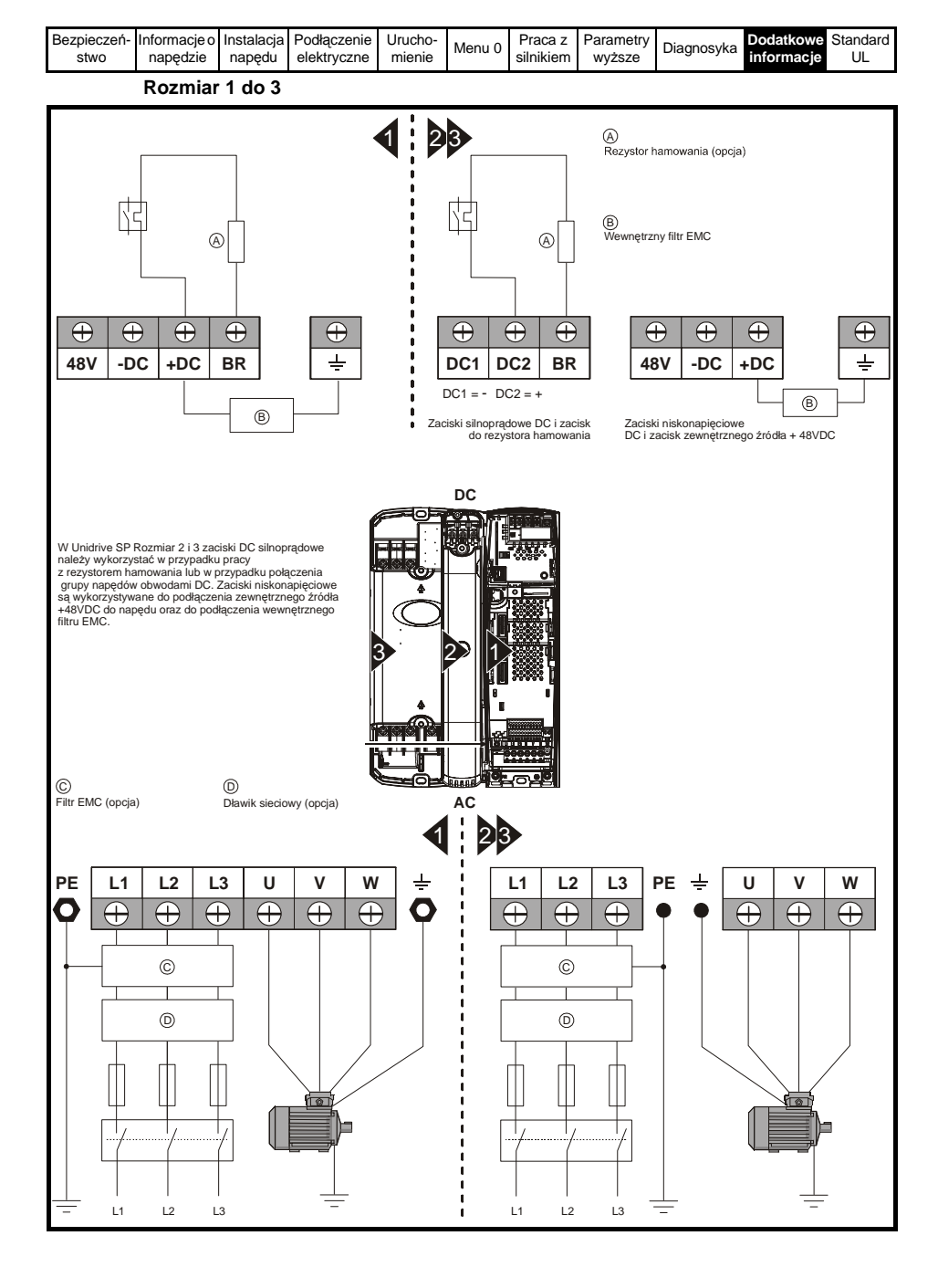

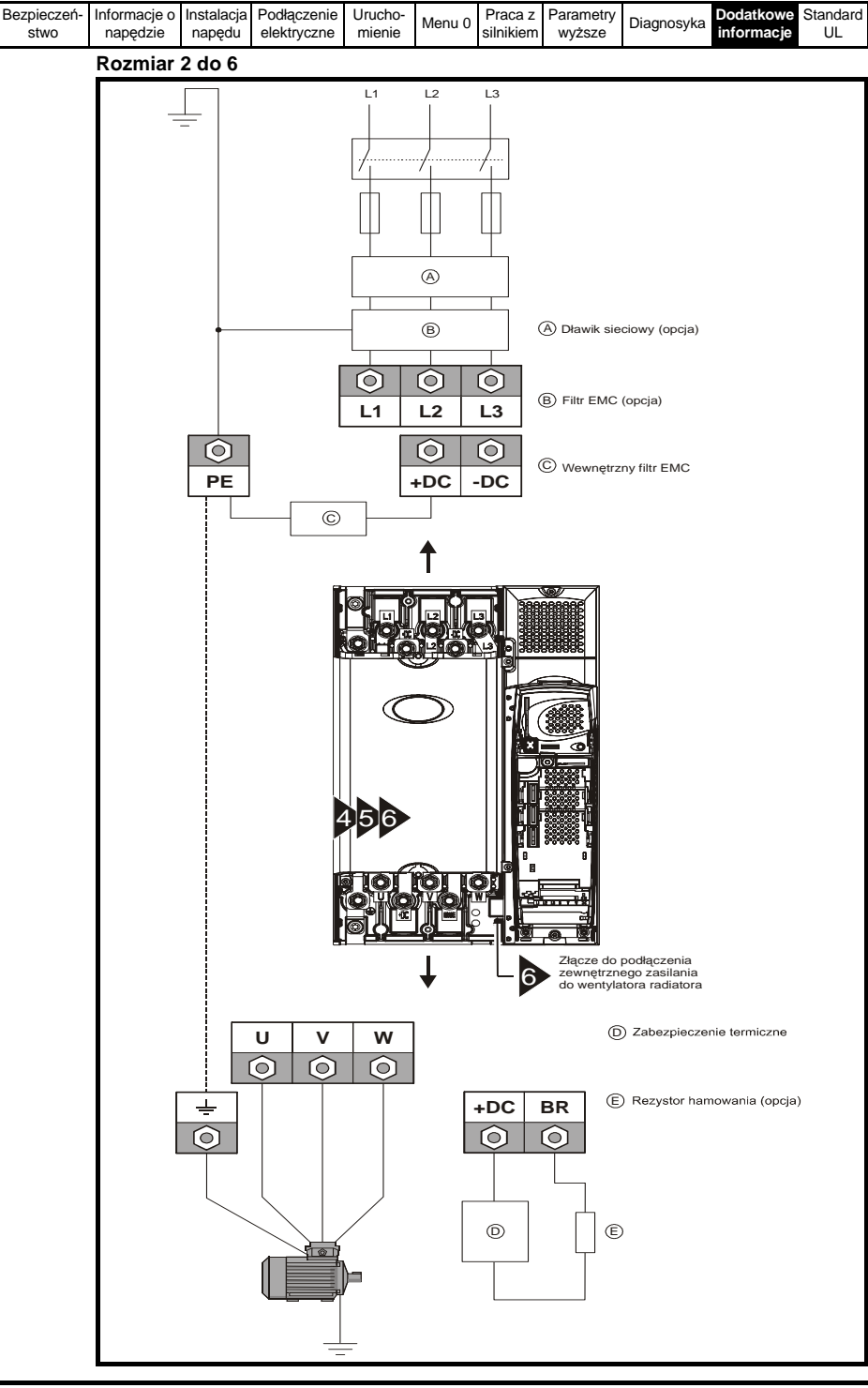

Unidrive SP - Podręcznik użytkownika - podstawy www.acontrol.com.pl Wydanie: 2

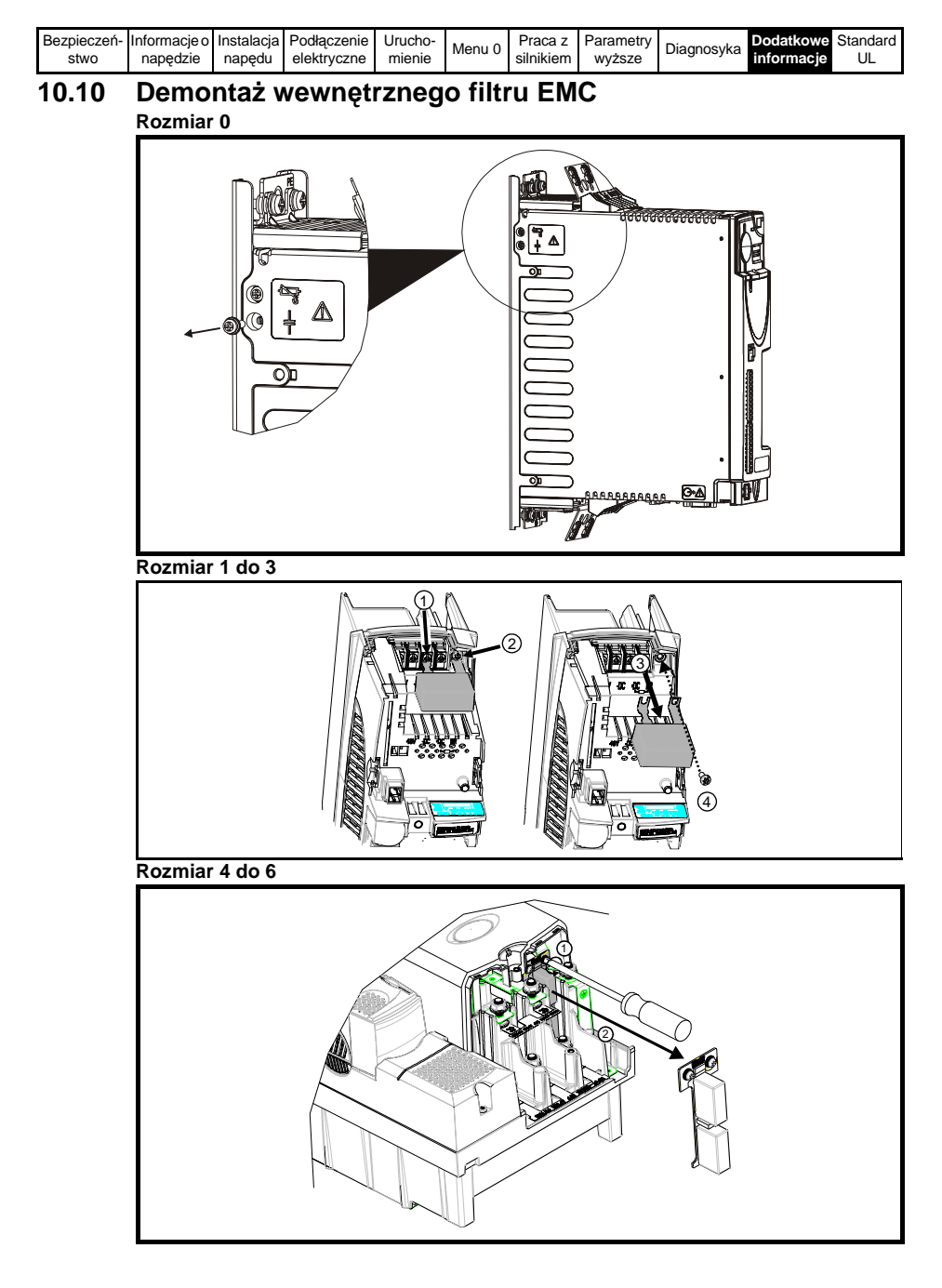

| Bezpieczeń- | Informacje o | Instalacja | Podłączenie | Urucho- | Monu 0 | Praca z   | Parametry | Diagnosyka | Dodatkowe  | Standard |
|-------------|--------------|------------|-------------|---------|--------|-----------|-----------|------------|------------|----------|
| stwo        | napędzie     | napędu     | elektryczne | mienie  | wenu o | silnikiem | wyższe    | Diagnosyka | informacje | UL       |

# 10.11 Uziemienie ekranów kabli sygnałowych wchodzących do napędu z wykorzystaniem wspornika uziemiającego

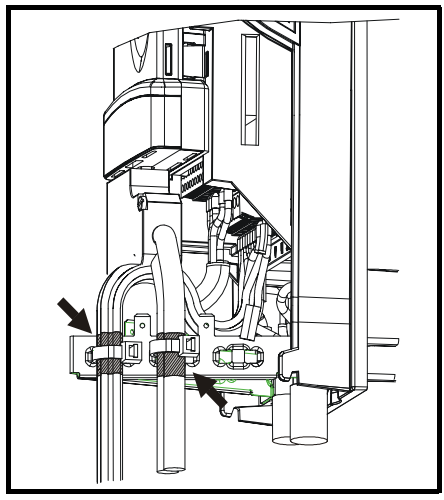

Jeżeli napęd Unidrive SP Rozmiar 4 lub 5 jest montowany w wycięciu obudowy szafowej należy zagiąć wspornik uziemiający tak jak pokazano na rysunku poniżej.

- 1. Mocowanie wspornika uziemiającego przy montażu napędu na płaskiej powierzchni
- 2. Mocowanie wspornika uziemiającego przy montażu napędu w wycięciu obudowy szafowej

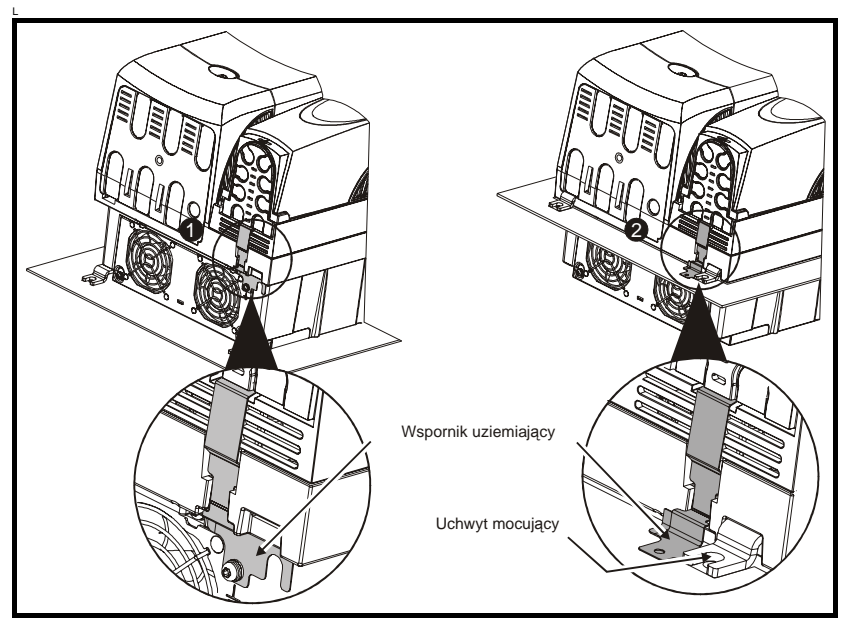

| Bezpieczeń- | Informacje o | Instalacja | Podłączenie | Urucho- | Monu 0  | Praca z   | Parametry | Diagnosyka | Dodatkowe  | Standard |
|-------------|--------------|------------|-------------|---------|---------|-----------|-----------|------------|------------|----------|
| stwo        | napędzie     | napędu     | elektryczne | mienie  | Meriu 0 | silnikiem | wyższe    | Diagnosyka | informacje | UL       |

## 10.12 Enkoder

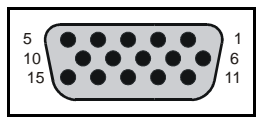

| Zacisk w         |                                    |                      |                  |                 |                 | Pr 3.38         |                                      |                 |                 |                        |                    |                |
|------------------|------------------------------------|----------------------|------------------|-----------------|-----------------|-----------------|--------------------------------------|-----------------|-----------------|------------------------|--------------------|----------------|
| złączu<br>typu D | <b>Ab</b><br>(0)                   | <b>Fd</b> (1)        | <b>Fr</b><br>(2) | Ab.SErVO<br>(3) | Fd.SErVO<br>(4) | Fr.SErVO<br>(5) | <b>SC</b><br>(6)                     | SC.HiPEr<br>(7) | EndAt<br>(8)    | SC.EndAt<br>(9)        | <b>SSI</b><br>(10) | SC.SSI<br>(11) |
| 1                | Α                                  | F                    | F                | A               | F               | F               |                                      | Cos             |                 | Cos                    |                    | Cos            |
| 2                | A١                                 | F\                   | F\               | A\              | F\              | F\              |                                      | Cosref          |                 | Cosref                 |                    | Cosref         |
| 3                | В                                  | D                    | R                | В               | D               | R               |                                      | Sin             |                 | Sin                    |                    | Sin            |
| 4                | B\                                 | D\                   | R\               | B\              | D\              | R\              |                                      | Sinref          |                 | Sinref                 |                    | Sinref         |
| 5                |                                    |                      |                  | Z*              |                 |                 |                                      | Wejście e       | nkodera         | ı - Data (we           | ejście/            | wyjście)       |
| 6                |                                    |                      |                  | Z\*             |                 |                 |                                      | Wejście e       | nkodera         | - Data\ (we            | ejście             | wyjście)       |
| 7                | Enkoder symulowany<br>Aout, Fout** |                      |                  |                 |                 |                 | Enkoder symulowany<br>Aout, Fout**   |                 |                 |                        |                    |                |
| 8                | Enkode<br>Ao                       | er symu<br>∙ut∖, Fou | llowany<br>it∖** |                 | U\              |                 |                                      | E               | Inkoder<br>Aout | symulowan<br>, Fout\** | ıy                 |                |
| 9                | Enkode<br>Bo                       | er symu<br>out, Dou  | llowany<br>it**  |                 | V               |                 |                                      | E               | nkoder<br>Bout  | symulowan<br>, Dout**  | ıy                 |                |
| 10               | Enkode<br>Bo                       | er symu<br>ut∖, Dou  | llowany<br>ıt∖** |                 | V               |                 | Enkoder symulowany<br>Bout\. Dout\** |                 |                 |                        |                    |                |
| 11               |                                    |                      |                  |                 | W               |                 |                                      |                 | Wej             | ście enkode<br>(wyjści | era - (<br>ie)     | Clock          |
| 12               |                                    |                      | W                |                 |                 |                 |                                      |                 | Wejs            | ście enkode<br>(wyjści | era - C<br>ie)     | Clock\         |
| 13               | +V***                              |                      |                  |                 |                 |                 |                                      |                 |                 |                        |                    |                |
| 14               |                                    |                      |                  |                 |                 | 0V              |                                      |                 |                 |                        |                    |                |
| 15               | th****                             |                      |                  |                 |                 |                 |                                      |                 |                 |                        |                    |                |

Sygnał markera nie jest obligatoryjny

\*\* Wyjścia sygnałów symulowanego enkodera dostępne są tylko przy pracy napędu w otwartej pętli

\*\*\* Zasilanie enkodera jest wybierane poprzez nastawę odpowiedniego parametru: 5VDC, 8VDC lub 15VDC

\*\*\*\* Zacisk 15 jest podłączony równolegle do zacisku T8 (wejście analogowe 3) na listwie sterującej (wejście analogowe 3). Jeżeli chcemy wykorzystać zacisk 15 do ochrony termicznej należy ustawić Pr **7.15** na 'th.sc' (7), 'th' (8) lub 'th.diSP' (9).

| Bezpieczeń- | Informacje o | Instalacja | Podłączenie | Urucho- | Monu 0 | Praca z   | Parametry | Diagnosyka | Dodatkowe  | Standard |
|-------------|--------------|------------|-------------|---------|--------|-----------|-----------|------------|------------|----------|
| stwo        | napędzie     | napędu     | elektryczne | mienie  | Wenu U | silnikiem | wyższe    | Diagnosyka | informacje | UL       |

# 10.13 Komunikacja szeregowa

Unidrive SP jest wyposażony w port komunikacji szeregowej EIA485 2-przewodowy.

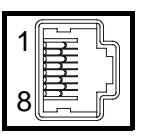

### Opis pinów złącza RJ45

| Pin   | Funkcja                                                                            |
|-------|------------------------------------------------------------------------------------|
| 1     | Rezystor terminujący 120W                                                          |
| 2     | RX TX                                                                              |
| 3     | Separowane 0V                                                                      |
| 4     | +24V (100 mA)                                                                      |
| 5     | Separowane 0V                                                                      |
| 6     | Aktywacja TX                                                                       |
| 7     | RX\ TX\                                                                            |
| 8     | RX\TX\ (jeżeli rezystory terminujące są wymagane, należy wykonać zworkę z pinem 1) |
| Ekran | Separowane 0V                                                                      |

Jeden port komunikacyjny w napędzie Unidrive SP może być obciążony przez dwie jednostki napędowe pracujące w tej sieci.

Aby zapewnić prawidłowy transfer danych należy wykonać połączenia pinów 2, 3, 7 i podłączyć ekran. Kabel do komunikacji musi być ekranowany.

| Bezpieczeń-<br>stwo napędzie Instalacja Podłączenie Urucho-<br>napędzie napędu elektryczne mienie | Menu 0 Praca z<br>silnikiem | Parametry<br>wyższe | Diagnosyka | Dodatkowe<br>informacje | Standard<br>UL |
|---------------------------------------------------------------------------------------------------|-----------------------------|---------------------|------------|-------------------------|----------------|
|---------------------------------------------------------------------------------------------------|-----------------------------|---------------------|------------|-------------------------|----------------|

# 10.14 Parametry zaawansowane

| ▶ X ⊘      | Wejście                         |                | Komparator                                         |
|------------|---------------------------------|----------------|----------------------------------------------------|
| < X Ø      | Wyjście                         | Σ              | Sumator                                            |
| <b>x</b> ⊘ | Wejście/wyjście - programowalne |                | Przełącznik sterowany parametrem<br><b>Pr</b> x.xx |
| 0.XX       | Parametr do zapisu/odczytu - RW | V/f            | Konwersja napięcia na częstoltliwość               |
| 0.XX       | Parametr tylko do odczytu - RO  | A/D            | Konwersja sygnału analogowego na<br>cyfrowy        |
| ÷          | Podłączenie do masy             | ¥              | Moduł                                              |
| -x(-1)     | Negacja                         |                | Komparator z histerezą                             |
| &          | Bramka AND                      |                | Przełącznik sterowany parametrem<br><b>Pr</b> x.xx |
| OR         | Bramka OR                       | ſ              | Całkowanie                                         |
| NOR 0-     | Bramka NOR                      | d/dt           | Różniczkowanie                                     |
| -          | Węzeł sumujący                  | <sup>€</sup> ∕ | Przekaźnik                                         |
|            | Ograniczenie                    |                |                                                    |

### Oznaczenia wykorzystywane w diagramach

| Bezpieczeń- | Informacje o | Instalacja | Podłączenie | Urucho- | Monu 0   | Praca z   | Parametry | Diagnosyka | Dodatkowe  | Standard |
|-------------|--------------|------------|-------------|---------|----------|-----------|-----------|------------|------------|----------|
| stwo        | napędzie     | napędu     | elektryczne | mienie  | INEITU U | silnikiem | wyższe    | Ыаупозука  | informacje | UL       |

Menu 1: Zadawanie częstotlotliwości/prędkości

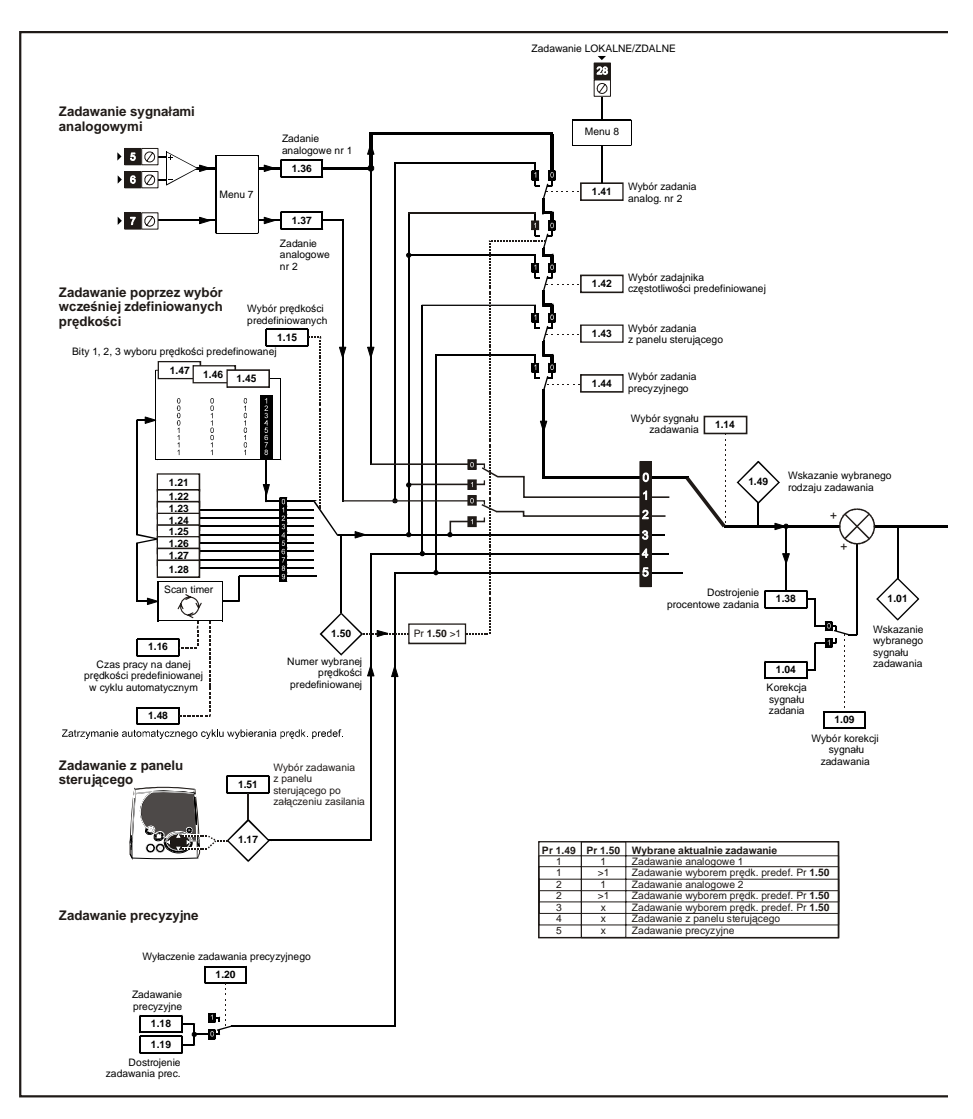

| Bezpieczeń- | Informacje o | Instalacja | Podłączenie | Urucho- | Monu 0 | Praca z   | Parametry | Diagnosyka | Dodatkowe  | Standard |
|-------------|--------------|------------|-------------|---------|--------|-----------|-----------|------------|------------|----------|
| stwo        | napędzie     | napędu     | elektryczne | mienie  | wenu u | silnikiem | wyższe    | Diagnosyka | informacje | UL       |

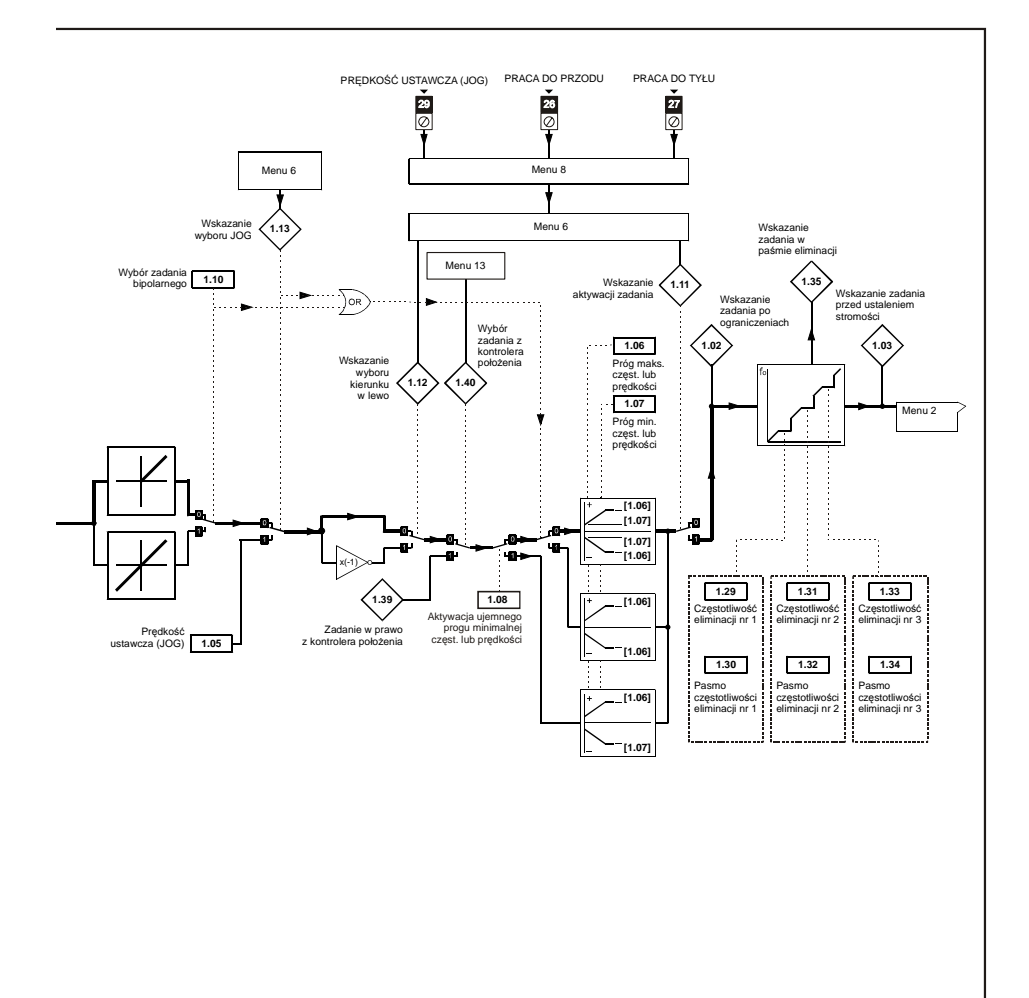

| Bezpieczeń- | Informacje o | Instalacja | Podłączenie | Urucho- | Menu 0    | Praca z   | Parametry | Diagnosyka | Dodatkowe  | Standard |
|-------------|--------------|------------|-------------|---------|-----------|-----------|-----------|------------|------------|----------|
| stwo        | napędzie     | napędu     | elektryczne | mienie  | INICITU U | silnikiem | wyższe    | Diagnosyka | informacje | UL       |

Menu 2: Stromości sygnałów

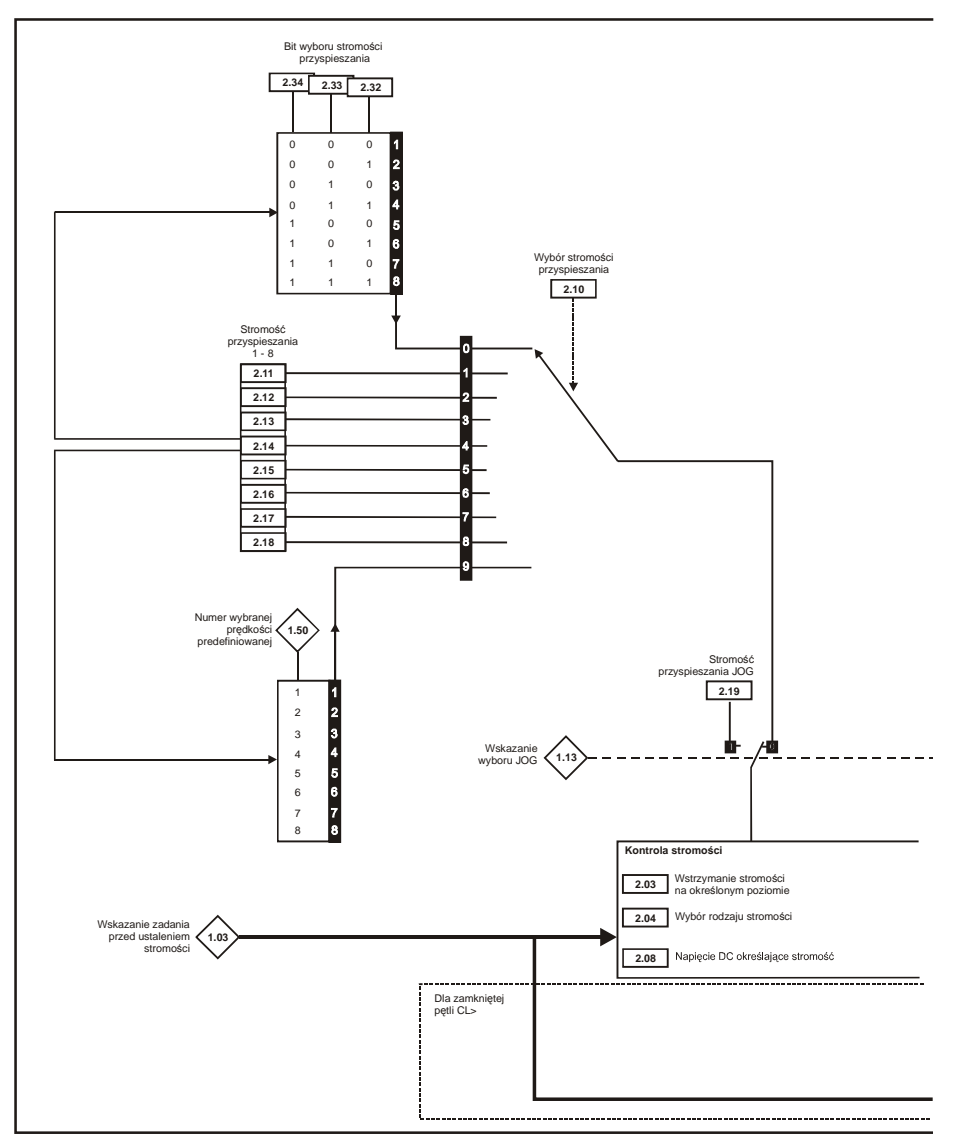

| Bezpieczeń- | Informacje o | Instalacja | Podłączenie | Urucho- | Monu 0 | Praca z   | Parametry | Diagnosyka | Dodatkowe  | Standard |
|-------------|--------------|------------|-------------|---------|--------|-----------|-----------|------------|------------|----------|
| stwo        | napędzie     | napędu     | elektryczne | mienie  | wenu u | silnikiem | wyższe    | Diagnosyka | informacje | UL       |

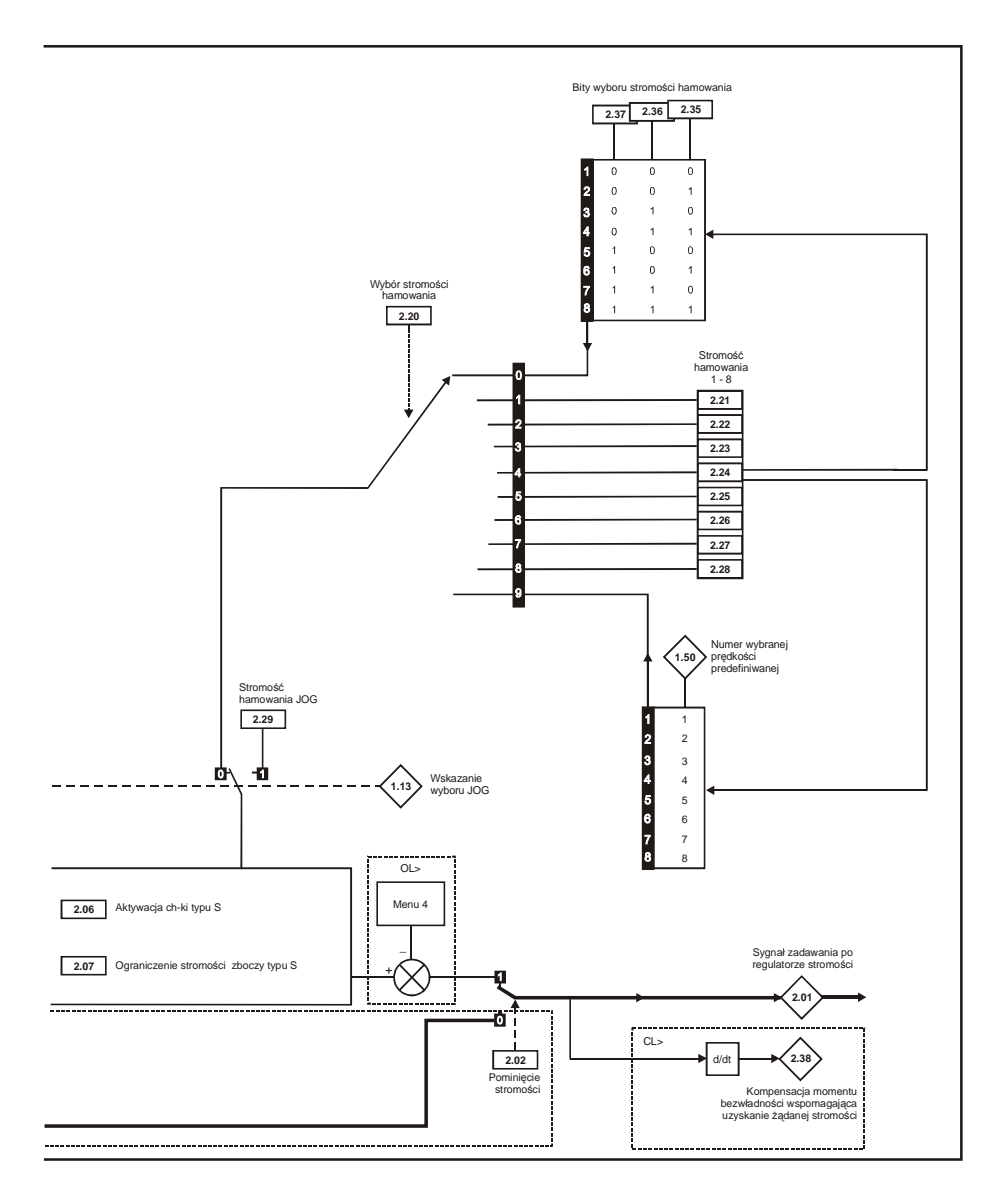

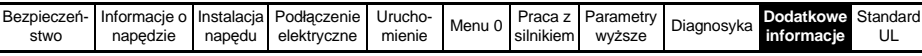

#### Menu 3: Przekazywanie częstotliwości, kontrola częstotliwości i predkości.

OL > Otwarta pętla sprzążenia zwrotnego

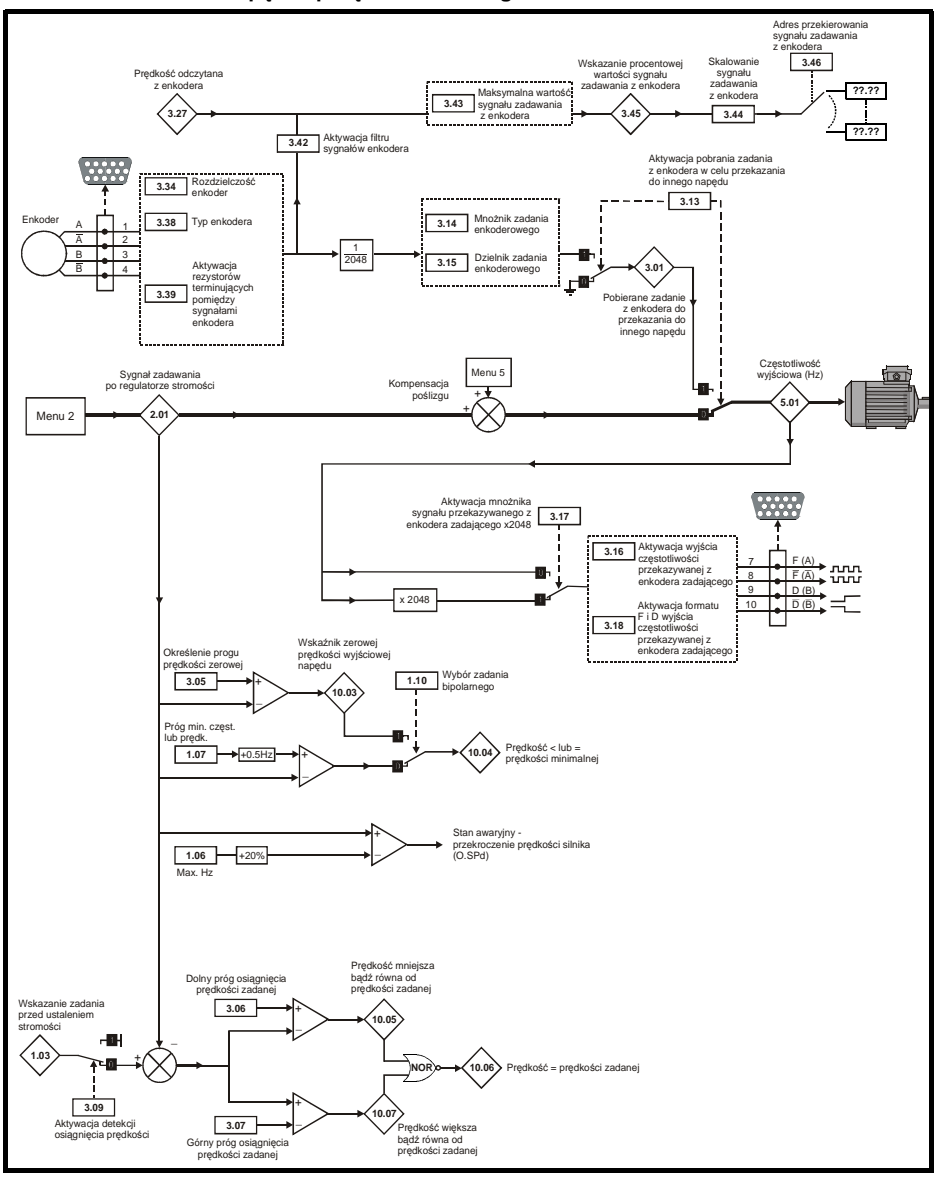

| Bezpieczeń- | Informacje o | Instalacja | Podłączenie | Urucho- | Monu 0  | Praca z   | Parametry | Diagnoouko | Dodatkowe  | Standard |
|-------------|--------------|------------|-------------|---------|---------|-----------|-----------|------------|------------|----------|
| stwo        | napędzie     | napędu     | elektryczne | mienie  | wienu o | silnikiem | wyższe    | Diagnosyka | informacje | UL       |

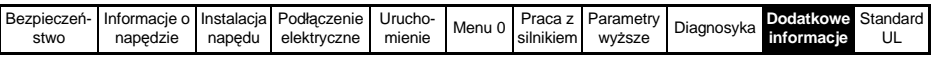

CL > Zamknięta pętla sprzążenia zwrotnego

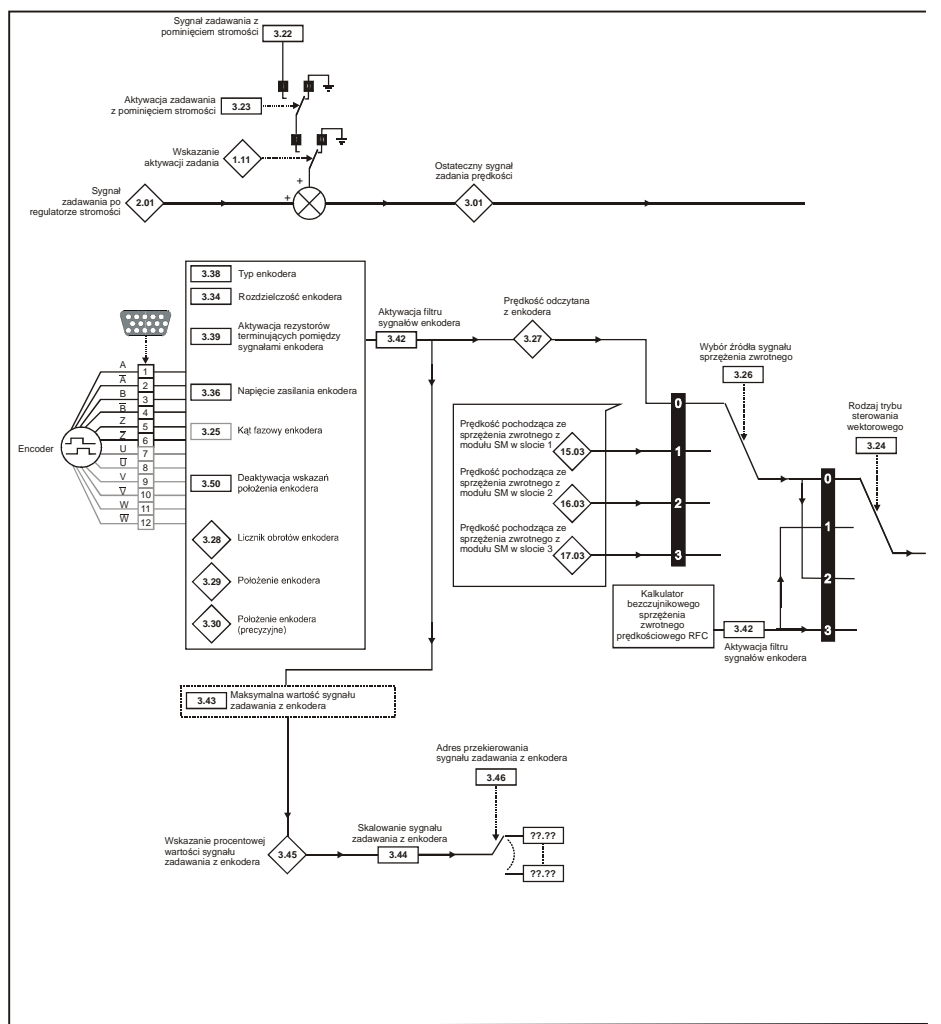

| Bezpieczeń- | Informacje o | Instalacja | Podłączenie | Urucho- | Monu 0 | Praca z   | Parametry | Diagnoouko | Dodatkowe  | Standard |
|-------------|--------------|------------|-------------|---------|--------|-----------|-----------|------------|------------|----------|
| stwo        | napędzie     | napędu     | elektryczne | mienie  | wenu o | silnikiem | wyższe    | Diagnosyka | informacje | UL       |

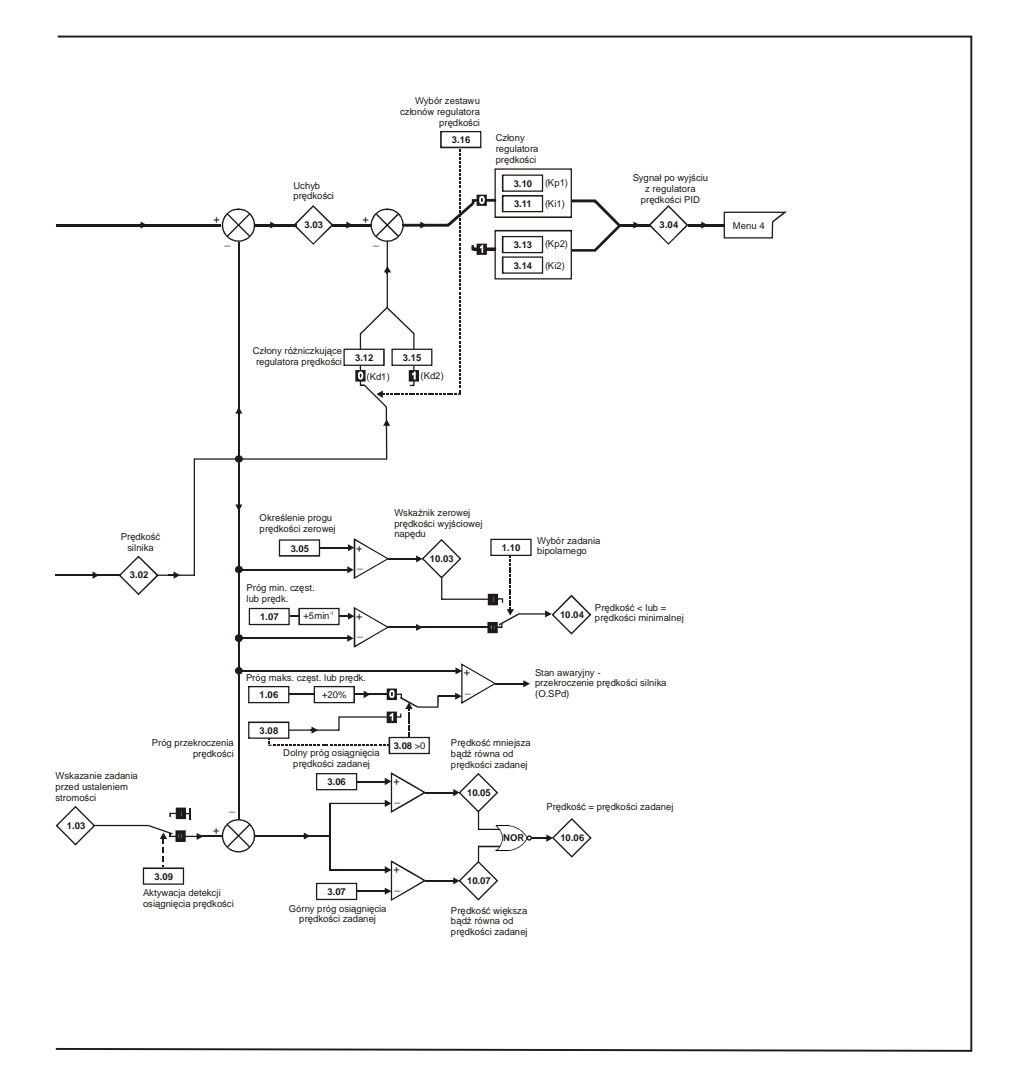

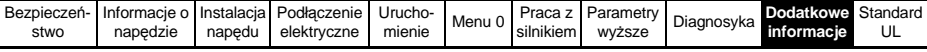

#### Menu 4: Sterowanie momentem

OL> Otwarta pętla sprzążenia zwrotnego

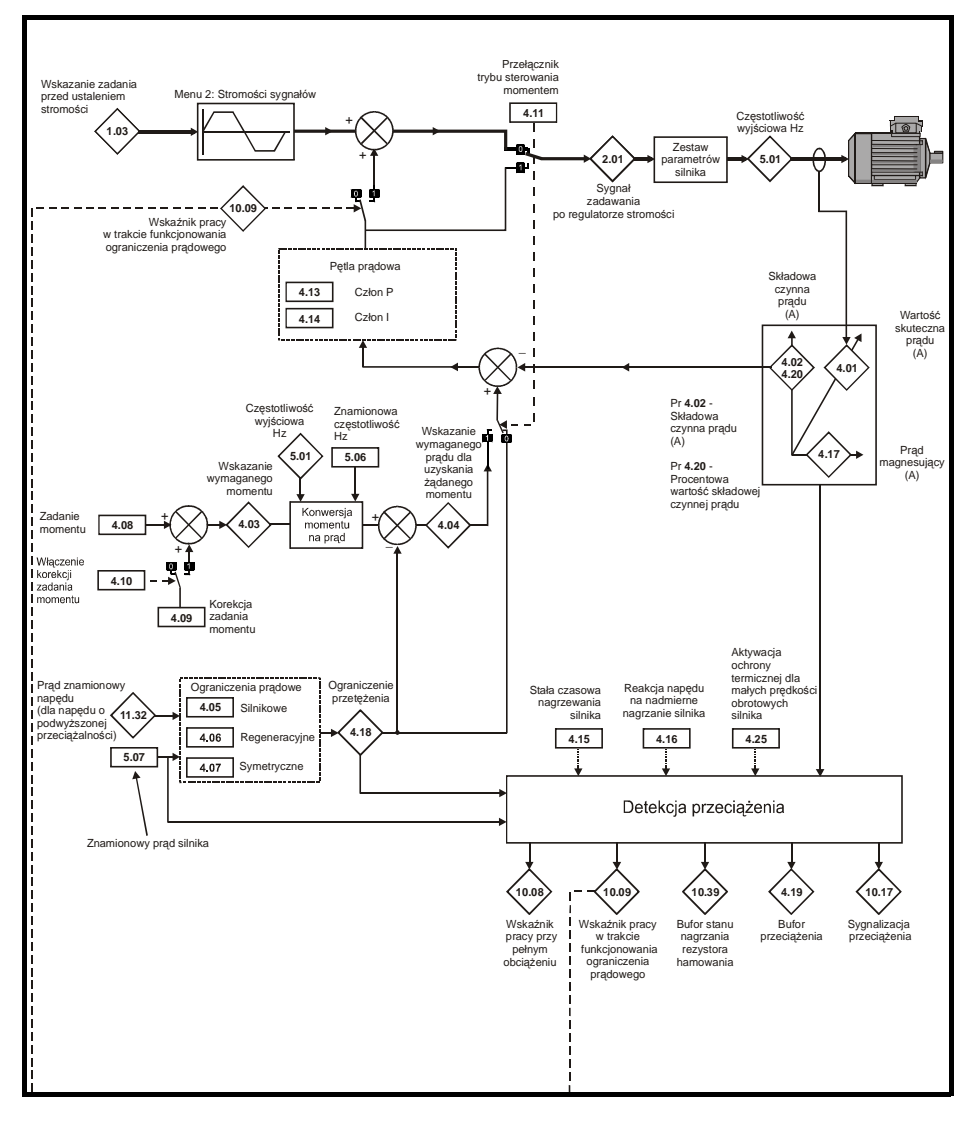

| Bezpieczeń- | Informacje o | Instalacja | Podłączenie | Urucho- | Monu 0     | Praca z   | Parametry | Diagnosyka | Dodatkowe  | Standard |
|-------------|--------------|------------|-------------|---------|------------|-----------|-----------|------------|------------|----------|
| stwo        | napędzie     | napędu     | elektryczne | mienie  | INIEI IU U | silnikiem | wyższe    | Ыаунозука  | informacje | UL       |

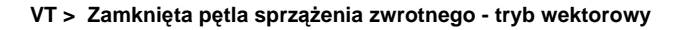

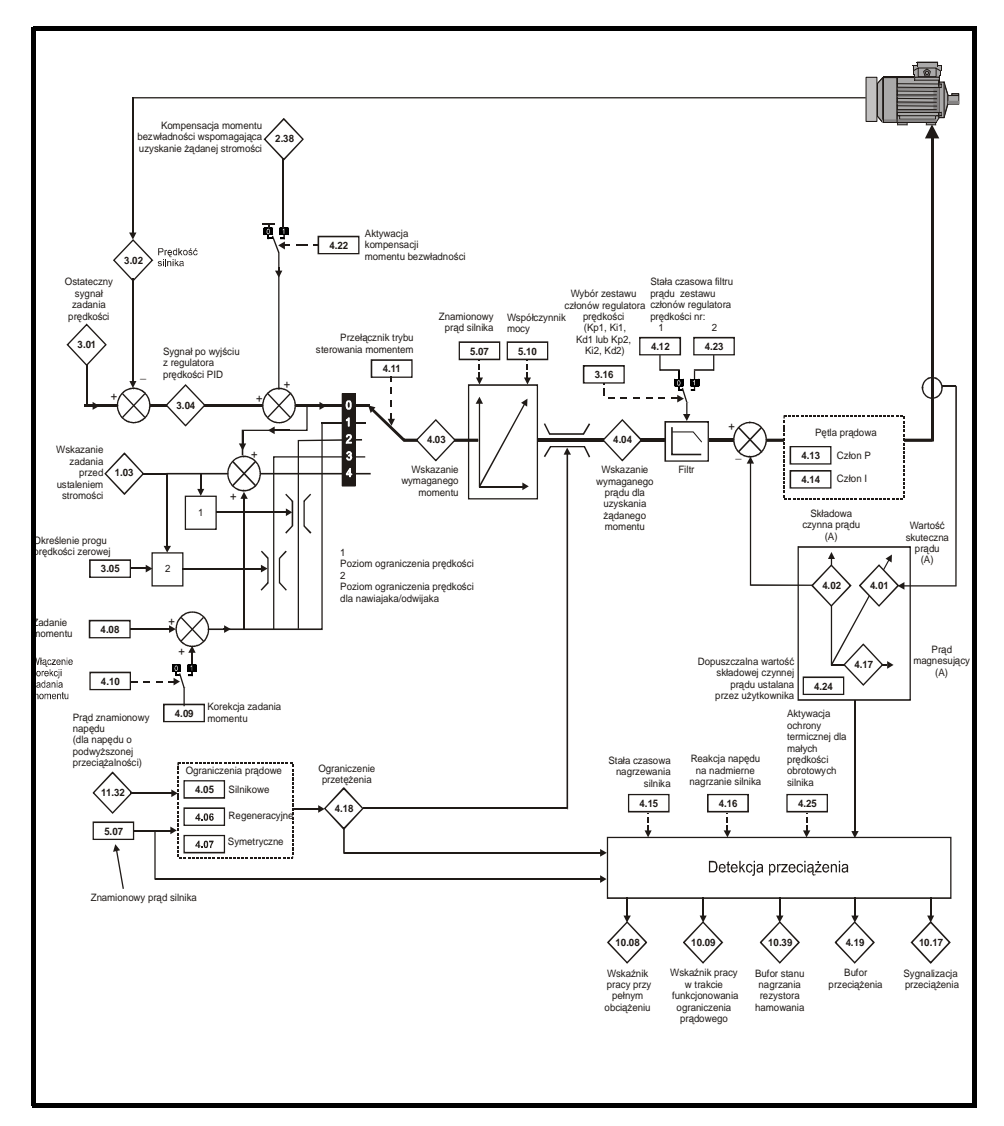

| Bezpieczeń- | Informacje o | Instalacja | Podłączenie | Urucho- | Monu 0 | Praca z   | Parametry | Diagnosyka | Dodatkowe  | Standard |
|-------------|--------------|------------|-------------|---------|--------|-----------|-----------|------------|------------|----------|
| stwo        | napędzie     | napędu     | elektryczne | mienie  | Wenu U | silnikiem | wyższe    | Diagnosyka | informacje | UL       |

SV> Zamknięta pętla sprzążenia zwrotnego - tryb serwo

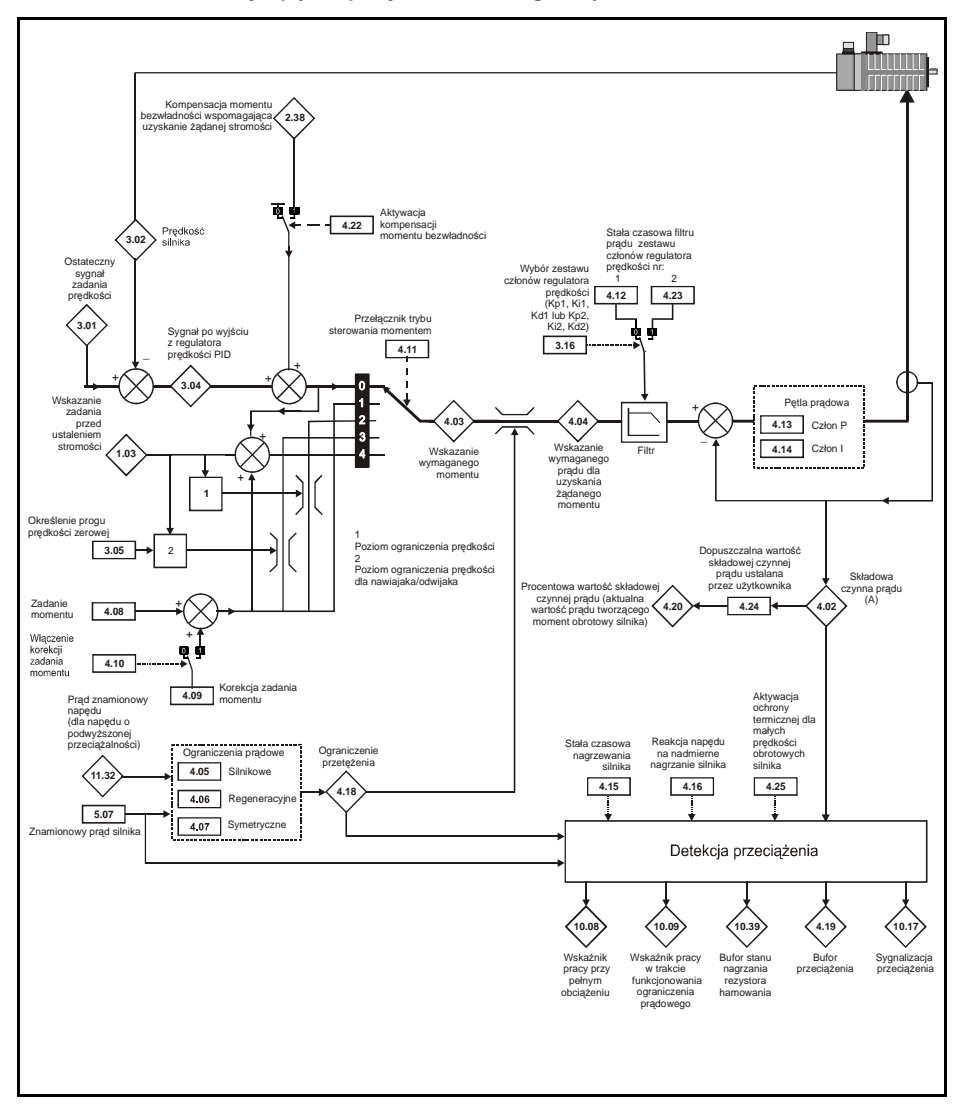

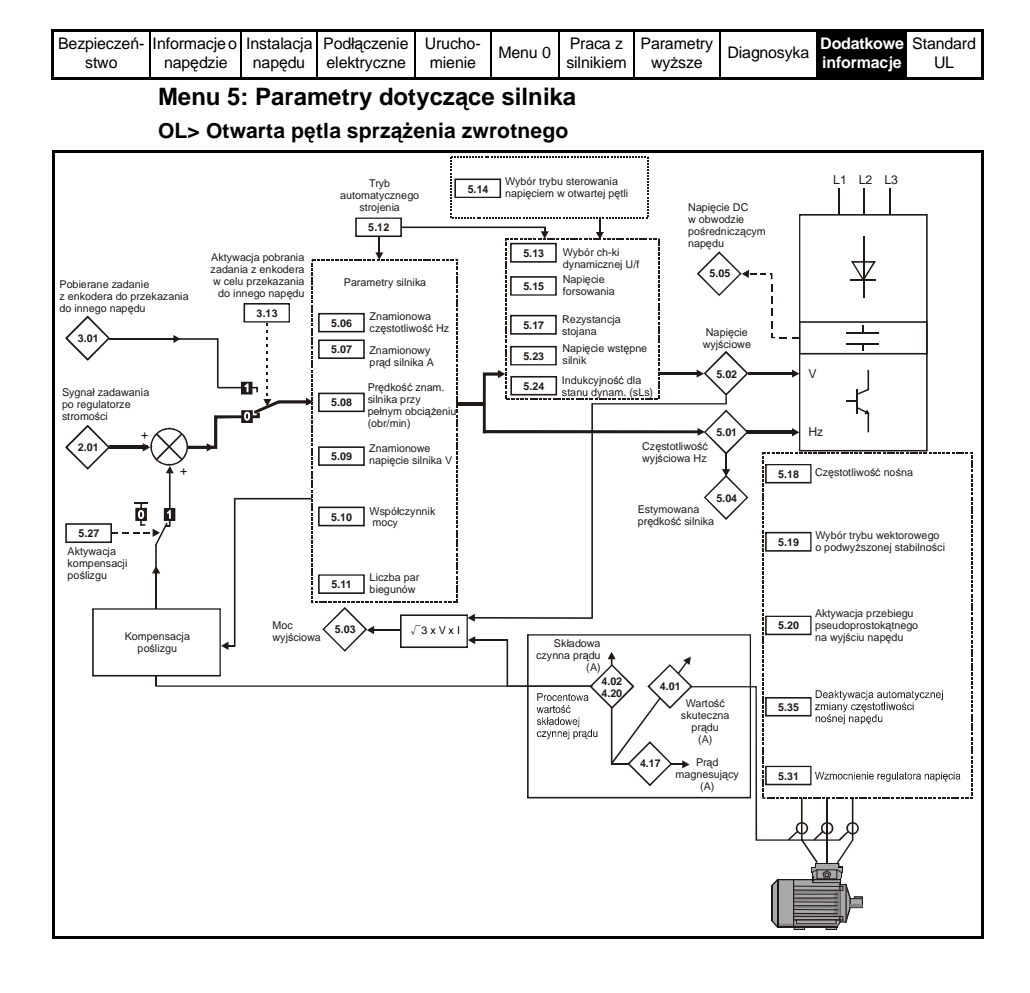

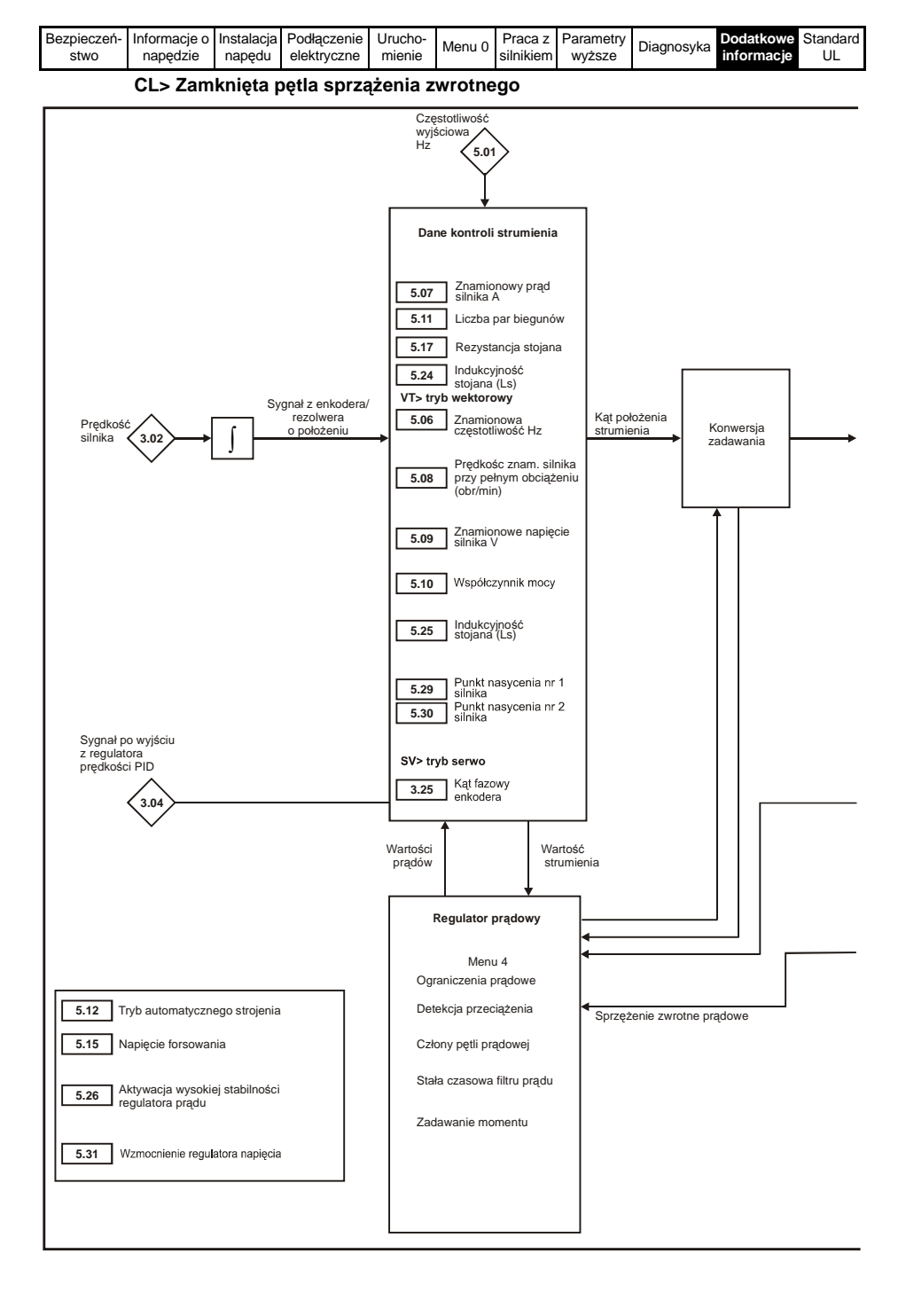

| Bezpieczeń- | Informacje o | Instalacja | Podłączenie | Urucho- | Monu 0 | Praca z   | Parametry | Diagnosyka | Dodatkowe  | Standard |
|-------------|--------------|------------|-------------|---------|--------|-----------|-----------|------------|------------|----------|
| stwo        | napędzie     | napędu     | elektryczne | mienie  | wenu o | silnikiem | wyższe    | Diagnosyka | informacje | UL       |

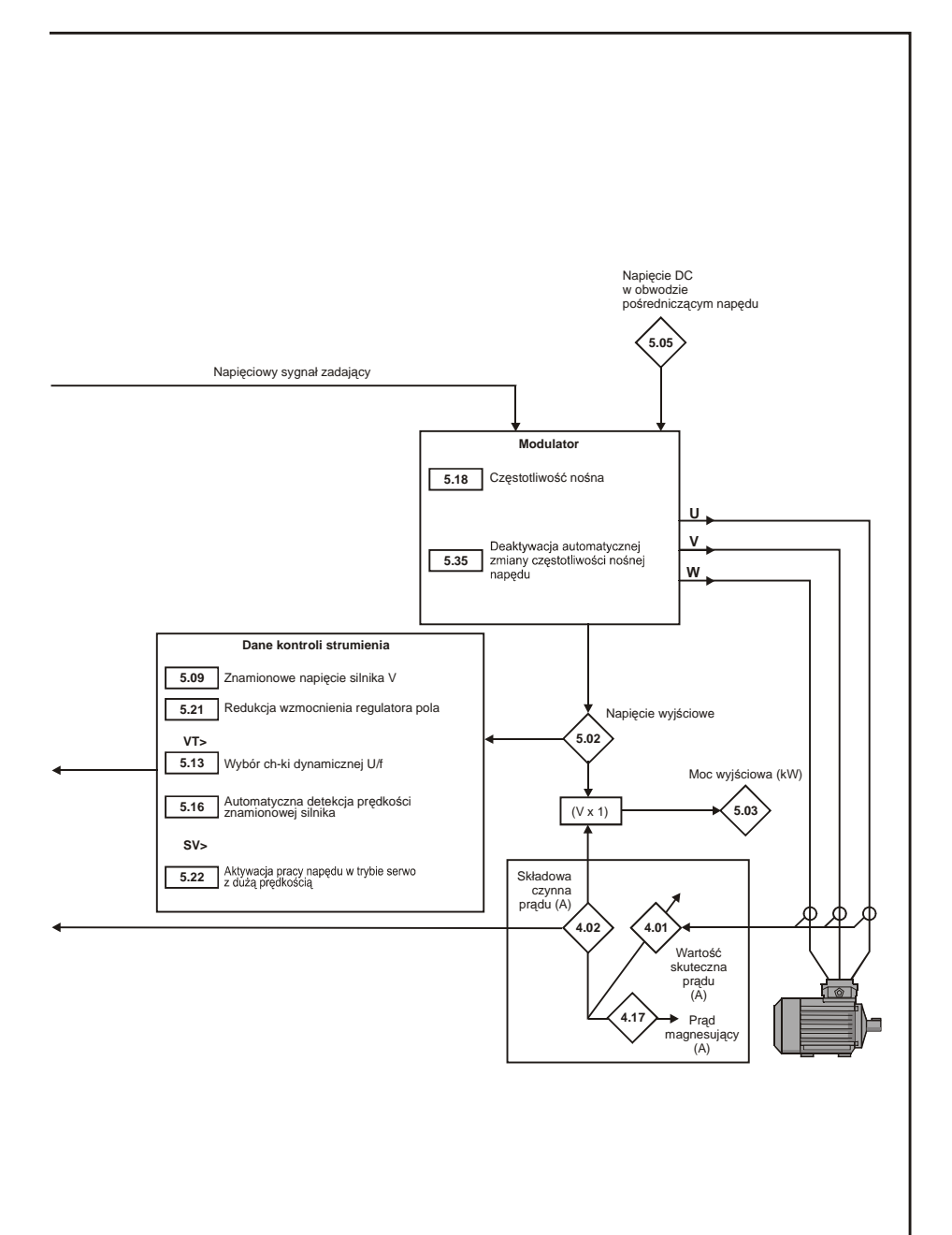

| stwo napędzie napędu elektryczne mienie wienu silnikiem wyższe Diagnosyka informacje UL | Bezpieczeń- Informacje o Instalacja Podłączenie Urucho- Menu O Praca z Parametry Diagnosyka Dodatkowe Standa |
|-----------------------------------------------------------------------------------------|----------------------------------------------------------------------------------------------------|
|-----------------------------------------------------------------------------------------|----------------------------------------------------------------------------------------------------|

#### Menu 6: Funkcje wielozadaniowe

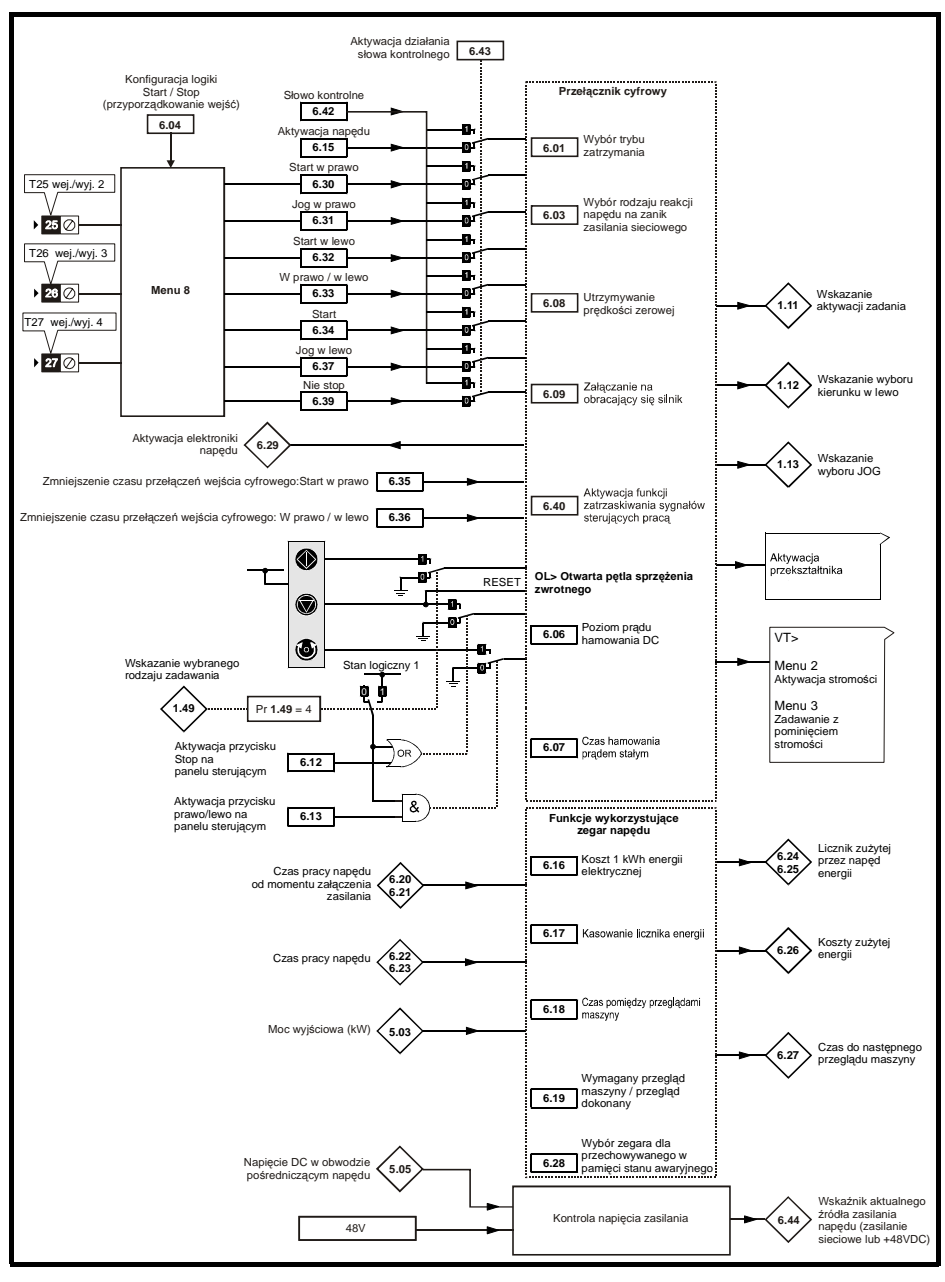

| stwo napędzie napędu elektryczne mienie Menu 0 Praca z Parametry silnikiem wyższe Diagnosyka informacje UI | Bezpieczeń-<br>stwo | Informacje o<br>napędzie | Instalacja<br>napędu | Podłączenie<br>elektryczne | Urucho-<br>mienie | Menu 0 | Praca z<br>silnikiem | Parametry<br>wyższe | Diagnosyka | Dodatkowe<br>informacje | Standa<br>UL |
|----------------------------------------------------------------------------------------------------|---------------------|--------------------------|----------------------|----------------------------|-------------------|--------|----------------------|---------------------|------------|-------------------------|--------------|
|----------------------------------------------------------------------------------------------------|---------------------|--------------------------|----------------------|----------------------------|-------------------|--------|----------------------|---------------------|------------|-------------------------|--------------|

Menu 7: Wejścia/wyjścia analogowe

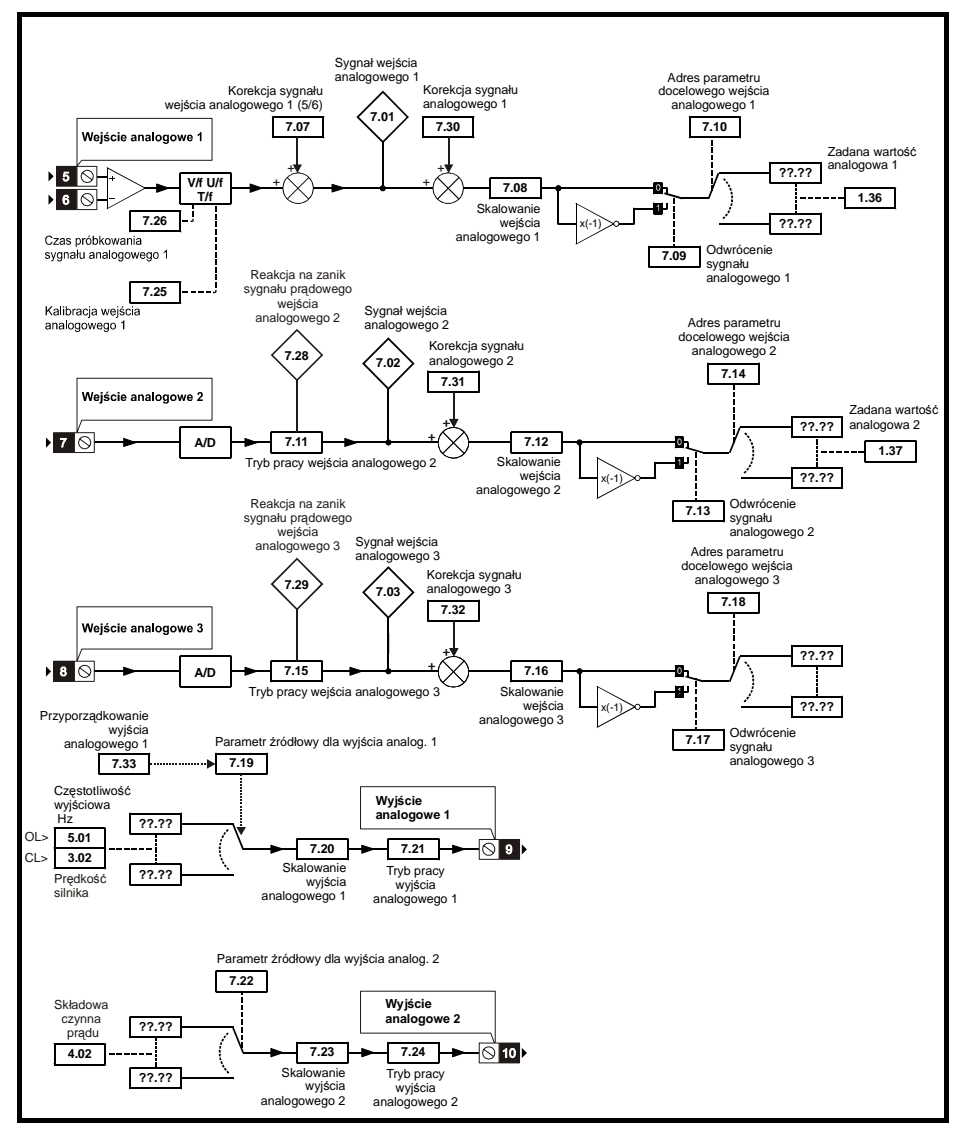

| Bezpieczeń-<br>stwo napędzie napędzie ktryczne wienie Połączenie Urucho-<br>elektryczne mienie Praca z Parametry<br>silnikiem wyższe Diagnosyka Dodatkowe Sta | andard<br>UL |
|----------------------------------------------------------------------------------------------------|--------------|
|----------------------------------------------------------------------------------------------------|--------------|

Menu 8: Wejścia/wyjścia cyfrowe

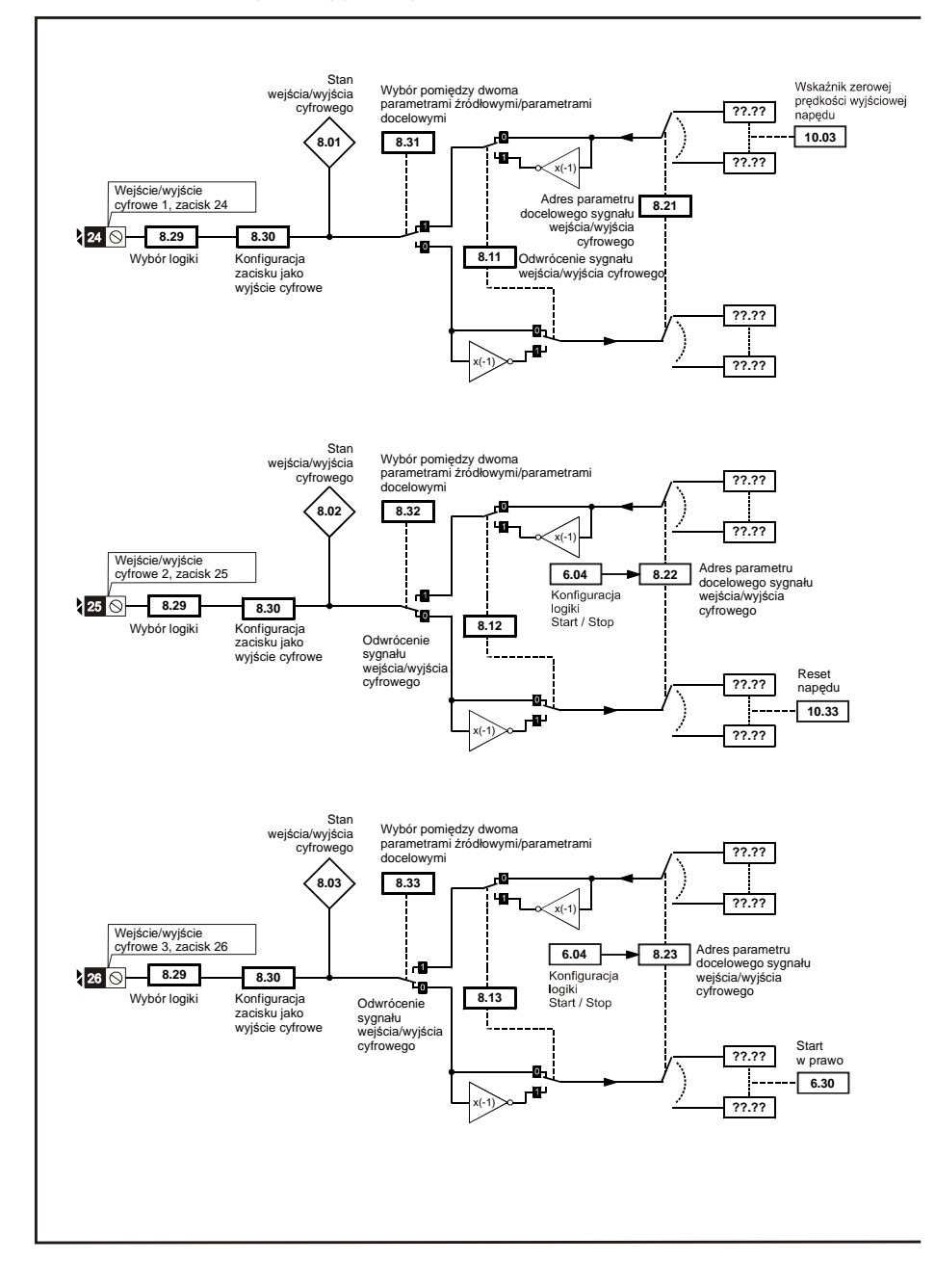

| Bezpieczeń- | Informacje o | Instalacja | Podłączenie | Urucho- | Monu 0   | Praca z   | Parametry | Diagnosyka | Dodatkowe  | Standard |
|-------------|--------------|------------|-------------|---------|----------|-----------|-----------|------------|------------|----------|
| stwo        | napędzie     | napędu     | elektryczne | mienie  | INEITU U | silnikiem | wyższe    | Ыаунозука  | informacje | UL       |

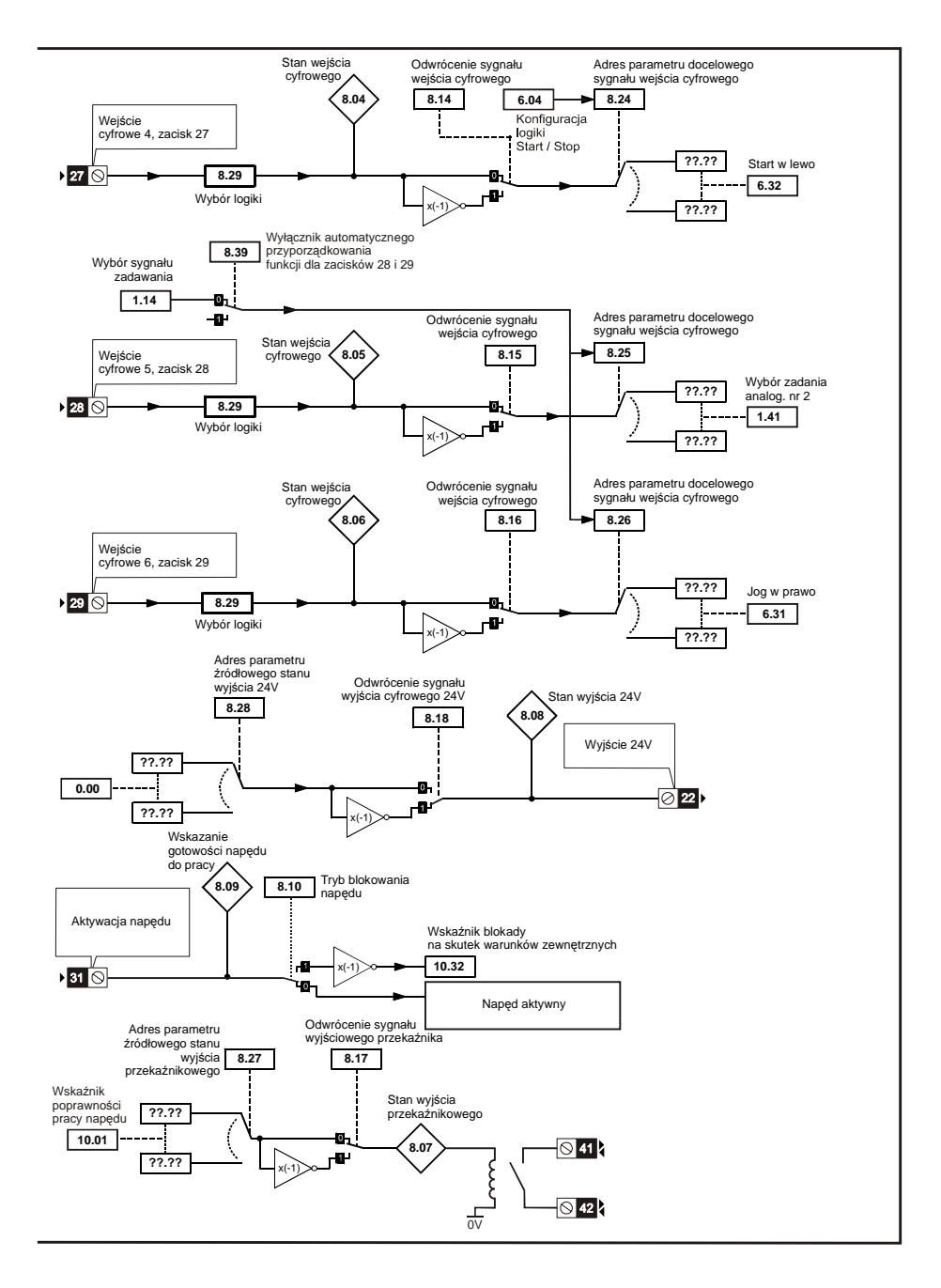

| Bezpieczeń- | Informacje o | Instalacja | Podłączenie | Urucho- | Monu 0  | Praca z   | Parametry | Diagnosyka | Dodatkowe  | Standard |
|-------------|--------------|------------|-------------|---------|---------|-----------|-----------|------------|------------|----------|
| stwo        | napędzie     | napędu     | elektryczne | mienie  | Meriu U | silnikiem | wyższe    | Diagnosyka | informacje | UL       |

Menu 9: Programowalna logika, motopotencjometr, sumowanie

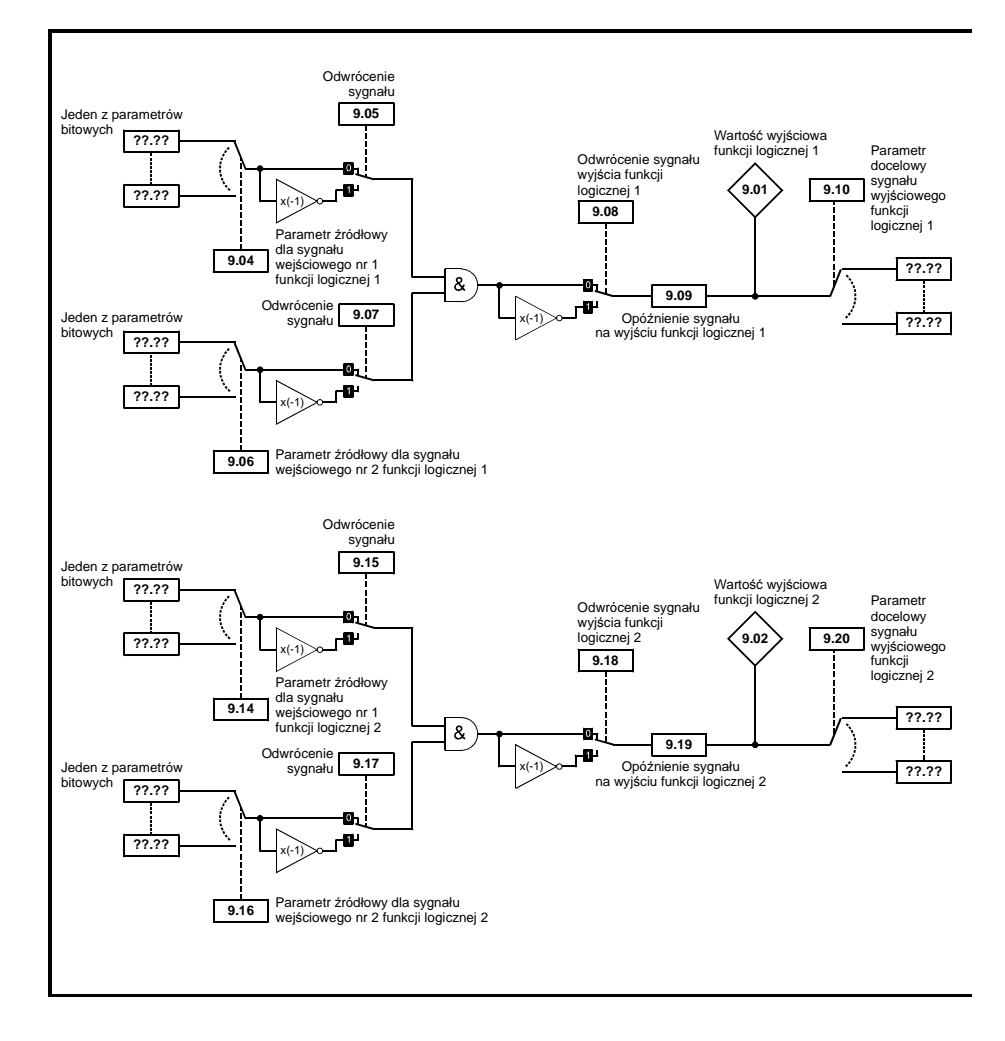

| Bezpieczeń- | Informacje o | Instalacja | Podłączenie | Urucho- | Monu 0 | Praca z   | Parametry | Diagnosyka | Dodatkowe  | Standard |
|-------------|--------------|------------|-------------|---------|--------|-----------|-----------|------------|------------|----------|
| stwo        | napędzie     | napędu     | elektryczne | mienie  | wenu o | silnikiem | wyższe    | Diagnosyka | informacje | UL       |

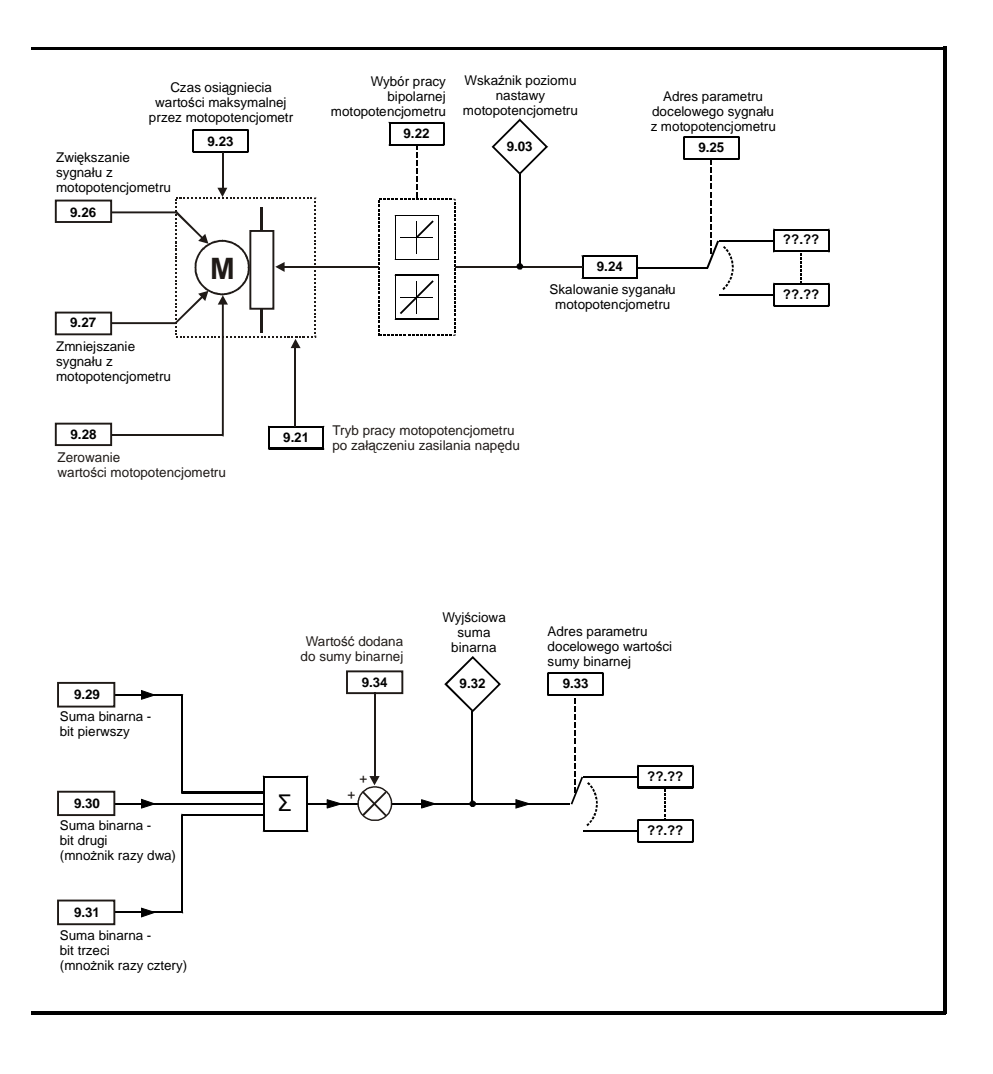

| Bezpieczeń-<br>stwo napędzie napędzie Podłączenie Urucho-<br>napędzie napędzie dektryczne mienie Menu 0 Praca z Parametry<br>wienie Menu 0 Praca z Parametry<br>silnikiem wyższe Diagnosyka Dodatkowe Stand | ndard<br>JL |
|----------------------------------------------------------------------------------------------------|-------------|
|----------------------------------------------------------------------------------------------------|-------------|

### Menu 10: Status napędu oraz stany awarii

|        | Parametr                                                                                                |
|--------|----------------------------------------------------------------------------------------------------|
| 10.01  | Wskaźnik poprawności pracy napędu                                                                       |
| 10.02  | Wskaźnik pracy napędu                                                                                   |
| 10.03  | Wskaźnik zerowej prędkości wyjściowej napędu                                                            |
| 10.04  | Prędkość ≤ prędkości minimalnej                                                                         |
| 10.05  | Prędkość ≤ prędkości zadanej                                                                            |
| 10.06  | Prędkość = prędkości zadanej                                                                            |
| 10.07  | Prędkość ≥ prędkości zadanej                                                                            |
| 10.08  | Wskaźnik pracy przy pełnym obciążeniu                                                                   |
| 10.09  | Wskaźnik pracy w trakcie funkcjonowania ograniczenia prądowego                                          |
| 10.10  | Wskaźnik zwrotu energii z silnika do napędu                                                             |
| 10.11  | Wskaźnik aktywności procesu oddawania energii do rezystora hamowania                                    |
| 10.12  | Wskaźnik ostrzegający o zbyt intensywnym zwrocie energii do rezystora                                   |
| 10.13  | Wskaźnik aktualnie zadanego kierunku wirowania                                                          |
| 10.14  | Wskaźnik aktualnego kierunku wirowania                                                                  |
| 10.15  | Wskaźnik zaniku zasilania napędu                                                                        |
| 10.16  | Wskaźnik wystąpienia podnapięcia w obwodzie DC napędu                                                   |
| 10.17  | Sygnalizacja przeciążenia                                                                               |
| 10.18  | Wskaźnik przekroczenia temperatury mostka mocy napędu                                                   |
| 10 19  | Ostrzeżenie o wystąpieniu zbyt intensywnego zwrotu energii do rezystora hamow. lub o przeciążeniu lub o |
| 10.110 | przekroczeniu temp. mostka mocy napędu                                                                  |
| 10.20  | Ostatni stan awaryjny jaki wystąpił                                                                     |
| 10.21  | Przed ostatni stan awaryjny                                                                             |
| 10.22  | Trzeci od końca stan awaryjny                                                                           |
| 10.23  | Czwarty od końca stan awaryjny                                                                          |
| 10.24  | Piąty od końca stan awaryjny                                                                            |
| 10.25  | Szósty od końca stan awaryjny                                                                           |
| 10.26  | Siódmy od końca stan awaryjny                                                                           |
| 10.27  | Osmy od końca stan awaryjny                                                                             |
| 10.28  | Dziewiąty od końca stan awaryjny                                                                        |
| 10.29  | Dziesiąty od końca stan awaryjny                                                                        |
| 10.30  | Czas maksymalnego obciążenia rezystora hamowania                                                        |
| 10.31  | Przerwa pomiędzy cyklami intensywego hamowania                                                          |
| 10.32  | Wskaźnik blokady na skutek warunków zewnętrznych                                                        |
| 10.33  | Reset napędu                                                                                            |
| 10.34  | Liczba dopuszczalnych automatycznych resetów napędu                                                     |
| 10.35  | Opóźnienie automatycznego resetowania po wystąpieniu stanu awaryjnego                                   |
| 10.36  | Iryb reakcji wskaznika poprawności pracy napędu na stan awaryjny                                        |
| 10.37  | Reakcja napędu na stan awaryjny                                                                         |
| 10.38  | Stany awaryjne definiowane przez użytkownika                                                            |
| 10.39  | Butor stanu nagrzania rezystora hamowania                                                               |
| 10.40  | Słowo statusu napędu                                                                                    |
| 10.41  | Data wystąpienia ostatniego stanu awaryjnego: lat.dni                                                   |
| 10.42  | Czas wystąpienia ostatniego stanu awaryjnego: godziny.minuty                                            |
| 10.43  | Czas wystąpienia przedostatniego stanu awaryjnego: godziny.minuty                                       |
| 10.44  | Czas wystąpienia trzeciego od konca stanu awaryjnego: gódziny.minuty                                    |
| 10.45  | Czas wystąpienia czwartego od końca stanu awaryjnego: godziny.minut                                     |
| 10.46  | uzas wystąpienia piątego od konca stanu awaryjnego: godziny.minuty                                      |
| 10.47  | Czas wystąpienia szostego od końca stanu awaryjnego: godziny.minuty                                     |
| 10.48  | Czas wystąpienia słoumego od końca stanu awaryjnego: godziny.minuty                                     |
| 10.49  | Czas wystąpienia osmego od końca stanu awaryjnego: godziny.minuty                                       |
| 10.50  | Czas wystąpienia oziewiątego od konca stanu awaryjnego: godziny.minuty                                  |
| 10.51  | czas wystąpienia oziesiątego od konca stanu awaryjnego: godziny.minuty                                  |

| stwo napędzie napędu elektryczne mienie Menu 0 Placa z Palalniety wyższe Diagnosyka Dodatkowe Standałc |
|----------------------------------------------------------------------------------------------------|
|----------------------------------------------------------------------------------------------------|

### Menu 11: Nastawy ogólne napędu

| 11.00   Przyporządkowane parametru do Pr 0.11 w Menu 0     11.02   Przyporządkowane parametru do Pr 0.12 w Menu 0     11.04   Przyporządkowane parametru do Pr 0.14 w Menu 0     11.06   Przyporządkowane parametru do Pr 0.15 w Menu 0     11.07   Przyporządkowane parametru do Pr 0.15 w Menu 0     11.06   Przyporządkowane parametru do Pr 0.15 w Menu 0     11.07   Przyporządkowane parametru do Pr 0.19 w Menu 0     11.08   Przyporządkowane parametru do Pr 0.19 w Menu 0     11.07   Przyporządkowane parametru do Pr 0.21 w Menu 0     11.08   Przyporządkowane parametru do Pr 0.22 w Menu 0     11.18   Przyporządkowane parametru do Pr 0.22 w Menu 0     11.19   Przyporządkowane parametru do Pr 0.22 w Menu 0     11.18   Przyporządkowane parametru do Pr 0.22 w Menu 0     11.19   Przyporządkowane parametru do Pr 0.23 w Menu 0     11.19   Przyporządkowane parametru do Pr 0.23 w Menu 0     11.19   Przyporządkowane parametru do Pr 0.23 w Menu 0     11.19   Przyporządkowane parametru do Pr 0.23 w Menu 0     11.19   Przyporządkowane parametru do Pr 0.23 w Menu 0     11.19   Przyporządkowane parametru do Pr 0.23 w Menu 0     11.20   Przyporządkowane parametru do Pr 0.23 w Menu 0                                                                                                    |       | Parametr                                                                          |                 |
|----------------------------------------------------------------------------------------------------|-------|-----------------------------------------------------------------------------------|-----------------|
| 1102   Przyporządkowanie parametru do Pr 0.12 w Menu 0     1103   Przyporządkowanie parametru do Pr 0.13 w Menu 0     1104   Przyporządkowanie parametru do Pr 0.15 w Menu 0     1105   Przyporządkowanie parametru do Pr 0.15 w Menu 0     1106   Przyporządkowanie parametru do Pr 0.15 w Menu 0     1107   Przyporządkowanie parametru do Pr 0.15 w Menu 0     1108   Przyporządkowanie parametru do Pr 0.17 w Menu 0     1110   Przyporządkowanie parametru do Pr 0.18 w Menu 0     1110   Przyporządkowanie parametru do Pr 0.24 w Menu 0     1111   Przyporządkowanie parametru do Pr 0.24 w Menu 0     1112   Przyporządkowanie parametru do Pr 0.25 w Menu 0     1113   Przyporządkowanie parametru do Pr 0.26 w Menu 0     1114   Przyporządkowanie parametru do Pr 0.26 w Menu 0     1115   Przyporządkowanie parametru do Pr 0.26 w Menu 0     1111   Przyporządkowanie parametru do Pr 0.26 w Menu 0     1112   Przyporządkowanie parametru do Pr 0.26 w Menu 0     1113   Przyporządkowanie parametru do Pr 0.26 w Menu 0     1114   Przyporządkowanie parametru do Pr 0.26 w Menu 0     1115   Przyporządkowanie parametru do Pr 0.26 w Menu 0     1120   Przyporządkowanie parametru do Pr 0.26 w Menu 0                                                                                                    | 11.01 | Przyporządkowanie parametru do Pr 0.11 w Menu 0                                   |                 |
| 1100   Przyporządkowanie parametru do Pr 0.13 w Menu 0     1104   Przyporządkowanie parametru do Pr 0.16 w Menu 0     1105   Przyporządkowanie parametru do Pr 0.16 w Menu 0     1107   Przyporządkowanie parametru do Pr 0.18 w Menu 0     1108   Przyporządkowanie parametru do Pr 0.18 w Menu 0     1109   Przyporządkowanie parametru do Pr 0.18 w Menu 0     1109   Przyporządkowanie parametru do Pr 0.18 w Menu 0     1110   Przyporządkowanie parametru do Pr 0.18 w Menu 0     1111   Przyporządkowanie parametru do Pr 0.21 w Menu 0     1112   Przyporządkowanie parametru do Pr 0.22 w Menu 0     1113   Przyporządkowanie parametru do Pr 0.24 w Menu 0     1114   Przyporządkowanie parametru do Pr 0.25 w Menu 0     1115   Przyporządkowanie parametru do Pr 0.25 w Menu 0     1117   Przyporządkowanie parametru do Pr 0.26 w Menu 0     1118   Przyporządkowanie parametru do Pr 0.26 w Menu 0     1119   Przyporządkowanie parametru do Pr 0.20 w Menu 0     1112   Przyporządkowanie parametru do Pr 0.20 w Menu 0     1112   Przyporządkowanie parametru do Pr 0.20 w Menu 0     1121   Wybór parametru Z Menu 0 wyświetłanego parametru     1122   Mrzyporządkowanie parametru do Pr 0.30 w Menu 0                                                                                                    | 11.02 | Przyporządkowanie parametru do Pr 0.12 w Menu 0                                   |                 |
| 11.04   Przyporządkowanie parametru do Pr 0.15 w Menu 0   11.05     11.05   Przyporządkowanie parametru do Pr 0.15 w Menu 0   11.07     11.06   Przyporządkowanie parametru do Pr 0.18 w Menu 0   11.07     11.07   Przyporządkowanie parametru do Pr 0.19 w Menu 0   11.08     11.08   Przyporządkowanie parametru do Pr 0.19 w Menu 0   11.11     11.10   Przyporządkowanie parametru do Pr 0.22 w Menu 0   11.11     11.11   Przyporządkowanie parametru do Pr 0.22 w Menu 0   11.11     11.12   Przyporządkowanie parametru do Pr 0.22 w Menu 0   11.11     11.18   Przyporządkowanie parametru do Pr 0.22 w Menu 0   11.11     11.19   Przyporządkowanie parametru do Pr 0.22 w Menu 0   11.11     11.11   Przyporządkowanie parametru do Pr 0.22 w Menu 0   11.11     11.12   Przyporządkowanie parametru do Pr 0.22 w Menu 0   11.11     11.18   Przyporządkowanie parametru do Pr 0.29 w Menu 0   11.12     11.19   Przyporządkowanie parametru do Pr 0.29 w Menu 0   11.12     11.20   Przyporządkowanie parametru do Pr 0.29 w Menu 0   11.12     11.21   Przyporządkowanie parametru do Pr 0.29 w Menu 0   11.12     11.21   Przyporząd                                                                                                    | 11.03 | Przyporządkowanie parametru do Pr 0.13 w Menu 0                                   |                 |
| 11.06   Przyporządkowanie parametru do Pr 0.15 w Menu 0                                                                                                    | 11.04 | Przyporządkowanie parametru do Pr 0.14 w Menu 0                                   |                 |
| 11.00   Przyporządkowanie parametru do Pr 0.16 w Menu 0     11.07   Przyporządkowanie parametru do Pr 0.19 w Menu 0     11.08   Przyporządkowanie parametru do Pr 0.19 w Menu 0     11.00   Przyporządkowanie parametru do Pr 0.20 w Menu 0     11.10   Przyporządkowanie parametru do Pr 0.22 w Menu 0     11.11   Przyporządkowanie parametru do Pr 0.22 w Menu 0     11.12   Przyporządkowanie parametru do Pr 0.23 w Menu 0     11.13   Przyporządkowanie parametru do Pr 0.25 w Menu 0     11.14   Przyporządkowanie parametru do Pr 0.25 w Menu 0     11.15   Przyporządkowanie parametru do Pr 0.25 w Menu 0     11.16   Przyporządkowanie parametru do Pr 0.28 w Menu 0     11.18   Przyporządkowanie parametru do Pr 0.28 w Menu 0     11.19   Przyporządkowanie parametru do Pr 0.28 w Menu 0     11.10   Przyporządkowanie parametru do Pr 0.28 w Menu 0     11.20   Przyporządkowanie parametru do Pr 0.28 w Menu 0     11.21   Przyporządkowanie parametru do Pr 0.30 w Menu 0     11.21   Przyporządkowanie parametru do Pr 0.30 w Menu 0     11.21   Przyporządkowanie parametru do Pr 0.30 w Menu 0     11.21   Przyporządkowanie parametru do Pr 0.30 w Menu 0     11.22   Mersin parametru do Pr 0.30 w Menu 0<                                                                                                    | 11.05 | Przyporzadkowanie parametru do Pr 0.15 w Menu 0                                   |                 |
| 11.07   Przyporządkowanie parametru do Pr 0.17 w Menu 0     11.08   Przyporządkowanie parametru do Pr 0.18 w Menu 0     11.09   Przyporządkowanie parametru do Pr 0.20 w Menu 0     11.01   Przyporządkowanie parametru do Pr 0.20 w Menu 0     11.01   Przyporządkowanie parametru do Pr 0.21 w Menu 0     11.01   Przyporządkowanie parametru do Pr 0.22 w Menu 0     11.18   Przyporządkowanie parametru do Pr 0.22 w Menu 0     11.19   Przyporządkowanie parametru do Pr 0.24 w Menu 0     11.16   Przyporządkowanie parametru do Pr 0.25 w Menu 0     11.16   Przyporządkowanie parametru do Pr 0.28 w Menu 0     11.18   Przyporządkowanie parametru do Pr 0.28 w Menu 0     11.19   Przyporządkowanie parametru do Pr 0.28 w Menu 0     11.19   Przyporządkowanie parametru do Pr 0.28 w Menu 0     11.20   Inzyporządkowanie parametru do Pr 0.30 w Menu 0     11.21   Wybór parametru z Menu 0 wybiwietlanego parametru     11.22   Wybór parametru z Menu 0 wybiwietlanego po załaczeniu napędu     11.21   Wybór parametru z Menu 0 wybiwietlanego po załaczeniu napędu     11.22   Miniany czaso późnienia dla tramsmisji szeregowej   (0.37)     11.23   Mindainy czaso późnienia dla tramsmisji szeregowej   (0.36)                                                                                                    | 11.06 | Przyporzadkowanie parametru do Pr 0.16 w Menu 0                                   |                 |
| Important of the second second seco                        | 11.07 | Przyporzadkowanie parametru do Pr 0 17 w Menu 0                                   |                 |
| Intyporządkowanie parametru do Pr 0.19 w Menu 0     Intyporządkowanie parametru do Pr 0.20 w Menu 0     Intyporządkowanie parametru do Pr 0.22 w Menu 0       I111     Przyporządkowanie parametru do Pr 0.22 w Menu 0     Intyporządkowanie parametru do Pr 0.22 w Menu 0       I113     Przyporządkowanie parametru do Pr 0.22 w Menu 0     Intyporządkowanie parametru do Pr 0.22 w Menu 0       I113     Przyporządkowanie parametru do Pr 0.22 w Menu 0     Intyporządkowanie parametru do Pr 0.22 w Menu 0       I116     Przyporządkowanie parametru do Pr 0.22 w Menu 0     Intyporządkowanie parametru do Pr 0.28 w Menu 0       I118     Przyporządkowanie parametru do Pr 0.28 w Menu 0     Intyporządkowanie parametru do Pr 0.28 w Menu 0       I119     Przyporządkowanie parametru do Pr 0.28 w Menu 0     Intyporządkowanie parametru do Pr 0.29 w Menu 0       I119     Przyporządkowanie parametru do Pr 0.29 w Menu 0     Intyporządkowanie parametru do Pr 0.30 w Menu 0       I120     Wzyół parametru z Menu 0 wyświetlanego parametru 2     Intyporządkowanie parametru 3       I121     Wzyół prasmetru z Menu 0 wyświetlanego parametru 3     Iotyporządkowanie parametru 3       I122     Wzyół prasmetru z Menu 0 wyświetlanego parametru 3     Iotyporządkowanie parametru 3       I122     Wzyół prasmetru z Menu 0 wyświetlanego parametru 3     Iotyporządkowanie parametru 3                                                                                                    | 11.08 | Przyporządkowanie parametru do Pr 0 18 w Menu 0                                   |                 |
| 1.100     Przyborządkowanie parametru do Pr 0.20 w Menu 0       11.110     Przyborządkowanie parametru do Pr 0.21 w Menu 0       11.12     Przyborządkowanie parametru do Pr 0.23 w Menu 0       11.13     Przyborządkowanie parametru do Pr 0.23 w Menu 0       11.14     Przyborządkowanie parametru do Pr 0.24 w Menu 0       11.15     Przyborządkowanie parametru do Pr 0.23 w Menu 0       11.16     Przyborządkowanie parametru do Pr 0.26 w Menu 0       11.17     Przyborządkowanie parametru do Pr 0.27 w Menu 0       11.18     Przyborządkowanie parametru do Pr 0.28 w Menu 0       11.19     Przyborządkowanie parametru do Pr 0.20 w Menu 0       11.19     Przyborządkowanie parametru do Pr 0.20 w Menu 0       11.20     Przyborządkowanie parametru do Pr 0.20 w Menu 0       11.21     Wzybórzynnik skalowania wyświetlanego po zakaczeniu napędu       11.22     Wzybórzynnik skalowania wyświetlanego po zakaczeniu napędu       11.21     Wzybórzynnik skalowania napędu     (0.35)       11.22     Wzybórzynnik skalowania napędu     (0.34)       11.23     Minimalny czas opóźnienia dla transmisji szeregowej     (0.34)       11.24     Wersja oprogramowania napędu     (0.34)       11.33     Nodo                                                                                                    | 11 00 | Przyporzątkowanie parametru do Pr 0.19 w Menu 0                                   |                 |
| 1110   Przyporządkowanie parametru do Pr 0.21 w Menu 0     1112   Przyporządkowanie parametru do Pr 0.22 w Menu 0     1113   Przyporządkowanie parametru do Pr 0.22 w Menu 0     1114   Przyporządkowanie parametru do Pr 0.24 w Menu 0     1115   Przyporządkowanie parametru do Pr 0.25 w Menu 0     1116   Przyporządkowanie parametru do Pr 0.25 w Menu 0     1117   Przyporządkowanie parametru do Pr 0.28 w Menu 0     1118   Przyporządkowanie parametru do Pr 0.28 w Menu 0     1119   Przyporządkowanie parametru do Pr 0.28 w Menu 0     1120   Przyporządkowanie parametru do Pr 0.28 w Menu 0     1121   Przyporządkowanie parametru do Pr 0.29 w Menu 0     1121   Wybór parametru a do Pr 0.30 w Menu 0     1122   Mybórzynik skalowania wyświetlanego parametru     1123   Adres napędu w komunikacji szeregowej   (0.37)     1124   Isdandar drotokolu transmisji   (0.38)     1125   Iidentyfikacja niestandardowego wykonania napędu   (0.50)     1138   Wybór trybu sterowania napędu   (0.54)     1139   Nybór trybu sterowania napędu   (0.34)     1131   Wybór trybu sterowania napędu   (0.31)     1133   Najecie znamionowe                                                                                                    | 11 10 | Przyporządkowanie parametru do Pr 0.20 w Menu 0                                   |                 |
| 11.11   Przyporządkowanie parametru do Pr 0.22 w Menu 0     11.12   Przyporządkowanie parametru do Pr 0.23 w Menu 0     11.13   Przyporządkowanie parametru do Pr 0.25 w Menu 0     11.14   Przyporządkowanie parametru do Pr 0.25 w Menu 0     11.15   Przyporządkowanie parametru do Pr 0.25 w Menu 0     11.16   Przyporządkowanie parametru do Pr 0.25 w Menu 0     11.17   Przyporządkowanie parametru do Pr 0.27 w Menu 0     11.18   Przyporządkowanie parametru do Pr 0.28 w Menu 0     11.19   Przyporządkowanie parametru do Pr 0.29 w Menu 0     11.20   Przyporządkowanie parametru do Pr 0.29 w Menu 0     11.21   Współczynnik skalowania wyświetlanego po załaczeniu napędu     11.21   Współczynnik skalowania wyświetlanego po załaczeniu napędu     11.21   Współcz transmisji danych   (0.36)     11.22   Wsbół transmisji danych   (0.36)     11.23   Kod cotrony parametru Mary Mary Mary Mary Mary Mary Mary Mary                                                                                                    | 11.10 | Przyporządkowanie parametru do Pr 0.21 w Monu 0                                   |                 |
| 11.12   Przyborządkowanie parametru do Pr 0.22 w Menu 0     11.13   Przyborządkowanie parametru do Pr 0.23 w Menu 0     11.14   Przyborządkowanie parametru do Pr 0.25 w Menu 0     11.15   Przyborządkowanie parametru do Pr 0.26 w Menu 0     11.16   Przyborządkowanie parametru do Pr 0.27 w Menu 0     11.17   Przyborządkowanie parametru do Pr 0.28 w Menu 0     11.18   Przyborządkowanie parametru do Pr 0.29 w Menu 0     11.19   Przyborządkowanie parametru do Pr 0.30 w Menu 0     11.20   Przyborządkowanie parametru do Pr 0.30 w Menu 0     11.21   Współczynnik skalowania wyświetlanego parametru     11.21   Współczynnik kalowania wyświetlanego parametru     11.23   Adres napędu w Komunkacji szeregowej   (0.37)     11.24   Uspółczynnik kajowania napędu   (0.36)     11.25   Prędkość transmisji danych   (0.36)     11.26   Minimalny czas opóźnienia dla transmisji szeregowej   (0.31)     11.25   Wybór trybu sterowania napędu   (0.50)     11.36   Koł chrony paramitrów   (0.34)     11.37   Nybór trybu sterowania napędu   (0.31)     11.38   Nybór trybu sterowania napędu   (0.32)     11.39 <th>11.11</th> <th>Przyporządkowanie parametru do Pr 0.21 w Menu 0</th> <th></th>                                                                                                    | 11.11 | Przyporządkowanie parametru do Pr 0.21 w Menu 0                                   |                 |
| 11.13   Przyporządkowanie parametru do Pr 0.24 w Menu 0     11.14   Przyporządkowanie parametru do Pr 0.24 w Menu 0     11.15   Przyporządkowanie parametru do Pr 0.24 w Menu 0     11.17   Przyporządkowanie parametru do Pr 0.28 w Menu 0     11.17   Przyporządkowanie parametru do Pr 0.28 w Menu 0     11.18   Przyporządkowanie parametru do Pr 0.28 w Menu 0     11.19   Przyporządkowanie parametru do Pr 0.28 w Menu 0     11.12   Wzpółczynnik skalowania wyświetlanego parametru     11.21   Wzpółczynnik skalowania wyświetlanego parametru     11.22   Wybór parametru z Menu 0 wyświetlanego paralezeniu napędu     11.23   Vładra protokołu trasmisiji     11.24   Standardo potokołu trasmisiji szeregowej     11.25   Prędkość transmisji danych     11.26   Wersja oprogramowania napędu     11.27   Wzsią oprogramowania napędu     11.28   Identyfikiczja niestandradowego wykonanja napędu     11.29   Versja oprogramowania napędu     11.34   Vdór tybu sterowania napędu     11.35   Najecie znamionow napędu (dla napędu o podwyższonej przeciążalności)   (0.32)     11.34   Vdór indu anzeje SMARTCARD   (0.34)     11.35   Ink z                                                                                                    | 11.12 | Przyporządkowanie parametru do Pr 0.22 w Menu 0                                   |                 |
| 11.14   Przyporządkowanie parametru do Pr 0.24 w Menu 0     11.15   Przyporządkowanie parametru do Pr 0.25 w Menu 0     11.16   Przyporządkowanie parametru do Pr 0.25 w Menu 0     11.17   Przyporządkowanie parametru do Pr 0.28 w Menu 0     11.18   Przyporządkowanie parametru do Pr 0.28 w Menu 0     11.19   Przyporządkowanie parametru do Pr 0.28 w Menu 0     11.19   Przyporządkowanie parametru do Pr 0.29 w Menu 0     11.21   Współczynnik skalowania wyświetlanego parametru     11.22   Wybór parametru z Menu 0 wyświetlanego po załaczeniu napędu     11.23   Adrs napędu w komunikacji szeregowej   (0.37)     11.24   Standard protokołu transmisji   (0.36)     11.25   Minimany Czas opździenia ida transmisji szeregowej   (0.36)     11.26   Minimany czas opździenia ida transmisji szeregowej   (0.48)     11.32   Wersja oprogramowania napędu   (0.50)     11.34   Wybór trybu sterowania napędu   (0.41)     11.35   Napięcie znamionow napędu   (0.41)     11.34   Odniana wersji oprogramowania napędu   (0.42)     11.35   Ni dentyfikacja napędzie wielomodułowym (dużej mocy)   (0.42)     11.34   Odmiana wersji opr                                                                                                    | 11.13 | Przyporząckowanie parametru do Pr 0.23 w Menu 0                                   |                 |
| 11.16   Przyporządkowanie parametru do Pr 0.25 w Menu 0     11.16   Przyporządkowanie parametru do Pr 0.26 w Menu 0     11.17   Przyporządkowanie parametru do Pr 0.28 w Menu 0     11.18   Przyporządkowanie parametru do Pr 0.28 w Menu 0     11.19   Przyporządkowanie parametru do Pr 0.29 w Menu 0     11.20   Przyporządkowanie parametru do Pr 0.30 w Menu 0     11.21   Wybór parametru Z Menu 0 (yswietlanego parametru     11.22   Wybór parametru Z Menu 0 (yswietlanego po załaczeniu napędu     11.23   Katros napędu w komunikacji szeregowej   (0.37)     11.25   Minimalny czas opóźnienia dla transmisji zeregowej   (0.36)     11.26   Minimalny czas opóźnienia dla transmisji szeregowej   (0.36)     11.28   Identyfikacja niestandardowego wykonania napędu   (0.50)     11.30   Kod ochrony parametrów   (0.34)     11.31   Wołybór trybu sterowania napędu   (0.31)     11.32   Prad znamionow napędu (dla napędu o podwyższonej przeciążalności)   (0.32)     11.31   Napięcie znamicnowe napędu   (0.31)     11.32   Darmia wersji oprogramowania napędu   (0.31)     11.33   Napięcie znamicnowe napędu   (0.31)     11.32 </th <th>11.14</th> <th>Przyporządkowanie parametru do Pr 0.24 w Menu 0</th> <th></th>                                                                                                    | 11.14 | Przyporządkowanie parametru do Pr 0.24 w Menu 0                                   |                 |
| 11.16   Przyporządkowanie parametru do Pr 0.28 w Menu 0     11.17   Przyporządkowanie parametru do Pr 0.29 w Menu 0     11.18   Przyporządkowanie parametru do Pr 0.29 w Menu 0     11.19   Przyporządkowanie parametru do Pr 0.30 w Menu 0     11.20   Wybókowanie parametru do Pr 0.30 w Menu 0     11.21   Współczynnik skalowania wyświetlanego parametru     11.22   Wybó parametru z Menu 0 wyświetlanego po załaczeniu napędu     11.23   Kydókoś transmisji danych     11.24   Standard protokołu transmisji szeregowej   (0.36)     11.25   Prędkość transmisji danych   (0.36)     11.28   Koło cohrony parametrów   (0.41)     11.29   Werskoć transmisji szeregowej   (0.50)     11.30   Kod ochrony parametrów   (0.41)     11.31   Wybór trybu sterowania napędem   (0.43)     11.32   Krąd znamionow napędu (al napędu o podwyższonej przeciążalności)   (0.32)     11.31   Napięcie znamionowe napędu   (0.31)     11.32   Krąd znamionow napędu (al napędu o podwyższonej przeciążalności)   (0.29)     11.31   Napięcie znamionowe napędu   (0.21)     11.32   Krąd znawio kasteie SMARTCARD   (0.29)                                                                                                    | 11.15 | Przyporządkowanie parametru do Pr 0.25 w Menu 0                                   |                 |
| 11.17   Przyporządkowanie parametru do Pr 0.28 w Menu 0                                                                                                    | 11.16 | Przyporządkowanie parametru do Pr 0.26 w Menu 0                                   |                 |
| 11.18   Przyporządkowanie parametru do Pr 0.28 w Menu 0                                                                                                    | 11.17 | Przyporządkowanie parametru do Pr 0.27 w Menu 0                                   |                 |
| 11.19   Przyporządkowanie parametru do Pr 0.30 w Menu 0   11.20     11.20   Przyporządkowanie parametru do Pr 0.30 w Menu 0   11.21     11.21   Współczynnik skalowania wyświetlanego parametru   11.21     11.22   Wybór parametru z Menu 0 wyświetlanego po załaczeniu napędu   (0.37)     11.23   Kado protokołu transmisji   (0.35)     11.25   Prędkość transmisji danych   (0.36)     11.26   Minimalny czas opóźnienia dla transmisji szeregowej   (0.50)     11.26   Minimalny czas opóźnienia napędu   (0.50)     11.26   Versja oprogramowania napędu   (0.50)     11.30   Kod ochrony parametrów   (0.34)     11.31   Wybór trybu sterowania napędu   (0.48)     11.32   Prąd znamionowy napędu (dla napędu o podwyższonej przeciążalności)   (0.32)     11.31   Wybór trybu sterowania napędu   (0.34)     11.32   Drdmiana wersji oprogramowania napędu   (0.34)     11.33   Najnejcie znamionow napędu (dużej mocy)   (0.32)     11.33   Najnejcie znamionow napędu   (0.32)     11.33   No statniego bloku transferowanego ze SMARTCARD   (0.39)     11.35   Nr wersji blok                                                                                                    | 11.18 | Przyporządkowanie parametru do Pr 0.28 w Menu 0                                   |                 |
| 11.20   Przyporządkowanie parametru do Pr 0.30 w Menu 0     11.21   Współczynnik skalowania wyświetlanego parametru   (0.37)     11.22   Wybór parametru z Menu 0 wyświetlanego po załaczeniu napędu   (0.37)     11.24   Adres napędu w komunikacji szeregowej   (0.35)     11.25   Prędkość transmisji danych   (0.36)     11.26   Minimalny czas opóźnienia dla transmisji szeregowej   (0.50)     11.26   Ikinimalny czas opóźnienia dla transmisji szeregowej   (0.50)     11.26   Kołnimalny czas opóźnienia napędu   (0.50)     11.30   Kod ochrony parametrów   (0.34)     11.31   Wybór trybu sterowania napędu   (0.48)     11.32   Prąd znamionowy napędu (dla napędu o podwyższonej przeciążalności)   (0.32)     11.31   Wybór trybu sterowania napędu   (0.41)     11.32   Iość modułów w napędzie wielomodułowym (dużej mocy)   (0.31)     11.31   Na roitaniego bloku transferowanego ze SMARTCARD   (0.29)     11.32   Rodzaj danych w bloku na karcie SMARTCARD   (0.30)     11.33   Nr wersji bloku danych na karcie SMARTCARD   (1.34)     11.32   Kopiowanie parametrów zido SMARTCARD   (1.34)                                                                                                    | 11.19 | Przyporządkowanie parametru do Pr 0.29 w Menu 0                                   |                 |
| 11.21   Współczynnik skalowania wyświetlanego parametru     11.22   Wybór parametru z Menu O wyświetlanego po załaczeniu napędu   (0.37)     11.23   Adres napędu w komunikacji szeregowej   (0.36)     11.24   Standard protokołu transmisji   (0.36)     11.26   Minimalny czas opóźnienia dla transmisji szeregowej   (0.36)     11.26   Identyfikacja niestandardowego wykonania napędu   (0.50)     11.29   Wersja oprogramowania napędu   (0.48)     11.30   Kod ochrony parametrów   (0.31)     11.31   Wybór trybu sterowania napędu   (0.48)     11.32   Irad znamionowy napędu (dla napędu o podwyższonej przeciążalności)   (0.32)     11.33   Napięcie znamionowe napędu   (0.31)     11.34   Odmiana wersji oprogramowania napędu   (0.31)     11.35   Ilość modułów w napędzie wielomodułowym (dużej mocy)   (0.29)     11.35   Nr ostatniego bloku transferowanego ze SMARTCARD   (0.29)     11.35   Nr ostatniego bloku transferowanego ze SMARTCARD   (0.29)     11.34   Nastawa zwłoki czasowej dla powrotu wyświetlacza napędu po edycji parametru do trybu wyświetlania statusu   (0.30)     11.40   Suma kontrolna danych na karcie SMARTC                                                                                                    | 11.20 | Przyporządkowanie parametru do Pr 0.30 w Menu 0                                   |                 |
| 11.22   Wybór parametru z Menu 0 wyświetlanego po załaczeniu napędu   {0.37}     11.23   Adres napędu w komunikacji szeregowej   {0.35}     11.24   Standard protokołu transmisji   {0.35}     11.25   Prędkość transmisji danych   {0.36}     11.26   Minimalny czas opóźnienia dla transmisji szeregowej   {0.501     11.28   Identyfikacja niestandardowego wykonania napędu   {0.501     11.30   Kod ochrony parametrów   {0.343     11.31   Wybór trybu sterowania napędu   {0.531     11.32   Kod ochrony parametrów   {0.343     11.31   Wybór trybu sterowania napędu   {0.321     11.33   Napięcie znamionow napędu   {0.311     11.34   Odmiana wersji oprogramowania napędu   {0.232     11.35   Iłość modułów w napędzie wielomodułowym (dużej mocy)   {11.36     11.34   Odmiana wersji optogramowania napędu   {0.291     11.35   Iłość modułów w napędzie wielomodułowym (dużej mocy)   {11.36     11.35   Nr ostatniego bloku transferowanego ze SMARTCARD   {0.291     11.35   Nr ostatniego bloku karcie SMARTCARD   {11.38   Natawa zwłoki czasowej dla powrotu wyświetlacza napędu po edycji paramet                                                                                                    | 11.21 | Współczynnik skalowania wyświetlanego parametru                                   |                 |
| 11.23   Adres napędu w komunikacji szeregowej   (0.37)     11.24   Standard protokołu transmisji   (0.35)     11.25   Prędkość transmisji danych   (0.36)     11.26   Minimalny czas opóźnienia dla transmisji szeregowej   (0.50)     11.29   Wersja oprogramowania napędu   (0.50)     11.30   Kod ochrony parametrów   (0.48)     11.31   Wybór trybu sterowania napędu   (0.32)     11.32   Pręd znamionowy napędu (dla napędu o podwyższonej przeciążalności)   (0.32)     11.33   Napięcie znamionowe napędu   (0.31)     11.34   Odmiana wersji oprogramowania napędu   (0.31)     11.35   liość modułów w napędzie wielomodułowym (dużej mocy)   (0.29)     11.35   nostatniego bloku transferowanego ze SMARTCARD   (0.29)     11.35   Nr ostatniego bloku na karcie SMARTCARD   (0.29)     11.34   Odmiany wersji bloku danych na karcie SMARTCARD   (0.30)     11.35   Nastawa zwłoki czasowej dla powrtow wyświetlacza napędu po edycji parametru do tyłybu wyświetlacza napędu po edycji parametrów z/do SMARTCARD   (0.30)     11.44   Kopiowanie parametrów z/do SMARTCARD   (0.49)     11.44   Kopiowanie parametrów z/do SMARTCAR                                                                                                    | 11.22 | Wybór parametru z Menu 0 wyświetlanego po załaczeniu napędu                       |                 |
| 11.24   Standard protokołu transmisji   (0.35)     11.25   Prędkość transmisji danych   (0.36)     11.26   Minimalny czas opóźnienia dla transmisji szeregowej   (0.50)     11.28   Identyfikacja niestandardowego wykonania napędu   (0.50)     11.29   Wersja oprogramowania napędu   (0.51)     11.30   Kod ochrony parametrów   (0.34)     11.31   Wybór trybu sterowania napędem   (0.32)     11.32   Pręd znamionowy napędu (dla napędu o podwyższonej przeciążalności)   (0.32)     11.31   Wybór trybu sterowania napędu   (0.31)     11.32   Pręd znamionowy napędu (dla napędu o podwyższonej przeciążalności)   (0.32)     11.33   Napięcie znamionow napędu   (0.31)     11.34   Odmiana wersji oprogramowania napędu   (0.31)     11.35   Nr ostatniego bloku transferowanego ze SMARTCARD   (0.29)     11.36   Nr ostatniego bloku danych na karcie SMARTCARD   (0.29)     11.38   Rodzaj danych w bloku na karcie SMARTCARD   (1.44)     11.40   Suma kontrolna danych na karcie SMARTCARD   (1.44)     11.40   Suma kontrolna danych na karcie SMARTCARD   (0.30)     11.41                                                                                                    | 11.23 | Adres napędu w komunikacji szeregowej                                             | <b>{0.37</b> }  |
| 11.25   Predkosc transmisji danych   {0.36}     11.26   Minimalny czas opóźnienia dla transmisji szeregowej   (1.28     11.29   Wersja oprogramowania napędu   (0.50)     11.30   Kod ochrony parametrów   (0.34)     11.31   Wybór trybu sterowania napędu   (0.32)     11.32   Pręd znamionow napędu (dla napędu o podwyższonej przeciążalności)   (0.32)     11.31   Wybór trybu sterowania napędu   (0.31)     11.32   Pręd znamionow napędu   (0.31)     11.33   Napięcie znamionow napędu   (0.31)     11.34   Odmiana wersji oprogramowania napędu   (0.29)     11.33   Napięcie znamionow napędu (du apwędu wytaj mocy)   (0.29)     11.34   Odmiana wersji oprogramowania napędu   (0.29)     11.35   Nr ostatniego bloku transferowanego ze SMARTCARD   (0.29)     11.37   Nr identyfikujący blok danych na karcie SMARTCARD   (1.38)     11.38   Rodzaj danych w bloku na karcie SMARTCARD   [1.40]     11.40   Suma kontrolna danych na karcie SMARTCARD   [0.30]     11.41   Nastawa zwłoki czasowej dla powrotu wyświetlacza napędu po edycji parametrów z/do SMARTCARD   [0.30]     11.4                                                                                                    | 11.24 | Standard protokołu transmisji                                                     | {0.35}          |
| 11.26   Minimainy czas opoznienia dla transmisji szeregowej     11.28   Identyfikacja niestandardowego wykonania napędu   (0.50)     11.29   Wersja oprogramowania napędu   (0.34)     11.31   Wybór trybu sterowania napędu   (0.48)     11.32   Prąd znamionowy napędu (dla napędu o podwyższonej przeciążalności)   (0.32)     11.31   Wybór trybu sterowania napędu   (0.31)     11.32   Odmiana wersji oprogramowania napędu   (0.31)     11.33   Napięcie znamionowe napędu   (0.31)     11.32   Udmiana wersji oprogramowania napędu   (0.31)     11.34   Odmiana wersji oprogramowania napędu   (0.31)     11.35   Ilość modułów w napędzie wielomodułowym (dużej mocy)   (0.29)     11.36   Nr ostatniego bloku transferowanego ze SMARTCARD   (0.29)     11.36   Nr ostatniego bloku transferowanego ze SMARTCARD   (0.29)     11.38   Rodzaj danych w bloku na karcie SMARTCARD   (0.30)     11.39   Nr wersji bloku danych na karcie SMARTCARD   (0.30)     11.40   Suma kontrolna danych na karcie SMARTCARD   (0.30)     11.41   Nastawa zwłoki czasowej dla powrotu wyświetlacza napędu po edycji parametrú do trybu wyświetlas tatusu                                                                                                    | 11.25 | Prędkość transmisji danych<br>Misiana kara za ściania alia transmisji przez powia | { <b>0.36</b> } |
| 11.29   Versja oprogramowania napędu   (0.50)     11.30   Kod ochrony parametrów   {0.34}     11.31   Wybór trybu sterowania napędem   {0.48}     11.32   Prąd znamionowy napędu (dla napędu o podwyższonej przeciążalności)   {0.32}     11.33   Napięcie znamionowe napędu   {0.31}     11.32   Odmiana wersji oprogramowania napędu   {0.31}     11.34   Odmiana wersji oprogramowania napędu   {0.29}     11.35   Ilość modułów w napędzie wielomodułowym (dużej mocy)   [0.29]     11.36   Nr ostatniego bloku transferowanego ze SMARTCARD   {0.29}     11.38   Rodzaj danych w bloku na karcie SMARTCARD   [0.29]     11.38   Nr wersji bloku danych na karcie SMARTCARD   [0.19]     11.39   Nr wersji bloku danych na karcie SMARTCARD   [0.30]     11.40   Suma kontrolna danych na karcie SMARTCARD   [0.30]     11.41   parametru do trybu wyświetlacza napędu po edycji parametru do trybu wyświetlania statusu   [0.41]     11.42   Kopiowanie parametrów z/do SMARTCARD   [0.30]     11.43   Przywrócenie dla parametrów silnika   [1.44]     11.44   Poziom dostępu   [0.49]     11.45<                                                                                                    | 11.20 | Iminimalny czas opoznienia dla transmisji szeregowej                              |                 |
| 11.25   Weisja oprogramowania napędu   (0.34)     11.30   Kod ochrony parametrów   {0.34}     11.31   Wybór trybu sterowania napędem   {0.48}     11.32   Prąd znamionowy napędu (dla napędu o podwyższonej przeciążalności)   (0.32)     11.33   Napięcie znamionowe napędu   (0.31)     11.32   Odmiana wersji oprogramowania napędu   (0.31)     11.35   Ilość modułów w napędzie wielomodułowym (dużej mocy)   (0.29)     11.36   Nr ostatniego blok utransferowanego ze SMARTCARD   (0.29)     11.38   Rodzaj danych w bloku na karcie SMARTCARD   (0.29)     11.39   Nr wersji bloku danych na karcie SMARTCARD   (0.30)     11.40   Suma kontrolna danych na karcie SMARTCARD   (0.30)     11.41   parametru do trybu wyświetlania statusu   (0.30)     11.42   Kopiowanie parametrów z/do SMARTCARD   (0.30)     11.43   Przywrócenie dla parametrów silnika   (0.49)     11.44   Poziom dostępu   (0.49)     11.44   Poziom dostępu   (0.49)     11.45   Wybór drugiego zestawu parametrów silnika   (0.49)     11.45   Wybór drugiego zestawu parametrów silnika                                                                                                    | 11.20 | Ideniyinacja niestanualdowego wykonania napędu                                    | (0.50)          |
| 11.31   Wybór trybu sterowania napędem   {0.48}     11.32   Prąd znamionowy napędu (dla napędu o podwyższonej przeciążalności)   {0.32}     11.33   Napięcie znamionowe napędu   {0.31}     11.34   Odmiana wersji oprogramowania napędu   {0.31}     11.35   Nick modułów w napędzie wielomodułowym (dużej mocy)   (0.29)     11.36   Nr ostatniego blok u transferowanego ze SMARTCARD   (0.29)     11.37   Nr identyfikujący blok danych na karcie SMARTCARD   (0.29)     11.38   Rodzaj danych w bloku na karcie SMARTCARD   [0.29]     11.39   Nr wersji bloku danych na karcie SMARTCARD   [0.30]     11.40   Suma kontrolna danych na karcie SMARTCARD   [0.30]     11.41   Pastawa zwłoki czasowej dla powrotu wyświetlacza napędu po edycji parametru do trybu wyświetlania statusu   [0.30]     11.41   Pastawa zwłoki czasowej dla powrotu wyświetlacza napędu po edycji parametrów z/do SMARTCARD   [0.30]     11.42   Kopiowanie parametrów z/do SMARTCARD   [0.30]     11.43   Przywrócenie dla parametrów silnika   [0.49]     11.44   Poziom dostępu   [0.49]     11.44   Ny zestawu nastaw fabrycznych przywróconych ostatnio   [11.47]     11                                                                                                    | 11.30 | Kod ochrony parametrów                                                            | {0.34}          |
| 11.32   Prád znamionowy napędu (dla napędu o podwyższonej przeciążalności)   (0.32)     11.33   Napięcie znamionowe napędu   (0.31)     11.34   Odmiana wersji oprogramowania napędu   (0.31)     11.34   Odmiana wersji oprogramowania napędu   (0.29)     11.35   Ilość modułów w napędzie wielomodułowym (dużej mocy)   (0.29)     11.36   Nr otantiego bloku transferowanego ze SMARTCARD   (0.29)     11.37   Nr identyfikujący blok danych na karcie SMARTCARD   (0.29)     11.38   Rodzaj danych w bloku na karcie SMARTCARD   (0.19)     11.39   Nr wersji bloku danych na karcie SMARTCARD   (0.11)     11.40   Suma kontrolna danych na karcie SMARTCARD   (0.30)     11.41   Nastawa zwłoki czasowej dla powrotu wyświetlacza napędu po edycji parametru do trybu wyświetlania statusu   (0.30)     11.42   Kopiowanie parametrów z/do SMARTCARD   (0.30)     11.43   Przywrócenie dla parametrów silnika   (0.34)     11.44   Poziom dostępu   (0.49)     11.43   Wybór drugiego zestawu parametrów silnika   (0.49)     11.44   Nz estawu nastaw fabrycznych przywróconych ostatnio   (1.47)     11.45   Wybór drugiego programu z we                                                                                                    | 11.31 | Wybór trybu sterowania napedem                                                    | {0.48}          |
| 11.33   Napięcie znamionowe napędu   {0.31}     11.34   Odmiana wersji oprogramowania napędu   (0.29)     11.35   Nr ostatniego bloku transferowanego ze SMARTCARD   {0.29}     11.37   Nr identyfikujący blok danych na karcie SMARTCARD   {0.29}     11.38   Rodzaj danych w bloku na karcie SMARTCARD   {0.29}     11.39   Nr wersji bloku danych na karcie SMARTCARD   [1.38     11.38   Rodzaj danych w bloku na karcie SMARTCARD   [1.40     11.40   Suma kontrolna danych na karcie SMARTCARD   [1.41     11.40   Suma kontrolna danych na karcie SMARTCARD   [1.42     11.41   Nastawa zwłoki czasowej dla powrotu wyświetlacza napędu po edycji parametru do trybu wyświetlania statusu   [0.30]     11.42   Kopiowanie parametrów z/do SMARTCARD   [0.30]     11.43   Przywrócenie dla parametrów napędu nastaw fabrycznych   [0.30]     11.44   Poziom dostępu   [0.49]     11.45   Wybór drugiego zestawu parametrów silnika   [1.44     11.46   Nr zestawu nastaw fabrycznych przywróconych ostatnio   [1.47     11.48   Status prostego programu z wewnętrznego PLC napędu   [1.48     11.49   Licznik wgnywanych programów do wewn.                                                                                                    | 11.32 | Prąd znamionowy napędu (dla napędu o podwyższonej przeciążalności)                | {0.32}          |
| 11.34   Odmiana wersji oprogramowania napędu     11.35   Ilość modułów w napędzie wielomodułowym (dużej mocy)     11.36   Nr ostatniego bloku transferowanego ze SMARTCARD     11.37   Nr identyfikujący blok danych na karcie SMARTCARD     11.38   Rodzaj danych w bloku na karcie SMARTCARD     11.39   Nr wersji bloku danych na karcie SMARTCARD     11.39   Nr wersji bloku danych na karcie SMARTCARD     11.40   Suma kontrolna danych na karcie SMARTCARD     11.41   Nastawa zwłoki czasowej dla powrotu wyświetlacza napędu po edycji parametru do trybu wyświetlania statusu     11.42   Kopiowanie parametrów z/do SMARTCARD     11.43   Przywrócenie dla parametrów napędu nastaw fabrycznych     11.44   Poziom dostępu     11.45   Wybór drugiego zestawu parametrów silnika     11.46   Nr zestawu nastaw fabrycznych przywróconych ostatnio     11.47   Aktywacja prostego programu z wewnętrznego PLC napędu     11.48   Licznik wgrywanych programów do wewn. PLC napędu     11.45   Zmierzony maksymalny czas wykonania jednej pętii programu w wewnęt znegołu statu w wewnęt znegołu programu w wewnętznym PLC napędu                                                                                                    | 11.33 | Napięcie znamionowe napędu                                                        | <b>{0.31</b> }  |
| 11.35   Ilość modułów w napędzie wielomodułowym (dużej mocy)   [0.29]     11.36   Nr ostatniego bloku transferowanego ze SMARTCARD   {0.29}     11.37   Nr identyfikujący blok danych na karcie SMARTCARD   [0.29]     11.38   Rodzaj danych w bloku na karcie SMARTCARD   [0.19]     11.39   Nr wersji bloku danych na karcie SMARTCARD   [0.11]     11.30   Nr wersji bloku danych na karcie SMARTCARD   [0.11]     11.40   Suma kontrolna danych na karcie SMARTCARD   [0.11]     11.41   Nastawa zwłoki czasowej dla powrotu wyświetlacza napędu po edycji parametru do trybu wyświetlania statusu   [0.30]     11.42   Kopiowanie parametrów z/do SMARTCARD   [0.30]     11.43   Przywrócenie dla parametrów silnika   [0.49]     11.44   Poziom dostępu   [0.49]     11.45   Wybór drugiego zestawu parametrów silnika   [0.49]     11.45   Nr zestawu nastaw fabrycznych przywróconych ostatnio   [11]     11.45   Kytacja prostego programu z wewnętrznego PLC napędu   [11]     11.46   Licznik wgrywanych programów do wewn. PLC napędu   [11]     11.49   Licznik wgrywanych programu z wewnętrznego pLC napędu   [11]     11.46   Licz                                                                                                    | 11.34 | Odmiana wersji oprogramowania napędu                                              |                 |
| 11.36   Nr ostatniego bloku transferowanego ze SMARTCARD   (0.29)     11.37   Nr identyfikujący blok danych na karcie SMARTCARD   11.38     11.38   Rodzaj danych w bloku na karcie SMARTCARD   11.39     11.39   Nr wersji bloku danych na karcie SMARTCARD   11.30     11.39   Nr wersji bloku danych na karcie SMARTCARD   11.40     11.40   Suma kontrolna danych na karcie SMARTCARD   11.41     Nastawa zwłoki czasowej dla powrotu wyświetlacza napędu po edycji parametru do trybu wyświetlania statusu   (0.30)     11.42   Kopiowanie parametrów z/do SMARTCARD   (0.30)     11.43   Przywrócenie dla parametrów napędu nastaw fabrycznych   11.42     11.44   Poziom dostępu   (0.49)     11.45   Wybór drugiego zestawu parametrów silnika   11.45     11.45   Nr zestawu nastaw fabrycznych przywróconych ostatnio   11.47     11.45   Status prostego programu z wewnętrznego PLC napędu   11.48     11.48   Status prostego programu z wewnętrznego PLC napędu   11.49     11.49   Licznik wgrywanych programów do wewn. PLC napędu   11.49     11.49   Zmierzony maksymalny czas wykonania jednej pętli programu w wewnętrznym PLC napędu   11.41     11.50<                                                                                                    | 11.35 | Ilość modułów w napędzie wielomodułowym (dużej mocy)                              |                 |
| 11.37   Nr identyfikujący blok danych na karcie SMARTCARD     11.38   Rodzaj danych w bloku na karcie SMARTCARD     11.39   Nr wersji bloku danych na karcie SMARTCARD     11.40   Suma kontrolna danych na karcie SMARTCARD     11.41   Natswa zwłoki czasowej dla powrotu wyświetlacza napędu po edycji parametru do trybu wyświetlania statusu     11.41   Natswa zwłoki czasowej dla powrotu wyświetlacza napędu po edycji parametru do trybu wyświetlania statusu     11.42   Kopiowanie parametrów z/do SMARTCARD     11.43   Przywrócenie dla parametrów napędu nastaw fabrycznych     11.44   Poziom dostępu     11.45   Wybór drugiego zestawu parametrów silnika     11.46   Nr zestawu nastaw fabrycznych przywróconych ostatnio     11.47   Aktywacja prostego programu z wewnętrznego PLC napędu     11.48   Status prostego programu z wewnętrznego PLC napędu     11.49   Licznik wgrywanych programów do wewn. PLC napędu     11.50   Zmierzony maksymalny czas wykonania jednej pętli programu w     wewnętznym PLC napędu   Itata tarib wykrażnyk wdonapia piewszaj postej porgramu w wewm                                                                                                    | 11.36 | Nr ostatniego bloku transferowanego ze SMARTCARD                                  | <b>{0.29</b> }  |
| 11.38   Rodzaj danych w bloku na karcie SMARTCARD     11.39   Nr wersji bloku danych na karcie SMARTCARD     11.40   Suma kontrolna danych na karcie SMARTCARD     11.41   Nastwa zwłoki czasowej dla powrotu wyświetlacza napędu po edycji parametru do trybu wyświetlania statusu     11.42   Kopiowanie parametrów z/do SMARTCARD     11.43   Przywrócenie dla parametrów napędu nastaw fabrycznych     11.44   Poziom dostępu     11.45   Wybór drugiego zestawu parametrów silnika     11.46   Nr zestawu nastaw fabrycznych przywróconych ostatnio     11.47   Aktywacja prostego programu z wewnętrznego PLC napędu     11.48   Licznik wgrywanych programów do wewn. PLC napędu     11.49   Licznik wgrywanych programów do wewn. PLC napędu     11.50   Zmierzony maksymalny czas wykonania jednej pętli programu w wewmer PLC napędu                                                                                                    | 11.37 | Nr identyfikujący blok danych na karcie SMARTCARD                                 |                 |
| 11.39 INT Wersji bloku danych na karcie SMARTICARD   1140     11.40 Suma kontrolna danych na karcie SMARTICARD   1141     Nastawa zwłoki czasowej dla powrotu wyświetlacza napędu po edycji parametru do trybu wyświetlania statusu   1142     11.41 parametru do trybu wyświetlania statusu   (0.30)     11.42 Kopiowanie parametrów z/do SMARTCARD   (0.30)     11.43 Przywrócenie dla parametrów napędu nastaw fabrycznych   (0.49)     11.44 Poziom dostępu   (0.49)     11.45 Wybór drugiego zestawu parametrów silnika   1146     11.46 Nr zestawu nastaw fabrycznych przywróconych ostatnio   11147     11.47 Aktywacja prostego programu z wewnętrznego PLC napędu   1148     11.48 Licznik wgrywanych programów do wewn. PLC napędu   1149     11.49 Licznik wgrywanych programów do wewn. PLC napędu   11.50     Zmierzony maksymalny czas wykonania jednej pętii programu w wewne PLC napędu   1150     1150 Westariuk wdrapnia nejwerzej petii programu w wewne PLC nepedu   1150                                                                                                    | 11.38 | Rodzaj danych w bloku na karcie SMARTCARD                                         |                 |
| 11.40   Suffra Kontrolina danych na karcie SMARTCARD   Image: Control in a danych na karcie SMARTCARD     11.41   Nastawa zwłoki czasowej dla powrotu wyświetlacza napędu po edycji parametru do trybu wyświetlania statusu   [0.30]     11.42   Kopiowanie parametrów z/do SMARTCARD   {0.30}     11.43   Przywrócenie dla parametrów napędu nastaw fabrycznych   [0.49]     11.44   Poziom dostępu   {0.49}     11.45   Wybór drugiego zestawu parametrów silnika   [0.49]     11.46   Nr zestawu nastaw fabrycznych przywróconych ostatnio   [11.47]     11.47   Aktywacja prostego programu z wewnętrznego PLC napędu   [11.48]     11.49   Licznik wgrywanych programów do wewn. PLC napędu   [11.49]     11.50   Zmierzony maksymalny czas wykonania jednej pętii programu w wewmen PLC napędu   [11.50]                                                                                                    | 11.39 | Nr wersji bloku danych na karcie SMARTCARD                                        |                 |
| 11.41   parametru do trybu wyświenacza napędu po edycji   [0.30]     11.42   Kopiowanie parametrów z/do SMARTCARD   {0.30}     11.43   Przywrócenie dla parametrów napędu nastaw fabrycznych   [0.49]     11.44   Poziom dostępu   {0.49}     11.45   Wybór drugiego zestawu parametrów silnika   [0.49]     11.46   Nr zestawu nastaw fabrycznych przywróconych ostatnio   [11.47]     11.47   Aktywacja prostego programu z wewnętrznego PLC napędu   [11.48]     11.49   Licznik wgrywanych programów do wewn. PLC napędu   [11.49]     11.50   Zmierzony maksymalny czas wykonania jednej pętli programu w wewne   [11.50]     11.51   Jataratik wykonapia pierwesia petli programu w wewne   [1.50]                                                                                                    | 11.40 | Suma kontroina danych na karcie SMAR I CARD                                       |                 |
| 11.42   Kopiowanie parametrów z/do SMARTCARD   {0.30}     11.43   Przywrócenie dla parametrów napędu nastaw fabrycznych   (0.49)     11.44   Poziom dostępu   (0.49)     11.45   Wybór drugiego zestawu parametrów silnika   (0.49)     11.46   Nr zestawu nastaw fabrycznych przywróconych ostatnio   (0.41)     11.47   Aktywacja prostego programu z wewnętrznego PLC napędu   (0.41)     11.48   Licznik wgrywanych programów do wewn. PLC napędu   (0.41)     11.49   Licznik wgrywanych programów do wewn. PLC napędu   (0.42)     11.49   Licznik wgrywanych programów do wewn. PLC napędu   (0.42)     11.49   Licznik wgrywanych programów do wewn. PLC napędu   (0.42)     11.49   Licznik wgrywanych programów do wewn. PLC napędu   (0.42)     11.49   Licznik wgrywanych programów do wewn. PLC napędu   (0.42)     11.50   Zmierzony maksymalny czas wykonania jednej pętii programu w wewnęt zprochu w wewnęt zprochu programu w wewnęt zprochu w wewnęt zprochu programu w wewnęt zprochu prochu pro                                                                                                    | 11.41 | parametru do trybu wyświetlania statusu                                           |                 |
| 11.43   Przywrócenie dla parametrów napędu nastaw fabrycznych   (0.49)     11.44   Poziom dostępu   (0.49)     11.45   Wybór drugiego zestawu parametrów silnika   (0.49)     11.46   Nr zestawu nastaw fabrycznych przywróconych ostatnio   (0.49)     11.47   Aktywacja prostego programu z wewnętrznego PLC napędu   (0.41)     11.48   Status prostego programu z wewnętrznego PLC napędu   (0.42)     11.49   Licznik wgrywanych programów do wewn. PLC napędu   (0.42)     11.49   Licznik wgrywanych programów do wewn. PLC napędu   (0.42)     11.49   Licznik wgrywanych programów do wewn. PLC napędu   (0.42)     11.49   Licznik wgrywanych programów do wewn. PLC napędu   (0.42)     11.49   Licznik wgrywanych programów do wewn. PLC napędu   (0.42)     11.40   Zmierzony maksymalny czas wykonania jednej pęti programu w wewnętrznym PLC napędu   (0.42)     11.50   Wymetrznym PLC napędu   (0.42)   (0.42)                                                                                                    | 11.42 | Kopiowanie parametrów z/do SMARTCARD                                              | { <b>0.30</b> } |
| 11.44   Poziom dostępu   (0.49)     11.45   Wybór drugiego zestawu parametrów silnika   11.45     11.46   Nr zestawu nastaw fabrycznych przywróconych ostatnio   11.47     11.47   Aktywacja prostego programu z wewnętrznego PLC napędu   11.47     11.48   Status prostego programu z wewnętrznego PLC napędu   11.48     11.49   Licznik wgrywanych programów do wewn. PLC napędu   11.49     11.50   Zmierzony maksymalny czas wykonania jednej pętli programu w wewnę PLC napędu   11.51     11.51   Watarbik wykonania pierwszej petli programu w wewnę PLC pozodu   11.51                                                                                                    | 11.43 | Przywrócenie dla parametrów napędu nastaw fabrycznych                             |                 |
| 11.45   Wybór drugiego zestawu parametrów silnika     11.46   Nr zestawu nastaw fabrycznych przywróconych ostatnio     11.47   Aktywacja prostego programu z wewnętrznego PLC napędu     11.48   Status prostego programu z wewnętrznego PLC napędu     11.49   Licznik wgrywanych programów do wewn. PLC napędu     11.50   Zmierzony maksymalny czas wykonania jednej pętli programu w<br>wewnętrznym PLC napędu     11.51   Wskatylik wykonania pierwszej petli programu w wewne PLC popodu                                                                                                    | 11.44 | Poziom dostępu                                                                    | <b>{0.49</b> }  |
| 11.46   Nr zestawu nastaw fabrycznych przywróconych ostatnio     11.47   Aktywacja prostego programu z wewnętrznego PLC napędu     11.48   Status prostego programu z wewnętrznego PLC napędu     11.49   Licznik wgrywanych programów do wewn. PLC napędu     21.50   Zmierzony maksymalny czas wykonania jednej pętli programu w wewnę trznego PLC napędu     11.51   Wskraźnik wykonania piewszej petli programu w wewne PLC popodu                                                                                                    | 11.45 | Wybór drugiego zestawu parametrów silnika                                         |                 |
| 11.47   Aktywacja prostego programu z wewnętrznego PLC napędu     11.48   Status prostego programu z wewnętrznego PLC napędu     11.49   Licznik wgrywanych programów do wewn. PLC napędu     11.50   Zmierzony maksymalny czas wykonania jednej pętli programu w wewnę trznym PLC napędu     11.51   Wskraźnik wykonania piewszej petli programu w wewn. PLC popodu                                                                                                    | 11.46 | Nr zestawu nastaw fabrycznych przywróconych ostatnio                              |                 |
| 11.48   Status prostego programu z wewnętrznego PLC napędu     11.49   Licznik wgrywanych programów do wewn. PLC napędu     11.50   Zmierzony maksymalny czas wykonania jednej pętli programu w wewnę trznym PLC napędu     11.51   Wskaźnik wykonania piewszej pętli programu w wewn. PLC popodu                                                                                                    | 11.47 | Aktywacja prostego programu z wewnętrznego PLC napędu                             |                 |
| 11.49   Licznik wgrywanych programow do wewn. PLC napędu     11.50   Zmierzony maksymalny czas wykonania jednej pętli programu w wewnę PLC napędu     11.51   Wskaźnik wykonania newszej pętli programu w wewn. PLC napędu                                                                                                    | 11.48 | Status prostego programu z wewnętrznego PLC napędu                                |                 |
| 11.50 Aniter zuni y maksymani y czas wykonalna jednej pęli programu w<br>wewnętrznym PLC napędu<br>11.51 Wskaźnik wykonalna jejowszej petli programu w wewp. PLC popodu                                                                                                    | 11.49 | Licznik wgrywanych programow do wewn. PLC napędu                                  |                 |
| 11 51 Wekatnik wykonania pienwszej petli programu w wewn. PLC popedu                                                                                                    | 11.50 | wewnetrznym PLC napedu                                                            |                 |
| The provide the work of the most of the providence of the providence of the providen | 11.51 | Wskaźnik wykonania pierwszej pętli programu w wewn. PLC napędu                    |                 |

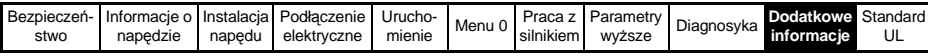

Menu 12: Wykrywanie wartości progowych, przetworniki sygnałów, sterowanie hamulcem

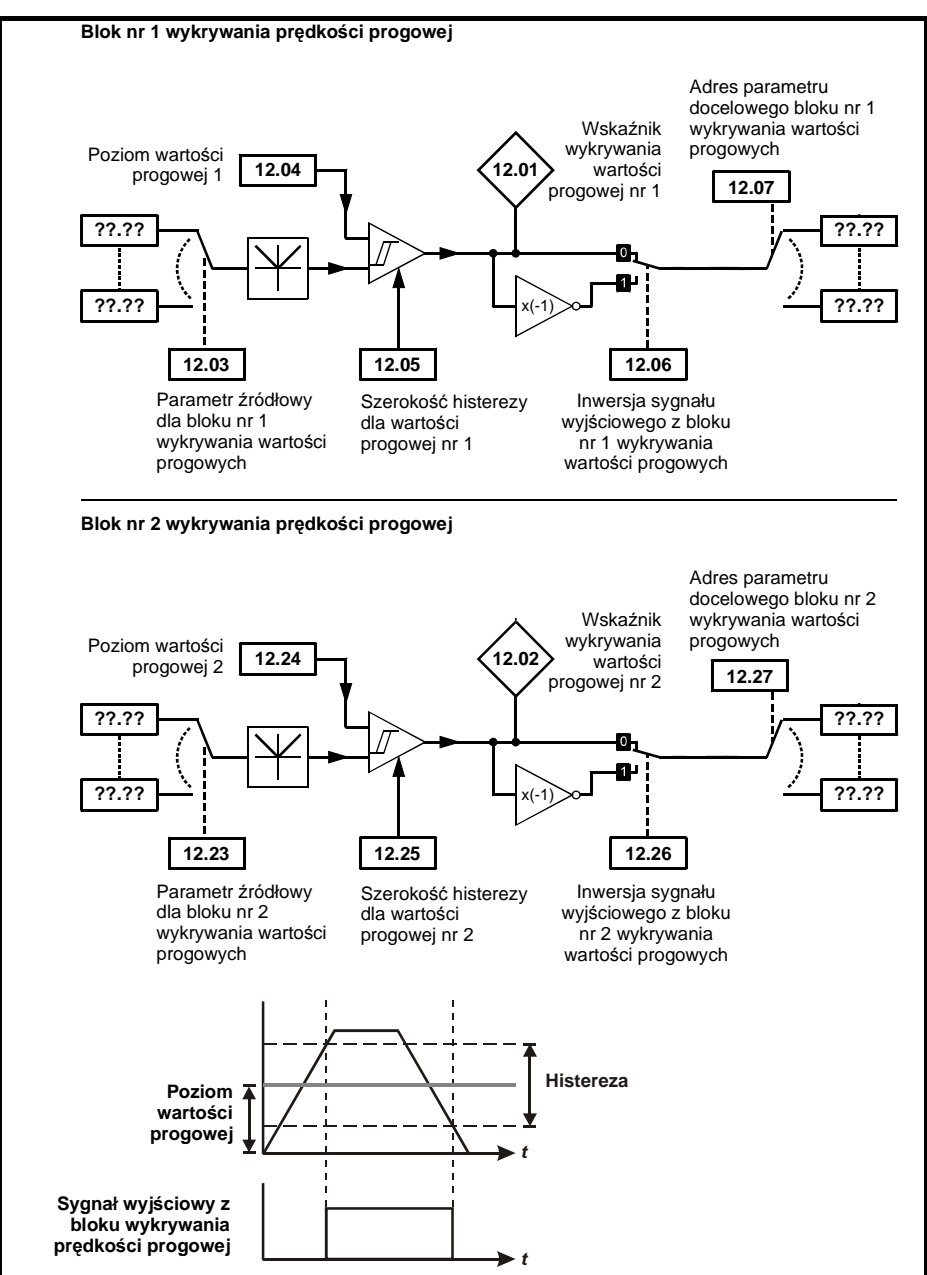
| Bezpieczeń- | Informacje o | Instalacja | Podłączenie | Urucho- | Monu 0 | Praca z   | Parametry | Diagnosyka | Dodatkowe  | Standard |
|-------------|--------------|------------|-------------|---------|--------|-----------|-----------|------------|------------|----------|
| stwo        | napędzie     | napędu     | elektryczne | mienie  | wenu u | silnikiem | wyższe    | Diagnosyka | informacje | UL       |

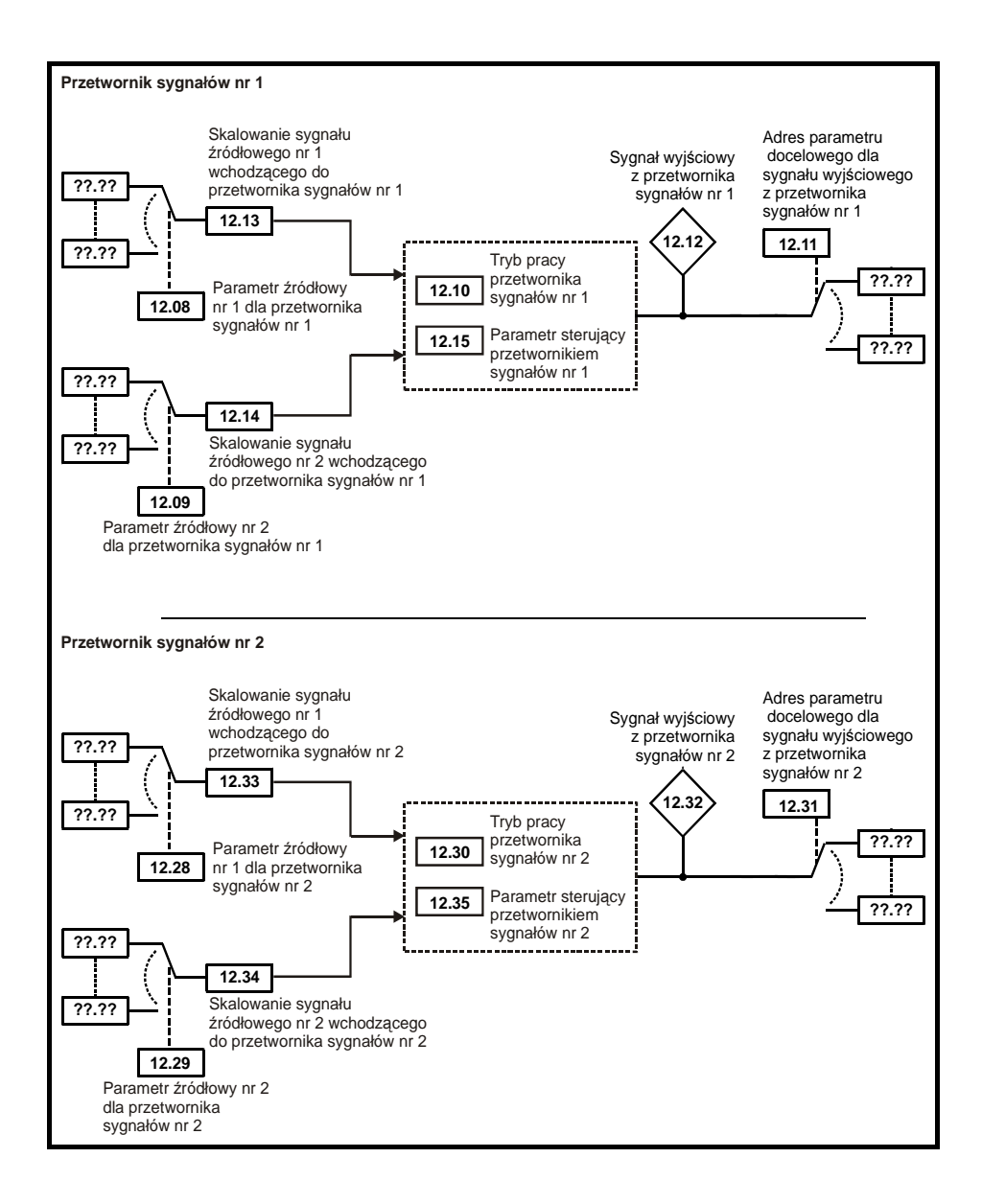

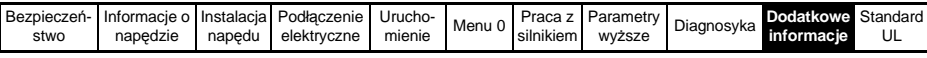

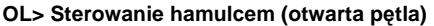

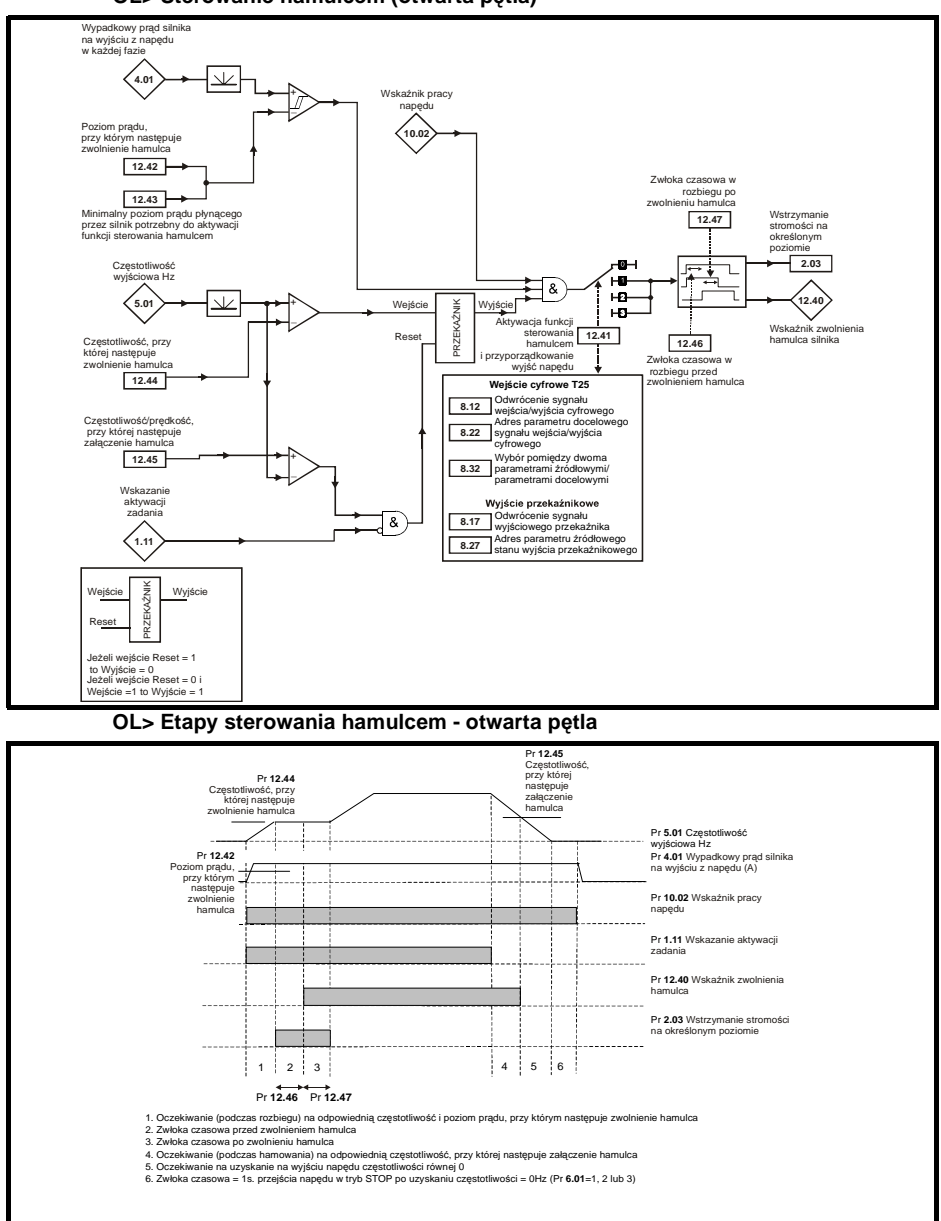

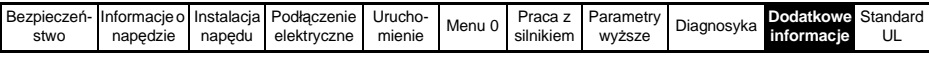

#### CL> Sterowanie hamulcem (zamknięta pętla)

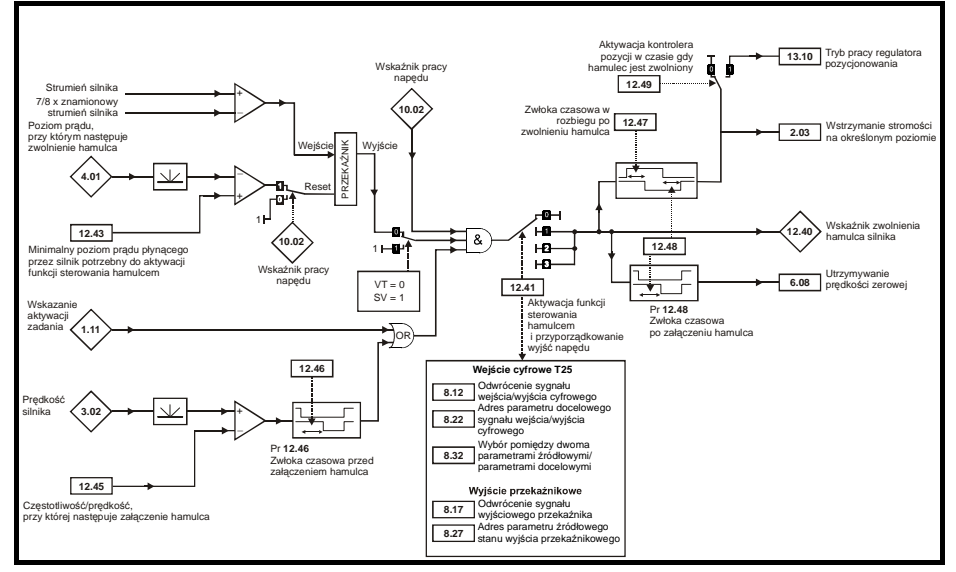

#### CL> Etapy sterowania hamulcem - zamknięta pętla

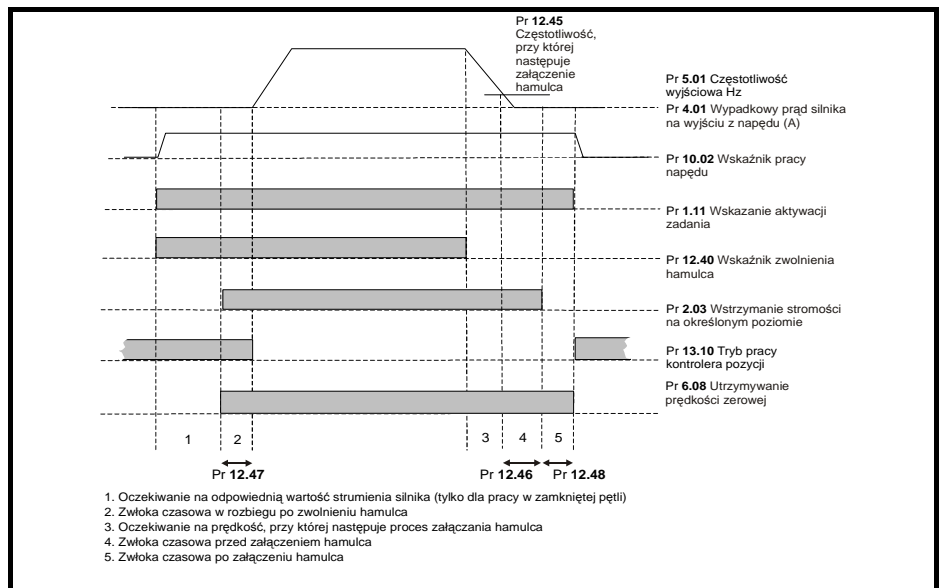

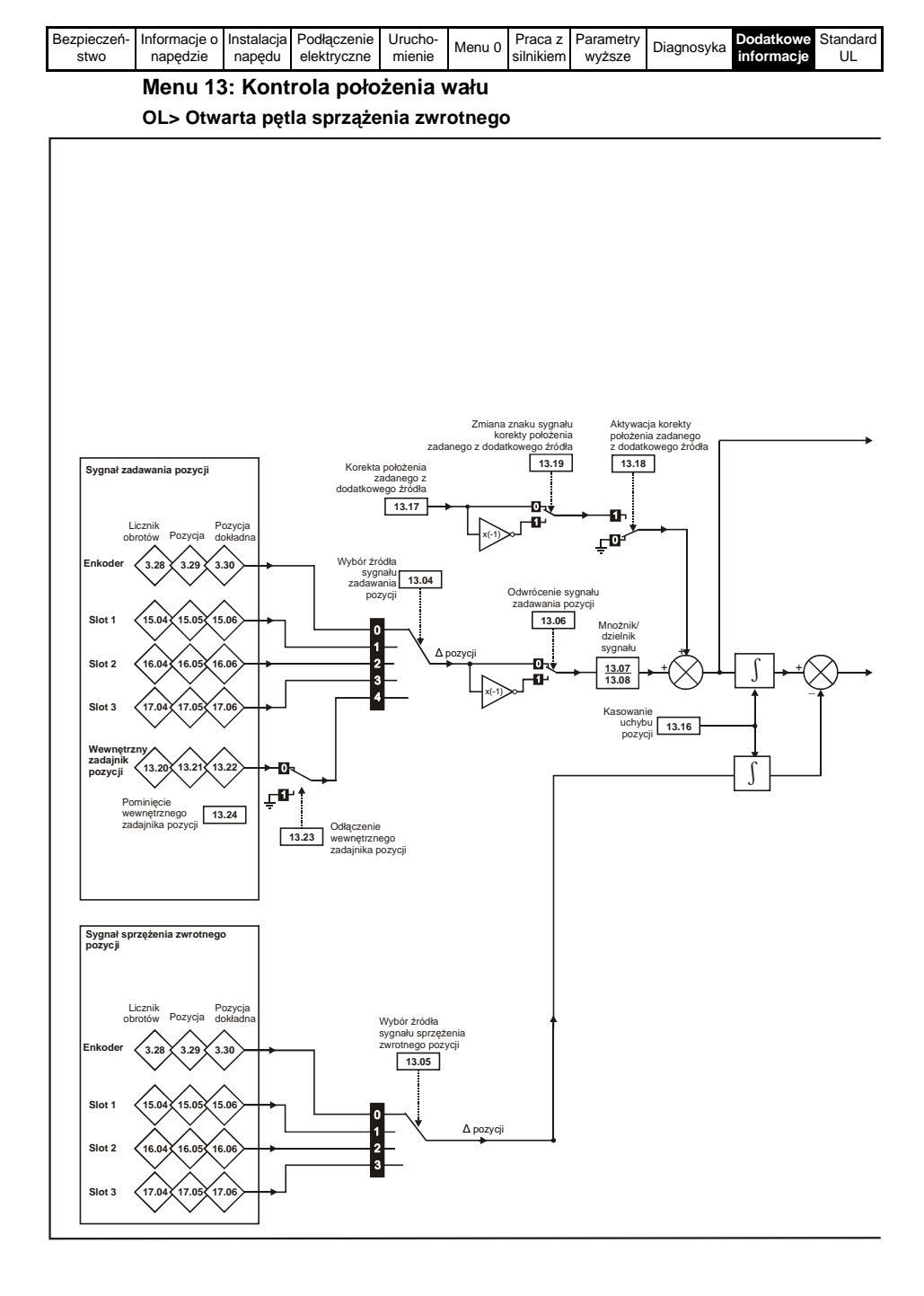

| Bezpieczeń- | Informacje o | Instalacja | Podłączenie | Urucho- | Monu 0 | Praca z   | Parametry | Diagnosyka | Dodatkowe  | Standard |
|-------------|--------------|------------|-------------|---------|--------|-----------|-----------|------------|------------|----------|
| stwo        | napędzie     | napędu     | elektryczne | mienie  | wenu u | silnikiem | wyższe    | Diagnosyka | informacje | UL       |

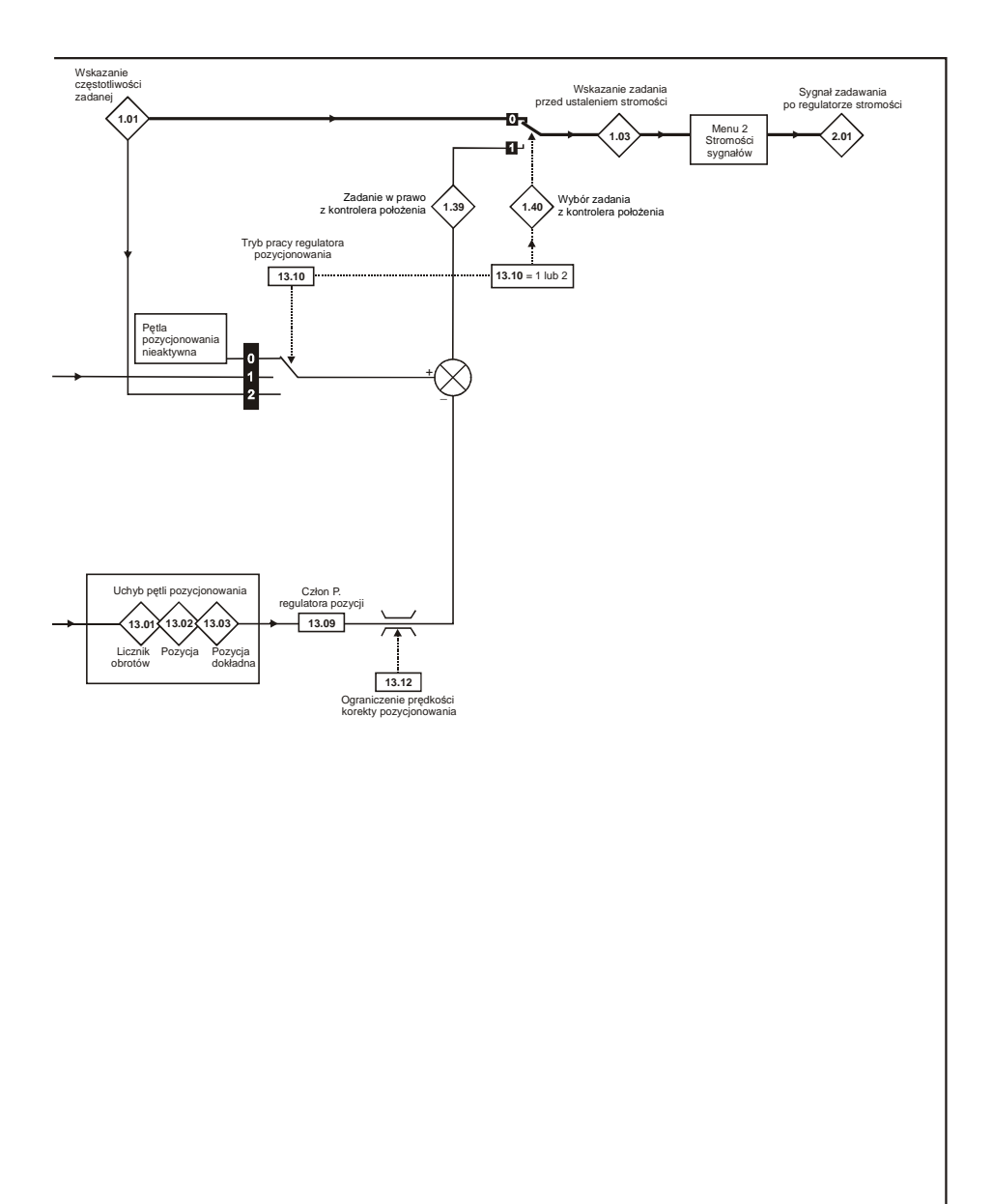

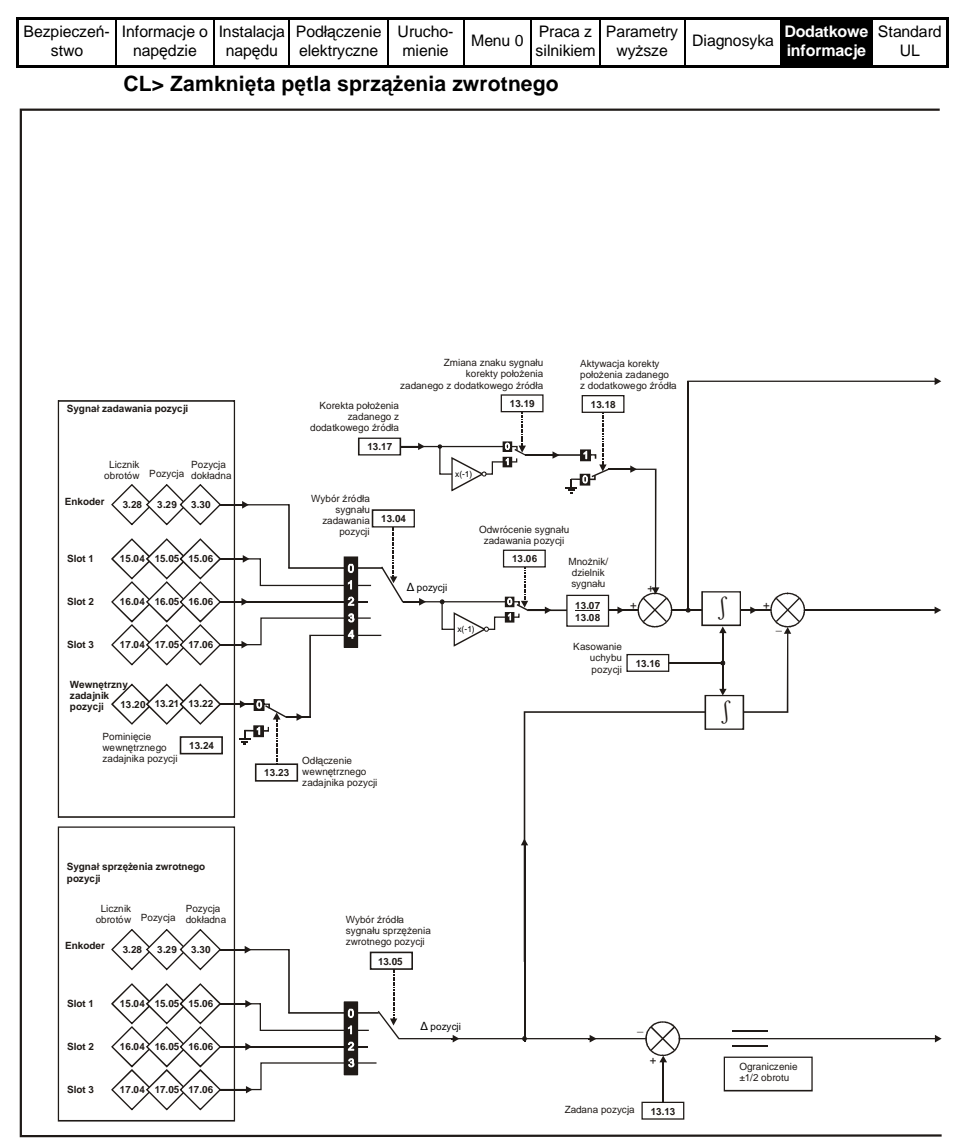

Więcej informacji można znaleźć w Rozdziale Tryby pozycjonowania w *Podręczniku Użytkownika - Wersja rozszerzona (Unidrive SP User Guide*) dostępnym na stronach www.controltechniques.com.

| Bezpieczeń- | Informacje o | Instalacja | Podłączenie | Urucho- | Monu 0 | Praca z   | Parametry | Diagnosyka | Dodatkowe  | Standard |
|-------------|--------------|------------|-------------|---------|--------|-----------|-----------|------------|------------|----------|
| stwo        | napędzie     | napędu     | elektryczne | mienie  | wenu 0 | silnikiem | wyższe    | Diagnosyka | informacje | UL       |

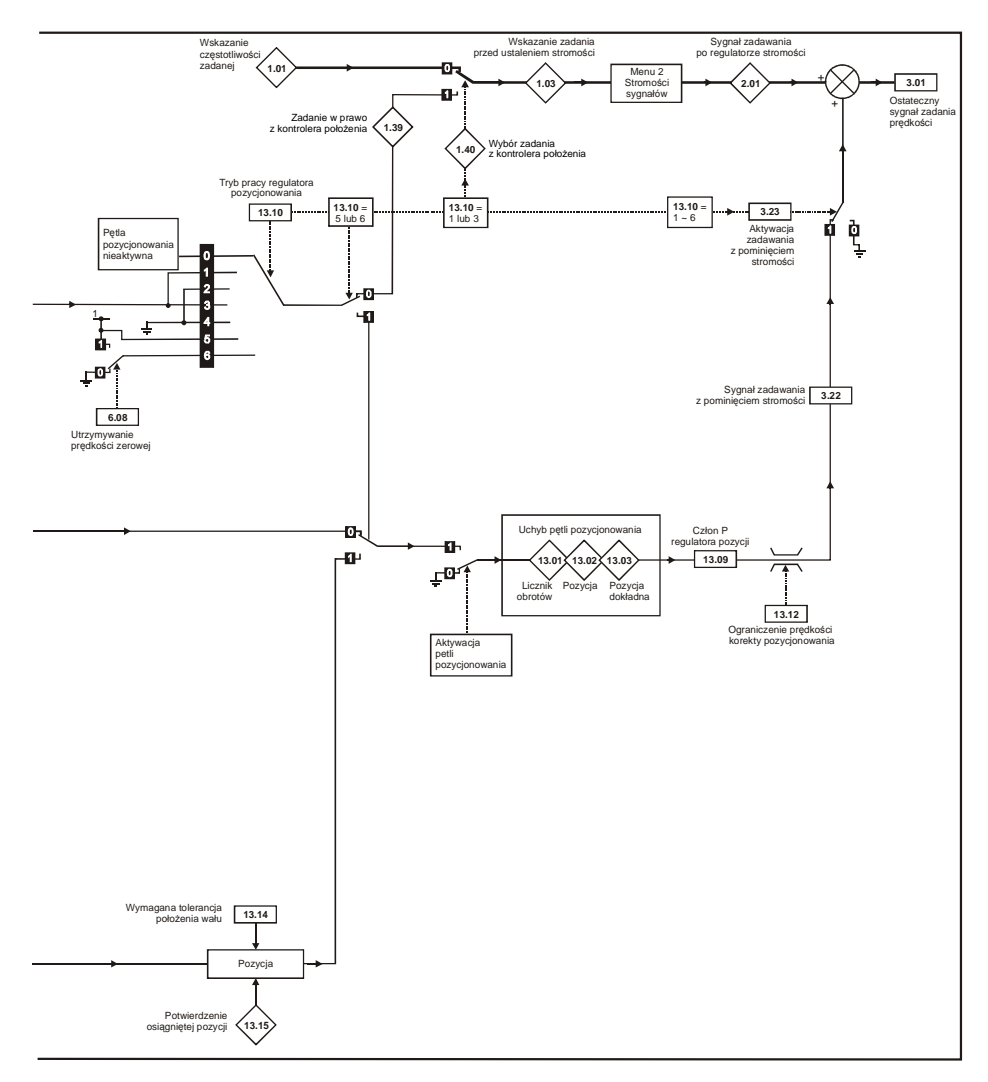

|  | Bezpieczeń- li<br>stwo | nformacje o<br>napędzie | Instalacja<br>napędu | Podłączenie<br>elektryczne | Urucho-<br>mienie | Menu 0 | Praca z<br>silnikiem | Parametry<br>wyższe | Diagnosyka | Dodatkowe<br>informacje | Standard<br>UL |
|--|------------------------|-------------------------|----------------------|----------------------------|-------------------|--------|----------------------|---------------------|------------|-------------------------|----------------|
|--|------------------------|-------------------------|----------------------|----------------------------|-------------------|--------|----------------------|---------------------|------------|-------------------------|----------------|

# Menu 14: Regulator PID

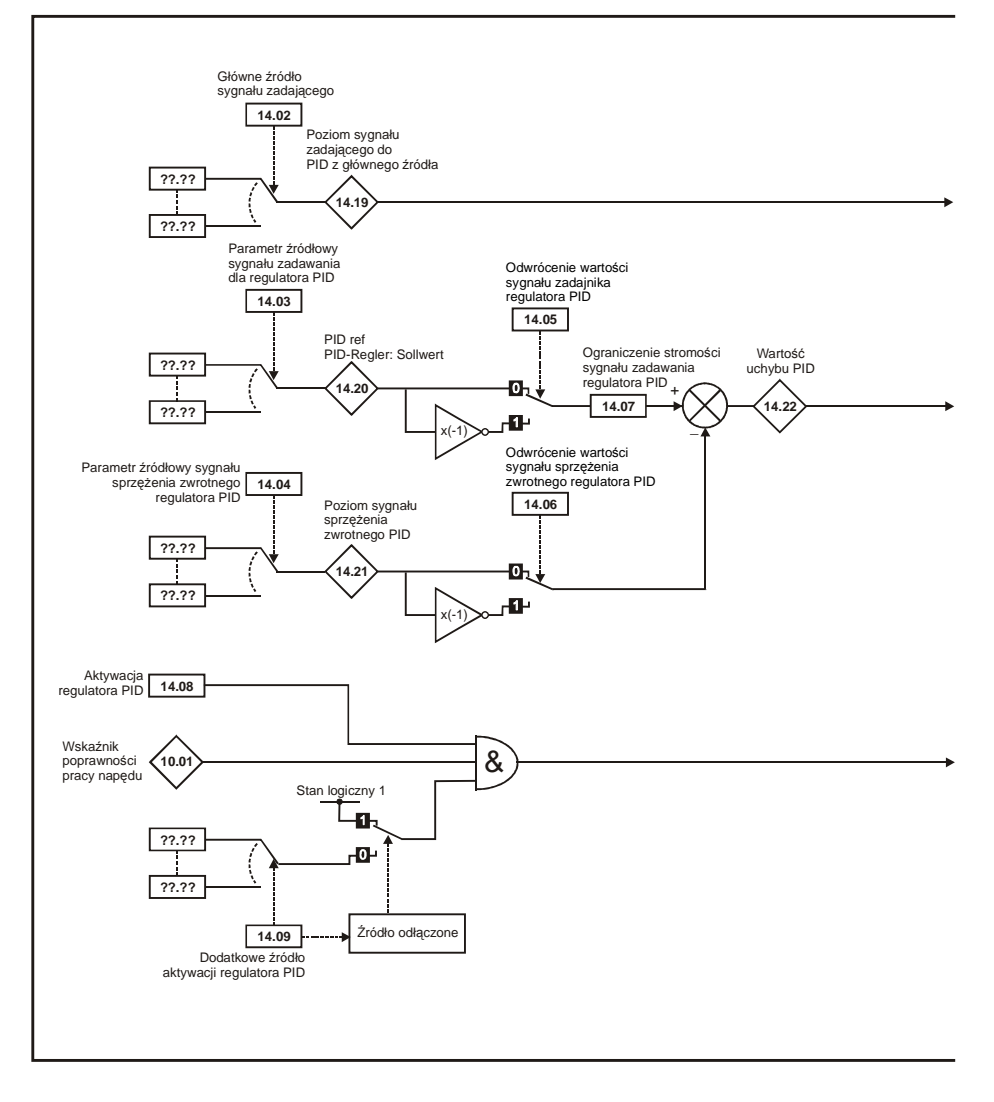

| Bezpieczeń- | Informacje o | Instalacja | Podłączenie | Urucho- | Monu 0 | Praca z   | Parametry | Diagnosyka | Dodatkowe  | Standard |
|-------------|--------------|------------|-------------|---------|--------|-----------|-----------|------------|------------|----------|
| stwo        | napędzie     | napędu     | elektryczne | mienie  | wenu u | silnikiem | wyższe    | Diagnosyka | informacje | UL       |

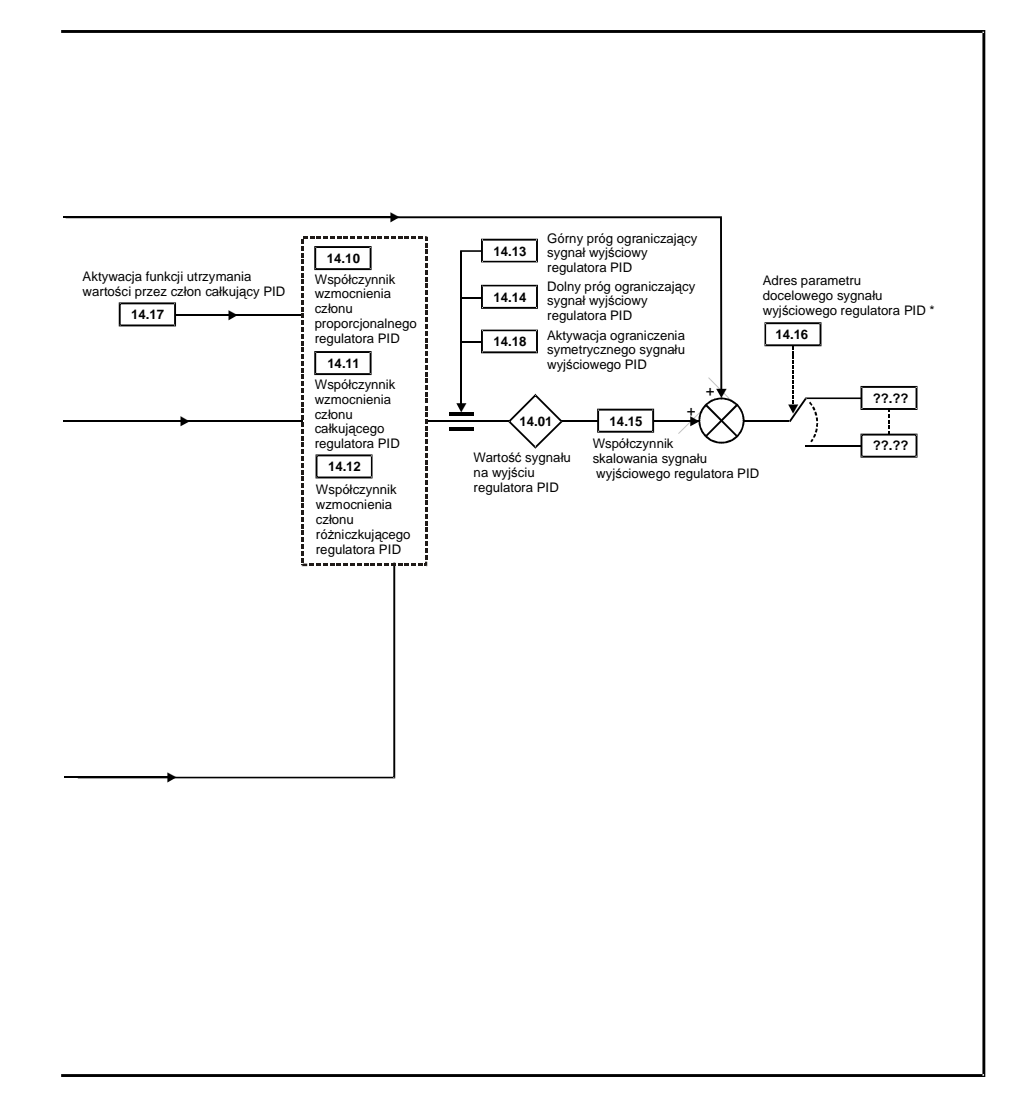

\* Regulator PID jest aktywny jeżeli do Pr 14.16 został wprowadzony numer odpowiedniego parametru adresowego (nie może to być Pr xx.00).

| Bezpieczeń- | Informacje o | Instalacja | Podłączenie | Urucho- | Monu 0  | Praca z   | Parametry | Diagnosyka | Dodatkowe  | Standard |
|-------------|--------------|------------|-------------|---------|---------|-----------|-----------|------------|------------|----------|
| stwo        | napędzie     | napędu     | elektryczne | mienie  | Meriu 0 | silnikiem | wyższe    | Diagnosyka | informacje | UL       |

# Menus 15, 16 & 17: Konfiguracja modułów SM (Solution Modules)

Parametery wspólne dla wszystkich modułów SM. Więcej informacji na temat parametrów danego modułu można znaleźć w podręcznikach dla danego modułu SM dostępnych na stronach www.controltechniques.com.

|      | Parametr                                      |
|------|-----------------------------------------------|
| x.01 | Numer identyfikujący moduł SM                 |
| x.50 | Kod stanu awaryjnego dotyczącego<br>modułu SM |

| Pr x.01 | Moduł                                |
|---------|--------------------------------------|
| 0       | Moduł SM nie został włożony do slotu |
| 101     | SM-Resolver                          |
| 102     | SM-Universal Encoder Plus            |
| 104     | SM-Encoder Plus                      |
| 201     | SM-I/O Plus                          |
| 203     | SM-I/O Timer                         |
| 204     | SM-I/O PELV                          |
| 205     | SM-I/O 24V Protected                 |
| 206     | SM-I/O120V                           |
| 207     | SM-I/O Lite                          |
| 208     | SM-I/O 32                            |
| 301     | SM-Applications                      |
| 302     | SM-Applications Lite                 |
| 303     | SM-EZMotion                          |
| 304     | SM-Applications Plus                 |
| 401     | SM-LON                               |
| 403     | SM-PROFIBUS-DP                       |
| 404     | SM-INTERBUS                          |
| 406     | SM-CAN                               |
| 407     | SM-DeviceNet                         |
| 408     | SM-CANopen                           |
| 409     | SM-SERCOS                            |
| 410     | SM-Ethernet                          |
| 501     | SM-SLM                               |

# Menu 18, 19 & 20: Menu aplikacyjne 1, 2 i 3

|                                                             | Parametr                                                                                                    |  |  |  |  |  |  |
|-------------------------------------------------------------|----------------------------------------------------------------------------------------------------|--|--|--|--|--|--|
| 18.01 (1)<br>19.01 (2)                                      | Parametr aplikacyjny do zapisu/odczytu (liczba całkowita) automatycznie zapisywany<br>przy zaniku zasilania |  |  |  |  |  |  |
| 18.02 - 18.10 (1)<br>19.02 - 19.10 (2)                      | Parametr aplikacyjny tylko do odczytu (liczba całkowita)                                                    |  |  |  |  |  |  |
| 18.11 - 18.30 (1)<br>19.11 - 19.30 (2)<br>20.01 - 20.20 (3) | Parametr aplikacyjny do zapisu/odczytu (liczba całkowita)                                                   |  |  |  |  |  |  |
| 18.31 - 18.50 (1)<br>19.31 - 19.50 (2)                      | Parametr aplikacyjny bitowy do zapisu/odczytu (liczba całkowita)                                            |  |  |  |  |  |  |
| 20.21 - 20.40 (3)                                           | Parametr aplikacyjny do zapisu/odczytu (liczba całkowita 32 bity)                                           |  |  |  |  |  |  |
|                                                             | •                                                                                                    |  |  |  |  |  |  |

| Bezpieczeń- | Informacje o | Instalacja | Podłączenie | Urucho- | Menu 0 | Praca z   | Parametry | Diagnosyka | Dodatkowe  | Standard |
|-------------|--------------|------------|-------------|---------|--------|-----------|-----------|------------|------------|----------|
| stwo        | napędzie     | napędu     | elektryczne | mienie  |        | silnikiem | wyższe    |            | informacje | UL       |

# Menu 21: Parametry dotyczące silnika nr 2

|       | Parametr                                                              |                 |
|-------|-----------------------------------------------------------------------|-----------------|
| 21.01 | Próg maks. częst. lub prędk.                                          | { <b>0.02</b> } |
| 21.02 | Próg min. częst. lub prędk.                                           | <b>{0.01</b> }  |
| 21.03 | Wybór sygnału zadawania                                               | <b>{0.05</b> }  |
| 21.04 | Stromość przyspieszania                                               | <b>{0.03</b> }  |
| 21.05 | Stromość hamowania                                                    | <b>{0.04</b> }  |
| 21.06 | Znamionowa częstotliwość                                              | <b>{0.47</b> }  |
| 21.07 | Znamionowy prąd silnika                                               | <b>{0.46</b> }  |
| 21.08 | Prędkość znamionowa silnika przy pełnym obciążeniu (obr/min)          | <b>{0.45</b> }  |
| 21.09 | Napięcia znamionowe silnika                                           | <b>{0.44</b> }  |
| 21.10 | Współczynnik mocy                                                     | <b>{0.43</b> }  |
| 21.11 | Liczba par biegunów                                                   | { <b>0.42</b> } |
| 21.12 | Rezystancja stojana                                                   |                 |
| 21.13 | Napięcie wstępne silnika                                              |                 |
| 21.14 | Indukcyjność dla stanu dynamicznego (SL <sub>s</sub> )                |                 |
| 21.15 | Wskaźnik pracy z zestawem parametrów drugiego silnika                 |                 |
| 21.16 | Stała czasowa nagrzewania silnika                                     | <b>{0.45</b> }  |
| 21.17 | Człon proporcjonalny regulatora prędkości (Kp)                        | <b>{0.07</b> }  |
| 21.18 | Człon całkujący regulatora prędkości (Ki)                             | <b>{0.08</b> }  |
| 21.19 | Człon różniczkujący pętli prędkości (Kd)                              | <b>{0.09</b> }  |
| 21.20 | Kąt fazowy enkodera                                                   | <b>{0.43</b> }  |
| 21.21 | Wybór źródła sygnału sprzężenia zwrotnego                             |                 |
| 21.22 | Wzmocnienie członu proporcjonalnego regulatora prądowego              | <b>{0.38</b> }  |
| 21.23 | Wzmocnienie członu całkującego regulatora prądowego                   | <b>{0.39</b> }  |
| 21.24 | Indukcyjność stojana (L <sub>s</sub> )                                |                 |
| 21.25 | Punkt nasycenia nr 1 silnika                                          |                 |
| 21.26 | Punkt nasycenia nr 2 silnika                                          |                 |
| 21.27 | Ograniczenie prądowe                                                  |                 |
| 21.28 | Ograniczenie prądu przy pracy ze zwrotem energii do sieci zasilającej |                 |
| 21.29 | Symetryczne ograniczenie prądowe                                      | { <b>0.06</b> } |
| 21.30 | Współczynnik K <sub>e</sub> (napięcie silnika/1000obr/min)            |                 |
| 21.31 | Skok dla silnika liniowego                                            |                 |

# Menu 22: Dodatkowe przyporządkowania parametrów w Menu 0

|       | Parametr                               |
|-------|----------------------------------------|
| 22.01 | Przyporządkowanie parametru do Pr 0.31 |
| 22.02 | Przyporządkowanie parametru do Pr 0.32 |
| 22.03 | Przyporządkowanie parametru do Pr 0.33 |
| 22.04 | Przyporządkowanie parametru do Pr 0.34 |
| 22.05 | Przyporządkowanie parametru do Pr 0.35 |
| 22.06 | Przyporządkowanie parametru do Pr 0.36 |
| 22.07 | Przyporządkowanie parametru do Pr 0.37 |
| 22.10 | Przyporządkowanie parametru do Pr 0.40 |
| 22.11 | Przyporządkowanie parametru do Pr 0.41 |
| 22.18 | Przyporządkowanie parametru do Pr 0.48 |
| 22.20 | Przyporządkowanie parametru do Pr 0.50 |
| 22.21 | Przyporządkowanie parametru do Pr 0.51 |
| 22.22 | Przyporządkowanie parametru do Pr 0.52 |
| 22.23 | Przyporządkowanie parametru do Pr 0.53 |
| 22.24 | Przyporządkowanie parametru do Pr 0.54 |
| 22.25 | Przyporządkowanie parametru do Pr 0.55 |
| 22.26 | Przyporządkowanie parametru do Pr 0.56 |
| 22.27 | Przyporządkowanie parametru do Pr 0.57 |
| 22.28 | Przyporządkowanie parametru do Pr 0.58 |
| 22.29 | Przyporządkowanie parametru do Pr 0.59 |

| Bezpieczeń-<br>stwo napędzie napędzie napędzie ktryczne mienie elektryczne mienie elektryczne mienie zawanie wielektryczne mienie dektryczne mienie dektryczne mienie mienie dektryczne mienie mienie |
|----------------------------------------------------------------------------------------------------|
|----------------------------------------------------------------------------------------------------|

# 10.15 Karta SMARTCARD

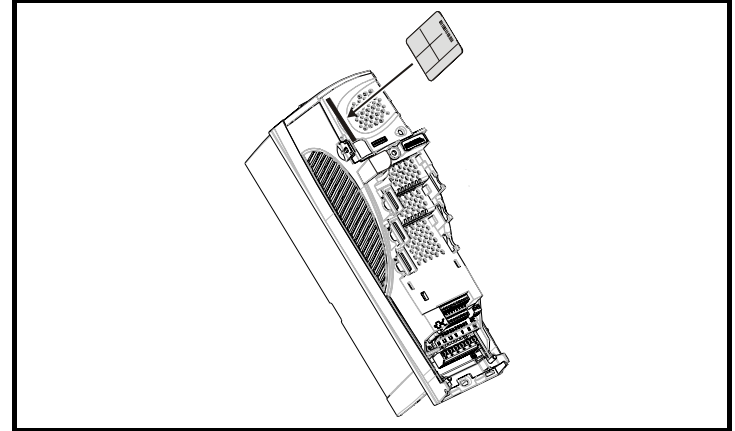

Szczelina do włożenia SMARTCARD znajduje się w górnej części napędu pod zdejmowalnym panelem sterującym z lewej strony.

Rozmiar 0: Karta powinna być włożona do szeliny tak aby odsłonięty chip na karcie znajdował się po lewej stronie napędu.

Rozmiar 1 do 6: Karta powinna być włożona do szeliny tak aby odsłonięty chip na karcie znajdował się po prawej stronie napędu.

### Prosta obsługa karty SMARTCARD

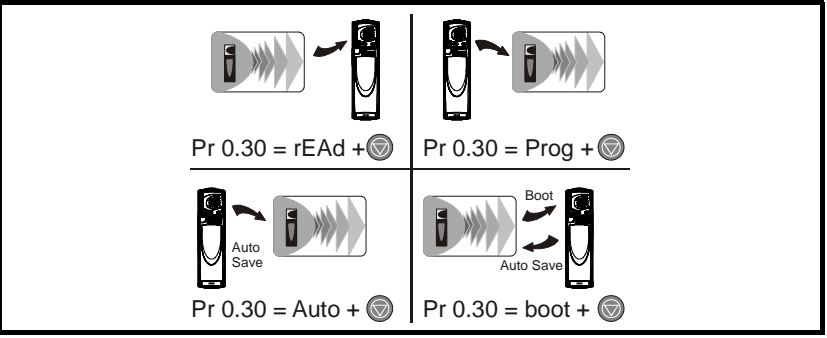

Karta SMARTCARD posiada 999 miejsc na indywidualne bloki danych. Każde indywidualne miejsce od 1 do 499 może być użyte do zapisania bloku danych o pojemności odpowiadającej pojemności karty. Napędy Unidrive SP mogą współpracować z kartami SMARTCARD o pojemności od 4kB do 512kB. Miejsca na indywidualne bloki danych na karcie SMARTCARD są uporządkowane wg funkcjonalności:

#### Przeznaczenie bloków danych na karcie SMARTCARD

| Nr bloku danych | Rodzaj                 | Przykładowe zastosowanie              |
|-----------------|------------------------|---------------------------------------|
| 1 do 499        | Możliwy zapis i odczyt | Zestaw parametrów dla danej aplikacji |
| 500 do 999      | Możliwy tylko odczyt   | Makra                                 |

| Bezpieczeń- | Informacje o | Instalacja | Podłączenie | Urucho- | Monu 0 | Praca z   | Parametry | Diagnosyka | Dodatkowe  | Standard |
|-------------|--------------|------------|-------------|---------|--------|-----------|-----------|------------|------------|----------|
| stwo        | napędzie     | napędu     | elektryczne | mienie  | Wenu o | silnikiem | wyższe    | Ыаупозука  | informacje | UL       |

Jeżeli dane są transferowane z lub na kartę SMARTCARD napęd będzie o tym informował w zależności od zastosowanego panelu sterującego:

- SM-Keypad (LED): Po ostatniej cyfrze górnej linii wyświetlacza wskazywana jest migająca kropka.
- SM-Keypad Plus: Wyświetlacz pokazuje napis 'CC' w lewym dolnym rogu

Karta SMARTCARD nie powinna być wyciągana z napędu podczas transferu danych, w przeciwnym przypadku napęd zablokuje się stanem awaryjnym. Jeżeli jednak zaistnieje taka sytuacja transfer danych powinien zostać powtórzony, a w przypadku przerwy transferu parametrów do napędu należy przywrócić nastawy fabryczne dla napędu.

### Transfer danych

Transfer danych, kasowanie danych oraz ochrona danych na SMARTCARD są możliwe poprzez wprowadzenie odpowiedniego kodu do Pr **xx.00**, (po wprowadzeniu kodu należy zresetować napęd).

### Kody komend dla karty SMARTCARD

| Kod  | Skutek nastawy                                                                                                    |
|------|----------------------------------------------------------------------------------------------------|
| 2001 | Transfer tych parametrów z napędu, których nastawy różnią się od nastaw fabrycznych do bloku danych<br>nr 001           |
| Зууу | Zapis parametrów z EEPROM-u napędu do bloku o numerze yyy na SMARTCARD                                                  |
| 4ууу | Zapis tych parametrów z napędu, których nastawy różnią się od nastaw fabrycznych do bloku o<br>numerze yyy na SMARTCARD |
| 5ууу | Zapis krótkiego programu z wewnętrznego PLC napędu do bloku o numerze yyy na SMARTCARD                                  |
| 6ууу | Transfer danych z bloku o numerze yyy na SMARTCARD do napędu                                                            |
| 7ууу | Skasowanie danych z bloku o numerze yyy na SMARTCARD                                                                    |
| 8ууу | Porównanie parametrów napędu z parametrami bloku o numerze yyy na SMARTCARD                                             |
| 9555 | Deaktywacja SMARTCARD znacznika ostrzeżenia (software V01.07.00 i późniejsze)                                           |
| 9666 | Aktywacja na SMARTCARD znacznika ostrzeżenia (software V01.07.00 i późniejsze)                                          |
| 9777 | Przywrócenie możliwości zapisu na karcie SMARTCARD                                                                      |
| 9888 | Ustawienie karty SMARTCARD tylko na odczyt danych                                                                       |
| 9999 | Skasowanie wszystkich bloków danych ze SMARTCARD                                                                        |

yyy oznacza numer bloku danych 001 do 999.

UWAGA

Jeżeli ustawiono kartę tylko na odczyt (9888) to istnieje możliwość korzystania tylko z kodów 6yyy lub 9777

| Bezpieczeń- | Informacje o | Instalacja | Podłączenie | Urucho- | Monu 0 | Praca z   | Parametry | Diagnoouko | Dodatkowe  | Standard |
|-------------|--------------|------------|-------------|---------|--------|-----------|-----------|------------|------------|----------|
| stwo        | napędzie     | napędu     | elektryczne | mienie  | wenu u | silnikiem | wyższe    | Diagnosyka | informacje | UL       |

| Bezpieczeń-<br>stwo napędzie | o Instalacja<br>napędu | Podłączenie<br>elektryczne | Urucho-<br>mienie | Menu 0 | Praca z<br>silnikiem | Parametry<br>wyższe | Diagnosyka | Dodatkowe<br>informacje | Standard<br>UL |
|------------------------------|------------------------|----------------------------|-------------------|--------|----------------------|---------------------|------------|-------------------------|----------------|
|------------------------------|------------------------|----------------------------|-------------------|--------|----------------------|---------------------|------------|-------------------------|----------------|

# 11 Standard UL

Firma Control Techniques posiada certyfikat UL (Underwriters Laboratories Inc.), jest oficjalnie zarejestrowana w światowej sieci organizacji UL pod numerem E 171230. Więcej informacji na temat standardów i certyfikatów UL można znaleźć na stronie www.ul.com.

# Wymagania UL dla napędów

### Zgodność z normami

Napęd do silników AC spełnia wymagania standardy UL tylko w przypadku gdy poniższe wymagania są spełnione:

- Napęd został zainstalowany w obudowie typu 1 (lub lepszej) tak jak definiuje to standard UL50
- Instalację elektryczną napędu wykonano z wykorzystaniem przewodów miedzianych klasy 1 60/75°C (140/167°F)
- Temperatura otoczenia podczas pracy napędu nie przekracza 50°C (122°F)
- Momenty dokręcania zacisków nie przekraczają dopuszczalnych momentów patrz Rozdział 10.2 na stronie 70.
- Jeżeli sterowanie napędu jest zasilane z zewnętrznego źródła zasilania (+24V), źródło to musi należeć do klasy 2 wg standardów UL

### Ochrona silnika przed przeciążeniem

Napęd zapewnia ochronę silnika przed przeciążeniem. Próg przeciążenia wynosi:

- 150% prądu znamionowego dla pracy napędu w otwartej pętli sprzężenia zwrotnego

 - 175% prądu znamionowego dla pracy napędu w zamkniętej pętli sprzężenia zwrotnego w trybie wektorowym lub w trybie serwo.

W celu zapewnienia prawidłowej pracy ochrony przeciążeniowej silnika należy wprowadzić prąd znamionowy silnika do Pr **0.46** (lub Pr **5.07**) w napędzie. Próg ochrony przeciążeniowej silnika można nastawić poniżej wartości 150% In. Więcej informacji można znaleźć w *Podręczniku Użytkownika - Wersja rozszerzona (Unidrive SP User Guide)* dostępnym na stronach *www.controltechniques.com.* Napęd zapewnia także ochronę termiczną silnika. Więcej informacji na ten temat można znaleźć w Rozdziale *Ochrona termiczna silnika w Podręczniku Użytkownika - Wersja rozszerzona (Unidrive SP User SP User Guide)*.

### Ochrona silnika przed nadmierną prędkością obrotową

Napęd zapewnia ochronę silnika przed nadmierną prędkością obrotową. Napęd jednak nie powinien być jedynym stopniem zabezpieczenia przed nadmierną prędkością obrotową. Kompletną ochronę daje jedynie zewnętrzne oddzielne zabezpieczenie.

# Zasilanie napędu a standardy UL

# Unidrive SP Rozmiar 1 do 6

# Zgodność z normami

Napęd do silników AC spełnia wymagania standardu UL, tylko w przypadku gdy:

#### Bezpieczniki Rozmiar 1 do 3

Na zasilaniu napędu zostały zastosowane bezpieczniki szybkie zgodnie z wymaganiami UL .Napęd nie spełnia wymagań standardów UL jeżeli na zasilaniu napędu zostały zainstalowane zamiast bezpieczników szybkich zabezpieczenia typu MCBs.

| Bezpieczeń- | Informacje o | Instalacja | Podłączenie | Urucho- | Monu 0 | Praca z   | Parametry | Diagnosyka | Dodatkowe  | Standard |
|-------------|--------------|------------|-------------|---------|--------|-----------|-----------|------------|------------|----------|
| stwo        | napędzie     | napędu     | elektryczne | mienie  | wenu o | silnikiem | wyższe    | ыаупозука  | informacje | UL       |

#### Rozmiar 1 do 3

 na zasilaniu napędu zostały zastosowane bezpieczniki szybkie zgodnie z wymaganiami UL (klasy CC do 30A oraz klasy J powyżej 30A), np. Bussman Limitron KTK, Gould Amp-Trap ATM lub równoważne. Napęd nie spełnia wymagań standardów UL jeżeli na zasilaniu napędu zostały zainstalowane zamiast bezpieczników szybkich zabezpieczenia typu MCBs.

Więcej informacji na temat zabezpieczeń - patrz Rozdział 10.1 na stronie 67.

#### Rozmiar 4 do 6

 na zasilaniu napędu zostały zastosowane bezpieczniki szybkie Ferraz HSJ (klasy J) zgodnie z wymaganiami UL fuses are used in the AC supply. Napęd nie spełnia wymagań standardów UL jeżeli na zasilaniu napędu zostały zainstalowane zamiast bezpieczników szybkich zabezpieczenia typu MCBs.

Więcej informacji na temat zabezpieczeń - patrz Rozdział 10.1 na stronie 67.

### Oprzewodowanie

#### Rozmiar 1 do 4

• W instalacji elektrycznej należy zastosować przewody miedziane klasy 1 (60/75°C)

#### Rozmiar 5 i 6

• W instalacji elektrycznej należy zastosować przewody miedziane klasy 1 (75°C)

#### Połączenia Rozmiar 4 do 6

Standard UL zaleca stosowanie zacisków kablowych jako zakończeń obwodów zasilania.

 Standard UL zaleca stosowanie zacisków kablowych jako zakończeń przewodów zasilania np. firmy IIsco seria TA

# Wymagania sieci zasilającej napęd

Unidrive SP może być zasilany z sieci o zdolności zwarciowej 100kA (wartość skuteczna) przy wartości skutecznej napięcia: 264VAC (napędy 200V), 528VAC (napędy 400V), 600VAC (napędy 575V).

# Maksymalny wyjściowy prąd ciągły

Oznaczenia napędów są uporządkowane według maksymalnych dopuszczalnych wyjściowych prądów ciągłych, które przedstawiono poniżej - Tabela 11-1, Tabela 11-2, Tabela 11-3 i Tabela 11-4.

| Model  | Maks. wyjściowy<br>prąd ciągły (A) | Model  | Maks. wyjściowy<br>prąd ciągły (A) |
|--------|------------------------------------|--------|------------------------------------|
| SP1201 | 5.2                                | SP3201 | 42                                 |
| SP1202 | 6.8                                | SP3202 | 54                                 |
| SP1203 | 9.6                                | SP4201 | 68                                 |
| SP1204 | 11                                 | SP4202 | 80                                 |
| SP2201 | 15.5                               | SP4203 | 104                                |
| SP2202 | 22                                 | SP5201 | 130                                |
| SP2203 | 28                                 | SP5202 | 154                                |

Tabela 11-1 Maksymalny wyjściowy prąd ciągły (Napędy 200V)

| Bezpieczeń- | Informacje o | Instalacja | Podłączenie | Urucho- | Menu 0 | Praca z   | Parametry | Diagnosvka | Dodatkowe  | Standard |
|-------------|--------------|------------|-------------|---------|--------|-----------|-----------|------------|------------|----------|
| stwo        | napędzie     | napędu     | elektryczne | mienie  | mona o | silnikiem | wyższe    | Diagnooyna | informacje | UL       |

#### Tabela 11-2 Maksymalny wyjściowy prąd ciągły (Napędy 400V)

| Model  | Maks. wyjściowy<br>prąd ciągły (A) | Model  | Maks. wyjściowy<br>prąd ciągły (A) |
|--------|------------------------------------|--------|------------------------------------|
| SP1401 | 2.8                                | SP3401 | 35                                 |
| SP1402 | 3.8                                | SP3402 | 43                                 |
| SP1403 | 5.0                                | SP3403 | 56                                 |
| SP1404 | 6.9                                | SP4401 | 68                                 |
| SP1405 | 8.8                                | SP4402 | 83                                 |
| SP1406 | 11                                 | SP4403 | 104                                |
| SP2401 | 15.3                               | SP5401 | 138                                |
| SP2402 | 21                                 | SP5402 | 168                                |
| SP2403 | 29                                 | SP6401 | 205                                |
| SP2404 | 29                                 | SP6402 | 236                                |

#### Tabela 11-3 Maksymalny wyjściowy prąd ciągły (Napędy 575V)

| Model  | Maks. wyjściowy<br>prąd ciągły (A) | Model  | Maks. wyjściowy<br>prąd ciągły (A) |
|--------|------------------------------------|--------|------------------------------------|
| SP3501 | 5.4                                | SP3505 | 16                                 |
| SP3502 | 6.1                                | SP3506 | 22                                 |
| SP3503 | 8.3                                | SP3507 | 27                                 |
| SP3504 | 11                                 |        |                                    |

#### Tabela 11-4 Maksymalny wyjściowy prąd ciągły (Napędy 690V)

| Model  | Maks. wyjściowy<br>prąd ciągły (A) | Model  | Maks. wyjściowy<br>prąd ciągły (A) |
|--------|------------------------------------|--------|------------------------------------|
| SP4601 | 22                                 | SP5601 | 84                                 |
| SP4602 | 27                                 | SP5602 | 99                                 |
| SP4603 | 36                                 | SP6601 | 125                                |
| SP4604 | 43                                 | SP6602 | 144                                |
| SP4605 | 52                                 |        |                                    |
| SP4606 | 62                                 |        |                                    |

### Bezpieczeństwo obsługi

Z napędem Unidrive SP dostrczana jest naklejka z ostrzeżeniem, która powinna być umieszczona na obudowie napędu w widocznym dla obsługi miejscu (aby spełnić standardy UL). Naklejka z ostrzeżeniem zawiera tekst "**UWAGA: Ryzyko porażenia prądem elektrycznym. Obudowę napędu można zdjąć po 10min. od odłączenia zasilania**".

# Akcesoria spełniające standardy UL

- SM-Keypad
- SM-Keypad Plus
- SM-I/O Plus
- SM-I/O Lite
- SM-Ethernet
- SM-CANopen
- SM-Universal Encoder Plus
- SM-Resolver
- SM-Encoder Plus
   15-way D-type converter

- SM-PROFIBUS-DP
- SM-DeviceNet
- SM-I/O Timer
- SM-I/O 120V
- SM-CAN
- SM-INTERBUS
- SM-Applications Lite
- SM-SLM
- SM-Applications

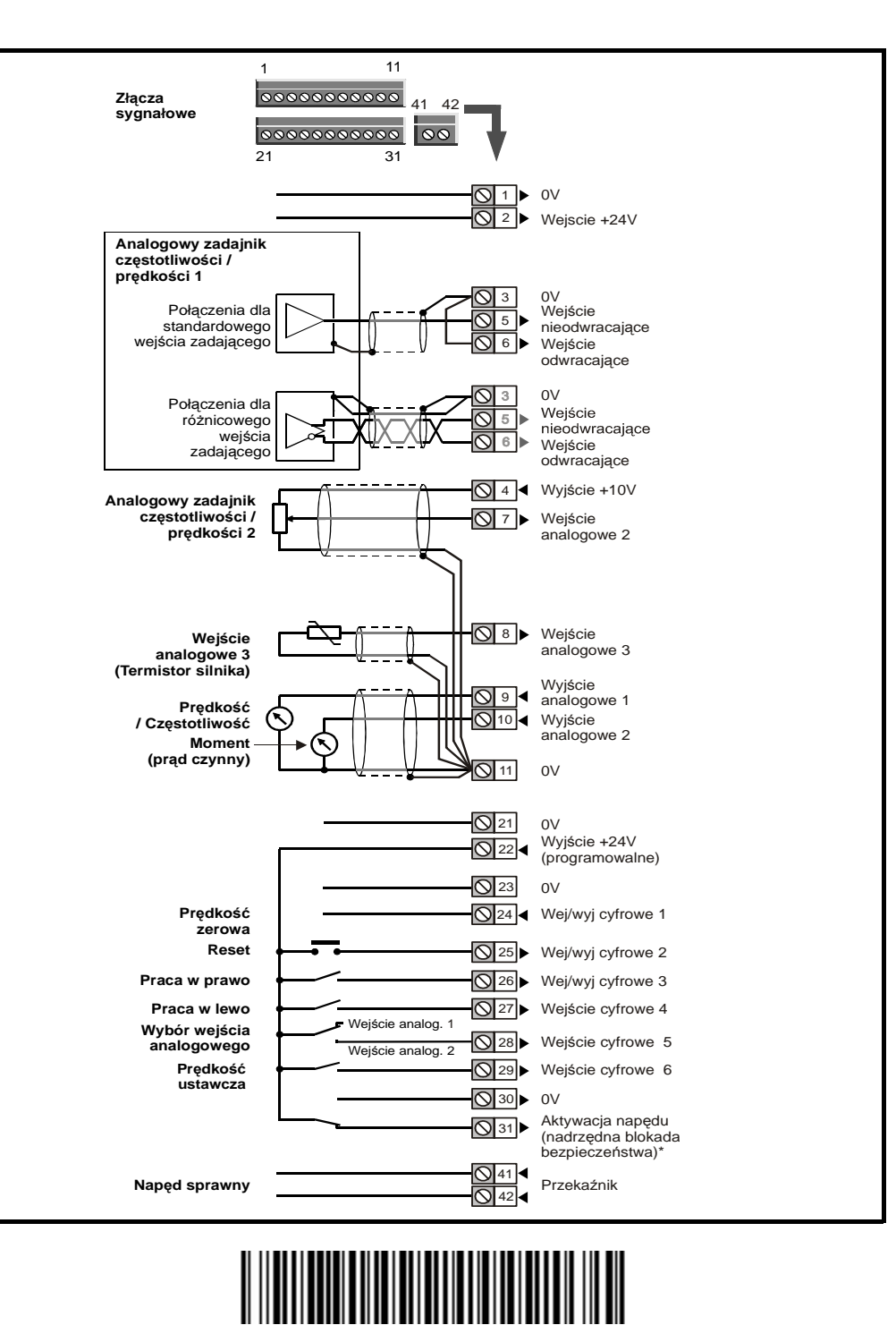

0471-0033-02